# **Server Inventory**

The Server Inventory component of Novell<sup>®</sup> ZENworks<sup>®</sup> 7 Server Management enables you to collect hardware and software inventory information from local and remote servers of your enterprise. This inventory information is scanned and stored in a database that can be accessed by the ZENworks administrator.

From Novell ConsoleOne<sup>®</sup>, you can view the complete hardware and software inventory of the servers. You can also query the centralized database of the servers.

The following sections provide information on the features and tasks of Server Inventory:

- Chapter 12, "Understanding Server Inventory," on page 447
- Chapter 13, "Setting Up Server Inventory," on page 461
- Chapter 14, "Understanding the Server Inventory Components," on page 531
- Chapter 15, "Understanding the ZENworks 7 Server Managements Inventory Database Schema," on page 551
- Chapter 16, "Managing Your Inventory Information," on page 585
- Chapter 17, "Viewing Inventory Information," on page 639
- Chapter 18, "Monitoring Server Inventory Using Status Logs," on page 715
- Appendix J, "Performance Tips," on page 721
- Appendix K, "Hardware Information Collected by the Inventory Scanners," on page 733
- Appendix L, "ZENworks 7 Server Management Inventory Attributes," on page 751
- Appendix M, "Enumeration Values," on page 771
- Appendix N, "Setting up Security for Server Inventory," on page 781
- Appendix O, "Documentation Updates," on page 783

# **Understanding Server Inventory**

The Server Inventory component of Novell<sup>®</sup> ZENworks<sup>®</sup> 7 Server Management gathers hardware and software inventory information from Novell NetWare<sup>®</sup> and Windows\* servers in your enterprise and stores into a centralized database. Using this database, the network administrator can view and query for complete inventory information for the enterprise.

The inventory information can be useful to help you make business decisions on how to manage servers. The following are some of the business decisions that you can make once you have obtained the inventory information:

- Servers that need new applications
- Servers that need updated hardware and drivers
- Servers that conform to the corporate hardware and software standards

This chapter provides a basic overview of Server Inventory. It contains the following information:

- Section 12.1, "Server Inventory Terminology," on page 447
- Section 12.2, "Overview of Server Inventory Components," on page 448
- Section 12.3, "Understanding Inventory Scanning Cycle," on page 450
- Section 12.4, "Understanding the Inventory Server Roles," on page 450

## 12.1 Server Inventory Terminology

The following brief glossary provides basic definitions of Server Inventory terms:

**Inventoried server:** A server whose hardware and software information you want to scan and maintain in a central repository. To gather complete hardware and software inventory for a server, you must install the Inventory Agent on that server.

**Inventory server:** A server where you run the Inventory service. This server can run any other ZENworks 7 Server Management services also. The Inventory server collects the inventory information from a group of associated inventoried servers and stores it into the Inventory database. If you want to collect the inventory for the Inventory server, you must install the Inventory Agent on that Inventory server.

Inventory database: A repository of inventory information of all the inventoried servers.

**Database server:** A server running Sybase\*, Oracle\*, or MS SQL where your Inventory database is mounted. The database can run on an Inventory server or on a different server.

**Management console:** A Windows workstation or server running Novell ConsoleOne<sup>®</sup> with Server Inventory ConsoleOne snap-ins installed. The management console provides the interface to administer the inventory system.

**eDirectory Tree:** The Novell eDirectory<sup>™</sup> tree consists of eDirectory objects such as multiple levels of organizational units, users, groups, and other network resources. This hierarchical structure is referred to as the eDirectory tree in this document. For more information, see the Novell eDirectory documentation Web site (http://www.novell.com/documentation).

**Inventory tree:** A logical tree depicting the transmission of the inventory information from the inventoried servers and the Inventory servers to the centralized enterprise Inventory database.

**Standalone Server:** An Inventory server that has an Inventory database and inventoried servers attached to it.

**Leaf Server:** The lowest-level Inventory server in the inventory tree hierarchy. This server has one or more inventoried servers attached to it and can have an Inventory database attached to it. This Inventory server collects the inventory information from the inventoried servers attached to it and moves the information to the next-level Inventory server.

**Intermediate Server:** The Inventory server for moving the inventory information from the lowerlevel Inventory servers up the Inventory server hierarchy. This server can have either inventoried servers or an Inventory database, or both attached to it.

**Root Server:** The highest-level Inventory server in the inventory tree hierarchy. This server has the Inventory database that contains the inventory information of all the lower-level Inventory servers. At the Root Server level, you can view complete inventory information for the entire enterprise. This server can have inventoried servers attached to it.

Site: A site is typically a geographical location. There can be multiple sites your enterprise.

**Software Dictionary or Dictionary:** The software dictionary contains a list of software identifiers and rules. Each software identifier identifies a particular product installed on an inventoried server.

**Software Identifiers:** An entry that identifies a software product is called as a software identifier. Each software identifier has a set of file matching attributes and corresponding software information attributes. During the Inventory scan, the scanner reads the attributes from the file headers, and if these attributes match the attributes configured in the dictionary, the information in the corresponding software information attributes is stored in the Inventory database.

**Software Dictionary Rule:** A software dictionary rule represents a set of conditions that control the scope of scanning process.

**Unidentified Software:** The software dictionary might not identify all the software installed in your network. The software that is not listed in the dictionary is called Unidentified software.

## **12.2 Overview of Server Inventory Components**

Before setting up the ZENworks 7 Server Inventory, you should understand the inventory components that interact together to perform inventory functions.

Server Inventory uses the following components:

- Section 12.2.1, "Inventory Scanners," on page 449
- Section 12.2.2, "Inventory Components on Inventory Servers," on page 449
- Section 12.2.3, "Inventory Database," on page 450
- Section 12.2.4, "Management Console," on page 450

## 12.2.1 Inventory Scanners

Platform-dependent scanners determine the hardware and software configurations of the inventoried servers. These scanners are located at the inventoried servers. When executed on the inventoried servers, the scanners collect the inventory information. The inventory information is subsequently transferred to the Inventory server and processed.

Using the Server Inventory policy, you can configure the scan settings for scheduling the scan on the inventoried servers and customize hardware scanning. From the Inventory Service object (Inventory Service\_*server\_name*), you can specify the location of the inventory information, and also customize software scanning using the Software Dictionary snap-ins.

**NOTE:** If you have inventoried servers that do not have the Novell Client installed, send their scans to the OES Linux Inventory server, then ensure that the OES server name is the same as the DNS name.

Also, the ZENworks Dekstop Management Linux Inventory server can receive scans from ZENworks Server Management inventoried servers.

For more information about the Inventory scanner, see Section 14.3, "Understanding the Inventory Scanner," on page 534.

## 12.2.2 Inventory Components on Inventory Servers

The Inventory server components process the inventory information. The following components are Java\* programs that work identically on NetWare and Windows Inventory servers:

Scan Collector

The Scan Collector collects the inventory information from the Inventory agent and stores them in an appropriate directory at the Inventory server. The inventory information is transferred using the XML-RPC protocol.

Selector

The Selector processes the inventory information and places the information in appropriate directories. For more information, see Section 14.5, "Understanding the Selector," on page 546.

Sender and Receiver

The Sender on the Inventory server compresses the inventory information and then transfers it from the lower-level Inventory server to the Receiver on the higher-level Inventory servers. By using the Roll-Up policy, you can configure the next level destination Inventory server for roll-up, and also schedule the roll-up time. For more information, see Section 14.4, "Understanding the Sender and Receiver," on page 541.

Storer

The Storer stores the collected inventory information into the Inventory database. By using the Database Location policy, you can configure the properties of the Inventory Database object (Inventory database\_*server\_name*) and associate the database object to an Inventory server. For more information, seeSection 14.6, "Understanding the Storer," on page 547.

Dictionary Provider and Dictionary Consumer

All Inventory servers run the Dictionary Provider and Dictionary Consumer services. The Dictionary Consumer downloads the dictionary updates from the Dictionary Provider. For more information, see Section 14.7, "Understanding the Dictionary Provider and Dictionary Consumer," on page 548.

## 12.2.3 Inventory Database

The Inventory database is a repository of inventory information of the inventoried servers. In Server Management, the database is a Common Information Model-based database and is implemented in Relational Database Management System (RDBMS). The database is maintained in Sybase, Oracle, or MS SQL. For more information, see Section 13.2, "Setting Up the Inventory Database," on page 495.

## 12.2.4 Management Console

The management console is the Novell ConsoleOne. This is a Java-based console that includes snapins for Server Inventory management operations.

# 12.3 Understanding Inventory Scanning Cycle

The Inventory scanning cycle is as follows:

- 1. The Inventory scanner checks whether an updated dictionary is available at its Inventory server and downloads the updated dictionary.
- 2. The Inventory scanner sends hardware and software information from the inventoried servers to the Inventory server as per the scan schedule.
- 3. The Inventory server stores the inventory information in the Inventory database.
- 4. At the management console, you can view and retrieve the inventory information from the Inventory database using Inventory tools such as Reporting, Summary, etc.

## 12.4 Understanding the Inventory Server Roles

This section describes the following roles that you can assign for an Inventory server:

- Section 12.4.1, "Root Server," on page 451
- Section 12.4.2, "Root Server with Inventoried Servers," on page 452
- Section 12.4.3, "Intermediate Server," on page 452
- Section 12.4.4, "Intermediate Server with Database," on page 453
- Section 12.4.5, "Intermediate Server with Inventoried Servers," on page 454
- Section 12.4.6, "Intermediate Server with Database and Inventoried Servers," on page 455
- Section 12.4.7, "Leaf Server," on page 456
- Section 12.4.8, "Leaf Server with Database," on page 457
- Section 12.4.9, "Standalone Server," on page 458
- Section 12.4.10, "Quick Reference Table of the Inventory Server Roles," on page 459

For a quick reference table of the Inventory Server roles, see Section 12.4.10, "Quick Reference Table of the Inventory Server Roles," on page 459.

## 12.4.1 Root Server

The Root Server has the following characteristics:

- This server is the topmost Inventory server in the inventory tree hierarchy.
- This server has an Inventory database attached to it.

Choose Root Server to store the inventory information for your enterprise in a centralized database. The Inventory database at the Root Server contains the inventory information for all the lower-level Inventory servers.

Figure 12-1 depicts Leaf Servers connected to the Intermediate Server with Database. The Intermediate Server is attached to the Root Server.

Figure 12-1 Root Server

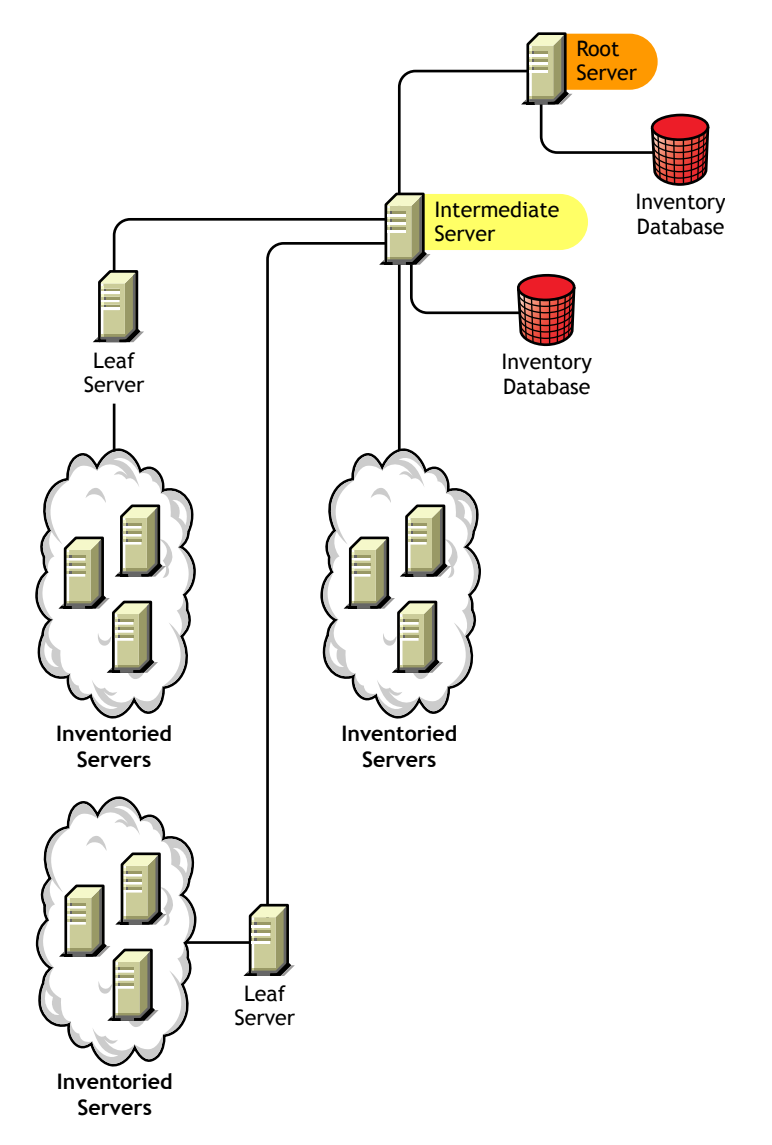

## 12.4.2 Root Server with Inventoried Servers

The Root Server with Inventoried Servers has the following characteristics:

- This server is the topmost Inventory server in the inventory tree hierarchy.
- This server has an Inventory database and inventoried servers attached to it. We recommend that you have to deploy these inventoried servers in a LAN.

Choose Root Server with Inventoried Servers if you want to store the inventory information of your enterprise in a centralized database and if you have inventoried servers in the same site as the Root Server. You can directly send the inventory information from these inventoried servers to the Root Server. The Inventory database at the Root Server with Inventoried Servers contains the inventory information for all these inventoried servers as well as for all the lower-level Inventory servers.

Figure 12-2 depicts a Root Server with inventoried servers and Inventory database attached to it. The Leaf Servers are connected to the Root Server.

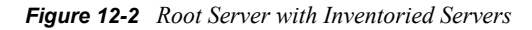

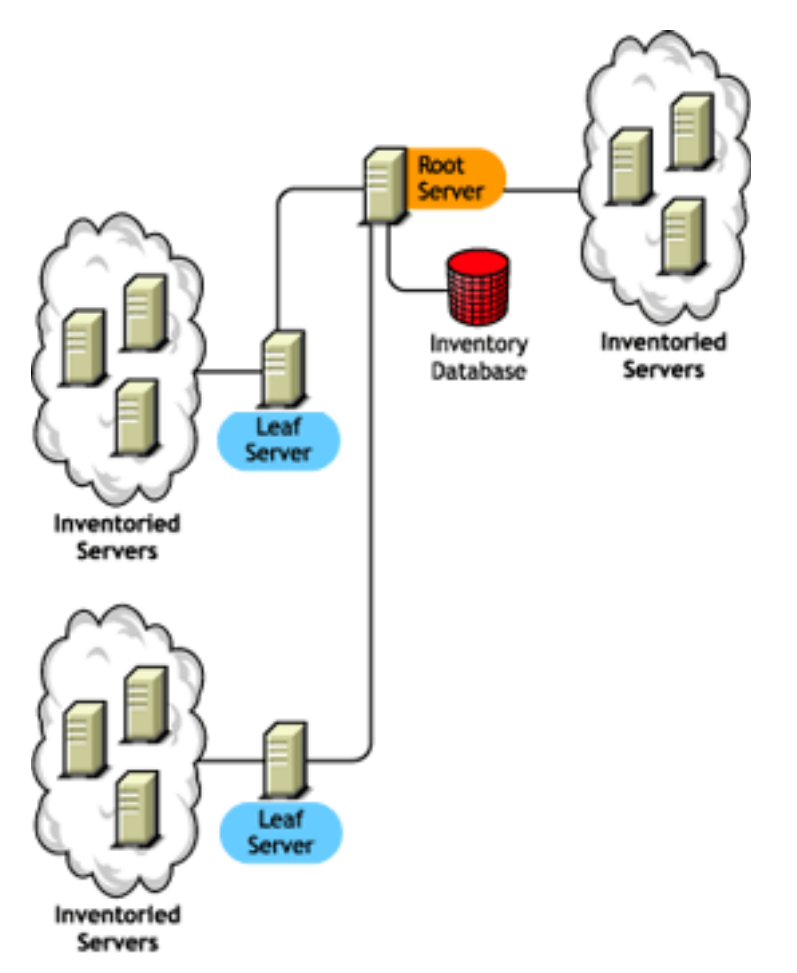

## 12.4.3 Intermediate Server

The Intermediate Server has the following characteristics:

• This Inventory server acts as a staging server for the lower-level Leaf Servers.

- This server moves the inventory information to the next-level Inventory server.
- This server does not have inventoried servers or an Inventory database attached to it.
- There can be one or more Intermediate Servers in your enterprise.

Place Intermediate Servers on sites where the link parameters change substantially. The Intermediate Server stores the scan files to the disk to make up for the difference in bandwidth and reliability.

Figure 12-3 depicts an Intermediate Server connected to a Root Server. Two Leaf Servers roll up the inventory information to the Intermediate Server. This Intermediate Server rolls up the inventory information to another Intermediate Server that is connected to the Root Server.

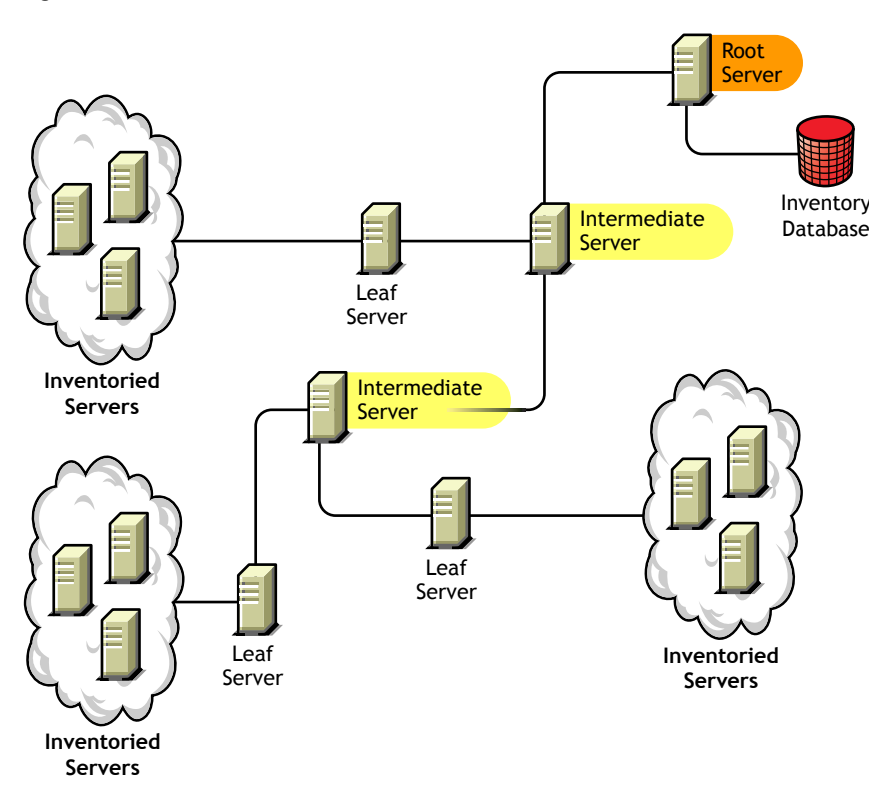

Figure 12-3 Intermediate Server

In this illustration, there are many Leaf Servers and Intermediate Servers at different levels. The Intermediate Server is a staging server for uploading the scan information to the next-level server. The last Intermediate Server is attached to the topmost Root Server. This scenario is typical if there are many Leaf Servers in different geographical locations. All the Leaf Servers move the inventory information to the Intermediate Server.

In some scenarios, the Leaf Server connects to the Intermediate Server over a WAN.

## 12.4.4 Intermediate Server with Database

The Intermediate Server with Database has the following characteristics:

- This Inventory server acts as a staging server for the lower-level Leaf Servers.
- This server moves the inventory information to the next-level Inventory server.

- This server has an Inventory database attached to it.
- There can be one or more Intermediate Servers with Database in your enterprise.

Choose Intermediate Server with Database if you want to administer an intermediate site by generating Inventory reports. The inventory information that is rolled up to this Inventory server is stored in the local Inventory database and also rolled up to the next-level Inventory server.

Figure 12-4 depicts two Leaf Servers attached to the Intermediate Server. A consolidated inventory information of all Leaf Servers is available at the Intermediate Server level.

Figure 12-4 Intermediate Server with Database

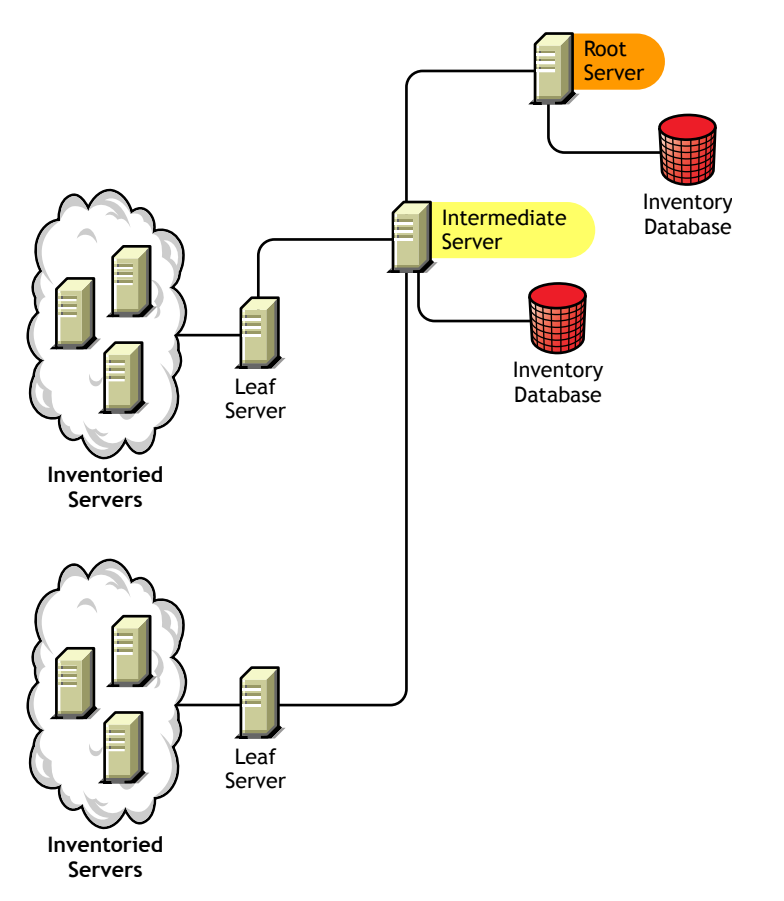

## 12.4.5 Intermediate Server with Inventoried Servers

The Intermediate Server with Inventoried Servers has the following characteristics:

- This Inventory server acts as an intermediate server for the lower-level Leaf Servers.
- This server moves the inventory information to the next-level Inventory server.
- This server has inventoried servers attached to it.
- This server does not have an Inventory database attached to it.
- There can be one or more Intermediate Servers with Inventoried Servers in your enterprise.

Choose Intermediate Server with Inventoried Servers if you want an Intermediate Server and the site having the Intermediate Server has inventoried servers, whose inventory information you want to store it at the Root Server.

Figure 12-6 depicts two Leaf Servers attached to the Intermediate Server. This Intermediate Server also has inventoried servers attached to it.

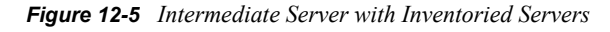

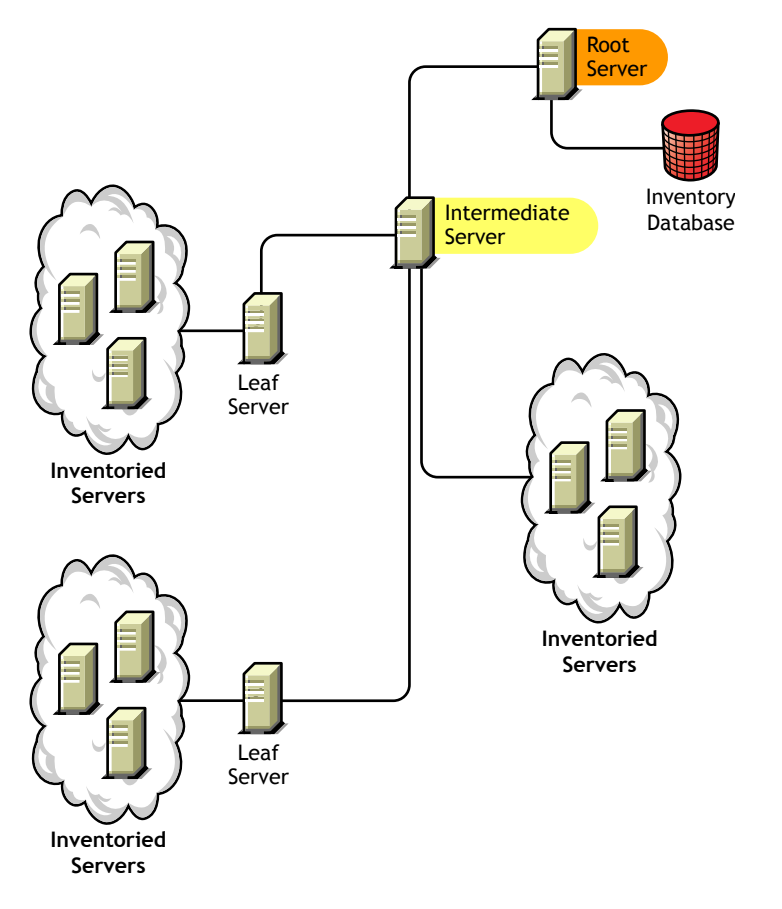

# 12.4.6 Intermediate Server with Database and Inventoried Servers

The Intermediate Server with Database and Inventoried Servers has the following characteristics:

- This Inventory server acts as an staging server for the lower-level Leaf Servers.
- This server moves the inventory information to the next-level Inventory server.
- This server has inventoried servers attached to it.
- This server has an Inventory database attached to it.
- There can be one or more Intermediate Servers with Database and Inventoried Servers in your enterprise.

Choose Intermediate Server with Database and Inventoried Servers if you want the functionalities of Intermediate Server with Database and Intermediate Server with Inventoried Servers available on the site.

Figure 12-6 depicts two Leaf Servers attached to the Intermediate Server. The Intermediate Server has inventoried servers attached to it. A consolidated Inventory database of all Leaf Servers and the inventoried servers that are directly connected to the Intermediate Server is available at the Intermediate Server level.

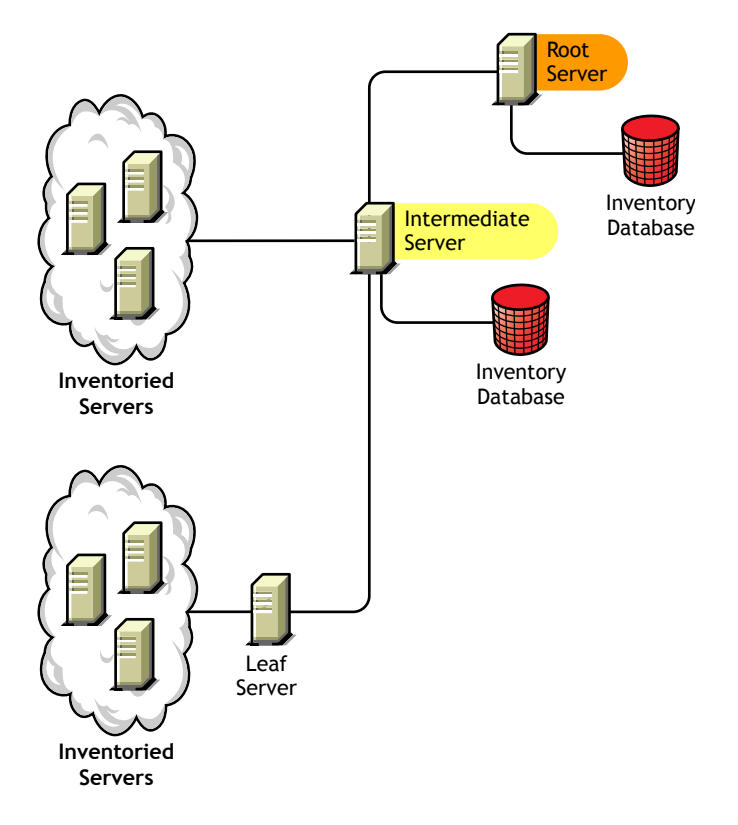

Figure 12-6 Intermediate Server with Database and Inventoried Servers

## 12.4.7 Leaf Server

The Leaf Server has the following characteristics:

- This Inventory server is at the lowest level in the inventory tree hierarchy.
- This server has inventoried servers attached to it.
- This server moves the inventory information to the next-level Inventory server.
- A simple Leaf Server does not have an Inventory database. An Inventory database is not required because there might be only few inventoried servers attached to the Leaf server.

Choose Leaf Server if you have inventoried servers at remote sites, and you want to obtain and store the inventory information from these inventoried servers in a centralized database.

Figure 12-7 depicts many Leaf Servers attached to the Intermediate Server. The Intermediate Server is connected to a Root Server. A consolidated Inventory database of all Leaf Servers is available at the Root Server level.

Figure 12-7 Leaf Server

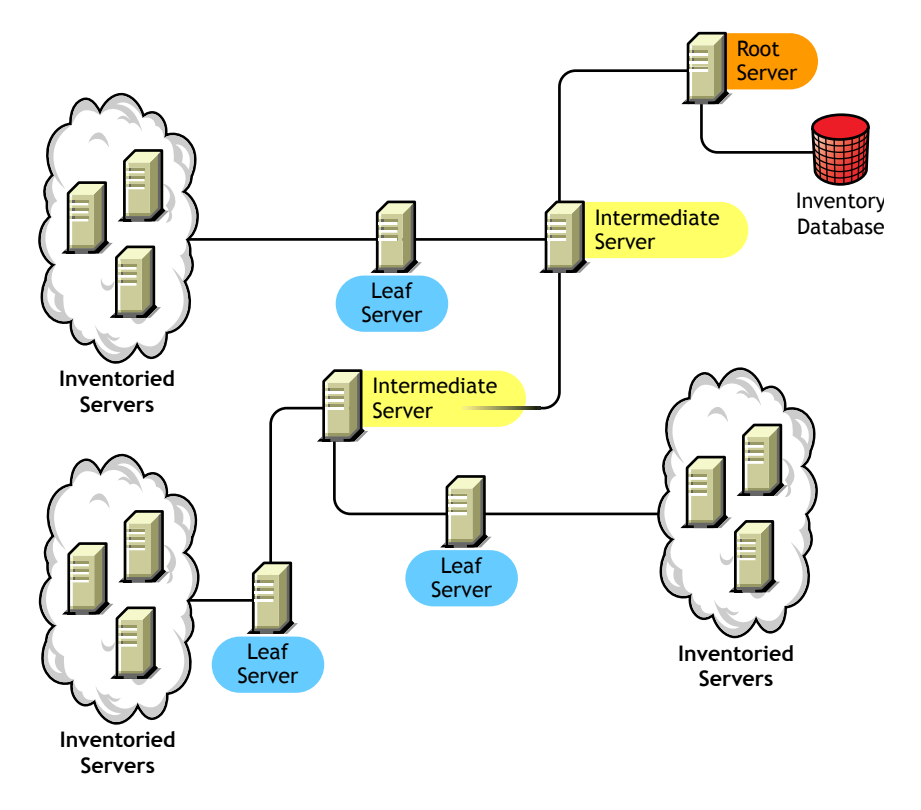

## 12.4.8 Leaf Server with Database

The Leaf Server with Database has the following characteristics:

- This Inventory server is at the lowest level in the inventory tree hierarchy
- This server has inventoried servers attached to it.
- This server moves the inventory information to the next-level Inventory server.
- This server has an Inventory database attached to it. You can assign a server as a Leaf Server with Database to maintain the inventory information for inventoried servers specific to the site.

Choose Leaf Server with Database if you want the functionalities of a Leaf Server as well as administer the site by generating Inventory reports

Figure 12-8 depicts two Leaf Servers attached to the Intermediate Server. One Leaf Server has an Inventory database attached to it. This database contains a consolidated inventory of all inventoried servers attached to this Leaf Server.

Figure 12-8 Leaf Server with Database

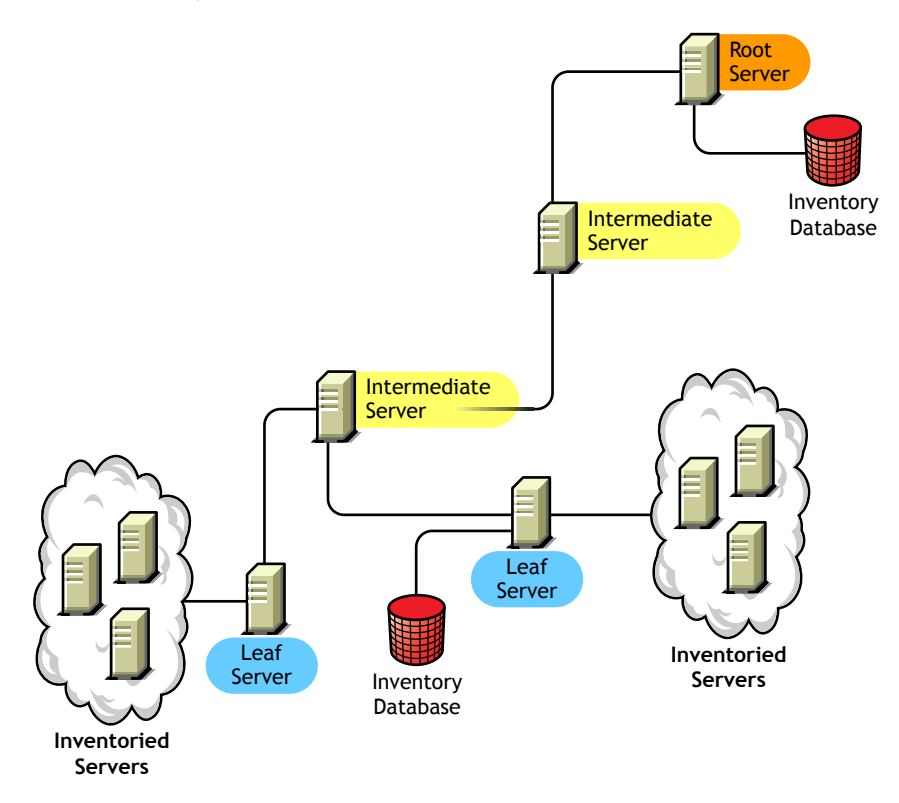

## 12.4.9 Standalone Server

The Standalone Server has the following characteristics:

- This Inventory server has inventoried servers attached to it.
- This server has an Inventory database attached to it.
- There is no roll-up of scan information and there are no requirements for Intermediate Servers and a Root Server.

Use a Standalone Server if your network is made up of a single site and you want to administer that site.

Figure 12-9 depicts Standalone Server:

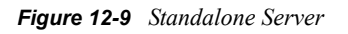

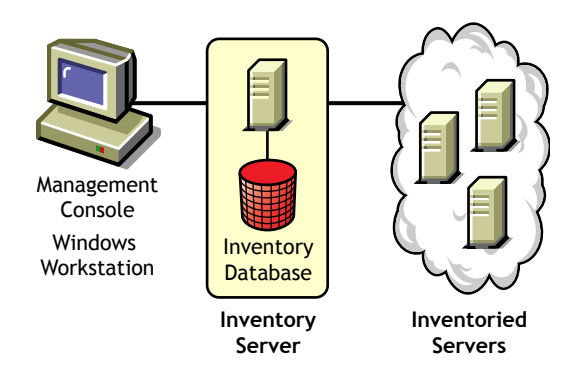

## **12.4.10** Quick Reference Table of the Inventory Server Roles

 Table 12-1
 Inventory Server Roles

| Inventory Server                                          | Is Inventory Database<br>Attached to the Inventory<br>Server? | Are Inventoried Servers<br>Attached to the Inventory<br>Server? |
|-----------------------------------------------------------|---------------------------------------------------------------|-----------------------------------------------------------------|
| Root Server                                               | Yes                                                           | No                                                              |
| Root Server with Inventoried Servers                      | Yes                                                           | Yes                                                             |
| Intermediate Server                                       | No                                                            | No                                                              |
| Intermediate Server with Database                         | Yes                                                           | No                                                              |
| Intermediate Server with Inventoried Servers              | No                                                            | Yes                                                             |
| Intermediate Server with Database and Inventoried Servers | Yes                                                           | Yes                                                             |
| Leaf Server                                               | No                                                            | Yes                                                             |
| Leaf Server with Database                                 | Yes                                                           | Yes                                                             |
| Standalone Server                                         | Yes                                                           | Yes                                                             |

# **Setting Up Server Inventory**

Before you install Novell<sup>®</sup> ZENworks<sup>®</sup> 7 Server Inventory in your working environment, you must plan and decide the hierarchy of the Inventory server tree for your enterprise. You should organize your inventory deployment based on your network constraints and information requirements.

The following sections contain detailed information to help you deploy Server Inventory in your enterprise:

- Section 13.1, "Deploying Server Inventory," on page 461
- Section 13.2, "Setting Up the Inventory Database," on page 495
- Section 13.3, "Configuring the Inventory Service Object," on page 522
- Section 13.4, "Configuring the Database Location Policy," on page 523
- Section 13.5, "Configuring the Server Inventory Policy," on page 524
- Section 13.6, "Configuring the Roll-Up Policy," on page 526
- Section 13.7, "Configuring the Dictionary Update Policy," on page 527
- Section 13.8, "Setting Up Distribution of Dictionary," on page 528

## **13.1 Deploying Server Inventory**

The following sections help you to deploy Server Inventory:

- Section 13.1.1, "Simple Deployment," on page 461
- Section 13.1.2, "Advanced Deployment," on page 465
- Section 13.1.3, "Understanding the Effects of Server Inventory Installation," on page 482
- Section 13.1.4, "Starting and Stopping the Inventory Service," on page 484
- Section 13.1.5, "Changing the Role of the Inventory Server," on page 485

**IMPORTANT:** The recommendations discussed in the scenarios are generic. Based on the topology of your enterprise, further refinements might become necessary.

## 13.1.1 Simple Deployment

In the example scenario, the network consists of a single site and up to 5000 inventoried servers. The Inventory server components and the database are located on a Standalone Server, and the inventoried servers send scans to the Standalone server.

This scenario is illustrated in Figure 13-1:

Figure 13-1 Simple Server Inventory Deployment

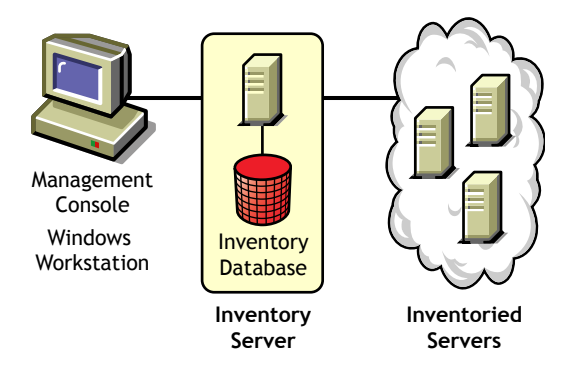

The following sections contain detailed information to help you deploy Server Inventory in a single site:

- 1. "Recommendations for Deployment" on page 462
- 2. "Installing Server Inventory" on page 462
- 3. "Understanding the Effects of Server Inventory Installation" on page 463
- 4. "Configuring the Required Policies" on page 463
- 5. "Starting the Inventory Service" on page 463
- 6. "Updating the Software Dictionary" on page 463
- 7. "Understanding the Inventory Scanning Cycle in the Standalone Scenario" on page 463

## **Recommendations for Deployment**

- The minimum base Inventory server configuration includes 512 MB RAM and a database cache of 128 MB.
- The transmission of inventory information to the Inventory server and storage of the inventory information into the Inventory database is an ongoing backend process that can take several hours or even more than a day.
- If many inventoried servers are attached to the same Inventory server, we recommend that you
  do not schedule the scan of all inventoried servers at the same time, because this stresses
  Novell eDirectory™ and the Inventory services.
- Ensure that the eDirectory time synchronization radius is set within 2 seconds.
- The optimal database cache size requirement for the server could vary because of the server environment. Determine the database cache size that needs to be set by trying a range of cache sizes in the runtime environment. The default Sybase database cache size is 128 MB. For more information about improving the database performance, see Appendix J, "Performance Tips," on page 721.

## **Installing Server Inventory**

During the Server Inventory installation, configure the Inventory Standalone Configuration settings. For detailed information on installing Server Inventory, see "Policy-Enabled Server Management Installation" in the *Novell ZENworks 7 Server Management Installation Guide*.

## Understanding the Effects of Server Inventory Installation

For detail information on the effects of Server Inventory installation, see Section 13.1.3, "Understanding the Effects of Server Inventory Installation," on page 482.

## **Configuring the Required Policies**

Configure the Server Inventory Policy.

### Starting the Inventory Service

After installing ZENworks 7 Server Management, the Inventory service is automatically started.

#### **Updating the Software Dictionary**

You must manually download the latest version of the dictionary from TID 10093255 in the Novell Support Knowledgebase (http://www.novell.com/support) and update the software dictionary.

NOTE: The dictionary is updated and published once every three months in this TID.

#### Understanding the Inventory Scanning Cycle in the Standalone Scenario

Figure 13-2 depicts the scanning components and the inventory scanning cycle in the standalone scenario, which is explained below:

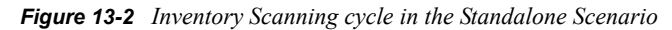

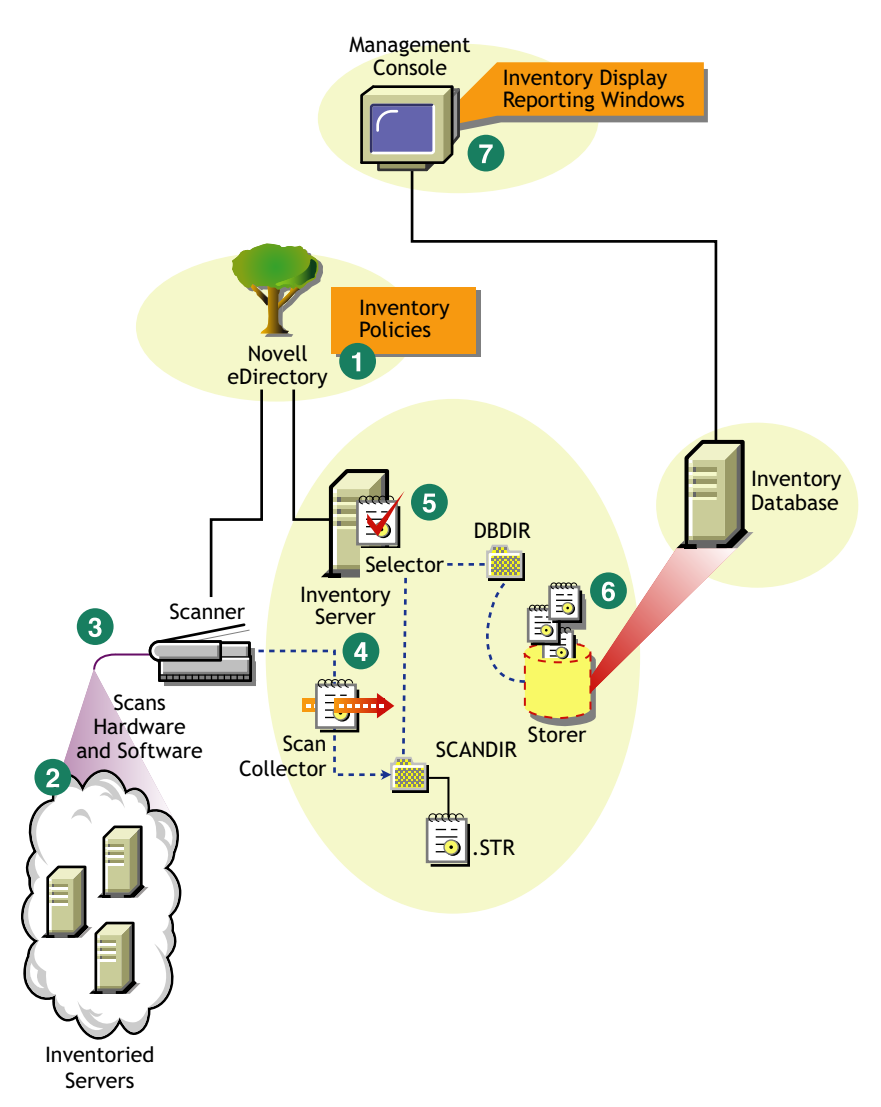

The inventory scanning cycle is as follows:

- 1. The inventory policies in the eDirectory define the inventory settings, such as the Inventory Service object name of the Inventory server to which the inventory information will be sent and the scanning time. These settings are customizable.
- 2. The scanner uses Policy and Distribution Services to read the inventory policies and collects the inventory information based on the policy settings. The Inventory scanner also checks whether an updated dictionary is available at its Inventory server and downloads the updated dictionary.
- 3. The scanner stores the inventory information locally on the inventoried server. This information is transferred to the Inventory server using the XML-RPC protocol.
- 4. The Scan Collector receives the inventory information using the XML-RPC protocol and stores the information in the scan directory at the Inventory server. The Scan Collector uses the ZENworks Web Server to process the XML-RPC requests.
- 5. The Selector validates the inventory information and places the information in the Inventory database.

- 6. The Storer updates the database with the inventory information.
- 7. The ZENworks administrator views the inventory information.

## **13.1.2 Advanced Deployment**

- "Deploying Inventory in a Single Site with More than 5,000 Inventoried Servers" on page 465
- "Deploying Inventory in Multiple or Enterprise Sites" on page 468

## Deploying Inventory in a Single Site with More than 5,000 Inventoried Servers

In this example scenario, the network consists of a single site with more than 5000 inventoried servers. The inventory configuration consists of two or more Standalone Servers; each server receiving scans from up to 5,000 inventoried servers. All the Standalone Servers store the inventory data to a single database.

The following sections contain detailed information to help you deploy Server Inventory on a single site:

- 1. "Recommendations for Deployment" on page 465
- 2. "Installing Server Inventory" on page 466
- 3. "Understanding the Effects of Server Inventory Installation" on page 466
- 4. "Configuring the Required Policy" on page 466
- 5. "Starting the Inventory Service" on page 466
- 6. "Updating the Software Dictionary" on page 466
- 7. "Understanding the Inventory Scanning Cycle in the Standalone Scenario" on page 466

#### Recommendations for Deployment

- The minimum base Inventory server configuration includes 512 MB RAM and a database cache of 128 MB.
- All inventoried servers should send the inventory information to the nearest Inventory server on the LAN; policies must be created based on this information.
- The transmission of inventory information to the Inventory server and storage of the inventory information into the Inventory database is an ongoing backend process that can take several hours or even more than a day.
- If many inventoried servers are attached to the same Inventory server, we recommend that you do not schedule the scan of all inventoried servers at the same time, because this stresses Novell eDirectory and the Inventory services.
- Ensure that the eDirectory time synchronization radius is set within 2 seconds.
- The optimal database cache size requirement for the server could vary because of the server environment. Determine the database cache size that needs to be set by trying a range of cache sizes in the runtime environment. The default Sybase database cache size is 128 MB. For more information about improving the database performance, see Appendix J, "Performance Tips," on page 721.

## Installing Server Inventory

For detailed information on installing Server Inventory, see "Policy-Enabled Server Management Installation" in the *Novell ZENworks 7 Server Management Installation Guide*.

Understanding the Effects of Server Inventory Installation

For detailed information on the effects of Server Inventory installation, see Section 13.1.3, "Understanding the Effects of Server Inventory Installation," on page 482.

Configuring the Required Policy

Configure the Server Inventory Policy.

Starting the Inventory Service

After installing ZENworks 7 Server Management, the Inventory service is automatically started.

Updating the Software Dictionary

You can update the software dictionary in any one of the following ways:

- On each Inventory server, manually download the latest version of the dictionary from TID 10093255 in the Novell Support Knowledgebase (http://www.novell.com/support) and update the software dictionary.
- Manually download the latest version of the dictionary from TID 10093255 in the Novell Support Knowledgebase (http://www.novell.com/support) on one of the Standalone Servers and automatically distribute the dictionary from this server to all other Standalone Servers in your setup by configuring the Section 13.7, "Configuring the Dictionary Update Policy," on page 527. For more information, see Section 13.8, "Setting Up Distribution of Dictionary," on page 528.

NOTE: The dictionary is updated and published once every three months in this TID.

Understanding the Inventory Scanning Cycle in the Standalone Scenario

Figure 13-3 depicts the scanning components and the inventory scanning cycle in the standalone scenario, which is explained below:

Figure 13-3 Inventory Scanning Cycle in the Standalone scenario

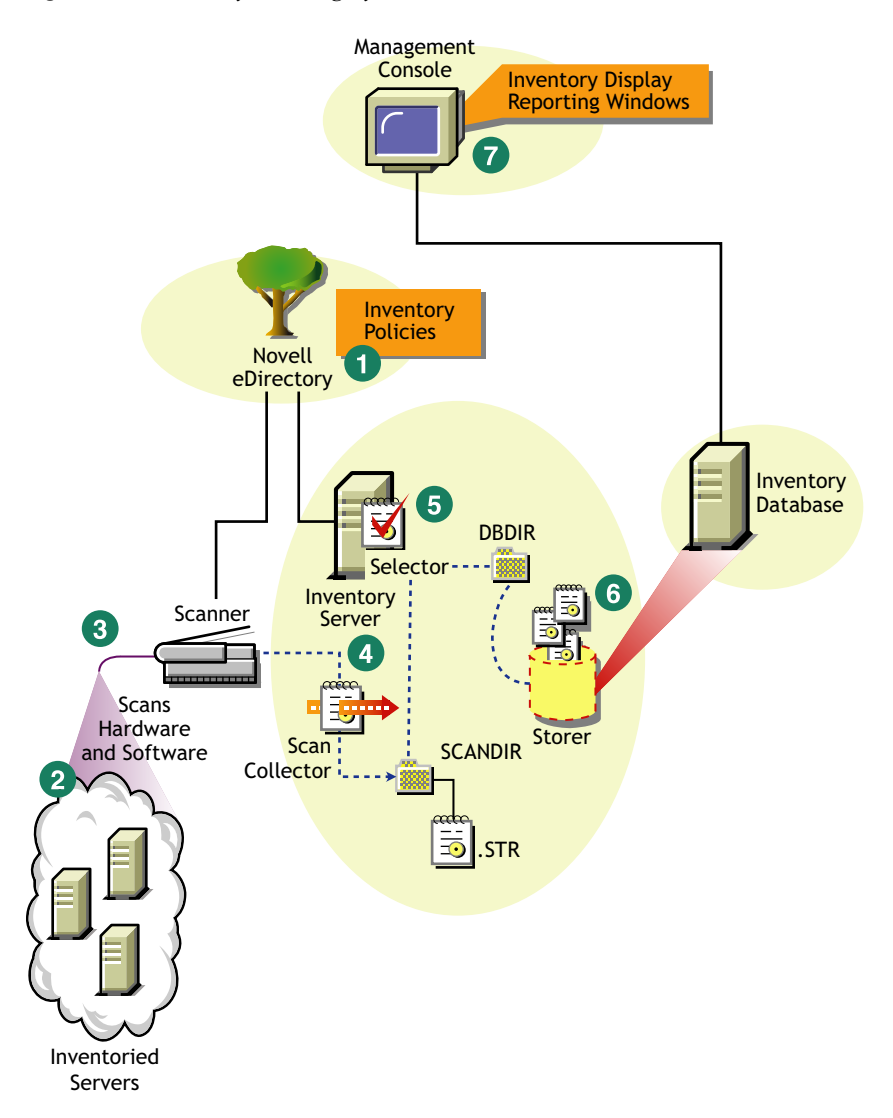

The inventory scanning cycle is as follows:

- 1. The inventory policies in the eDirectory define the inventory settings, such as the Inventory Service object name of the Inventory server to which the inventory information will be sent and the scanning time. These settings are customizable.
- 2. The scanner uses Policy and Distribution Services to read the inventory policies and collects the inventory information based on the policy settings. The Inventory scanner also checks whether an updated dictionary is available at its Inventory server and downloads the updated dictionary.
- 3. The scanner stores the inventory information locally on the inventoried server. This information is transferred to the Inventory server using the XML-RPC protocol.
- 4. The Scan Collector receives the inventory information using the XML-RPC protocol and stores the information in the scan directory at the Inventory server. The Scan Collector uses the ZENworks Web Server to process the XML-RPC requests.
- 5. The Selector validates the inventory information and places the information in the Inventory database.

- 6. The Storer updates the database with the inventory information.
- 7. The ZENworks administrator views the inventory information.

#### **Deploying Inventory in Multiple or Enterprise Sites**

The following sections contain detailed information to help you deploy Server Inventory in multiple or enterprise sites:

- 1. "Designing the Inventory Tree" on page 468
- 2. "Deployment Options for Inventory Server and Inventory Database" on page 473
- 3. "Recommendations for Deployment" on page 478
- 4. "Installing Server Inventory" on page 478
- 5. "Understanding the Effects of Server Inventory Installation" on page 479
- 6. "Configuring the Required Policies" on page 479
- 7. "Starting the Inventory Service" on page 480
- 8. "Updating the Software Dictionary" on page 480
- 9. "Understanding Rolling Up Inventory Information Across Servers" on page 480

#### Designing the Inventory Tree

In an enterprise or multiple site, complete the following tasks to design the inventory tree:

- "1. List the sites in the enterprise" on page 468
- "2. What is the ideal place for the Root Server?" on page 469
- "3. Is any other database needed?" on page 469
  "Optional step: If another database is needed" on page 470
- "4. Identify the route for Inventory information" on page 470
- "5. Identify servers on each site to act as Inventory and Database Servers" on page 470
- "6. Create the tree of servers for enterprise Inventory collection" on page 471
- "7. Create an implementation plan" on page 472
- "8. Start the actual deployment" on page 472

#### 1. List the sites in the enterprise

Describe the entire network of your enterprise.

- List the various sites in your enterprise.
- List the physical links between the various sites.
- Identify the type of links in terms of bandwidth and reliability.

Figure 13-4 illustrates the network organization of an enterprise with servers in different locations:

Figure 13-4 Network organization of an enterprise

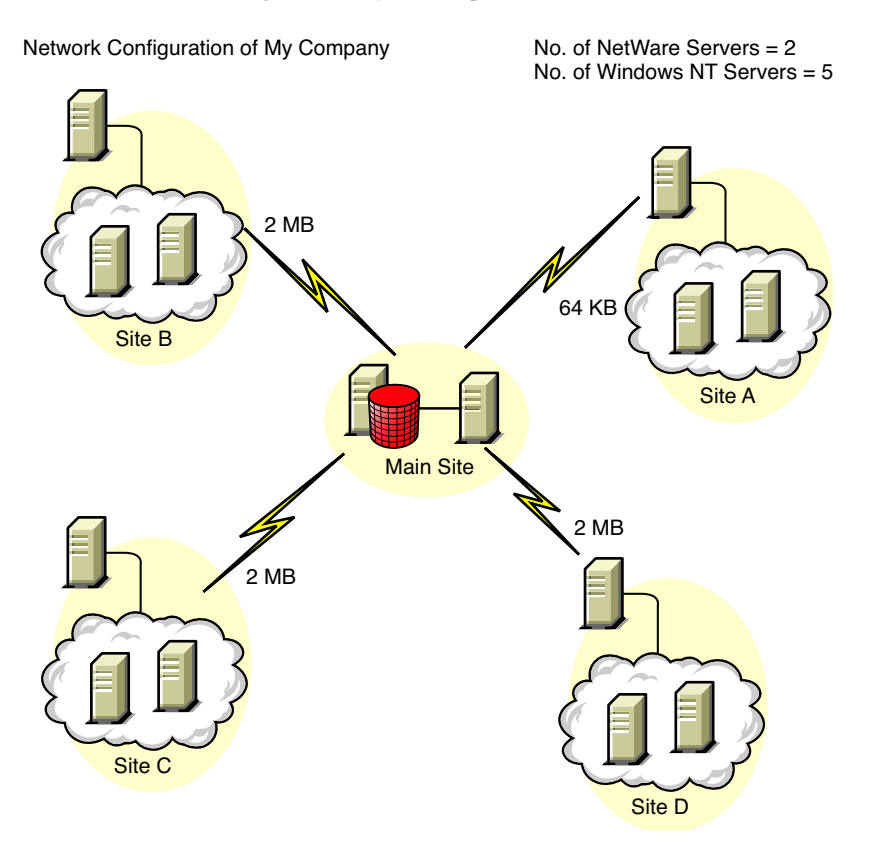

This illustration depicts four sites (Site A, Site, B, Site C, and Site D) connected to a central site. It depicts the physical links between the sites and the type of links in terms of bandwidth.

## 2. What is the ideal place for the Root Server?

The Root Server in the inventory tree is the highest-level server. Necessarily, an Inventory database is attached to the Root Server.

The inventory information available from the Inventory database of the Root Server consists of all information from lower-level sites on the network and from the Root Server site.

Factors that you must consider include:

- There must be high-speed links between the Root Server and the management console.
- We recommend that there should be high-speed links between the site having the Root Server and the sites having the lower-level Inventory servers.
- Using the management console, the administrator can collect the inventory information from any of the sites connected on high-speed links from the Root Server, or from the Root Server level site.
- A database server of suitable configuration should be provided for the Inventory server.

## 3. Is any other database needed?

In addition to the database at the Root Server, you can maintain database servers at different sites.

You might want to maintain additional databases if there are sites or subtrees that are managed for inventory at different locations, and these sites are connected to the network over a slow link.

You should also determine if there are specific reasons to have a separate database for a single site or a set of sites. There might be some organizational needs for your enterprise to have the database server on different sites, even if there is no product deployment need to have any other database.

**NOTE:** For a majority of enterprises, there could be no need to have any other database besides the enterprise-wide single database.

#### Optional step: If another database is needed

- If you decide to have additional database servers, identify the sites that need a database. Additionally, you need to examine whether the database caters to the local site or a site with many subsites. Also, identify the sites that require information in each Inventory database.
- All the sites served by a single database should typically access this database instead of the database at the Root Server for inventory management. This reduces the load on the database at Root Server.
- Database administrators should be available for these sites.

#### 4. Identify the route for Inventory information

Identify the routes for inventory information for all Inventory servers to the nearest database.

To devise a route plan:

- Each route can have an Intermediate Server at a staging site. The Intermediate Server receives and transmits the information to the next destination. These are application-layer-level routes for inventory information. There can be various network-layer-level routes between two adjacent servers, which is determined and managed by the routers in the network.
- The route provides information indicating how inventory information travels from a particular site to its final destination, which is the database at the Root Server.
- There can be multiple routes. Choose the fastest and most reliable route. To determine the route, consider the physical network links.
- Routes identified and made operational can be changed later, although there might be some cost in terms of management and traffic generation. If there is no intermediate database involved, you can change the route by changing the eDirectory-based policy.
- Put Intermediate Servers on sites where the link parameters change substantially. Criteria to consider are difference in bandwidth, difference in reliability of the links, and the need for roll up of inventory information.
- Availability of Inventory servers on the intermediate site for staging the inventory information should be considered while deciding the sites for Intermediate Servers. Ensure that there is enough disk space on these servers to store all the inventory information on the disk until the Sender sends it to the next destination.
- 5. Identify servers on each site to act as Inventory and Database Servers

In ZENworks 7 Server Management, you choose the role for each Inventory server. For more information, see Section 12.4, "Understanding the Inventory Server Roles," on page 450.

The number of inventoried servers attached to an Inventory server also determines the load. Table 13-1 lists the disk space requirements for the server:

| Server Type                                               | Disk Space Requirements                                                                          |
|-----------------------------------------------------------|--------------------------------------------------------------------------------------------------|
| Leaf Server                                               | (n1 x s) + (n1 x z)                                                                              |
| Leaf Server with Database                                 | (n1 x s x 2) + {(n1 x dbg)}                                                                      |
| Intermediate Server                                       | n2 x z                                                                                           |
| Intermediate Server with Database                         | (n2 x z) + (n2 x s) + {(n2 x dbg)}                                                               |
| Intermediate Server with Inventoried Servers              | $(n1 \times s \times 2) + (n2 \times z)$                                                         |
| Intermediate Server with Database and Inventoried Servers | $(n1 \times s \times 2) + (n2 \times z) + (n2 \times s) + \{(n1 \times dbg) + (n2 \times dbg)\}$ |
| Root Server                                               | $(n2 x z) + (n2 x s) + \{(n2 x dbg)\}$                                                           |
| Root Server with Inventoried Servers                      | $(n1 \times s \times 2) + (n2 \times z) + (n2 \times s) + \{(n1 \times dbg) + (n2 \times dbg)\}$ |
| Standalone Server                                         | (n1 x s x 1) + {(n1 x dbg)}                                                                      |

 Table 13-1
 Disk Requirements for a ZENworks Inventory Server

In the table, *n1* is the number of inventoried servers attached to the server.

*s* is the size of the scan data files. This file size varies depending on the information collected. Calculate 400 KB scan information from each inventoried server to calculate the load.

*dbg* is the storage space of the inventory information in the database.

n2 is the number of inventoried servers rolled up to the Inventory server.

z is the size of the compressed scan data file per inventoried server. he average compression ratio is 80-90% of the STR file size.

{ } denotes the disk space of the database server, depending on whether the database is on the same Inventory server or if it is connected to the Inventory server. If the database is on the same Inventory server, calculate the total disk space including the database space for the Inventory server. For example, if the Leaf Server with Database has the Inventory database on the same server, calculate the requirements for storage of inventory information, including the database disk space.

## 6. Create the tree of servers for enterprise Inventory collection

Ensure that the inventory tree you design follows these guidelines:

- The root of the tree is the Root Server.
- At least one Inventory server per site is recommended.
- Each site has inventoried servers to be scanned.
- Optionally, there are databases and Intermediate Servers on different sites.

## 7. Create an implementation plan

After you design the inventory tree, you should develop an implementation plan to cover the phased deployment plan for the network. Use the top-down deployment of the Server Inventory installation. Always begin the installation at the topmost level server (Root Server) and proceed with the next lower-level servers.

## 8. Start the actual deployment

After your implementation plan is finalized, start the actual deployment according to the plan.

Follow these steps:

- 1. Install the Inventory servers on the sites. For more information, see "Installing Server Inventory" on page 478.
- 2. Create and configure the policies applicable to Inventory server and inventoried servers. For more information, see "Configuring the Required Policies" on page 479.

## Adding a Database Server to an Existing Inventory Setup

If you have already configured the servers for inventory setup, and you need to add another database server, follow these instructions:

**1** Run the installation program to install the Inventory database on the server.

The installation program installs the Sybase database. If you are maintaining the database in Oracle, make sure that the Oracle database exists. For more information, see "Setting Up the Oracle Inventory Database" on page 502. If you are maintaining the database in MS SQL, make sure that the MS SQL database exists. For more information, see "Setting Up the MS SQL Server 2000 or MS SQL Server 2005 Inventory Database" on page 512.

- 2 Shut down the Inventory services. For more information, see "Stopping the Inventory Service on a NetWare Inventory Server" on page 484.
- **3** Based on the database you select, make sure that you configure the database. For more information, see Section 13.4, "Configuring the Database Location Policy," on page 523.
- **4** If you want to attach a new database to an existing Inventory server that does not have a database attached, you must change the role of the Inventory server in its Inventory Service object (Inventory Service\_server\_name). For example, if you attach an Inventory database to an existing Leaf Server, you must change the server role from Leaf Server to Leaf Server with Database in the Inventory Service object of the Leaf Server.

If you want to attach an Inventory database to a freshly installed Inventory server, you must choose an appropriate server role for the Inventory server.

To change the role of an Inventory server:

- **4a** In ConsoleOne, right-click the Inventory Service object, click *Properties*, then click the *Inventory Service Object Properties* tab.
  - 4a1 Choose the new role of the Inventory Service object, then click Apply.

Follow the actions that you need to change the role. For more information, see Section 13.1.5, "Changing the Role of the Inventory Server," on page 485.

- **5** Make sure that you enforce Full Scan for the Inventory Service object.
  - **5a** In ConsoleOne, right-click the Inventory Service object, click *Properties*, then click the *Inventory Service Object Properties* tab.
  - **5b** Select the *Enable Scan* option, then click *OK*.
- **6** Bring up the Inventory service. For more information, see "Starting the Inventory Service on a NetWare Inventory Server" on page 484.

#### Deployment Options for Inventory Server and Inventory Database

The following sections cover these scenarios:

- "Scenario 1: Inventory Deployment without Intermediate Servers in a WAN" on page 473
- "Scenario 2: Inventory Deployment with Intermediate Servers in a WAN" on page 474
- "Scenario 3: Roll Up of the Inventory Information Across eDirectory Trees" on page 476
- "Scenario 4: Merging eDirectory Trees" on page 477
- "Scenario 5: Deploying Inventory Server Across a Firewall" on page 477

#### Scenario 1: Inventory Deployment without Intermediate Servers in a WAN

In this scenario, the network consists of many remote sites connected to a Central Site over a WAN. Each remote site has a Leaf Server that collects inventory information from inventoried servers located in the same site, and rolls up the inventory information to the Root Server located at the central site. The remote sites are administered from the Central Site because the Leaf Servers do have Inventory database attached to it.

**TIP:** To locally administer the remote sites, you must have the Inventory database attached to Leaf Servers and change the role of the Inventory server to Leaf Server with Database. For more information on how to change the role of an Inventory server, see Section 13.1.5, "Changing the Role of the Inventory Server," on page 485.

This scenario is illustrated in Figure 13-5:

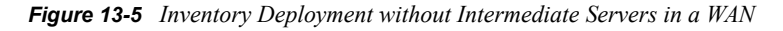

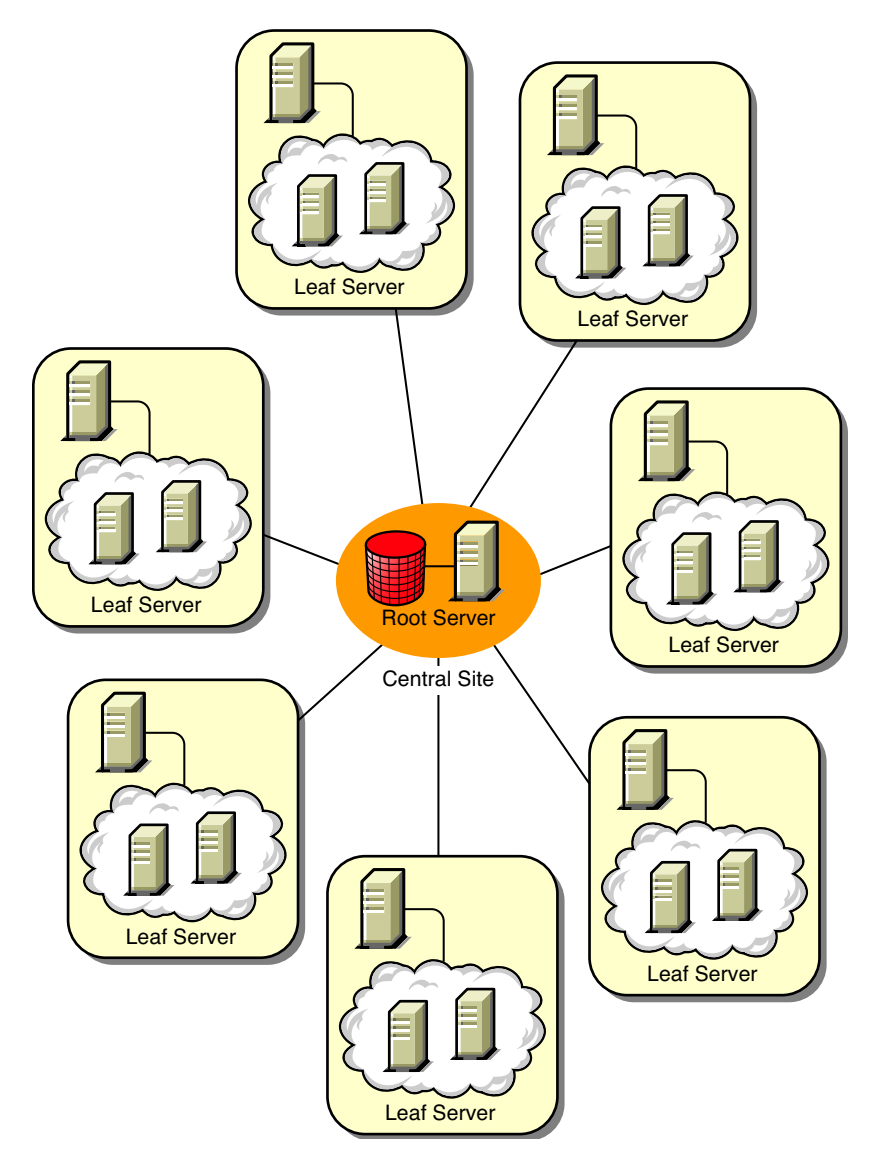

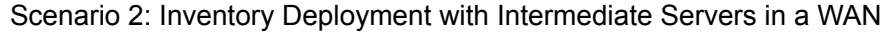

In this scenario, the network consists of four remote sites (A, B, C, and D), and a Central Site. Sites A and B are connected to Site C over slow links and are not directly connected to the Central Site. Site C is connected to the Central Site over a fast WAN link. Site D is directly connected to the Central Site over a fast link. Sites A, B and C are administered at Site C.

This scenario is illustrated in Figure 13-6:

Figure 13-6 Inventory Deployment with Intermediate Servers in a WAN

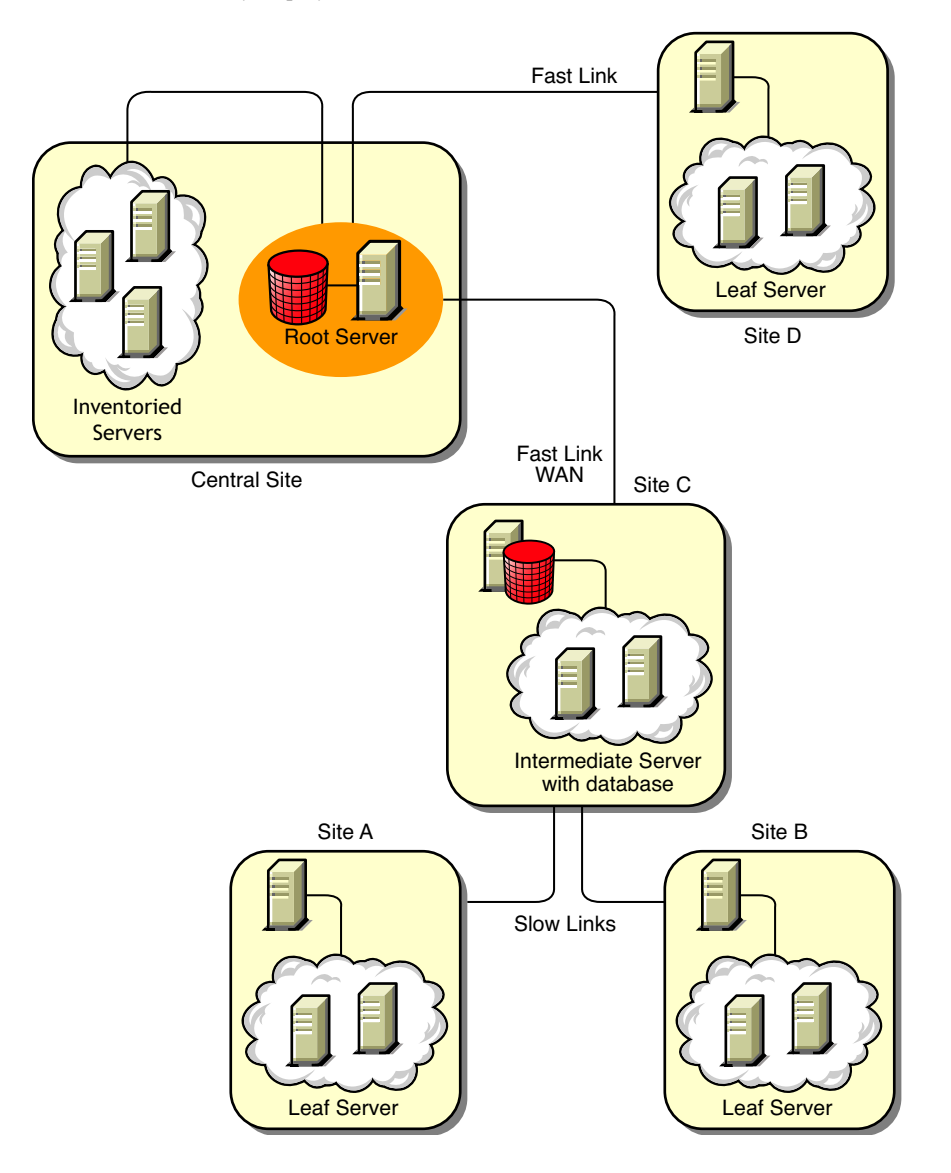

To administer the enterprise from the Central Site, and also administer Sites A and B from Site C, do the following:

- 1. Install Leaf Servers at Sites A, B, and D.
- 2. Install Intermediate Servers with Database at Site C.
- 3. Configure Leaf Servers at Sites A and B to roll up the inventory information to the Intermediate Server with Database at Site C.
- 4. Configure the Intermediate Server with Database at Site C to roll up the inventory information to a Root Server at the Central Site.
- 5. Configure the Leaf Server at Site D to roll up the inventory information to a Root Server at the Central Site.

## Scenario 3: Roll Up of the Inventory Information Across eDirectory Trees

In this configuration, you can deploy any of the previous scenarios. The highest-level Inventory server of one eDirectory tree rolls up the inventory information to an Inventory server located on the other eDirectory tree.

In this configuration, you must install the Distributor on each eDirectory tree for the policies to be distributed.

Figure 13-7 depicts a sample scenario where you can deploy this inventory configuration:

Figure 13-7 Roll Up of the Inventory Information across eDirectory Trees

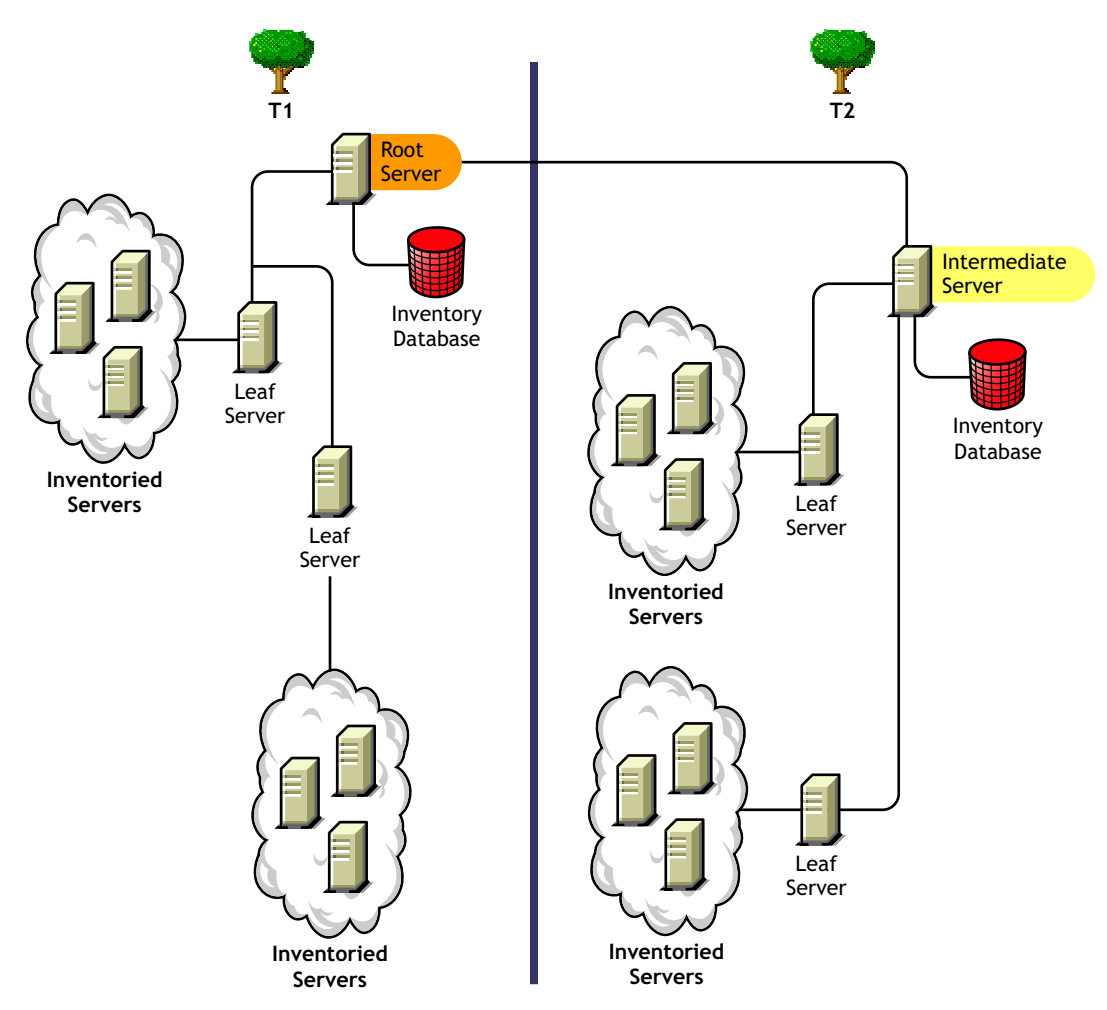

There are two organizations: A and B. Each organization has its own eDirectory tree and inventory tree. Organization A has two Leaf Servers and a Root Server in its inventory tree. Organization B also has two Leaf Servers and a Root Server in its inventory tree. A decision is taken to merge both the organizations and both the inventory trees but to retain the eDirectory trees. After the merger, the role of the Root Server on the eDirectory tree T2 is changed to Intermediate Server with Database and the inventory information is rolled up from the Intermediate Server to the Root Server residing on the eDirectory tree T1.

## Scenario 4: Merging eDirectory Trees

In this configuration, you can merge the inventory trees and the eDirectory trees. After you merge the eDirectory trees, you must manually change the eDirectory tree name and (optionally) the Inventory Service DN in the *inventory\_server\_installation\_drive or volume*\zenworks\inv\server\wminv\properties\config.properties file before starting the Inventory service. For more information on merging the eDirectory trees, see the Novell eDirectory documentation Web site (http://www.novell.com/documentation).

To merge the inventory trees, you must change the role of the Root Server of one inventory tree to roll up to an Inventory server in the other inventory tree.

To change the eDirectory tree name and the DN of an Inventory server, edit the following entries of the config.properties file:

```
NDSTree=Target eDirectory tree name
```

InventoryServiceDN=New DN of the Inventory server

## Scenario 5: Deploying Inventory Server Across a Firewall

There are two sites; Site A and Site B connected through a WAN link. The Inventory server of Site A rolls up to an Inventory server in Site B. All communication from Site A to Site B flows through the firewall at Site B.

Figure 13-8 depicts a sample scenario where you can deploy this inventory configuration:

Figure 13-8 Deploying Inventory Server across a Firewall

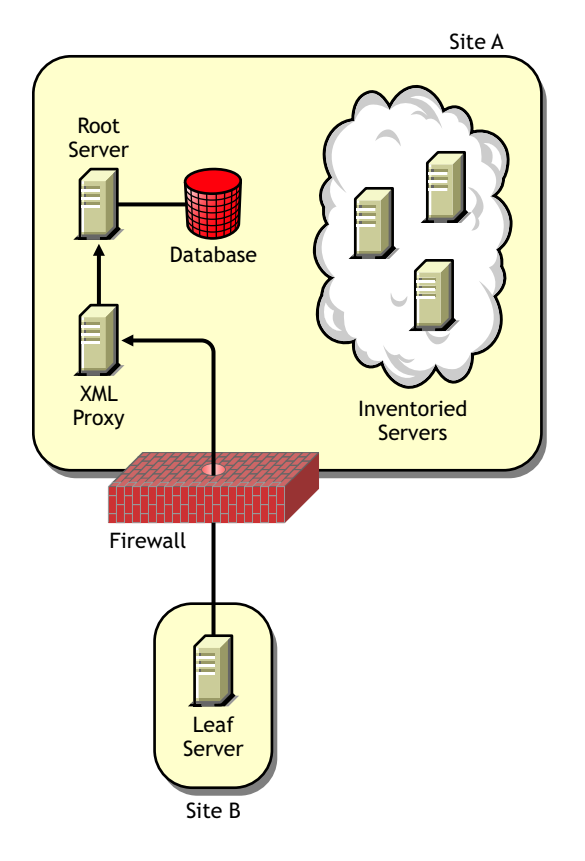

To enable the roll-up:

- Install an XML proxy at Site A. For more information about installing the proxy, see "Policy-Enabled Server Management Installation" in the *Novell ZENworks 7 Server Management Installation Guide*.
- You must have at least one XML proxy/site installed. One proxy server can handle requests for multiple Inventory servers.
- You can configure the port that the proxy listens to during the ZENworks 7 Server Management installation. For more information, see "Policy-Enabled Server Management Installation" in the Novell ZENworks 7 Server Management Installation Guide.

You must allow requests to the proxy server on this port at the firewall. You can configure the XML proxy to listen to standard ports allowed by your firewall.

The XML proxy does not support any commercial Web server. You must ensure that the port number assigned to the XML proxy is not used by any other service on the same server.

You must also configure the Roll-Up policy with the XML proxy server's address and port number.

**Recommendations for Deployment** 

- When you configure the inventory scanning of inventoried servers, we recommend staggering the inventory scanning to scan at different times or to scan a group of inventoried servers at a time.
- If many inventoried servers are attached to the same inventory server, we recommend that you do not schedule the scan of all inventoried servers at the same time, because this stresses Novell eDirectory and the Inventory service.
- You can attach inventoried servers to the server as determined by the number of connections supported by NetWare, Linux, or Windows servers up to a maximum of 5,000 inventoried servers.
- When you schedule the roll-up of information in the Inventory policies, we recommend the roll-up frequency should be at least one day. If the roll-up of inventory information is scheduled too frequently, for example less than one hour, there may be some performance degradation of the inventory server.
- Use top-down deployment for Inventory installation. Always begin the installation at the topmost level server and proceed with the next lower-level servers. For example, in an inventory setup with a Root Server and a Leaf Server, complete the inventory installation at the Root Server, and then run the installation for the Leaf Server.
- If an Inventory server must receive server Inventory scans either directly from the Inventory servers or through roll-up, you must install ZENworks 7 Server Management on this server.
- We recommend that you configure DNS for your Inventory and database servers. If you have not configured DNS, choose the IP address in the Roll-Up and Database Location policies. Scheduling the frequency of information gathering and roll-up must be fine-tuned based on the Root Server. Make sure that the Root Server is able to handle the load of the .STR files.

## Installing Server Inventory

For detailed information on installing Server Inventory, see "Policy-Enabled Server Management Installation" in the *Novell ZENworks 7 Server Management Installation Guide*.

## Understanding the Effects of Server Inventory Installation

For detailed information on the effects of Server Inventory installation, see Section 13.1.3, "Understanding the Effects of Server Inventory Installation," on page 482.

#### Configuring the Required Policies

Table 13-2 lists the actions that you should follow to set up the server for Server Inventory.

| Table 13-2 Policies Required to | o set up an Inventory Server |
|---------------------------------|------------------------------|
|---------------------------------|------------------------------|

| To set up this type of server:                  | Do this:                                                                                                    |
|-------------------------------------------------|----------------------------------------------------------------------------------------------------|
| Standalone Server                               | <ol> <li>Follow the steps in Section 13.4, "Configuring the Database<br/>Location Policy," on page 523</li> </ol>  |
|                                                 | <ol> <li>Follow the steps in Section 13.5, "Configuring the Server<br/>Inventory Policy," on page 524</li> </ol>   |
| Root Server                                     | <ol> <li>Follow the steps in Section 13.3, "Configuring the Inventory<br/>Service Object," on page 522</li> </ol>  |
|                                                 | <ol> <li>Follow the steps in Section 13.4, "Configuring the Database<br/>Location Policy," on page 523</li> </ol>  |
| Root Server with Inventoried<br>Servers         | <ol> <li>Follow the steps in Section 13.3, "Configuring the Inventory<br/>Service Object," on page 522.</li> </ol> |
|                                                 | <ol> <li>Follow the steps in Section 13.5, "Configuring the Server<br/>Inventory Policy," on page 524.</li> </ol>  |
|                                                 | <ol> <li>Follow the steps in Section 13.4, "Configuring the Database<br/>Location Policy," on page 523.</li> </ol> |
| Intermediate Server                             | <ol> <li>Follow the steps in Section 13.3, "Configuring the Inventory<br/>Service Object," on page 522.</li> </ol> |
|                                                 | <ol> <li>Follow the steps in Section 13.6, "Configuring the Roll-Up<br/>Policy," on page 526.</li> </ol>           |
| Intermediate Server with Database               | <ol> <li>Follow the steps in Section 13.3, "Configuring the Inventory<br/>Service Object," on page 522.</li> </ol> |
|                                                 | <ol> <li>Follow the steps in Section 13.6, "Configuring the Roll-Up<br/>Policy," on page 526.</li> </ol>           |
|                                                 | <ol> <li>Follow the steps in Section 13.4, "Configuring the Database<br/>Location Policy," on page 523.</li> </ol> |
| Intermediate Server with<br>Inventoried Servers | <ol> <li>Follow the steps in Section 13.3, "Configuring the Inventory<br/>Service Object," on page 522.</li> </ol> |
|                                                 | <ol> <li>Follow the steps in Section 13.5, "Configuring the Server<br/>Inventory Policy," on page 524.</li> </ol>  |
|                                                 | <ol> <li>Follow the steps in Section 13.6, "Configuring the Roll-Up<br/>Policy," on page 526.</li> </ol>           |

| To set up this type of server:                                  | Do this:                                                                                                    |
|-----------------------------------------------------------------|----------------------------------------------------------------------------------------------------|
| Intermediate Server with<br>Database and Inventoried<br>Servers | <ol> <li>Follow the steps in Section 13.3, "Configuring the Inventory<br/>Service Object," on page 522.</li> </ol> |
|                                                                 | <ol> <li>Follow the steps in Section 13.5, "Configuring the Server<br/>Inventory Policy," on page 524.</li> </ol>  |
|                                                                 | 3. Follow the steps in Section 13.6, "Configuring the Roll-Up Policy," on page 526.                                |
|                                                                 | <ol> <li>Follow the steps in Section 13.4, "Configuring the Database<br/>Location Policy," on page 523.</li> </ol> |
| Leaf Server                                                     | <ol> <li>Follow the steps in Section 13.3, "Configuring the Inventory<br/>Service Object," on page 522.</li> </ol> |
|                                                                 | <ol> <li>Follow the steps in Section 13.5, "Configuring the Server<br/>Inventory Policy," on page 524.</li> </ol>  |
|                                                                 | 3. Follow the steps in Section 13.6, "Configuring the Roll-Up Policy," on page 526.                                |
| Leaf Server with Database                                       | <ol> <li>Follow the steps in Section 13.3, "Configuring the Inventory<br/>Service Object," on page 522.</li> </ol> |
|                                                                 | <ol> <li>Follow the steps in Section 13.5, "Configuring the Server<br/>Inventory Policy," on page 524.</li> </ol>  |
|                                                                 | 3. Follow the steps in Section 13.6, "Configuring the Roll-Up Policy," on page 526.                                |
|                                                                 | <ol> <li>Follow the steps in Section 13.4, "Configuring the Database<br/>Location Policy," on page 523.</li> </ol> |

#### Starting the Inventory Service

After installing ZENworks 7 Server Management, the Inventory service is automatically started only if you have configured the Inventory Standalone Configuration settings during the installation.

To manually start the Inventory service, see "Starting the Inventory Service on a NetWare Inventory Server" on page 484.

#### Updating the Software Dictionary

You can update the software dictionary in any one of the following ways:

- On each Inventory server, manually download the latest version of the dictionary from TID 10093255 in the Novell Support Knowledgebase (http://www.novell.com/support) and update the software dictionary.
- Manually download the latest version of the dictionary from TID 10093255 in the Novell Support Knowledgebase (http://www.novell.com/support) on an Inventory server (preferably, the Root Server) and automatically distribute the dictionary to all servers in your setup by configuring the Section 13.7, "Configuring the Dictionary Update Policy," on page 527. For more information, see Section 13.8, "Setting Up Distribution of Dictionary," on page 528.

NOTE: The dictionary is updated and published once every three months in this TID.

#### Understanding Rolling Up Inventory Information Across Servers

Figure 13-9 depicts rolling up the inventory information across servers, which is explained below:
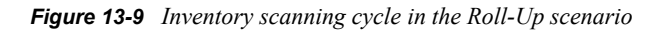

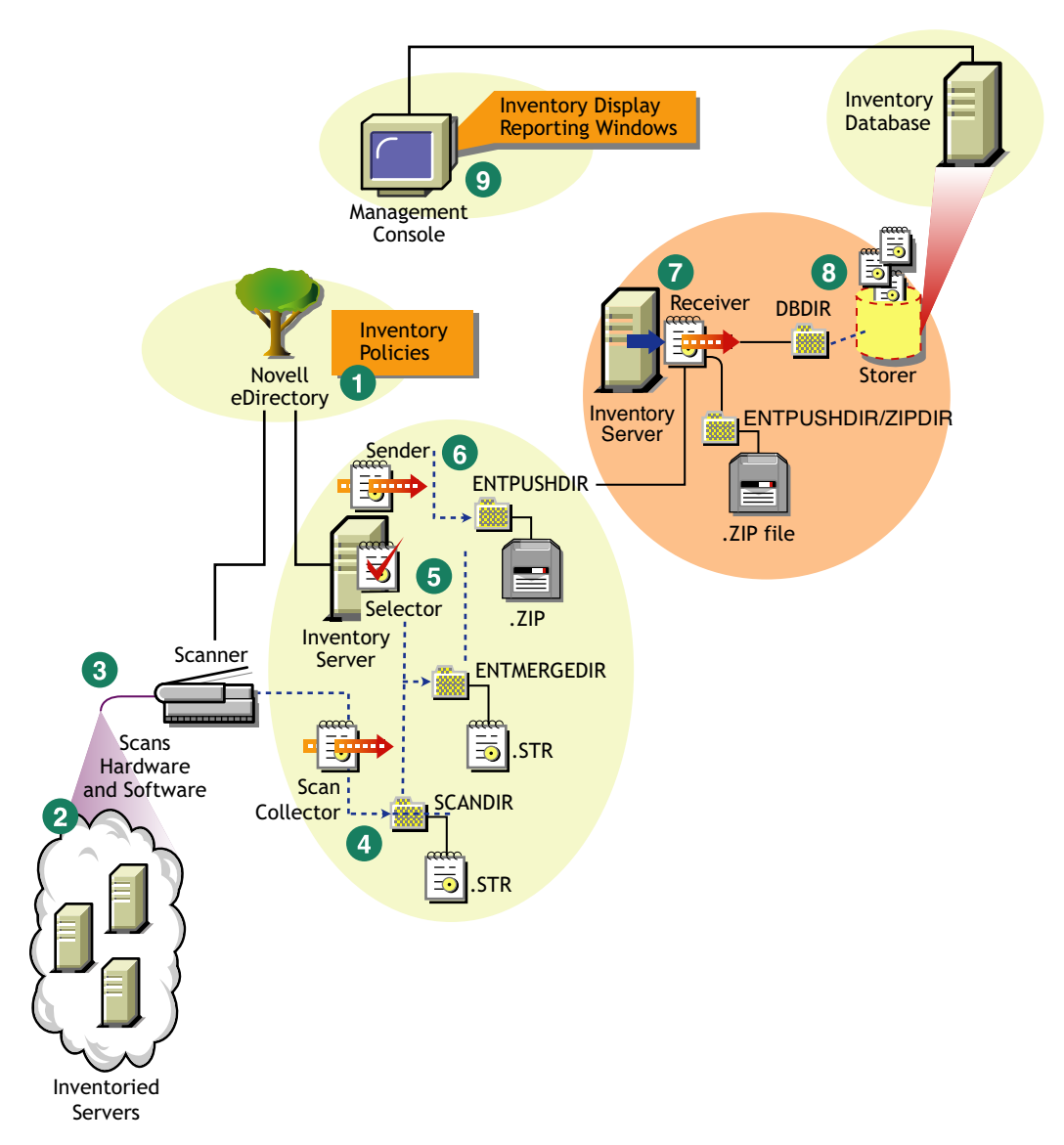

If the inventory deployment rolls up inventory information across servers, the process of scanning is as follows:

- 1. The inventory policies in eDirectory define the inventory settings, such as the Inventory Service object name of the Inventory server to which the inventory information will be sent, scanning time, and the software rules for software scan. These settings are customizable.
- 2. The Scanner uses Policy and Distribution Services to read the inventory policies and collects the inventory information based on the policy settings. The Inventory scanner also checks whether an updated dictionary is available at its Inventory server and downloads the updated dictionary.
- 3. The Scanner stores the inventory information locally on the inventoried server. This information is transferred to the Inventory server using the XML-RPC protocol.

- 4. The Scan Collector receives the inventory information using the XML-RPC protocol and stores the .str file in the scan directory at the Inventory server. The Scan Collector uses the ZENworks Web Server to process the XML-RPC requests.
- 5. The Selector validates the inventory information and places it in the enterprise merge directory for roll-up of inventory information. If there is a database attached, the Selector also places the files in the database directory.
- 6. The Sender on the Inventory server has a Roll-Up policy to identify the Inventory server to which it will transmit the inventory information and the Roll-Up schedule specifies the time for roll-up of information. The Sender compresses the .str files as a .zip file and places the .zip file in the enterprise push directory. The Sender then sends the .zip file to the Receiver on the next-level Inventory server.
- 7. The Receiver on the next-level Inventory server receives the .zip file.

**NOTE:** The next-level Inventory server can be located on the same eDirectory tree or on a different eDirectory tree.

On the Intermediate Server, the Receiver copies the file in the enterprise push directory (entpushdir). On the Intermediate Server with Database, or the Intermediate Server with Database and Inventoried Servers, the Receiver places the file in \entpushdir and places the file to the database directory (dbdir).

On the Root Server, or the Root Server with Inventoried Servers, the Receiver copies the file to the  $\dbdir$  only.

- 8. The Storer extracts the .zip file containing the .str files to a temp directory (\dbdir\temp) and updates the database with the inventory information of the inventoried server .str file.
- 9. The ZENworks administrator views the inventory information, and queries the database in ConsoleOne.

# 13.1.3 Understanding the Effects of Server Inventory Installation

On the Inventory server, the ZENworks 7 Server Inventory installation program does the following:

- "On NetWare Inventory Servers" on page 482
- "On Windows Inventory Servers" on page 483
- "On Database Servers" on page 483

#### **On NetWare Inventory Servers**

- Copies the inventory related files to the installation\_volume.
- Copies the Server Inventory snap-ins to the ConsoleOne directory.
- Creates an Inventory Service object in eDirectory for each server on which the Inventory server is installed. This object is populated with the following attributes: zeninvRole (role of the server), zeninvScanFilePath (path to \scandir directory) zeninvHostServer (DN of the server on which Inventory server is installed), and zeninvDictionarypath (Path to the dictionary directory).
- If the Inventory Service object already exists, the object is validated and re-created if it is invalid.

- During installation, the Inventory Service object is made a trustee of the NCP™ server with Compare and Read rights.
- Assigns the Inventory Service object as trustee to itself.
- Creates the scan directory with the subdirectories in the specified volume on the Inventory server. [Root] is granted the Create rights to this directory.
- Creates a dictionary directory (dictdir), and copies the files of general dictionary and private dictionary. [Root] is granted the Read and Write rights to this directory.
- Creates the zenworks.properties file in sys:\system. This file contains the installation path of the Inventory server and the ZENworks Web Server.
- During the Server Inventory installation, if you have configured Inventory Standalone Configuration settings, then the Inventory Service Manager is automatically started.
- Installs the ZENworks Web Server on the Inventory server, if not installed previously.
- If Server Inventory is reinstalled in the same directory as the previous installation, the config.properties and directory.properties files are backed up and re-created.

#### **On Windows Inventory Servers**

- Copies the inventory related files to the *installation\_directory*.
- Copies the Server Inventory snap-in component to the ConsoleOne directory.
- Creates the scan directory with the subdirectories in the specified volume on the Inventory server, and creates a share with Create rights to this directory for all users.
- Creates a dictionary directory (dictdir), copies the files of general dictionary and private dictionary, and grants Read and Write rights to this directory for all users.
- Creates an Inventory Service object in eDirectory for each server on which the Inventory server is installed. The following attributes are populated: zeninvRole (role of the server), zeninvScanFilePath (path to \scandir), zeninvHostServer (DN of the server on which Inventory is installed), and zeninvDictionarypath (path to the dictionary directory).
- If the Inventory Service object already exists, the object is validated and re-created if it is invalid.
- During installation, the Inventory Service object is made a trustee of the NCP server with Compare and Read rights.
- The installation program assigns the Inventory Service object as trustee to itself.
- The Inventory Service Manager is created as a service.
- Edits the Registry settings to add the installation path of the Inventory server and the ZENworks Web Server.
- On the Inventory server, the ZENworks Service Management is created as a service.
- If Server Inventory is reinstalled in the same directory as the previous installation directory, the config.properties and directory.properties files are backed up and re-created.

#### **On Database Servers**

- Installs the Sybase database on the server you specify.
- If the database server is installed in the previous installation directory, the database files are recreated if they were found invalid or non-existing.
- If Sybase is already installed, only the database files are copied.

- On NetWare, the mgmtdb.db entries are added to the sys:\system\mgmtdbs.ncf file. On Windows, the mgmtdb.db entries are added to the registry.
- Creates a database object (Inventory database\_*server\_name*) for Sybase and configures the properties of the object.
- At server startup time, the database is loaded.

# 13.1.4 Starting and Stopping the Inventory Service

The section provides information on:

- "Starting the Inventory Service on a NetWare Inventory Server" on page 484
- "Stopping the Inventory Service on a NetWare Inventory Server" on page 484
- "Starting the Inventory Service on a Windows Inventory Server" on page 484
- "Stopping the Inventory Service on a Windows Inventory Server" on page 485

For more information about the various Inventory services, see Section 14.1, "Understanding the Inventory Service Manager," on page 531.

#### Starting the Inventory Service on a NetWare Inventory Server

Before you start the Inventory service, make sure that the Inventory database is up and running. The Inventory database is automatically started after the installation.

To start the Inventory service on the NetWare Inventory server, enter startinv at the server console prompt.

To start an Inventory service, enter startser *inventory\_service\_name* at the server console prompt.

After starting the Inventory service, make sure that the Inventory services are up and running. To list all services, enter listser \* at the server console prompt. To list an Inventory service, enter listser *inventory* service name at the server console prompt.

If the services are not up and running, check the Server Status log. For more information on the Server Status log, see Section 18.3, "Viewing the Status of Inventory Components on an Inventory Server," on page 716.

#### Stopping the Inventory Service on a NetWare Inventory Server

To stop an Inventory service, enter stopser *Inventory\_service\_name* at the server console prompt.

To stop all the Inventory services, enter stopser \* at the server console prompt.

#### Starting the Inventory Service on a Windows Inventory Server

Before you start the Inventory service, make sure that the ZENworks Server Management components and the Inventory database are up and running. The Inventory database is automatically started after the installation.

To start the Inventory services on the Windows 2000/2003 Inventory server:

1 In the Control Panel, double-click *Administrative Tools*.

- 2 Double-click Services.
- 3 Select Novell Inventory Service, then click Start.

To start an Inventory service from the console prompt:

- 1 Go to the installation\_directory\inv\server\wminv\bin directory.
- **2** At the prompt, enter startser inventory service name.

After starting the Inventory service, make sure that the Inventory services are up and running. To list all services, enter listser "\*" at the server console prompt. To list an Inventory service from the console prompt:

- 1 Go to the installation\_directory\inv\server\wminv\bin directory.
- 2 At the prompt, enter listser inventory\_service\_name.

If the services are not up and running, check the Server Status log. For more information on the Server Status log, see Section 18.3, "Viewing the Status of Inventory Components on an Inventory Server," on page 716.

#### Stopping the Inventory Service on a Windows Inventory Server

To stop the Inventory services on a Windows 2000/2003 Inventory server:

- 1 In the Control Panel, double-click *Administrative Tools*.
- **2** Double-click *Services*.
- 3 Select Novell Inventory Service, then click Stop.

To stop a service on a Windows Inventory server from the console prompt:

- **1** Go to the installation directory\inv\server\wminv\bin directory.
- **2** Enter stopser *inventory\_service\_name*.

# 13.1.5 Changing the Role of the Inventory Server

When you install ZENworks 7 Server Management, by default, the role of the Inventory server is a Standalone Server. By configuring the Inventory Service object, you can assign specific roles to the Inventory server based on your inventory deployment.

For example, if the deployment plan identifies three Inventory servers, such as a Root Server, an Intermediate Server with Database, and a Leaf Server for inventory deployment, you install Server Inventory on these servers, and choose the role for the Inventory server. Later, if you want to make changes in the inventory deployment, such as attaching the inventoried servers to the existing Root Server, you need to change the role of the Inventory Service object from Root Server to Root Server with Inventoried Servers. Additionally, depending on the new role, there are some policies you need to configure.

To change the role for any Inventory server:

1 Plan the change of roles carefully because the changes impact the existing inventory deployment. Also, consider the disk space requirements and ensure that you have the required configurations for Inventory.

- 2 In ConsoleOne, right-click the Inventory Service object (Inventory Service\_server\_name), click *Properties*, then click the *Inventory Service Object Properties* tab.
- **3** Choose the new role of the Inventory Service object, then click *Apply*.
- **4** Bring down the services running on the changed Inventory server, follow the actions that you need to change the role, and then bring up the Inventory services.

To stop all Inventory Services:

• At NetWare server console prompt, enter the following commands:

```
stopser *
```

java -killZenWSInv

• On the Windows 2000/2003 server, from the Control Panel, double-click *Administrative Tools*, double-click *Services*, click *Novell Inventory Services*, then click *Stop*.

To restart all Inventory Services:

- At NetWare server console prompt, enter startinv
- On the Windows 2000/2003 server, from the Control Panel, double-click *Administrative Tools*, double-click *Services*, click *Novell Inventory Services*, then click *Start*.

The following sections contain information to help you change the role of the Inventory Service object:

- "Changing the Role of the Root Server" on page 486
- "Changing the Role of the Root Server with Inventoried Servers" on page 487
- "Changing the Role of the Intermediate Server" on page 488
- "Changing the Role of the Intermediate Server with Database" on page 489
- "Changing the Role of the Intermediate Server with Database and Inventoried Servers" on page 490
- "Changing the Role of the Intermediate Server with Inventoried Servers" on page 491
- "Changing the Role of the Leaf Server" on page 492
- "Changing the Role of the Leaf Server with Database" on page 493
- "Changing the Role of the Standalone Server" on page 494

#### Changing the Role of the Root Server

To change the role of the Root Server to a different role, perform the actions specified in Table 13-3:

| To change the role of the Root Server to | Tasks:                                                                                                    |
|------------------------------------------|----------------------------------------------------------------------------------------------------|
| Root Server with<br>Inventoried Servers  | <ul><li>Perform the following task:</li><li>1. After changing the role, configure the Server Inventory policy so that the inventoried servers that you have attached to the Root Server with Inventoried servers are scanned for.</li></ul> |

 Table 13-3
 Tasks to be performed to change the role of the Root Server

| To change the role of the Root Server to                           | Tasks:                                                                                                    |  |  |  |
|--------------------------------------------------------------------|----------------------------------------------------------------------------------------------------|--|--|--|
| Intermediate Server                                                | Perform the following tasks:                                                                                                    |  |  |  |
|                                                                    | <ol> <li>Before changing the role, remove the Database Location policy<br/>associated with a Root Server.</li> </ol>                                                                                                    |  |  |  |
|                                                                    | <ol><li>After changing the role, configure the Roll-Up policy to specify the next-<br/>destination server for roll-up of information from this Inventory server.</li></ol>                                                                                       |  |  |  |
| Intermediate Server with                                           | Perform the following task:                                                                                                    |  |  |  |
| Database                                                           | <ol> <li>After changing the role, configure the Roll-Up policy to specify the next-<br/>destination Inventory server for roll-up of information from this Inventory<br/>server.</li> </ol>                                                                       |  |  |  |
| Intermediate Server with<br>Database and Inventoried<br>Servers    | Perform the following tasks after changing the role:                                                                                                    |  |  |  |
|                                                                    | <ol> <li>Configure the Server Inventory policy so that the inventoried servers<br/>that you have attached are scanned for.</li> </ol>                                                                                                    |  |  |  |
|                                                                    | <ol><li>Configure the Roll-Up policy to specify the next-destination server for<br/>roll-up of information from this Inventory server.</li></ol>                                                                                                    |  |  |  |
| Intermediate Server with                                           | Perform the following tasks:                                                                                                    |  |  |  |
| Inventoried Servers                                                | <ol> <li>Before changing the role, remove the Database Location policy<br/>associated with the Root Server.</li> </ol>                                                                                                    |  |  |  |
|                                                                    | <ol><li>After changing the role, configure the Server Inventory policy so that the<br/>inventoried servers that you have attached are scanned for.</li></ol>                                                                                                    |  |  |  |
|                                                                    | <ol> <li>After changing the role, configure the Roll-Up policy to specify the next-<br/>destination Inventory server for roll-up of information from this Inventory<br/>server.</li> </ol>                                                                       |  |  |  |
| Leaf Server, Leaf Server<br>with Database, or<br>Standalone Server | Server Inventory does not allow you to change the Root Server to these<br>Inventory servers because these changes affect the complete inventory<br>system. If you want to assign these roles, you should reinstall and set up the<br>Server Inventory component. |  |  |  |

#### Changing the Role of the Root Server with Inventoried Servers

Perform the actions specified in Table 13-4:

 Table 13-4
 Tasks to be performed to change the role of the Root Server with Inventoried Servers

| To change the role of the<br>Root Server with<br>Inventoried Servers to | Tasks:                                                                                                    |  |
|-------------------------------------------------------------------------|----------------------------------------------------------------------------------------------------|--|
| Root Server                                                             | Perform the following task:                                                                                                    |  |
|                                                                         | <ol> <li>Before changing the role, remove the Server Inventory policy<br/>associated with the Root Server with Inventoried Servers.</li> </ol> |  |

| To change the role of the<br>Root Server with<br>Inventoried Servers to | Tasks:                                                                                                    |  |  |
|-------------------------------------------------------------------------|----------------------------------------------------------------------------------------------------|--|--|
| Intermediate Server                                                     | Perform the following tasks:                                                                                                    |  |  |
|                                                                         | <ol> <li>Before changing this role, remove the Database Location policy and the<br/>Server Inventory policy.</li> </ol>                                                                                                    |  |  |
|                                                                         | <ol><li>After changing the role, configure the Roll-Up policy to specify the next-<br/>destination server for roll-up of information from this Inventory server.</li></ol>                                                                                                    |  |  |
| Intermediate Server with                                                | Perform the following tasks:                                                                                                    |  |  |
| Dalabase                                                                | <ol> <li>Before changing the role, if the Server Inventory policy is associated<br/>with the Root Server with Inventory servers, remove the policy for those<br/>servers attached to this Inventory server or to the lower-level Inventory<br/>servers that roll up to this Inventory server.</li> </ol> |  |  |
|                                                                         | <ol><li>After changing the role, configure the Roll-Up policy to specify the next-<br/>destination server for roll-up of information from this Inventory server.</li></ol>                                                                                                    |  |  |
| Intermediate Server with<br>Database and Inventoried<br>Servers         | Perform the following task:                                                                                                    |  |  |
|                                                                         | <ol> <li>After changing the role, configure the Roll-Up policy to specify the next-<br/>destination Inventory server for roll-up of information from this Inventory<br/>server.</li> </ol>                                                                                                    |  |  |
| Intermediate Server with<br>Inventoried Servers                         | Perform the following task:                                                                                                    |  |  |
|                                                                         | <ol> <li>Before changing the role, remove the Database Location policy that is<br/>associated with the Root Server with Inventoried Servers.</li> </ol>                                                                                                    |  |  |
| Leaf Server, Leaf Server<br>with Database, or<br>Standalone Server      | Server Inventory does not allow you to change the Root Server to these<br>Inventory servers because these changes affect the complete inventory<br>system. If you want to assign these roles, you should reinstall and set up the<br>Server Inventory component.                                         |  |  |

#### Changing the Role of the Intermediate Server

Perform the actions specified in Table 13-5:

 Table 13-5
 Tasks to be performed to change the role of the Intermediate Server

| To change the role of the Intermediate Server to | Tasks:                                                                                                    |  |  |
|--------------------------------------------------|----------------------------------------------------------------------------------------------------|--|--|
| Root Server                                      | Perform the following tasks:                                                                                                    |  |  |
|                                                  | 1. Before changing the role, remove the Roll-Up policy.                                                                                                    |  |  |
|                                                  | 2. After changing the role, configure the Database Location policy.                                                                                                    |  |  |
| Root Server with<br>Inventory Servers            | Perform the following tasks:                                                                                                    |  |  |
|                                                  | 1. Before changing the role, remove the Roll-Up policy.                                                                                                    |  |  |
|                                                  | <ol> <li>After changing the role, configure the Server Inventory policy for those<br/>inventoried servers attached to this server and the Database Location<br/>policy.</li> </ol> |  |  |

| To change the role of the Intermediate Server to                   | Tasks:                                                                                                    |  |  |
|--------------------------------------------------------------------|----------------------------------------------------------------------------------------------------|--|--|
| Intermediate Server with Database                                  | Perform the following task:                                                                                                    |  |  |
|                                                                    | <ol> <li>After changing the role, configure the Database Location policy for this<br/>Inventory server.</li> </ol>                                                                                                    |  |  |
| Intermediate Server with                                           | Perform the following tasks:                                                                                                    |  |  |
| Database and Inventoried<br>Servers                                | <ol> <li>After changing the role, configure the Server Inventory policy so that all<br/>the inventoried servers associated to this Inventory Service object, and<br/>also those inventoried servers associated to the lower-level Inventory<br/>servers that roll up to this Inventory server are scanned for.</li> </ol> |  |  |
|                                                                    | 2. After changing the role, configure the Database Location policy.                                                                                                    |  |  |
| Intermediate Server with<br>Inventoried Servers                    | Perform the following task:                                                                                                    |  |  |
|                                                                    | <ol> <li>After changing the role, configure the Server Inventory policy so that<br/>the inventoried servers that you have attached are scanned for.</li> </ol>                                                                                                    |  |  |
| Leaf Server, Leaf Server<br>with Database, or<br>Standalone Server | Server Inventory does not allow you to change the Intermediate Server to these Inventory servers because these changes affect the complete inventory system. If you want to assign these roles, you should reinstall and set up the Server Inventory component.                                                           |  |  |

## Changing the Role of the Intermediate Server with Database

Perform the actions specified in Table 13-6:

| Table 13-6 | Tasks to be | performed to | o change t | he role of the | Intermediate | Server with | Database |
|------------|-------------|--------------|------------|----------------|--------------|-------------|----------|
|------------|-------------|--------------|------------|----------------|--------------|-------------|----------|

| To change the role of the<br>Intermediate Server with<br>Database to | Tasks:                                                                                                    |  |  |
|----------------------------------------------------------------------|----------------------------------------------------------------------------------------------------|--|--|
| Root Server                                                          | Perform the following task:                                                                                                    |  |  |
|                                                                      | <ol> <li>Before changing the role, remove the Roll-Up policy associated with the<br/>Intermediate Server with Database.</li> </ol>                           |  |  |
| Root Server with<br>Inventoried Servers                              | Perform the following tasks:                                                                                                    |  |  |
|                                                                      | <ol> <li>Before changing the role, remove the Roll-Up policy associated with the<br/>Intermediate Server with Database.</li> </ol>                           |  |  |
|                                                                      | <ol><li>After changing the role, configure the Server Inventory policy so that<br/>the inventoried servers that you have attached are scanned for.</li></ol> |  |  |
| Intermediate Server                                                  | Perform the following task:                                                                                                    |  |  |
|                                                                      | <ol> <li>Before changing the role, remove the Database Location policy that is<br/>associated with the Intermediate Server with Database.</li> </ol>         |  |  |
| Intermediate Server with<br>Database and Inventoried<br>Servers      | Perform the following task:                                                                                                    |  |  |
|                                                                      | <ol> <li>After changing the role, configure the Server Inventory policy so that<br/>the inventoried servers attached are scanned for.</li> </ol>             |  |  |

| To change the role of the<br>Intermediate Server with<br>Database to | Tasks:                                                                                                    |  |
|----------------------------------------------------------------------|----------------------------------------------------------------------------------------------------|--|
| Intermediate Server with<br>Inventoried Servers                      | Perform the following tasks:                                                                                                    |  |
|                                                                      | <ol> <li>Before changing the role, remove the Database Location policy that is<br/>associated with the Intermediate Server with Database.</li> </ol>                                                                                                    |  |
|                                                                      | <ol><li>After changing the role, configure the Server Inventory policy so that<br/>the inventoried servers that you have attached are scanned for.</li></ol>                                                                                                    |  |
| Leaf Server, Leaf Server<br>with Database, or<br>Standalone Server   | af Server Server Inventory does not allow you to change the Intermediate Server to these Inventory servers because these changes affect the complete inventory system. If you want to assign these roles, you should reinstall a set up the Server Inventory component. |  |

#### Changing the Role of the Intermediate Server with Database and Inventoried Servers

Perform the actions specified in Table 13-7:

**Table 13-7** Tasks to be performed to change the role of the Intermediate Server with Database and Inventoried

 Servers

| To change the role of the<br>Intermediate Server with<br>Database and Inventoried<br>Servers to | Tasks:                                                                                                    |  |  |
|-------------------------------------------------------------------------------------------------|----------------------------------------------------------------------------------------------------|--|--|
| Root Server                                                                                     | Perform the following tasks before changing the role:                                                                                                    |  |  |
|                                                                                                 | <ol> <li>Remove the Roll-Up policy associated with the Intermediate Server with<br/>Database and Inventoried Servers.</li> </ol>                                                      |  |  |
|                                                                                                 | <ol><li>Remove the Server Inventory policy associated with the inventoried<br/>server so that the inventoried servers do not send the scan files to this<br/>server.</li></ol>        |  |  |
| Root Server with<br>Inventoried Servers                                                         | Perform the following task:                                                                                                    |  |  |
|                                                                                                 | <ol> <li>Before changing the role, remove the Roll-Up policy associated with the<br/>Intermediate Server with Database and Inventoried Servers.</li> </ol>                            |  |  |
| Intermediate Server                                                                             | Perform the following tasks before changing the role:                                                                                                    |  |  |
|                                                                                                 | <ol> <li>Remove the Server Inventory policy associated with the lower-level<br/>servers that roll up to the Intermediate Server with Database and<br/>Inventoried Servers.</li> </ol> |  |  |
|                                                                                                 | <ol><li>Remove the Database Location policy associated with the Intermediate<br/>Server with Database and Inventoried Servers.</li></ol>                                              |  |  |
| Intermediate Server with Database                                                               | Perform the following task:                                                                                                    |  |  |
|                                                                                                 | <ol> <li>Remove the Server Inventory policy of the Intermediate Server with<br/>Database and Inventoried Servers or reconfigure the policy.</li> </ol>                                |  |  |

| To change the role of the<br>Intermediate Server with<br>Database and Inventoried<br>Servers to | Tasks:                                                                                                    |
|-------------------------------------------------------------------------------------------------|----------------------------------------------------------------------------------------------------|
| Intermediate Server with<br>Inventoried Servers                                                 | <ul><li>Perform the following task:</li><li>1. Before changing the role, remove the Database Location policy associated with the Intermediate Server with Database and Inventoried Servers.</li></ul>                                                 |
| Leaf Server, Leaf Server<br>with Database,<br>Standalone Server                                 | Server Inventory does not allow you to change the Intermediate Server to these servers because these changes affect the complete inventory system. If you want to assign these roles, you should reinstall and set up the Server Inventory component. |

#### Changing the Role of the Intermediate Server with Inventoried Servers

Perform the actions specified in Table 13-8:

 Table 13-8
 Tasks to be performed to change the role of the Intermediate Server with Inventoried Servers

| To change the role of the<br>Intermediate Server with<br>Inventoried Servers to | Tasks:                                                                                                    |  |  |  |
|---------------------------------------------------------------------------------|----------------------------------------------------------------------------------------------------|--|--|--|
| Root Server                                                                     | Perform the following tasks:                                                                                                    |  |  |  |
|                                                                                 | <ol> <li>Before changing the role, remove the Roll-Up policy associated with the<br/>Intermediate Server with Inventoried Servers.</li> </ol>                                                                               |  |  |  |
|                                                                                 | <ol><li>Before changing the role, remove the Server Inventory policy<br/>associated with the inventoried server so that the inventoried servers<br/>attached do not send the scan files to this Inventory server.</li></ol> |  |  |  |
|                                                                                 | <ol><li>After changing the role, configure the Database Location policy for this<br/>Inventory server.</li></ol>                                                                                                    |  |  |  |
| Root Server with<br>Inventoried Servers                                         | Perform the following tasks:                                                                                                    |  |  |  |
|                                                                                 | <ol> <li>Before changing the role, remove the Roll-Up policy associated with the<br/>Intermediate Server with Inventoried Servers.</li> </ol>                                                                               |  |  |  |
|                                                                                 | <ol><li>After changing the role, configure the Server Inventory policy for those<br/>inventoried servers attached to the lower-level Inventory server that roll<br/>up to this Inventory server.</li></ol>                  |  |  |  |
|                                                                                 | 3. After changing the role, configure the Database Location policy.                                                                                                    |  |  |  |
| Intermediate Server                                                             | Perform the following task:                                                                                                    |  |  |  |
|                                                                                 | 1. Before changing the role, remove the Server Inventory policy.                                                                                                    |  |  |  |
| Intermediate Server with                                                        | Perform the following tasks:                                                                                                    |  |  |  |
| Database                                                                        | <ol> <li>Before changing the role, remove the Server Inventory policy<br/>associated to the inventoried server attached to this Inventory Service<br/>object.</li> </ol>                                                    |  |  |  |
|                                                                                 | <ol><li>After changing the role, configure the Database Location policy for this<br/>Inventory server.</li></ol>                                                                                                    |  |  |  |

| To change the role of the<br>Intermediate Server with<br>Inventoried Servers to | Tasks:                                                                                                    |
|---------------------------------------------------------------------------------|----------------------------------------------------------------------------------------------------|
| Intermediate Server with<br>Database and Inventoried<br>Servers                 | <ul><li>Perform the following task:</li><li>1. After changing the role, configure the Database Location policy for this Inventory server.</li></ul>                                                                                                    |
| Leaf Server, Leaf Server<br>with Database or<br>Standalone Server               | Server Inventory does not allow you to change the Intermediate Server to<br>these Inventory servers because these changes affect the complete<br>inventory system. If you want to assign these roles, you should reinstall and<br>set up the Server Inventory component. |

## Changing the Role of the Leaf Server

Perform the actions specified in Table 13-9:

| Table 13-9 | Tasks to be | performed t | o change the | role of the | e Leaf Server |
|------------|-------------|-------------|--------------|-------------|---------------|
|------------|-------------|-------------|--------------|-------------|---------------|

| To change the role of the<br>Leaf Server to | Tasks:                                                                                                    |  |
|---------------------------------------------|----------------------------------------------------------------------------------------------------|--|
| Root Server                                 | Perform the following tasks:                                                                                                    |  |
|                                             | <ol> <li>Before changing the role, remove the Roll-Up policy associated with the<br/>Leaf Servers.</li> </ol>                                                                                                    |  |
|                                             | <ol><li>Before changing the role, remove the Server Inventory policy<br/>associated with the inventoried server.</li></ol>                                                                                                    |  |
|                                             | <ol><li>After changing the role, configure the Database Location policy for the<br/>Root Server.</li></ol>                                                                                                    |  |
| Root Server with                            | Perform the following tasks:                                                                                                    |  |
| Inventoried Servers                         | <ol> <li>Before changing the role, remove the Roll-Up policy associated with the<br/>Leaf Server.</li> </ol>                                                                                                    |  |
|                                             | <ol><li>After changing the role, configure the Database Location policy for the<br/>Root Server with Inventoried Servers.</li></ol>                                                                                                    |  |
| Intermediate Server                         | Perform the following task:                                                                                                    |  |
|                                             | <ol> <li>Before changing the role, remove the Server Inventory policy for those<br/>inventoried servers associated with the Inventory server or reconfigure<br/>the policy.</li> </ol>                                                    |  |
| Intermediate Server with                    | Perform the following tasks:                                                                                                    |  |
| Database                                    | <ol> <li>Before changing the role, remove the Server Inventory policy for those<br/>inventoried servers associated with the lower-level Inventory servers<br/>that roll up to this Inventory server or reconfigure the policy.</li> </ol> |  |
|                                             | <ol><li>After changing the role, configure the Database Location policy for this<br/>Inventory server.</li></ol>                                                                                                    |  |
| Intermediate Server with                    | Perform the following task:                                                                                                    |  |
| Database and Inventoried Servers            | <ol> <li>After changing the role, configure the Database Location policy for this<br/>Inventory server.</li> </ol>                                                                                                    |  |

| To change the role of the<br>Leaf Server to     | Tasks:                                                                                                    |
|-------------------------------------------------|----------------------------------------------------------------------------------------------------|
| Intermediate Server with<br>Inventoried Servers | This change of role does not require any specific policy modifications.                                                                             |
| Leaf Server with<br>Database                    | <ul><li>Perform the following task:</li><li>1. After changing the role, configure the Database Location policy for this Inventory server.</li></ul> |
| Standalone Server                               | <ul><li>Perform the following task:</li><li>1. Before changing the role, remove the Roll-Up policy associated with the Leaf Server.</li></ul>       |

## Changing the Role of the Leaf Server with Database

Perform the actions specified in Table 13-10:

| Table 13-10 | Tasks to be performed t | o change the role of | the Leaf Server with Database |
|-------------|-------------------------|----------------------|-------------------------------|
|-------------|-------------------------|----------------------|-------------------------------|

| To change the role of the<br>Leaf Server with Database<br>to    | Tasks:                                                                                                    |  |
|-----------------------------------------------------------------|----------------------------------------------------------------------------------------------------|--|
| Root Server                                                     | Perform the following tasks before changing the role:                                                                                                    |  |
|                                                                 | <ol> <li>Remove the Server Inventory policy associated with the Leaf Server<br/>with Database.</li> </ol>                                                                |  |
|                                                                 | <ol> <li>Remove the Roll-Up policy associated with the Leaf Server with<br/>Database.</li> </ol>                                                                         |  |
| Root Server with                                                | Perform the following task:                                                                                                    |  |
| Inventoried Servers                                             | <ol> <li>Before changing the role, remove the Roll-Up policy associated with the<br/>Leaf Server with Database.</li> </ol>                                               |  |
| Intermediate Server                                             | Perform the following task:                                                                                                    |  |
|                                                                 | <ol> <li>Before changing the role, remove the Server Inventory policy and the<br/>Database Location policy associated with the Leaf Server with<br/>Database.</li> </ol> |  |
| Intermediate Server with                                        | Perform the following task:                                                                                                    |  |
| Database                                                        | <ol> <li>Before changing the role, remove the Server Inventory policy<br/>associated with the Leaf Server with Database.</li> </ol>                                      |  |
| Intermediate Server with<br>Database and Inventoried<br>Servers | This change of role does not require any specific policy modifications.                                                                                                  |  |
| Intermediate Server with<br>Inventoried Servers                 | Perform the following task:                                                                                                    |  |
|                                                                 | <ol> <li>Before changing the role, remove the Database Location policy<br/>associated with the Leaf Server with Database.</li> </ol>                                     |  |

| To change the role of the<br>Leaf Server with Database<br>to | Tasks:                                                                                                    |
|--------------------------------------------------------------|----------------------------------------------------------------------------------------------------|
| Leaf Server                                                  | Perform the following task:                                                                                                    |
|                                                              | <ol> <li>Before changing the role, remove the Database Location policy<br/>associated with the Leaf Server with Database.</li> </ol> |
| Standalone Server                                            | Perform the following task:                                                                                                    |
|                                                              | <ol> <li>Before changing the role, remove the Roll-Up policy associated with the<br/>Leaf Server with Database.</li> </ol>           |

### Changing the Role of the Standalone Server

Perform the actions specified in Table 13-11:

| Table 13-11 | Tasks to be | performed i | o change the | e role of the | Standalone | Server |
|-------------|-------------|-------------|--------------|---------------|------------|--------|
|-------------|-------------|-------------|--------------|---------------|------------|--------|

| To change the role of the Standalone Server to | Tasks:                                                                                                    |  |
|------------------------------------------------|----------------------------------------------------------------------------------------------------|--|
| Root Server                                    | Perform the following task:                                                                                                    |  |
|                                                | <ol> <li>Before changing the role, remove the Server Inventory policy<br/>associated with the Standalone Server.</li> </ol>                                                                                              |  |
| Root Server with<br>Inventoried Servers        | This change of role does not require any specific policy modifications.                                                                                                    |  |
| Intermediate Server                            | Perform the following tasks:                                                                                                    |  |
|                                                | <ol> <li>Before changing the role, remove the Server Inventory policy and the<br/>Database Location policy associated with the Standalone Server.</li> </ol>                                                             |  |
|                                                | <ol> <li>After changing the role, configure the Roll-Up policy to specify the next-<br/>destination Inventory server for roll-up of information from the<br/>Intermediate Server with Database.</li> </ol>               |  |
| Intermediate Server with                       | Perform the following tasks:                                                                                                    |  |
| Database                                       | <ol> <li>Before changing the role, remove the Server Inventory policy<br/>associated with the Standalone Server.</li> </ol>                                                                                              |  |
|                                                | <ol> <li>After changing the role, configure the Roll-Up policy to specify the next-<br/>destination Inventory server for roll-up of information from the<br/>Intermediate Server with Database.</li> </ol>               |  |
| Intermediate Server with                       | Perform the following task:                                                                                                    |  |
| Database and Inventoried<br>Servers            | <ol> <li>After changing the role, configure the Roll-Up policy to specify the next-<br/>destination server for roll-up of information from the Intermediate Server<br/>with Database and Inventoried Servers.</li> </ol> |  |

| To change the role of the Standalone Server to | Tasks:                                                                                                    |  |  |
|------------------------------------------------|----------------------------------------------------------------------------------------------------|--|--|
| Intermediate Server with                       | Perform the following tasks:                                                                                                    |  |  |
|                                                | <ol> <li>Before changing the role, remove the Database Location policy<br/>associated with the Standalone Server.</li> </ol>                                                                                |  |  |
|                                                | <ol> <li>After changing the role, configure the Roll-Up policy to specify the next-<br/>destination server for roll-up of information from the Intermediate Server<br/>with Inventoried Servers.</li> </ol> |  |  |
| Leaf Server                                    | Perform the following tasks:                                                                                                    |  |  |
|                                                | <ol> <li>Before changing the role, remove the Database Location policy<br/>associated with the Standalone Server.</li> </ol>                                                                                |  |  |
|                                                | <ol><li>After changing the role, configure the Roll-Up policy to specify the next-<br/>destination server for roll-up of information from the Leaf Server.</li></ol>                                        |  |  |
| Leaf Server with                               | Perform the following task:                                                                                                    |  |  |
|                                                | <ol> <li>After changing the role, configure the Roll-Up policy to specify the next-<br/>destination server for roll-up of information from the Leaf Server with<br/>Database.</li> </ol>                    |  |  |

# 13.2 Setting Up the Inventory Database

The following sections contain detailed information to help you set up your Inventory database:

- Section 13.2.1, "Setting Up the Sybase Inventory Database," on page 495
- Section 13.2.2, "Setting Up the Oracle Inventory Database," on page 502
- Section 13.2.3, "Setting Up the MS SQL Server 2000 or MS SQL Server 2005 Inventory Database," on page 512

If you want to replace the Inventory database, always stop the Inventory services before replacing the database. Replace the database and restart the Inventory services. For more information, see Section 13.1.4, "Starting and Stopping the Inventory Service," on page 484.

# 13.2.1 Setting Up the Sybase Inventory Database

This section contains the following information:

- "Adding Non-English Enumerated Values for Inventory Attributes into the Inventory Database" on page 496
- "Manually Creating the Sybase Inventory Database Object" on page 496
- "Organizing the Sybase Database Spaces on NetWare or Windows Servers (AlterDBSpace Tool)" on page 497
- "Understanding the Sybase Database Startup Parameters" on page 499
- "Backing Up the Sybase Inventory Database" on page 500

#### Adding Non-English Enumerated Values for Inventory Attributes into the Inventory Database

You need to add the non-English enumerated (enum) values so the Inventory report can display the enum value for the inventory attributes in internationalized versions. The non-English enum values must be available in English version of the product so that the rolled-up inventory information from non-English sites can be properly captured at the high-level servers where only English versions are installed.

For more information about the list of attributes that contains enumerated values, see Appendix M, "Enumeration Values," on page 771.

To add the non-English enum values:

1 Specify the JDBC connection settings in the connection.prop to connect to the Sybase database. The file is located in the following NetWare or Windows directory:

zenworks\_directory\inv\server\wminv\ properties

You can do this by copying the template property settings for Sybase specified in the comments section in the connection.prop file. Specify the IP address, port number, and Database SID in the JDBC URL string that matches your Sybase server configuration.

2 At the server prompt, enter AddEnums directory\_name\_containing\_connection.prop

On the NetWare or Windows Inventory server, run the above command from the following directory:

zenworks directory\inv\server\wminv\bin

After executing the command, the a message indicating that the non-English enums have been successfully inserted is displayed on the console prompt.

#### Manually Creating the Sybase Inventory Database Object

To manually create the Inventory Database object (Inventory database\_server\_name) for Sybase:

- 1 In ConsoleOne, right-click in the eDirectory tree where you want to create the database object, click *New*, click *Object*, click *ZENworks Database*, then click *OK*.
- 2 Enter a name for the database object, then click OK.
- **3** Configure the Database server options of the Database object.
  - **3a** In ConsoleOne, right-click the database object, click *Properties*, then click the *ZENworks Database* tab.
  - **3b** Select the database server object using any of the following methods:
    - If eDirectory is installed on the database server, in the *Server DN* field, browse for and select the object for the server where the database is physically installed and running.

The server's IP address is automatically populated to the *Server IP Address or DNS Name* drop-down list. If the selected server object has more than one IP address, select the appropriate IP address.

To clear the value set in the *Server DN* field, type the IP address of another database server or browse and select another server object.

• If eDirectory is not installed on the database server, then enter the server's IP address or the DNS name in the *Server IP Address or DNS Name* field.

- **3c** Type the values for the following options:
  - Database (Read-Write) Username: MW DBA
  - Database (Read-Write) Password: novell
  - Database (Read Only) Username: MW READER
  - Database (Read Only) Password: novell
  - Database (Write Only) Username: MW UPDATER
  - Database (Write Only) Password: novell

**IMPORTANT:** All Inventory components use the username and password the configured in the database object. By default, "novell" is the password for all options. But you can change it in the database, and update the same here.

- **3d** Click *Apply*.
- **3e** To configure the JDBC\* Driver properties, click the *Jdbc Driver Information* tab.
- **3f** Select *Sybase*, then click *Default Settings*.

This populates the fields with default JDBC driver information.

The database settings for Sybase are:

- Driver: com.sybase.jdbc.SybDriver
- **Protocol:** *jdbc:*
- SubProtocol: sybase:
- SubName: Tds:
- Port: 2638
- Flags: ?ServiceName=mgmtdb&JCONNECT\_VERSION=4
- **Database Service Name:** the database name specified against the -n Sybase startup parameter while invoking Sybase.

**NOTE:** By default, the value of the -n switch is the IP address of the database server. If you retain this switch value, you must enter the same IP address as the database service name.

**3g** Click *Apply*, then click *Close*.

# Organizing the Sybase Database Spaces on NetWare or Windows Servers (AlterDBSpace Tool)

If there are more volumes or drives on the multiple physical disks of the database server, placing the Sybase database spaces files on separate volumes or drives improves the performance while accessing the database.

If you install the Sybase database component of ZENworks 7 Server Management, the system database file and the database spaces files are installed in the location on the database server you specify. On loading the Inventory database server, the system database file (mgmtdb.db) is loaded. This mgmtdb.db file references the inventory information in the database spaces files. The database spaces files (mgmtdb1.db, mgmtdb2.db, mgmtdb3.db, mgmtdb4.db, mgmtdb5.db, mgmtdb6.db, mgmtdb7.db, mgmtdb8.db, mgmtdb9.db, mgmtdb10.db, and mgmtdb11.db) contain the inventory information.

The alterdb.props file is installed on the database server in the following NetWare or Windows location:

inventory server installation directory\wminv\properties

You can modify the sections in the file to specify the location of the database spaces on the volumes or drives.

The contents of the alterdb.props file are as follows:

```
#Database Space Properties
count=11
mgmtdb1=location_of_mgmtdb1
mgmtdb2=location_of_mgmtdb2
mgmtdb3=location_of_mgmtdb3
mgmtdb4=location_of_mgmtdb4
mgmtdb5=location_of_mgmtdb5
mgmtdb6=location_of_mgmtdb6
mgmtdb7=location_of_mgmtdb7
mgmtdb8=location_of_mgmtdb8
mgmtdb9=location_of_mgmtdb9
mgmtdb10=location_of_mgmtdb10
mgmtdb11=location_of_mgmtdb11
```

•••••

To organize the database spaces:

- 1 Ensure that the database is not loaded.
- 2 Ensure that the Inventory Service Manager is not running on the Inventory server.
- **3** Manually move the database spaces files on the Inventory server.

Arrange the database spaces files as follows for better performance:

- MGMTDB1 and MGMTDB2 in the same location
- MGMTDB3 and MGMTDB6 in the same location
- MGMTDB5 and MGMTDB7 in the same location
- MGMTDB8 and MGMTDB4 in the same location
- MGMTDB9 and MGMTDB10 in the same location
- MGMTDB11 in a location

**IMPORTANT:** If you move mgmtdb.db to another directory or volume on a NetWare server, update the sys:\system\mgmtdb.ncf file with the new location of the mgmtdb.db.

If you move mgmtdb.db to another directory or volume on a Windows server, run the ntdbconfig.exe located in the zenworks\database\dbengine directory. In the NTDBCONFIG dialog box, enter the new path of mgmtdb.db.

4 Modify the location of the eleven database space files in the alterdb.props file.

For example,

- On NetWare: Enter mgmtdb3=SYS: \\ZENWORKS\\INV\\DB
- On Windows: Enter mgmtdb3=C:\\ZENWORKS\\INV\\DB
- **5** Load the database.
  - On NetWare: Enter mgmtdbs.
  - On Windows: Run the database service.

Ignore the error messages displayed on the console. These messages are displayed because the database spaces files are not loaded.

- 6 Ensure that the Database Location policy has been configured.
- 7 On the NetWare or Windows Inventory server console, run the AlterDBSpace service by entering the following command at the server prompt:

StartSer AlterDBSpace

On the Inventory server, the AlterDBSpace tool runs as a service.

You will see a message that the database is adjusted.

8 Exit the database and then load the database.

Ensure that there are no errors while loading the database. Errors indicate that the specified location of the database spaces files is incorrect or does not exist. Ensure that the path to the database spaces files is correct in the alterdb.props file and repeat the procedure to organize the database spaces files.

**IMPORTANT:** If you place the database spaces files in different volumes or drives, the log file should be placed in the same volume or drive as the system database file (mgmtdb.db).

#### **Understanding the Sybase Database Startup Parameters**

The startup parameters of the Sybase database are as follows:

- -c: Sets the initial memory reserves for caching database pages and other server information. For example, -c 32M reserves 32 MB cache size.
- -gc: Sets the maximum length of time in minutes that the database server runs without doing a checkpoint on each database. The default value is 60 minutes. For example, -gc sets the checkpoint time as 120 minutes.
- -gn: Sets the number of execution threads to be used in the database server.
- -m: Deletes the transaction log when a checkpoint is done, either at shutdown or as a result of a checkpoint scheduled by the server.
- -n: Specifies the host name of the database server. For example, -n *IP\_address*.

- -ti: Disconnects the connections that have not submitted a request for a certain number of minutes. The default is 240 (4 hours). A client machine in the middle of the database transaction locks until the transaction ends or the connection terminates. The -ti option is provided to disconnect inactive connections and to free their locks. For example, specify -ti 400.
- -x: Specifies a communication link. For example, -x tcpip indicates a TCP/IP link.
- -ct: Enables character set translation by converting strings between character sets that represent the same characters but at different values. This is useful when the client machine and the database use different character sets.
- -gss: Sets the stack size per internal execution thread in the server.
- *database\_installation\_path*: Specifies the installation path of the Inventory database. For example, c:\zenworks\inv\db\mgmtdb.db.

#### Backing Up the Sybase Inventory Database

Server Inventory provides a utility, Database Backup, to back up the Sybase Inventory database from the server. We recommend that you back up the database on a weekly basis. However, if you are tracking the inventory of servers frequently, increase the frequency of backup.

You can back up the database files and the transaction log to the location relative to the \scandir path.

You can run Database Backup either from the server console or ConsoleOne.

This section provides information on the following topics:

#### Running Database Backup from the Server Console

Before running Database Backup from the server console, fulfill the following prerequisites:

- □ You can run Database Backup only on an Inventory server to which you have associated a database server. If you deployed more than one database server, you must run Database Backup for each database server.
- Ensure that the database you have to back up is configured in the Database Location policy. For more information on how to access the Database Location policy, see Section 13.4, "Configuring the Database Location Policy," on page 523.
- □ The backup files are relative to the SCANDIR path. For example, if the SCANDIR path is sys:\zenworks\inv\scandir, the database will be backed up in sys:\zenworks\inv\scandir\Backup directory by default. To backup in another directory, in the [DBBackup Service] section of the server property file, you must modify the location of the backup destination in the ARGUMENTS parameter. For example, if the value of ARGUMENTS parameter is changed to ""Backup\\day1"", the database is backed up in sys:\zenworks\inv\scandir\backup\day1.

**NOTE:** If the directory path is multi-level, enclose the value in two double quotes and use  $\setminus \setminus$  instead of  $\setminus$  as path separator.

You must modify the server property file located on the server on which you are running Database Backup. Modify the server property file corresponding to the role of the server. For example, if you are running Database Backup on the Leaf Server with Database, modify the server property file, leaf db wks.properties.

**IMPORTANT:** When the properties file is modified, stop and start the inventory service for the modified property file to be loaded.

• Ensure that the Service Manager is loaded when you run Database Backup.

To run Database Backup from the server console:

- 1 At the Inventory server console, enter StartSer DBBACKUP.
- 2 View the status of the backup in the backup log file. The database is copied to zenworks\_installation\_path\zenworks\inv\scandir\ directory\_you\_specify.

Database Backup creates a log file, bacstatus.txt, located in the zenworks\inv\scandir directory on NetWare and Windows 2000 servers. The log records the status of the backup operation. Open this text file to view the status of the backup. This file increases in size for every backup operation. Remove the existing contents of the file if you do not require the details.

#### Running Database Backup from ConsoleOne

1 In ConsoleOne, click Tools, click ZENworks Inventory, then click Database Backup.

If you want to back up the latest information in the Inventory database, right-click the database object, click *ZENworks Inventory*, then click *Database Backup*.

**2** Enter the path to the directory where the database backup will be saved

**WARNING:** Do not use double-byte characters in the directory name. If you do so, Sybase interprets the double-byte characters as a different name, and backs up the database in the directory with the interpreted name.

If the Inventory database is running on a NetWare server, you can either enter the path or click Browse to browse for and select a directory. If you enter the database backup directory name without specifying the complete path, the backup directory will be created in the sys: directory.

If the Inventory database is running on a Windows machine, you must manually enter the backup directory path. If you enter the database backup directory name without specifying the complete path, the backup directory is created in the \winnt\system32 directory on Windows, and in the root directory on Linux.

**NOTE:** If you want to back up the database to a non-existent directory, only one level of the new directory will be created. To back up the database to a subdirectory, ensure that the primary directory already exists. For example, if you want to back up the database to a new c:\backup directory, the \backup directory will be created and the database will be backed up. But if you want to back up the database to a new \database directory, located under c:\backup, the \backup directory must already exist.

3 Click Start Backup.

This backs up the database to the specified directory on the server running the database and overwrites any existing files without prompting about the overwrite.

Database Backup creates a log file, Backupst.txt, located in the

*ConsoleOne\_installation\_directory*\1.2\bin directory. The log records the status of the backup operation. Open this text file to view the status of the backup. This file increases in size for every backup operation. Remove the existing contents of the file if you do not require the details.

#### Restoring the Inventory Database

- 1 If the Inventory database server is up, stop the Storer service. At the database server console, enter StopSer Storer.
- **2** Exit the Sybase database.
  - On NetWare servers: At the database server prompt, enter q to stop the Sybase database.
  - On Windows 2000/2003: In the Windows Control Panel, double-click *Administrative Tools*, double-click *Services*, select *Novell Database - Sybase*, then click *Stop*.
- **3** Copy the backup files, overwriting the working database files.
- **4** Restart the database server.

# 13.2.2 Setting Up the Oracle Inventory Database

The following sections explain how to set up the Inventory database for Oracle9i and Oracle10g:.

- "Creating the Oracle9i Inventory Database on a Windows Server" on page 502
- "Creating the Oracle9i Inventory Database on a UNIX Server" on page 504
- "Creating the Oracle10g Inventory Database on a Windows Server" on page 506
- "Creating the Oracle10g Inventory Database on a UNIX Server" on page 508
- "Manually Creating the Oracle Inventory Database Object" on page 510
- "Configuring and Running Multiple Oracle Database Instances on a Windows Server" on page 511

**IMPORTANT:** In this setup, the Inventory database is not mounted with any other version or instances of Oracle databases.

#### Creating the Oracle9i Inventory Database on a Windows Server

Make sure that the following prerequisites are met:

- □ Oracle 9.2.0.6 must be installed on the server before configuring the Inventory database.
- □ To maintain the Inventory database on Oracle, Server Inventory requires that you have a minimum of 25 user licenses.

You must manually create the Inventory database for Oracle on Windows servers by following the procedure below:

1 Create a directory c:\schema and copy all the files in the following directories from the *ZENworks 7 Companion 2 CD* to the schema directory:

```
database\oracle9i\common
database\oracle9i\winntspecific
```

- 2 By default, \_create.sql, init.ora, \_start.sql are Read-only files. Make the files writable.
- **3** Create the user\_specified\_path\zenworks\inventory\oracle\database\ trace directory structure.
- **4** In c:\schema\\_create.sql, replace all instances of d: with user\_specified\_path.

- **5** In c:\schema\init.ora, replace all instances of d: with user specified path.
- 6 In c:\schema\\_start.sql, replace all instances of d: with *user\_specified\_path*. If d: is not found, check and correct the path of init.ora in the database directory.
- 7 Copy c:\schema\init.ora to user\_specified\_path\zenworks\inventory\ oracle\database.
- 8 Copy c:\schema\\_start.sql to user\_specified\_path\zenworks.
- **9** Make sure that Oracle services are loaded correctly and the database is not mounted.
- **10** At the command prompt, enter sqlplus /nolog to load the Oracle server manager.
- **11** At the Oracle Server Manager prompt (sqlplus prompt), enter @c:\schema.sql.

Review the c:\schema\inv.log file to make sure that the database has been created successfully. If the database has not been successfully created, inv.log contains the following error messages: Oracle not available, Out of space, Compilation error.

**12** Add non-English enumerated (enum) values for certain Inventory attributes into the Inventory database.

**IMPORTANT:** You must perform this step on the English version of the product also.

You need to add the non-English enumerated values so the Inventory ConsoleOne utilities such as Inventory Report can display the enum value for the inventory attributes in internationalized versions. The non-English enum values must be available in English version of the product so that the rolled-up inventory information from non-English sites can be properly captured at the high-level servers where only English versions are installed.

For more information about the list of attributes that contains enumerated values, see Appendix M, "Enumeration Values," on page 771.

To add the non-English enum values:

**12a** Specify the JDBC connection settings in the *zenworks\_directory*\inv\server \wminv\properties\connection.prop file to connect to the Oracle database.

You can do this by copying the template property settings for Oracle specified in the comments section in the connection.prop file. Specify the IP address, port number, and Database SID in the JDBC URL string that matches your Oracle server configuration.

12b At the server prompt, enter AddEnums

directory\_name\_containing\_connection.prop

If your Inventory server is running on a Windows machine, run the above command from *zenworks directory*\inv\server\wminv\bin.

- **12c** Execute the following SQL statement at the sqlplus prompt to make sure that the localized enumerated values are added correctly:
  - To display the enumerated values in French: connect mw\_dba/password and SELECT \* FROM cim.ostype\_fr
  - To display the enumerated values in Spanish: connect mw\_dba/password and SELECT \* FROM cim.ostype\_es;
  - To display the enumerated values in German: connect mw\_dba/password and SELECT \* FROM cim.ostype\_de;
  - To display the enumerated values in Brazilian-Portuguese: connect mw\_dba/ password and SELECT \* FROM cim.ostype\_pt\_BR;

**13** At the sqlplus prompt, enter @c:\schema\schema1.sql.

Review the c:\schema\inv1.log file to make sure that the database has been created successfully. If the database has not been successfully created, inv1.log contains the following error messages: Oracle not available, Out of space, Compilation error.

- 14 At the sqlplus prompt, enter connect / as sysdba to login as DBA.
- **15** At the sqlplus prompt, enter shutdown immediate.
- **16** At the sqlplus prompt, enter <code>@path\zenworks\\_start.sql</code> to start the Inventory database.
- **17** Continue with "Manually Creating the Oracle Inventory Database Object" on page 510.

#### Creating the Oracle9i Inventory Database on a UNIX Server

Make sure that the following prerequisites are met:

- Oracle 9.2.0.6 must be installed must be installed on Linux or Solaris versions supported by Oracle9i.
- □ Hard disk free space: 4 GB or above.
- □ Primary memory: 1 GB or above.
- □ To maintain the Inventory database on Oracle, Server Inventory requires that you have a minimum of 25 user licenses.

You must manually create the Inventory database for Oracle on UNIX servers by following the procedure below:

- 1 Log in as an Oracle user.
- 2 Create a /schema directory in the Oracle installation directory (by default, Oracle is installed in the /opt/oracle directory), and copy all the files in the following directories from the *ZENworks 7 Companion 2 CD* to the schema directory:

```
database\oracle9i\common
database\oracle9i\unixspecific
```

- **3** By default, \_create.sql, init.ora, \_start.sql are Read-only files. Make the files writable.
- 4 Create the user\_specified\_directory\_path/zenworks/inventory/oracle/database/ trace directory structure in /opt/oracle.
- **5** In schema/init.ora, replace all instances of \$HOME with user\_specified\_directory\_path.
- 6 In schema/\_start.sql, replace all instances of \$HOME with user\_specified\_directory\_path.
- 7 In schema/\_create.sql, replace all instances of \$HOME with *user specified directory path*.
- 8 In schema.sql, replace all instances of \$HOME with the schema directory created in Step 2.
- **9** In schema/schemal.sql, replace all instances of \$HOME with the schema directory created in Step 2.
- **10** Copy schema/init.ora to user\_specified\_directory\_path/zenworks/inventory/ oracle/database.
- **11** Copy schema/\_start.sql to user\_specified\_directory\_path.
- **12** Make sure the Oracle services are up and running and no database is mounted.

- **13** At the command prompt, enter sqlplus /nolog to load the Oracle Server Manager.
- **14** At the Oracle Server Manager prompt, enter @\$HOME/schema.sql, where \$HOME is the schema directory created in Step 2.
- 15 Review the schema/inv.log file to make sure that the database has been created successfully. If the database has not been successfully created, inv.log will contain the following error messages: Oracle not available, Out of space, Compilation error.
- **16** Add non-English enumerated (enum) values for certain Inventory attributes into the Inventory database.

**IMPORTANT:** You must perform this step on the English version of the product also.

You need to add the non-English enumerated values so the Inventory ConsoleOne utilities such as Inventory Report can display the enum value for the inventory attributes in internationalized versions. The non-English enum values must be available in English version of the product so that the rolled-up inventory information from non-English sites can be properly captured at the high-level servers where only English versions are installed.

To add the non-English enum values:

**16a** On the Inventory Server machine, Specify the JDBC connection settings in the *zenworks\_directory*\inv\server\wminv\properties\ connection.prop file to connect to the Oracle database.

You can do this by copying the template property settings for Oracle specified in the comments section in the connection.prop file. Specify the IP address, port number, and Database SID in the JDBC URL string that matches your Oracle server configuration.

16b At the server prompt, enter AddEnums

 $directory\_name\_containing\_connection.prop.$ 

If your Inventory server is running on a Windows machine, run the above command from *zenworks\_directory*\inv\server\wminv\bin.

- **16c** Execute the following SQL statement at the sqlplus prompt to make sure that the localized enumerated values are added correctly:
  - To display the enumerated values in French: connect mw\_dba/password and SELECT \* FROM cim.ostype\_fr
  - To display the enumerated values in Spanish: connect mw\_dba/password and SELECT \* FROM cim.ostype\_es;
  - To display the enumerated values in German: connect mw\_dba/password and SELECT \* FROM cim.ostype\_de;
  - To display the enumerated values in Brazilian-Portuguese: connect mw\_dba/ password and SELECT \* FROM cim.ostype\_pt\_BR;
  - To display the enumerated values in Japanese: connect mw\_dba/password and SELECT \* FROM cim.ostype ja;
- **17** At the sqlplus prompt, enter @\$HOME/schema1.sql, where \$HOME is schema directory created in Step 2.

Review the schema/inv1.log file to make sure that the database has been created successfully. If the database has not been successfully created, inv1.log contains the following error messages: Oracle not available, Out of space, Compilation error.

**18** At the sqlplus prompt, enter connect / as sysdba to login as DBA.

- 19 At the sqlplus prompt, enter shutdown immediate.
- **20** At the Oracle Server Manager prompt, enter @user\_specified\_directory\_path/ zenworks/\_start.sql to start the Inventory database.

#### Creating the Oracle10g Inventory Database on a Windows Server

NOTE: Information about Oracle 10g R2 is applicable only for ZENworks 7 with Support Pack 1.

Make sure that the following prerequisites are met:

- Oracle10g R1 or Oracle10g R2 must be installed on the server before configuring the Inventory database.
- □ To maintain the Inventory database on Oracle, Server Inventory requires that you have a minimum of 25 user licenses.

You must manually create the Inventory database for Oracle on Windows servers by following the procedure below:

- 1 Create a directory c:\schema.
- 2 (Conditional) To create the Oracle10g R1 Inventory database, copy all the files in the following directories from the *ZENworks 7 Companion 2 CD* to the c:\schema directory:

```
database\oracle10gR1\common
database\oracle10gR1\winntspecific
```

**3** (Conditional) To create the Oracle10g R2 Inventory database, copy all the files in the following directories from the *ZENworks 7 Companion 2 CD* to the c:\schema directory:

database\oracle10gR2\common
database\oracle10gR2\winntspecific

- **4** By default, \_create.sql, init.ora, \_start.sql are Read-only files. Make the files writable.
- 5 Create the user\_specified\_path\zenworks\inventory\oracle\database\ trace directory structure.
- 6 In c:\schema\\_create.sql, replace all instances of d: with user\_specified\_path.
- 7 In c:\schema\init.ora, replace all instances of d: with user specified path.
- 8 In c:\schema\\_start.sql, replace all instances of d: with *user\_specified\_path*. If d: is not found, check and correct the path of init.ora in the database directory.
- **9** Copy c:\schema\init.ora to user specified path\zenworks\inventory\oracle\database.
- **10** Copy c:\schema\ start.sql to user specified path\zenworks.
- **11** Make sure that Oracle services are loaded correctly and the database is not mounted.
- 12 At the command prompt, enter sqlplus /nolog to load the Oracle server manager.
- **13** At the Oracle Server Manager prompt (sqlplus prompt), enter @c:\schema.sql.

Review the c:\schema\inv.log file to make sure that the database has been created successfully. If the database has not been successfully created, inv.log contains the following error messages: Oracle not available, Out of space, Compilation error.

**14** Add non-English enumerated (enum) values for certain Inventory attributes into the Inventory database.

**IMPORTANT:** You must perform this step on the English version of the product also.

You need to add the non-English enumerated values so the Inventory ConsoleOne utilities such as Inventory Report can display the enum value for the inventory attributes in internationalized versions. The non-English enum values must be available in English version of the product so that the rolled-up inventory information from non-English sites can be properly captured at the high-level servers where only English versions are installed.

For more information about the list of attributes that contains enumerated values, see Appendix M, "Enumeration Values," on page 771.

To add the non-English enum values:

14a On the Inventory Server machine, Specify the JDBC connection settings in the connection.prop file to connect to the Oracle database. The file is located in *zenworks\_directory*\inv\server\wminv\properties\on Windows and in /etc/ opt/novell/zenworks/inv on Linux.

You can do this by copying the template property settings for Oracle specified in the comments section in the connection.prop file. Specify the IP address, port number, and Database SID in the JDBC URL string that matches your Oracle server configuration.

**14b** If your inventory server is running on a Windows machine, at the server prompt change to zenworks\_directory\inv\server\wminv\bin and enter AddEnums zenworks\_directory\inv\server\wminv\properties.

If your Inventory server is running on a Linux machine, at the server prompt change to / opt/novell/bin/ and enter AddEnums /etc/opt/novell/zenworks/inv.

- **14c** Execute the following SQL statement at the sqlplus prompt to make sure that the localized enumerated values are added correctly:
  - To display the enumerated values in French: connect mw\_dba/password and SELECT \* FROM cim.ostype\_fr
  - To display the enumerated values in Spanish: connect mw\_dba/password and SELECT \* FROM cim.ostype es;
  - To display the enumerated values in German: connect mw\_dba/password and SELECT \* FROM cim.ostype\_de;
  - To display the enumerated values in Brazilian-Portuguese: connect mw\_dba/ password and SELECT \* FROM cim.ostype\_pt\_BR;
- **15** At the sqlplus prompt, enter @c:\schema\schema1.sql.

Review the c:\schema\inv1.log file to make sure that the database has been created successfully. If the database has not been successfully created, inv1.log contains the following error messages: Oracle not available, Out of space, Compilation error.

- **16** At the sqlplus prompt, enter connect / as sysdba to login as DBA.
- 17 At the sqlplus prompt, enter shutdown immediate;.
- **18** At the sqlplus prompt, enter @path\zenworks\ start.sql to start the Inventory database.
- **19** Continue with "Manually Creating the Oracle Inventory Database Object" on page 510.

#### Creating the Oracle10g Inventory Database on a UNIX Server

**NOTE:** Information about Oracle 10g R2 is applicable only for ZENworks 7 with Support Pack 1

Make sure that the following prerequisites are met:

- Oracle10g R1 or Oracle10gR2 must be installed must be installed on Linux or Solaris versions supported by Oracle10g.
- □ Hard disk free space: 4 GB or above.
- □ Primary memory: 1 GB or above.
- □ To maintain the Inventory database on Oracle, Server Inventory requires that you have a minimum of 25 user licenses.

You must manually create the Inventory database for Oracle on UNIX servers by following the procedure below:

- **1** Log in as an Oracle user.
- 2 Create a /schema directory in the Oracle installation directory (by default, Oracle is installed in the /opt/oracle directory).
- **3** (Conditional) To create the Oracle10g R1 Inventory database, copy all the files in the following directories from the *ZENworks 7 Companion 2 CD* to the schema directory:

```
Database\Oracle10gR1\Common
Database\Oracle10gR1\unixSpecific
```

4 (Conditional) To create the Oracle10g R2 Inventory database, copy all the files in the following directories from the *ZENworks 7 Companion 2 CD* to the schema directory:

Database\Oracle10gR2\Common Database\Oracle10gR2\unixSpecific

- **5** By default, \_create.sql, init.ora, \_start.sql are Read-only files. Make the files writable.
- 6 Create the user\_specified\_directory\_path/zenworks/inventory/oracle/database/ trace directory structure in /opt/oracle.
- 7 In schema/init.ora, replace all instances of \$HOME with user\_specified\_directory\_path.
- 8 In schema/\_start.sql, replace all instances of \$HOME with user\_specified\_directory\_path.
- **9** In schema/\_create.sql, replace all instances of \$HOME with *user specified directory path*.
- **10** In schema.sql, replace all instances of \$HOME with the schema directory created in Step 2.
- **11** In schema1.sql, replace all instances of \$HOME with the schema directory created in Step 2.
- 12 Copy schema/init.ora to user\_specified\_directory\_path/zenworks/inventory/ oracle/database.
- 13 Copy schema/\_start.sql to user\_specified\_directory\_path.
- **14** Make sure the Oracle services are up and running and no database is mounted.
- 15 At the command prompt, enter sqlplus /nolog to load the Oracle Server Manager.

- **16** At the Oracle Server Manager prompt, enter @\$HOME/schema.sql, where \$HOME is the schema directory created in Step 2.
- 17 Review the schema/inv.log file to make sure that the database has been created successfully. If the database has not been successfully created, inv.log contains the following error messages: Oracle not available, Out of space, Compilation error.
- **18** Add non-English enumerated (enum) values for certain Inventory attributes into the Inventory database.

**IMPORTANT:** You must perform this step on the English version of the product also.

You need to add the non-English enumerated values so the Inventory ConsoleOne utilities such as Inventory Report can display the enum value for the inventory attributes in internationalized versions. The non-English enum values must be available in English version of the product so that the rolled-up inventory information from non-English sites can be properly captured at the high-level servers where only English versions are installed.

To add the non-English enum values:

**18a** On the Inventory Server machine, Specify the JDBC connection settings in the connection.prop file to connect to the Oracle database. The file is located in *zenworks\_directory*\inv\server\wminv\properties\on Windows and in /etc/ opt/novell/zenworks/inv on Linux.

You can do this by copying the template property settings for Oracle specified in the comments section in the connection.prop file. Specify the IP address, port number, and Database SID in the JDBC URL string that matches your Oracle server configuration.

**18b** If your inventory server is running on a Windows machine, at the server prompt change to zenworks\_directory\inv\server\wminv\bin and enter AddEnums zenworks\_directory\inv\server\wminv\properties.

If your Inventory server is running on a Linux machine, at the server prompt change to / opt/novell/bin/ and enter AddEnums /etc/opt/novell/zenworks/inv.

- **18c** Execute the following SQL statement at the sqlplus prompt to make sure that the localized enumerated values are added correctly:
  - To display the enumerated values in French: connect mw\_dba/password and SELECT \* FROM cim.ostype\_fr
  - To display the enumerated values in Spanish: connect mw\_dba/password and SELECT \* FROM cim.ostype\_es;
  - To display the enumerated values in German: connect mw\_dba/password and SELECT \* FROM cim.ostype\_de;
  - To display the enumerated values in Brazilian-Portuguese: connect mw\_dba/ password and SELECT \* FROM cim.ostype\_pt\_BR;
  - To display the enumerated values in Japanese: connect mw\_dba/password and SELECT \* FROM cim.ostype\_ja;
- **19** At the sqlplus prompt, enter @\$HOME/schema1.sql, where \$HOME is schema directory created in Step 2.

Review the schema/inv1.log file to make sure that the database has been created successfully. If the database has not been successfully created, inv1.log contains the following error messages: Oracle not available, Out of space, Compilation error.

**20** At the sqlplus prompt, enter connect / as sysdba to login as DBA.

- 21 At the sqlplus prompt, enter shutdown immediate;.
- **22** At the Oracle Server Manager prompt, enter @user\_specified\_directory\_path/ zenworks/\_start.sql to start the Inventory database.

#### Manually Creating the Oracle Inventory Database Object

- 1 In ConsoleOne, right-click a location in the Novell eDirectory tree for the database object, then click *New*, click *Object*, click *ZENworks Database*, then click *OK*.
- **2** Type a name for the database object, then click *OK*.
- **3** Configure the database server options of the database object.
  - **3a** In ConsoleOne, right-click the database object (Inventory database\_*server\_name*), then click *Properties*, then click the *ZENworks Database* tab.
  - **3b** Select the database server object by using either of the following methods:
    - If eDirectory is installed on the database server, then in the *Server DN* field, browse for and select the Server object of the server where the database is physically installed and running.

The server's IP address is automatically populated to the *Server IP Address or DNS Name* drop-down list. If the selected server object has more than one IP address, select the appropriate IP address.

**IMPORTANT:** Make sure that the DNS name of the database server configured for the database object is valid. If the DNS name is invalid, you must select an appropriate database server IP address in the Database object property page.

To clear the value set in the *Server DN* field, type the IP address of another database server or browse and select another server object.

• If eDirectory is not installed on the database server, then specify the server IP address or the DNS name in the *Server IP Address or DNS Name* field.

**3c** Specify the following values:

- Database (Read-Write) User Name: MW DBA
- Database (Read-Write) Password: novell
- Database (Read Only) User Name: MWO READER
- Database (Read Only) Password: novell
- Database (Write Only) User Name: MWO UPDATER
- Database (Write Only) Password: novell

**IMPORTANT:** All Inventory components use the username and password the configured in the database object. By default, "novell" is the password for all options. But you can change it in the database, and update the same here.

- **3d** Click *Apply*.
- **3e** To configure the JDBC Driver properties, click the JDBC Driver Information tab.
- **3f** Select *Oracle*, then click the *Default Settings* button.

This populates the fields with default JDBC driver information.

The database settings for Oracle are:

- Driver: oracle.jdbc.driver.OracleDriver
- Protocol: jdbc:
- SubProtocol: *oracle*:
- SubName: *thin:*@
- Port: 1521
- Flags: This field is not applicable for Oracle
- **Database Service Name:** *orcl* (The value for the SID is the same as assigned for the database instance.)
- **3g** Click *Apply*, then click *Close*.

#### Configuring and Running Multiple Oracle Database Instances on a Windows Server

Make sure that the following prerequisites are met:

- □ The ZENworks supported Oracle version must be installed on the Windows Inventory server.
- □ To maintain the Inventory database in Oracle, Server Inventory requires that you have a minimum of 25 user licenses.
- □ You have already set up the Inventory database.

To configure and run Oracle instances:

- 1 At the database server, from the desktop *Start* menu, click *Programs*, click *Oracle*, click *Database Administration*, then click *Oracle Database Configuration Assistant*.
- **2** Click *Create a Database*, click *Next*, click *Typical*, click *Next*, click *Copy Existing Database Files from the CD*, then click *Next*.
- **3** Enter the following details:
  - Global Database Alias mgmtdb.your windows nt/2000 name
  - **SID:** By default, the value is *mgmtdb*.
- 4 Click Finish.

This process takes a significant amount of time and creates the Oracle database.

Make sure that the OracleServiceMGMTDB service is created and started.

**5** Load the Inventory database.

From the desktop menu, click *Start*, click *Run*, then click *SQLPLUS* to run the Oracle Server Manager.

Enter the following commands:

```
set instance mgmtdb
```

connect internal/password for administrator

# 13.2.3 Setting Up the MS SQL Server 2000 or MS SQL Server 2005 Inventory Database

This section provides information on the following topics:

- "Configuring the MS SQL Server 2000 Inventory Database" on page 512
- "Configuring the MS SQL Server 2005 Inventory Database" on page 515
- "Manually Creating the Inventory Database Object for MS SQL 2000 or MS SQL 2005" on page 518
- "Connecting the Inventory Server and ConsoleOne to the MS SQL 2000 or MS SQL 2005 Inventory Database" on page 520

#### Configuring the MS SQL Server 2000 Inventory Database

Prerequisites for configuring the database include the following:

- □ Microsoft SQL Server 2000 installed on the Windows server.
- □ Minimum free disk space of 50 MB to extract the plmssqlinvdb.zip file.
- □ Make sure that you have sufficient disk space to store the inventory information on the server that has the Inventory database.

To configure the Inventory database for MS SQL Server 2000:

- 1 Copy the plmssqlinvdb.zip file from the ZENworks 7 Companion 2 CD\database\mssql directory to path\_of\_inventory\_database\_directory\_on\_the\_database\_server.
- 2 Extract plmssqlinvdb.zip.
- **3** From the MS SQL server desktop *Start* menu, click *Programs*, click *Microsoft SQL Server*, then click *Enterprise Manager*.
- **4** In the SQL Server Enterprise Manager, browse to Console Root/Microsoft SQL Servers/SQL Server Group/machine\_name\_running\_Inventory\_database.
- **5** Right -click *machine\_name\_running\_Inventory\_database*, then click *Properties*.
- **6** In the SQL Server Properties dialog box, click the *Security* tab and make sure that the authentication is set to SQL Server and Windows.

| 5QL Server P           | roperties (Configure) – N                                                                                                    | ISURENUNITTEST                                        | x                   |
|------------------------|----------------------------------------------------------------------------------------------------|-------------------------------------------------------|---------------------|
| Server Sett<br>General | ings   Database Settings<br>  Memory   Processor                                                                                        | Replication A                                         | ctive Directory     |
| - Security-            | SQL Server provides auther<br>accounts and a named SQL<br>Authentication:<br>SQL Server and Wir<br>Windows only<br>Audit levet:<br>None | ntication based on Wi<br>Server login ID and<br>idows | indows<br>password. |
|                        | C Success                                                                                                    | C All                                                 |                     |
| Startup s              | ervice account<br>Start and run SQL Server in<br>O System account                                                                       | the following accoun                                  | t:                  |
|                        | This account<br>Password:                                                                                                    | Administrator                                         |                     |
|                        |                                                                                                    |                                                       |                     |
|                        | ОК                                                                                                    | Cancel                                                | Help                |

- 7 Click OK.
- 8 Browse to *machine\_name\_running\_Inventory\_database*/Databases and right-click Databases, click *All Tasks*, then double-click *Attach Database*.
- **9** In the Attach Database dialog box, do the following:
  - **9a** Click the *Browse* button to browse to and select mgmtdb.mdf as the .mdf database file to be attached.
  - **9b** Make sure that the value of the *Attach As* field is mgmtdb.
  - **9c** Select sa from the Specify Database Owner drop-down list.
  - 9d Click OK.

The ZENworks Inventory database (mgmtdb) is attached to the Databases server group.

| Attach Database - MSURE       | NUNITTEST                               |
|-------------------------------|-----------------------------------------|
| MDF file of database to attac | h:                                      |
| G:\Databases\MSSQL\Mida       | as\database2\mgmtdb.mdf Verify          |
| ·                             |                                         |
| Original File Name(s)         | Current File(s) Location                |
| mgmtdb.mdf                    | ☑ G:\Databases\MSSQL\Midas\database2\m  |
| mgmtdb1.ndf                   | ☑ G:\Databases\MSSQL\Midas\database2\mg |
| mgmtdb2.ndf                   | ☑ G:\Databases\MSSQL\Midas\database2\mg |
| •                             | Þ                                       |
| Attach as:                    | mgmtdb                                  |
| Specify database owner:       | sa                                      |
|                               | OK Cancel Help                          |

- **10** Select *mgmtdb*, then click the *Tools* menu, then click *SQL Query Analyzer*.
- **11** In the SQL Query Analyzer, do the following:

**11a** Make sure that *mgmtdb* is selected in the drop-down list.

**11b** Click *File*, then click *Open*.

- **11c** Select the createloginnames.sql query file from ZENworks 7 Companion 2 CD\database\mssql directory.
- **11d** Click *Query*, then click *Execute*.

On successful execution, the following message is displayed in the Message pane:

New Login Created

**11e** Login as MW\_DBA in the SQL Query Analyzer and execute the following drop trigger sqls:

```
drop trigger cim.x$cim$component
go
drop trigger cim.x$cim$dependency
go
drop trigger managewise.x$managewise$designates
go
drop trigger managewise.x$managewise$currentloginuser
go
drop trigger managewise.x$managewise$lastloginuser
go
drop trigger cim.x$cim$installedsoftwareelement
go
```

During the execution of the drop trigger sqls, the following error message might be displayed on the console, "Cannot drop the trigger '*trigger\_name*', because it does not exist or you do not have permission". Ignore the error message.

**12** (Optional) Add non-English enumerated (enum) values for certain Inventory attributes into the Inventory database.

You need to add the non-English enumerated values so the Inventory ConsoleOne utilities such as Inventory Report can display the enum value for the inventory attributes in internationalized versions. The non-English enum values must be available in English version of the product so that the rolled-up inventory information from non-English sites can be properly captured at the high-level servers where only English versions are installed.

For more information about the list of attributes that contains enumerated values, see Appendix M, "Enumeration Values," on page 771.

To add the non-English enum values:

```
12a Specify the JDBC connection settings in the
```

*zenworks\_directory*\inv\server\wminv\properties\ connection.prop file to connect to the MS SQL database.

You can do this by copying the template property settings for MS SQL specified in the comments section in the connection.prop file. Specify the IP address, port number, and Database SID in the JDBC URL string that matches your MS SQL server configuration.

#### 12b At the server prompt, enter AddEnums

directory name containing connection.prop

If your Inventory server is running on a Windows machine, run the above command from *zenworks\_directory*\inv\server\wminv\bin.

After executing the command, the a message indicating that the non-English enums have been successfully inserted is displayed on the console prompt.

**13** Continue with "Manually Creating the Inventory Database Object for MS SQL 2000 or MS SQL 2005" on page 518.

**WARNING:** Do not rename the mgmtdb database because it is set as the default database for the user account at login.

#### Configuring the MS SQL Server 2005 Inventory Database

**NOTE:** Information about MS SQL 2005 is applicable only for ZENworks 7 with Support Pack 1

Prerequisites for configuring the database include the following:

- □ Microsoft SQL Server 2005 installed on the Windows server.
- □ Minimum free disk space of 50 MB to extract the plmssqlinvdb.zip file.
- Make sure that you have sufficient disk space to store the inventory information on the server that has the Inventory database.

To configure the Inventory database for MS SQL Server 2005:

- 1 Copy the plmssqlinvdb.zip file from the ZENworks 7 Companion 2 CD\database\mssql directory to path\_of\_inventory\_database\_directory\_on\_the\_database\_server.
- 2 Extract plmssqlinvdb.zip.
- **3** From the MS SQL server desktop *Start* menu, click *Programs*, click *Microsoft SQL Server* 2005, then click *SQL Server Management Studio*.
- **4** In the SQL Server Management Studio, connect to the Database Engine of the MSSQL Server by clicking on File->Connect Object Explorer and setting the properties.

| SQL Server           | ⊻<br>Windows Server System<br>€. 2005 |
|----------------------|---------------------------------------|
| Server <u>type:</u>  | Database Engine                       |
| <u>S</u> erver name: | TEST-MACHINE                          |
| Authentication:      | Windows Authentication                |
| <u>U</u> ser name:   | TEST-MACHINE\Administrator            |
| Password:            |                                       |
|                      | Remember password                     |
| Connec               | t Cancel Help Options >>              |

- **5** Browse to *machine\_name\_running\_Inventory\_database* in the Object Explorer, and right-click *machine\_name\_running\_Inventory\_database*, then click Properties.
- **6** In the SQL Server Properties dialog box, click the Security tab and make sure that the authentication is set to SQL Server and Windows.

| Server Properties - TEST-M                                                                                                    | ACHINE                                                                                                    |       |
|----------------------------------------------------------------------------------------------------|----------------------------------------------------------------------------------------------------|-------|
| Gelect a page<br>General                                                                                                    | 🔄 Script 🝷 🚺 Help                                                                                                    |       |
| Processors     Connections     Connections     Advanced     Permissions                                                         | Server authentication          Server authentication mode         SQL Server and Windows Authentication mode         Login auditing         None         Eailed logins only         Successful logins only         Both failed and successful logins         Server proxy account         Enable server proxy account         Proxy account: |       |
| Connection                                                                                                    | Password:                                                                                                    |       |
| Server:<br>TEST-MACHINE<br>Connection:<br>TEST-MACHINE \Administrator<br>View connection properties<br><b>Progress</b><br>Ready | Enable C2 audit tracing                                                                                                    |       |
|                                                                                                    | ОК Са                                                                                                    | ancel |

- 7 Click OK.
- **8** Browse to *machine\_name\_running\_Inventory\_database*/Database, and right-click Databases, click All Tasks, then double-click Attach Database.
- **9** In the Attach Database dialog box, do the following:
  - **9a** Click the *Add* button to browse to and select mgmtdb.mdf as the .mdf database file to be attached.
  - **9b** Make sure that the value of the *Attach As* field is mgmtdb.
  - 9c Click OK.
| 间 Attach Databases          |                      |                      |                             |          |                |  |  |  |
|-----------------------------|----------------------|----------------------|-----------------------------|----------|----------------|--|--|--|
| Select a page               | 🔍 Script 👻 📑 Help    |                      |                             |          |                |  |  |  |
| 🚰 General                   |                      |                      |                             |          |                |  |  |  |
|                             | Databases to attach: | Databases to attach: |                             |          |                |  |  |  |
|                             | MDF File Locatio     | n                    |                             | Database | Attach As      |  |  |  |
|                             | D:\zenworks-ms       | mamtdb               | mamtdb                      |          |                |  |  |  |
|                             |                      |                      |                             |          |                |  |  |  |
|                             |                      |                      |                             |          |                |  |  |  |
|                             |                      |                      |                             |          |                |  |  |  |
|                             |                      |                      |                             |          |                |  |  |  |
|                             |                      |                      |                             |          |                |  |  |  |
|                             |                      |                      |                             |          |                |  |  |  |
|                             |                      |                      |                             |          |                |  |  |  |
|                             |                      |                      |                             |          |                |  |  |  |
|                             |                      |                      |                             |          |                |  |  |  |
|                             |                      |                      |                             | Add      | <u>R</u> emove |  |  |  |
|                             | "mantdh" databasa da | staile:              |                             |          |                |  |  |  |
|                             | Original File Name   | File Tune            | Current File Path           | Message  |                |  |  |  |
|                             | mantdb mdf           | Data                 |                             | Message  |                |  |  |  |
| Connection                  | mantdb. log I DE     | Log                  | D:\zenworks-mssql\inve      |          |                |  |  |  |
| Server:                     | mgmtdb1.odf          | Data                 | D: \zenworks-mssql\inve     |          |                |  |  |  |
| TEST-MACHINE                | mgmtdb1.ndf          | Data                 | D: \zenworks-mssql\inve     |          |                |  |  |  |
| Connection:                 | mgmtdb2.ndf          | Data                 | D: \zenworks-mssql\inve     |          |                |  |  |  |
| TEST-MACHINE \Administrator | mgmtdb3.ndf          | Data                 | D. tzenworksmissqi tinve    |          |                |  |  |  |
| View connection properties  | mgmtub4.nut          | Data                 | D. vzenworks-mssqivinve     |          |                |  |  |  |
|                             | inginiaus.nai        | Data                 | D. vzeniworkismissigninive  |          |                |  |  |  |
| Progress                    | mgmtab6.nar          | Data                 | D. Vzenworks-mssql/inve     |          | <b></b>        |  |  |  |
| Beadu                       |                      | LLIATA               | L LL'Yzepiworks-mssolyipive |          |                |  |  |  |
| ricady                      |                      |                      |                             |          |                |  |  |  |
| .db.                        |                      |                      |                             | _        | Hemove         |  |  |  |
|                             |                      |                      |                             |          |                |  |  |  |
|                             |                      |                      |                             |          |                |  |  |  |
|                             |                      |                      |                             | ОК       | Cancel         |  |  |  |

The ZENworks Inventory database (mgmtdb) is attached to the Databases server group.

- **10** Right-click *mgmtdb*, then select *New Query*.
- **11** In the SQL Query Analyzer, do the following:
  - **11a** Select the createloginnames.sql query file from ZENworks 7 Companion 2 CD\database\mssql directory. Either drag and drop it on the opened query window or copy the contents of the sql file to the query window.
  - 11b Click Execute.

On successful execution, the following message is displayed in the Message pane:

New Login Created

**11c** Login as MW\_DBA in the SQL Query Analyzer and execute the following drop trigger sqls:

```
drop trigger cim.x$cim$component
go
drop trigger cim.x$cim$dependency
go
drop trigger managewise.x$managewise$designates
go
drop trigger managewise.x$managewise$currentloginuser
go
drop trigger managewise.x$managewise$lastloginuser
go
drop trigger cim.x$cim$installedsoftwareelement
```

go

During the execution of the drop trigger sqls, the following error message might be displayed on the console, "Cannot drop the trigger '*trigger\_name*', because it does not exist or you do not have permission". Ignore the error message.

**12** Continue with "Manually Creating the Inventory Database Object for MS SQL 2000 or MS SQL 2005" on page 518.

**WARNING:** Do not rename the mgmtdb database because it is set as the default database for the user account at login.

#### Manually Creating the Inventory Database Object for MS SQL 2000 or MS SQL 2005

**NOTE:** Information about MS SQL 2005 is applicable only for ZENworks 7 with Support Pack 1

- 1 In ConsoleOne, right-click a location in the Novell eDirectory tree for the database object, then click *New*, click *Object*, click *ZENworks Database*, then click *OK*.
- **2** Type a name for the database object, then click *OK*.
- **3** Configure the database server options of the database object.
  - **3a** In ConsoleOne, right-click the database object (Inventory database\_*server\_name*), then click *Properties*, then click the *ZENworks Database* tab.
  - **3b** Select the database server object by using either of the following methods:
    - If eDirectory is installed on the database server, then in the *Server DN* field, browse for and select the Server object of the server where the database is physically installed and running.

The server's IP address is automatically populated to the *Server IP Address or DNS Name* drop-down list. If the selected server object has more than one IP address, select the appropriate IP address.

**IMPORTANT:** Make sure that the DNS name of the database server configured for the database object is valid. If the DNS name is invalid, you must select an appropriate database server IP address in the Database object property page.

To clear the value set in the *Server DN* field, type the IP address of another database server or browse and select another server object.

• If eDirectory is not installed on the database server, then specify the server IP address or the DNS name in the *Server IP Address or DNS Name* field.

**3c** Specify the following values:

- Database (Read-Write) User Name: MW DBA
- Database (Read-Write) Password: novell
- Database (Read Only) User Name: MWM\_READER
- Database (Read Only) Password: novell
- Database (Write Only) User Name: MWM UPDATER
- Database (Write Only) Password: novell

**IMPORTANT:** All Inventory components use the username and password the configured in the database object. By default, "novell" is the password for all options. But you can change it in the database, and update the same here.

- **3d** Click *Apply*.
- **3e** To configure the JDBC Driver properties, click the JDBC Driver Information tab.
- **3f** If you have installed ZENworks 7 Desktop Management, select MSSQL, then click the *Default Settings* button.

This populates the fields with default JDBC driver information.

The database settings for MS SQL 2000 are:

- Driver: com.microsoft.jdbc.sqlserver.SQLServerDriver
- Protocol: jdbc:
- SubProtocol: microsoft:
- SubName: sqlserver://
- **Port:** *1433*
- Flags: This field is not applicable for MS SQL 2000.
- Database Service Name: This field is not applicable for MS SQL 2000.
- **3g** If you have installed ZENworks 7 Desktop Management and MS SQL 2000, select *MSSQL (2000)*, then click the *Default Settings* button.

This populates the fields with default JDBC driver information.

The database settings for MS SQL 2000 are:

- Driver: com.microsoft.jdbc.sqlserver.SQLServerDriver
- Protocol: jdbc:
- SubProtocol: microsoft:
- SubName: sqlserver://
- Port: 1433
- Flags: This field is not applicable for MS SQL 2000.
- Database Service Name: This field is not applicable for MS SQL 2000.
- **3h** If you have installed ZENworks 7 Desktop Management with Support Pack 1 and MS SQL 2005, select *MSSQL (2005)*, then click the *Default Settings* button.

This populates the fields with default JDBC driver information.

The database settings for MS SQL 2005 are:

- Driver: com.microsoft.jdbc.sqlserver.SQLServerDriver
- **Protocol:** *jdbc:*
- SubProtocol: This field is not applicable for MS SQL 2005.
- SubName: sqlserver://
- **Port:** *1433*
- Flags: This field is not applicable for MS SQL 2005.

- Database Service Name: This field is not applicable for MS SQL 2005.
- **3i** Click *Apply*, then click *Close*.
- **4** Continue with "Connecting the Inventory Server and ConsoleOne to the MS SQL 2000 or MS SQL 2005 Inventory Database" on page 520.

# Connecting the Inventory Server and ConsoleOne to the MS SQL 2000 or MS SQL 2005 Inventory Database

NOTE: Information about MS SQL 2005 is applicable only for ZENworks 7 with Support Pack 1

The Inventory server components and the ConsoleOne use Microsoft JDBC driver to connect to the Inventory database on MS SQL 2000 or MS SQL 2005. You must install and configure Microsoft SQL Server 2000 or Microsoft SQL Server 2005 driver for JDBC driver with the Inventory system on MS SQL 2000 or MS SQL 2005 respectively.

To configure the Microsoft SQL Server 2000 or the Microsoft SQL Server 2005 driver for JDBC to access the Inventory database running on MS SQL 2000 or MS SQL 2005 respectively:

1 To configure the Microsoft SQL Server 2000 driver, download the Windows English version of Microsoft JDBC driver from the Microsoft SQL Server Web site (http://www.microsoft.com/ downloads/details.aspx?FamilyID=9f1874b6-f8e1-4bd6-947c-0fc5bf05bf71&DisplayLang=en).

NOTE: Skip to Step 5, if you have MS SQL 2005 as the database.

**2** For Microsoft SQL Server 2000 driver, do the following on a Windows Inventory server and then skip to Step 3:

**2a** Install the driver.

- **2b** Copy the msbase.jar, msutil.jar, and mssqlserver.jar files to *inventory server installation directory*\inv\server\lib directory.
- **3** For Microsoft SQL Server 2000 driver, on the machine running ConsoleOne with ZENworks 7 Inventory snap-ins, copy the msbase.jar, msutil.jar and mssqlserver.jar files to the consoleone\_installation\_directory\lib\zen directory.
- **4** In ConsoleOne, create a database object in the same container where Inventory server is installed.
  - 4a Right-click the container.
  - **4b** Click *New*, click *Object*, select *ZENworks Database* from the list of objects, then click *OK*.
  - **4c** Enter a name for the database object, then click *OK*.
- 5 Configure the Database server options of the Database object.
  - **5a** In ConsoleOne, right-click the database object, click *Properties*, then click the *ZENworks Database* tab.
  - **5b** Select the database server object using any of the following methods:
    - If eDirectory is installed on the database server, in the *Server DN* field, browse for and select the Server object for the server where the database is physically installed and running.

The server's IP address is automatically populated to the *Server IP Address or DNS Name* drop-down list. If the selected server object has more than one IP address, select the appropriate IP address.

**IMPORTANT:** Make sure that the DNS name of the database server configured for the database object is valid. If the DNS name is invalid, you must select an appropriate database server IP address in the Database object property page.

To clear the value set in the *Server DN* field, type the IP address of another database server or browse and select another server object.

- If eDirectory is not installed on the database server, then enter the server's IP address or the DNS name in the *Server IP Address or DNS Name* field.
- **5c** Type the values for the following options:
  - Database (Read-Write) User Name: MW DBA
  - Database (Read-Write) Password: novell
  - Database (Read Only) User Name: MWM READER
  - Database (Read Only) Password: novell
  - Database (Write Only) User Name: MWM UPDATER
  - Database (Write Only) Password: novell
- **5d** Click *Apply*.
- **5e** To configure the JDBC Driver properties, click the JDBC Driver Information tab.
- **5f** For MS SQL 2000, select *MS SQL* or *MS SQL (2000)* in case of ZENworks 7, then click *Default Settings*.

This populates the fields with default JDBC driver information.

Modify the database settings based on the configuration of your MS SQL Server. The database settings for MS SQL are:

- Driver: com.microsoft.jdbc.sqlserver.SQLServerDriver
- **Protocol:** *jdbc:*
- SubProtocol: microsoft:
- SubName: sqlserver://
- **Port:** *1433*
- Flags: Not applicable for MS SQL 2000
- Database Service Name: Not applicable for MS SQL 2000
- 5g For MS SQL 2005, select MS SQL (2005), then click Default Settings.

This populates the fields with default JDBC driver information.

Modify the database settings based on the configuration of your MS SQL Server. The database settings for MS SQL are:

- **Driver:** com.microsoft.jdbc.sqlserver.SQLServerDriver
- **Protocol:** *jdbc:*
- SubProtocol: Not applicable for MS SQL 20005
- SubName: sqlserver://
- Port: 1433

- Flags: Not applicable for MS SQL 2005
- Database Service Name: Not applicable for MS SQL 2005

5h Click Apply, then click Close.

For more information on Performance tips, see Section J.1, "Database Parameter Tuning Tips," on page 721.

### **13.3 Configuring the Inventory Service Object**

The Inventory Service object settings configure the scanning for the associated inventoried servers.

To configure the Inventory Service Object:

- 1 In ConsoleOne, right-click the Inventory Service object (Inventory Service\_server\_name), then click *Properties* to display the Inventory Service Object Properties page.
- **2** Modify the following settings:

**Inventory Server Role:** Based on the Inventory servers that you have deployed for scanning inventory, you must specify the role of the Inventory server. See Section 12.4, "Understanding the Inventory Server Roles," on page 450.

Based on the new role you select, you will see a list of actions to be followed. For example, if you change the role of the Root Server to Root Server with Inventoried Servers, you must configure the Server Inventory policy for the inventoried servers that you have attached.

Similarly, to change the role to any other server, follow the actions to make the new role change effective. For more information, see Section 13.1.5, "Changing the Role of the Inventory Server," on page 485.

Plan the change of roles carefully because these changes impact the existing inventory deployment.

**Discard Scan Data Time:** Select the date and time. Any scan data files (.zip files) that have scan information collected before the Discard Scan Data Time that you specify in the Inventory Service Object property page are discarded.

**Scan Directory Path:** Select the name of the volume on the Inventory server where you want to store the scan data files.

The Scan directory (scandir) path is the location on the Inventory server that stores the scan data files. The format of the Scan directory path is as follows: *inventory server name*/volume of the server directory.

For a NetWare server, you cannot modify the Inventory server name specified in the Scan directory path. To modify the directory name, click *Browse* and select an existing directory.

For a Windows server, you cannot modify the Inventory server name specified in the Scan directory path. To modify the directory name, you must manually type it.

**Enable Scan of Machines:** Select this option to specify hardware and software scanning of the inventoried servers associated with this Inventory Service object. The scanners collect inventory information only if this option is enabled. By default, the scanners collect only hardware information for the inventoried servers.

- **3** To configure the software dictionary rules, click the *Software Inventory Configuration* tab. For more information on how to configure the software dictionary rules, see Section 16.3, "Customizing the Software Inventory Information To Be Scanned For the ZENworks 7 Inventoried Servers," on page 590.
- 4 Click OK.

**NOTE:** If you are modifying the Inventory policies or configuring the objects, always stop the Inventory services. Configure the policies and properties of the objects. Restart the Inventory services again. For more information on how to start the inventory service, see Section 13.1.4, "Starting and Stopping the Inventory Service," on page 484.

## **13.4 Configuring the Database Location Policy**

The Database Location policy contains the location of the Inventory database. You can associate the Database object with a container under which the Inventory Service object is located through using the Service Location Package or with an Inventory server through using the Server Package.

**NOTE:** If you configure the Service Location Package and the Server Package, the Server Package settings override the Service Location Package settings.

To associate the Database object with a container under which the Inventory Service object is located:

- **1** In ConsoleOne, right-click the Service Location Package, then click *Properties* to display the Policies page.
- 2 Select the check box under the *Enabled* column for the ZENworks Database policy.
- 3 Click Properties to display the Inventory Management page.
- **4** Browse to the DN of the Inventory Database object (Inventory database\_*server\_name*), then click *OK*.

For a Sybase database, the database object is automatically created during the Server Inventory installation unless you are installing on a Windows server without eDirectory installed. To manually create the database object, see "Manually Creating the Sybase Inventory Database Object" on page 496.

For an Oracle database, you must create the database object and configure the object. For more information, see "Setting Up the Oracle Inventory Database" on page 502.

For an MS SQL database, you must configure the database object. For more information, see "Setting Up the MS SQL Server 2000 or MS SQL Server 2005 Inventory Database" on page 512.

- 5 Click OK.
- 6 Click the Associations tab, then click Add.
- **7** Browse to select the container under which the Inventory Service object is located, then click *OK*.
- 8 Click Apply, then click Close.

To associate the Database object with an Inventory server:

1 In ConsoleOne, right-click the Server Package, click *Properties* to display the *Policies* page.

- 2 Select the check box under the *Enabled* column for the ZENworks Database policy.
- 3 Click Properties to display the Inventory Management page.
- **4** Browse to the DN of the Inventory Database object (Inventory database\_*server\_name*), then click *OK*.

For a Sybase database, the database object is automatically created during the Server Inventory installation unless you are installing on a Windows server without eDirectory installed. To manually create the database object, see "Manually Creating the Sybase Inventory Database Object" on page 496.

For an Oracle database, you must create the database object and configure the object. For more information, see "Setting Up the Oracle Inventory Database" on page 502.

For an MS SQL database, you must create the database object and configure the object. For more information, see "Setting Up the MS SQL Server 2000 or MS SQL Server 2005 Inventory Database" on page 512.

- 5 Click OK.
- 6 Click the Associations tab, then click Add.
- 7 Browse to select an Inventory server object, then click OK.
- 8 Click *Apply*, then click *Close*.

**NOTE:** If you are modifying the Inventory policies or configuring the objects, always stop the Inventory services. Configure the policies and properties of the objects. Restart the Inventory services again. For more information on how to start the inventory service, see Section 13.1.4, "Starting and Stopping the Inventory Service," on page 484.

### **13.5 Configuring the Server Inventory Policy**

The Server Inventory policy contains the IP address or the DNS name of the Inventory server to which the inventory information is sent. This policy also contains the inventory scanning schedule for the associated inventoried server. You must configure the Server Inventory policy for each inventoried server.

To configure the Server Inventory policy package:

- **1** In ConsoleOne, right-click the Distributed Server Package, then click *Properties* to display the *Policies* page.
- 2 Click the *Policies* tab, then click *NetWare* or *Windows* from the drop-down list, depending on the operating system of the inventoried server.
- **3** Select the check box under the *Enabled* column for the Server Inventory policy.
- 4 Click *Properties to display the Server Inventory Policy page.*
- **5** In the General tab, configure the following settings:
  - **5a** Browse to select the DN of the Inventory Service object (Inventory Service\_*server\_name*).

This setting specifies that the scanner will send the server inventory information to this Inventory server.

- **5b** Select the DNS name or the IP address of the Inventory server.
- **5c** If the scan is to an Inventory server that is across the firewall, specify the IP address and the port number of the proxy server.
- **6** (Optional) Customize the Inventory scan:
  - **6a** To customize the hardware scan for the Windows inventoried servers, click the *Hardware Scan* tab and configure the following settings:

Enable DMI Scan: Includes DMI scanning of Windows inventoried servers.

Enable WMI Scan: Includes WMI scanning of Windows inventoried servers.

6b To customize the software scan for the NetWare or Windows inventoried servers on which Novell ZENworks for Servers 3.0 or ZENworks for Servers 3.0.2 is installed, click the Software Scan tab and configure the following settings. For more information, see Section 16.4, "Customizing the Software Inventory Information To Be Scanned For ZENworks for Servers 3.x Inventoried Servers," on page 636.

**IMPORTANT:** Do not configure these settings for the inventoried servers that have ZENworks 7 Server Management installed. To customize software scanning for servers having ZENworks 7 Server Management installed, see Section 16.3, "Customizing the Software Inventory Information To Be Scanned For the ZENworks 7 Inventoried Servers," on page 590.

**Enable Software Scan:** Enables software scanning for the inventoried servers associated with the Inventory policy. The scan program collects software information for the inventoried servers and stores it in the Inventory database.

**Custom Scan Editor:** Enables you to customize the list of application details to scan for at the Windows inventoried servers. The Inventory scanner scans for the details of the applications listed in the Custom Scan Editor.

For example, specify the following details in the Custom Scan Editor: Vendor Name=Microsoft; Product Name=Microsoft Office; Product Version=10.0; FileName=winword.exe; File Size=1 MB. The Inventory scanner scans for the winword.exe file having a size of 1 MB on the inventoried servers. If the file is found, the scanner stores "Microsoft;Microsoft Office;10.0" for "winword.exe;1 MB" in the Inventory database.

**Product Identification Number:** Enables you to scan for the product identification number of the Microsoft applications installed on the Windows inventoried servers only

- **6c** Click the *Configuration Editor* tab; if required, modify the settings of the following .ini files.
  - Asset Information: Use this file to scan for vendor-specific information from DMI. For more information on how to configure the Asset Information, see "Scanning for Vendor-Specific Asset Information from DMI" on page 586.
  - **Zipped Names:** Use this file to customize the hardware scanning of Jaz\* and Zip\* drives. For more information, see "Customizing the Hardware Scanning Information of Jaz and Zip Drive Vendors" on page 588.
  - SWRules: Configure the SWRules file for the Windows inventoried servers on which Novell ZENworks for Servers 3.0 or ZENworks for Servers 3.0.2 is installed. Do not configure the settings for inventoried servers that have ZENworks 7 Server Management installed.

The SWRules option customizes the software scanning information of vendors and products. For more information, see Section 16.4, "Customizing the Software Inventory Information To Be Scanned For ZENworks for Servers 3.x Inventoried Servers," on page 636.

- **HWRules:** Use this file to customize the information on nominal size of monitors. For more information on how to configure the HWRules .ini file, see Section 16.2.3, "Customizing the Hardware Information for Monitor Size," on page 588.
- 7 Click the *Policy Schedule* tab.
- 8 Modify the schedule, click *Apply*, then click *Close*.
- 9 In the Distributed Server Package property page, click the Distribution tab, then click Add.
- **10** Browse to add the Distribution object, then click *OK*.
- **11** Click *Apply*, then click *Close*.
- **12** In ConsoleOne, right-click the Inventory Service object, click *Properties*, then click the *Inventory Service Object Properties* tab.
- **13** Ensure that the *Enable Scan of Machines* check box is selected, then click *OK*.

This setting ensures that scanning is selected for the inventoried servers associated with the selected Inventory server.

## 13.6 Configuring the Roll-Up Policy

The Roll-Up policy settings configure the selected Inventory server for roll-up of scan information. The settings in the Roll-Up policy identify the next-level Inventory server (DN of the Inventory Service object) for moving the inventory information from the selected Inventory server. These settings stored in eDirectory are associated with the Inventory Server object.

To configure the Roll-Up policy:

- **1** In ConsoleOne, right-click the Server Package, click *Properties*, click *Policies*, then select the appropriate suboption. If you want to this policy to be applied on all servers, select the General suboption.
- 2 Check the check box under the *Enabled* column for the Inventory Rollup Policy.
- 3 Click *Properties* to display the Roll-Up Policy page.
- 4 Browse to select the DN of the Inventory Service object (Inventory Service server name).

**Destination Server Object:** You must specify the DN of the Inventory Service object at the next level Inventory server for moving the inventory information from the selected Inventory server. The server that you specify must be another Intermediate Server, Intermediate Server with Database, Intermediate Server with Database and Inventoried Servers, Intermediate Server with Inventoried Servers, Root Server, or Root Server with Inventoried Servers.

**NOTE:** Ensure that the specified Inventory server is a different server because you cannot rollup of information to the same Inventory server. Also, you cannot specify the lower-level Inventory server as the next-destination server for roll-up of information.

**5** By default, the DNS name or the IP address (if a DNS name is not configured) of the next-level server is populated in the field. If the next-level server has multiple IP addresses, select the preferred address.

**IMPORTANT:** Ensure that the DNS name of the next-level server is valid. If the DNS name is invalid, you must select an appropriate server IP address.

- **6** If the roll-up is to an Inventory server that is across the firewall, specify the IP address or the DNS name and the port number of the proxy server.
- 7 Click Apply.
- 8 Click the *Roll-Up Policy* tab, then click *Roll-Up Schedule*.
- **9** Modify the settings for scheduling the roll-up time and click *Apply*.

When you schedule the roll-up of information in the Inventory policies, we recommend the roll-up frequency should be at least one day. It is likely that if the roll-up of inventory information is scheduled too frequently, for example less than one hour, there might be some performance degradation of the Inventory server.

**10** (Conditional) If you have not yet associated the Server Package, you are prompted to associate it with an Inventory server or a container. The policy you configured and enabled earlier will not be in effect until you associate this policy package with an Inventory server or a container.

To associate the policy package:

- **10a** Click the Associations tab, then click Add.
- **10b** Browse for and select the Inventory server or the container that you want to associate the Roll-Up policy to.
- **10c** Click *OK*, then click *OK*.
- **11** Click *Apply*, then click *Close*.

**NOTE:** If you are modifying the Inventory policies or configuring the objects except for the Roll-Up schedule, always stop the Inventory services. Configure the policies and properties of the objects. Restart the Inventory services again. For more information, see Section 13.1.4, "Starting and Stopping the Inventory Service," on page 484.

### 13.7 Configuring the Dictionary Update Policy

The Dictionary Update policy configures the Inventory server to receive the software dictionary updates from other Inventory servers. You must manually download the dictionary updates to at least one Inventory server in your network. This Inventory server can then act as the source of dictionary updates to other Inventory servers.

- **1** In ConsoleOne, right-click the Server Package, click *Properties*, click *Policies*, then select the appropriate suboption. If you want to this policy to be applied on all servers, select the *General* suboption.
- 2 Select the check box under the *Enabled* column for the Dictionary Update policy.
- 3 Click *Properties* to display the Dictionary Update Policy page.
- **4** Configure the following settings:
  - **4a** (Recommended) Select the *Use the Roll-Up Server as the Update Source* check box if you want the Dictionary Update Service to use the Inventory server configured in the Roll-Up policy as the source for dictionary updates.

If you select this check box, continue with Step 9 on page 528. If you do not select this option, the Dictionary Update Service will use the following settings configured in this policy (Dictionary Update Policy); continue with Step 4b on page 528.

**NOTE:** Do not select this option for a Standalone Server and a Root Server. You must manually configure the settings of the policy.

- **4b** In the *Source Service Object* field, browse to select the DN of the Inventory server, which provides the dictionary updates.
- **4c** Select the IP address or the DNS name of the Inventory server, which provides the dictionary updates.
- **4d** If the source Inventory server is across the firewall, specify the IP address or the DNS name and the port number of the XML proxy server.
- 4e Click Apply.
- 5 Click the Dictionary Update Policy tab, then click Dictionary Update Schedule.
- **6** Configure the Dictionary Update Schedule page to establish the schedule for running the Dictionary Consumer.

We recommend you to configure the Weekly schedule.

- 7 Click Apply.
- 8 (Conditional) If you have not yet associated the Server Package, you are prompted to associate it with an Inventory server or a container. The policy you configured and enabled earlier will not be in effect until you associate this policy package with an Inventory server or a container.

To associate the policy package:

- **8a** Click the Associations tab, then click Add.
- **8b** Browse for and select the Inventory server or the container that you want to associate the Dictionary Update policy to.
- **8c** Click *OK*, then click *OK*.
- **9** Click *Apply*, then click *Close*.

**NOTE:** If you want to modify the Dictionary Update policy settings, you need not stop the Inventory services.

### **13.8 Setting Up Distribution of Dictionary**

A software dictionary can be updated in the following ways:

 Manually download the dictionary from TID 10093255 in the Novell Support Knowledgebase (http://www.novell.com/support) to each Inventory server.

**NOTE:** The dictionary is updated and published once every three months in this TID.

 Manually download the dictionary from the Novell Support Knowledgebase (http:// www.novell.com/support) to one Inventory server (preferably, the Root Server) and automatically distribute the dictionary to all servers in your setup by configuring the Dictionary Update policy. An Inventory server can receive dictionary updates from any other Inventory server, irrespective of the server's role. The role of the Inventory server indicates whether the server receives the inventory information, stores the information into a local Inventory database, or rolls up the inventory information.

To update and distribute the software dictionary between Inventory servers:

- 1 Manually download the dictionary from TID 10093255 in the Novell Support Knowledgebase (http://www.novell.com/support) and save it in the zenworks\_installation\_directory\zenworks\inv\server\dictdir directory on the Inventory server.
- **2** Configure the Dictionary Update policy. For more information see, Section 13.7, "Configuring the Dictionary Update Policy," on page 527.

All Inventory servers have Dictionary Provider and Dictionary Consumer services that are automatically installed during the Server Inventory installation.

When an Inventory server is started, the Dictionary Consumer reads the Dictionary Update policy and contacts the Dictionary Provider (running on another Inventory server) specified in the policy.

Subsequently, the Dictionary Consumer checks for the dictionary updates based on the schedule set in the Dictionary Update policy. It compares the date of the dictionary file on the Dictionary Provider with the file that has been locally stored. If the file on the Dictionary Provider is newer, then the Dictionary Consumer downloads the file from the Dictionary Provider using XML-RPC as per the schedule.

The user-defined rules in the downloaded dictionary file are merged with the rules present in the local dictionary. If the merge yields a different set of rules from those locally present, the consolidated set of rules is written to the local dictionary. During the merge process, conflicts might arise, which are resolved on the basis of the following considerations:

- The rules in the downloaded dictionary always override the rules in the local dictionary.
- If a conflict arises between the software identifiers, the conflicting identifiers in the local dictionary are removed from the final (merged) dictionary.
- For a software dictionary rule, the final result is obtained by first writing the downloaded rules and then the local rules into the final dictionary; eliminating the duplicates during the process. This ensures that the downloaded software rules precede the local rules.

The following scenario illustrates the distribution of the software dictionary among the Inventory servers.

In this scenario, there is an Inventory tree consisting of one Root Server (R1), one Leaf Server (L1), and two Standalone servers (S1 and S2). L1 rolls up the inventory information to R1.

Follow the below procedure to update the software dictionary on all the Inventory servers.

- 1. Manually download the dictionary on R1 from TID 10093255 in the Novell Support Knowledgebase (http://www.novell.com/support).
- 2. Create and configure a Dictionary Update policy by specifying R1 as the Dictionary Provider, and associate the policy to L1. For more information on how to configure the Dictionary Update policy, see Section 13.7, "Configuring the Dictionary Update Policy," on page 527.

3. For S1 and S2, you can either manually download the dictionary from TID 10093255 in the Novell Support Knowledgebase (http://www.novell.com/support) or configure the Inventory servers to automatically receive the latest version of the dictionary from R1.

For S1 and S2 to automatically receive the latest version of the dictionary from R1, create and configure a Dictionary Update policy by specifying R1 as the Dictionary Provider, and associate the policy to S1 and S2. For more information on how to configure the Dictionary Update policy, see Section 13.7, "Configuring the Dictionary Update Policy," on page 527.

# Understanding the Server Inventory Components

The following sections describe the Novell<sup>®</sup> ZENworks<sup>®</sup> 7 Server Inventory components and processes:

- Section 14.1, "Understanding the Inventory Service Manager," on page 531
- Section 14.2, "Understanding the Server Configuration Service," on page 533
- Section 14.3, "Understanding the Inventory Scanner," on page 534
- Section 14.4, "Understanding the Sender and Receiver," on page 541
- Section 14.5, "Understanding the Selector," on page 546
- Section 14.6, "Understanding the Storer," on page 547
- Section 14.7, "Understanding the Dictionary Provider and Dictionary Consumer," on page 548
- Section 14.8, "Understanding the Upgrade Service," on page 548
- Section 14.9, "An Overview of the Inventory Components on the Inventory Server," on page 549
- Section 14.10, "Understanding the Inventory Database," on page 549

# 14.1 Understanding the Inventory Service Manager

The Inventory Service Manager loads the inventory components on the Inventory server, based on the configuration parameters specified in the Inventory server properties file.

This section contains the following:

- Section 14.1.1, "List of Services," on page 531
- Section 14.1.2, "Services on NetWare Inventory Servers," on page 532
- Section 14.1.3, "Services on Windows Inventory Servers," on page 532

### 14.1.1 List of Services

The Service Manager loads the following important services. You can obtain the list of services that the Service Manager loads from the property file in

```
inventory_server_installation_directory_or_volume\zenworks\inv\
server\wminv\properties.
```

Server Configuration Service Inventory Scheduler Service Inventory Scheduler Service Selector Service Receiver Service Sender Service Storer Service Scan Collector Service Dictionary Consumer Service Dictionary Provider Service

You can use these service names to list, start, and stop the respective services.

The Inventory Service Manager reads the server property file (config.properties) and the rolebased property file in the *inventory\_server\_installation\_directory\_or\_volume*\zenworks\inv\

server\wminv\properties directory, and loads the required services and server components.

**IMPORTANT:** Do not modify the property files because the updates might fail to load the services or the Service Manager.

### 14.1.2 Services on NetWare Inventory Servers

On a NetWare<sup>®</sup> Inventory server, the installation program modifies the autoexec.ncf file located in sys:\system directory to load startinv.ncf. The startinv.ncf file located in the sys:\system brings up the Inventory Service Manager at Inventory server startup time.

You can start, stop, or list the services, if the Inventory Service Manager is already loaded.

• To check if the Inventory Service Manager is loaded, at the server prompt, enter java -show.

This displays the following message:

com.novell.zenworks.inventory.servercommon.ZENWorksInventoryServiceManage
r

• To start an Inventory service, enter StartSer *service\_name* at the Inventory server prompt. *service\_name* refers to any of the listed services. Follow the service naming syntax when you modify the *service name*.

For example, to start the Storer, enter StartSer Storer

• To stop an Inventory service, enter StopSer service\_name at the Inventory server prompt. service\_name refers to any of the listed services. Follow the service naming syntax when you modify the service name.

For example, to stop the Storer, enter StopSer Storer

• To list an Inventory service, enter ListSer service\_name at the Inventory server prompt.

*service\_name* refers to any of the listed services. Follow the service naming syntax when you modify the *service\_name*.

• To list all Inventory services, enter ListSer \* at the Inventory server prompt.

### 14.1.3 Services on Windows Inventory Servers

On Windows Inventory servers, the installation program creates the Service Manager as a service. During server startup, this Inventory Service Manager is loaded as a service.

You can start, stop, or list the services, if the Inventory Service Manager (ZENworks Inventory Service) is already loaded.

To start the Inventory service on the Windows 2000/2003 Inventory server:

- 1 In the Control Panel, double-click *Administrative Tools*.
- **2** Double-click *Services*.
- **3** Select *Novell Inventory Service*, then click *Start*.

To stop the Inventory service on the Windows 2000/2003 Inventory server:

- 1 In the Control Panel, double-click *Administrative Tools*.
- 2 Double-click Services.
- 3 Select Novell Inventory Service, then click Stop.

To start an Inventory service:

- **1** Go to the *installation\_directory*\inv\server\wminv\bin directory.
- 2 At the prompt, enter StartSer service name.

where *service\_name* refers to an Inventory service. Follow the service naming syntax when you modify the *service\_name*.

For example, to start the Storer, enter StartSer Storer

To stop an Inventory service:

- **1** Go to the *installation\_directory*\inv\server\wminv\bin directory.
- 2 At the prompt, enter StopSer service\_name.

where *service\_name* refers to an Inventory service. Follow the service naming syntax when you modify the *service\_name*.

For example, to stop the Storer, enter StopSer Storer

To stop all Inventory services (ZENworks Inventory Service), use the Windows services from the desktop menu.

To list an Inventory service:

- 1 Go to the installation\_directory\inv\server\wminv\bin.
- 2 At the prompt, enter ListSer [-verbose] service\_name.

where *service\_name* refers to an Inventory service.

Follow the service naming syntax when you modify the service\_name.

To refer to all services, use the asterisk (\*) wildcard character within double quotes "\*". This wildcard character can be used with ListSer parameters. For example, to list all Inventory services, enter ListSer "\*".

# 14.2 Understanding the Server Configuration Service

The Server Configuration Service performs the following tasks:

• Reads the policy information from the Novell eDirectory<sup>™</sup> and passes it to other Inventory components.

- Validates the policies to ensure that the policies are correctly configured.
- Validates the Inventory database version.

### 14.3 Understanding the Inventory Scanner

ZENworks 7 Server Management uses the Inventory scanner to collect hardware and software information from NetWare and Windows inventoried servers.

The scanner collects hardware details such as: floppy disk drive, hard disk drive, BIOS, bus, mouse, keyboard, display adapters, network adapter cards, modems, Jaz drives, Zip drives, sound cards, memory cards, serial ports, parallel ports, processors, and modems. The software scanning includes checking for applications on the inventoried servers and reporting the information about the scanned software, such as the vendor name, the product name and version, etc.

The following sections contain detailed information about the Inventory scanners:

- Section 14.3.1, "Inventory Scanning Process," on page 534
- Section 14.3.2, "Scanning for the NetWare Inventoried Servers," on page 534
- Section 14.3.3, "Scanning for the Windows Inventoried Servers," on page 537

You can customize the hardware information and the software information to be scanned. For more information, see Section 16.2, "Customizing the Hardware Inventory Information To Be Scanned," on page 586 and Section 16.3, "Customizing the Software Inventory Information To Be Scanned For the ZENworks 7 Inventoried Servers," on page 590.

### 14.3.1 Inventory Scanning Process

- 1. Subscriber must be installed and configured on the inventoried servers.
- 2. The Server Inventory policy lets you configure the scanning schedule based on which the policy engine schedules and enforces scanning at the inventoried servers.
- 3. The Inventory scanner checks whether an updated dictionary is available at its Inventory server and downloads the updated dictionary.
- 4. The Policy Enforcer first reads the inventory settings configured in the Inventory Service object and the Server Inventory policy, and then launches the Inventory scanner.
- 5. The scanner scans for the hardware and software information.
- 6. The scan information collected by the scanners is stored as scan data files (.str). The files are sent to the Inventory server.

### 14.3.2 Scanning for the NetWare Inventoried Servers

The Inventory scanner scans for the hardware and software inventory information on the NetWare inventoried servers. For more information, review the following sections:

- "Scanning for the Hardware Inventory Information" on page 535
- "Scanning for the Software Inventory Information" on page 535

#### Scanning for the Hardware Inventory Information

Following are the sources on the NetWare inventoried servers from where the hardware inventory information is scanned:

- "Simple Network Management Protocol (SNMP)" on page 535
- "SMBIOS" on page 535
- "Probe" on page 535

For more information about the hardware information collected by the Inventory scanner, see Appendix K, "Hardware Information Collected by the Inventory Scanners," on page 733.

#### Simple Network Management Protocol (SNMP)

The scanners collect certain hardware (device) and network information based on SNMP. Additionally, the scanner also uses SNMP to report software installed and registered in products.dat. The scanner uses SNMP v2.0 and the services of hostmib.nlm, ipxrtr.nlm, and ipxrtrnm.nlm.

#### SMBIOS

The Inventory scanners use the SMBIOS information embedded into the BIOS of most hardware to report BIOS version, BIOS release date, Manufacturer, asset tag, product name, serial number, processor information, cache information, system slots information, port information, video adapter name, sound card name, and so on. The Inventory scanner reads information from SMBIOS with the help of invaid.nlm.

#### Probe

Probe is a special built-in algorithm in the Inventory scanner, which is used to collect hardware information.

#### Scanning for the Software Inventory Information

The Inventory scanner scans the following software inventory information on the NetWare inventoried servers:

- "Installed Software Information" on page 535
- "Disk Usage" on page 536
- "File Information" on page 536
- "AntiVirus Definition Files" on page 537

#### Installed Software Information

The scanner collects software information from the following sources on the inventoried servers: Microsoft\* Installer (MSI), Add-Remove Programs, Dictionary-based scan, and Probe.

Products.Dat: Includes software that are installed on the NetWare inventoried servers.

**Dictionary-based scan:** Includes software that are collected based on the software dictionary rules. For more information, see Section 16.3, "Customizing the Software Inventory Information To Be Scanned For the ZENworks 7 Inventoried Servers," on page 590. **Probe:** Probe is a special built-in algorithm in the Inventory scanner, which is used to collect software information about ZENworks Suite and its installed components.

Table 14-1 shows the software information collected by the scanner from the various sources:

| Scanned Attributes       | Product.Dat | Dictionary-based scan | Probe |
|--------------------------|-------------|-----------------------|-------|
| Product Name             | Yes         | Yes                   | Yes   |
| Vendor Name              | No          | Yes                   | Yes   |
| Product Version          | Yes         | Yes                   | Yes   |
| Product Identifier       | No          | No                    | No    |
| Product Install Location | No          | Yes                   | Yes   |
| Category                 | No          | Yes                   | No    |
| Description              | No          | Yes                   | No    |
| Help Link                | No          | No                    | No    |
| MSI Package GUID         | No          | No                    | Yes   |
| Display/Internal Version | No          | Yes                   | Yes   |
| Language                 | No          | No                    | Yes   |
| UnInstall String         | No          | No                    | No    |
| Installation Source      | No          | No                    | No    |
| Display Name             | No          | No                    | Yes   |
| Support Pack             | No          | No                    | Yes   |
| Product Edition          | No          | No                    | Yes   |
| Last Execution Time      | No          | No                    | No    |
| Usage Count              | No          | No                    | No    |

 Table 14-1
 Software Information collected by the NetWare Inventory Scanner

#### Disk Usage

The scanner collects the total disk usage information for the file extensions that are configured in the Software Dictionary editor. For more information, see Section 16.3, "Customizing the Software Inventory Information To Be Scanned For the ZENworks 7 Inventoried Servers," on page 590.

#### File Information

The scanner reports the following information for the files that match with the dictionary entries, and the files that belong to the unidentified software list, which is configured using the software dictionary rules. For more information, see Section 16.3.10, "Configuring the Software Dictionary Rules," on page 600

The scanner reports the following file attributes: FileName, FileSize, LastModifiedTime, InternalName, FileVersion, ProductName, ProductVersion, CompanyName, Language, DirectoryPath, and SoftwareDictionaryID.

AntiVirus Definition Files

The scanner collects information about the latest virus definition date and version of McAfee Netshield\* 4.6.*x* installed on the inventoried servers.

### 14.3.3 Scanning for the Windows Inventoried Servers

The Inventory scanner scans for the hardware and software inventory information on the Windows inventoried servers. For more information, review the following sections:

- "Scanning for the Hardware Inventory Information" on page 537
- "Scanning for the Software Inventory Information" on page 538

#### Scanning for the Hardware Inventory Information

Following are the sources on the inventoried servers from where the hardware inventory information is scanned:

- "Desktop Management Interface (DMI)" on page 537
- "Windows Management Instrumentation (WMI)" on page 538
- "Probe" on page 538

For more information about the hardware information collected by the Inventory scanner, see Appendix K, "Hardware Information Collected by the Inventory Scanners," on page 733.

#### Desktop Management Interface (DMI)

The scanners for scanning the inventoried servers also include scanning based on the industrystandard Desktop Management Interface (DMI) specification 2.0. These programs use the Management Interface (MI) of DMI to look for the hardware components installed on the inventoried server. The scanners scan for specific components that are instrumented on the inventoried server through DMI. The scanners query the DMI service layer to retrieve this information.

The MI allows the DMI-compliant scanners to probe the Service Provider within the Service Layer. The Service Provider collects information from the manageable components and stores the collected information in the Management Information Format database. The Component Interface (CI) communicates with the manageable components and the Service layer. The following figure shows the scanner interaction with DMI.

For more information on DMI standards, see the DMTF Web site (http://www.dmtf.org).

**NOTE:** If the inventoried servers are DMI compliant and if the Enable DMI Scan check box is selected in the Server Inventory policy, the scanners collect hardware information by querying the DMI Service Layer. Otherwise, the scanners probe for the hardware.

We recommend that you instrument DMI and also install DMI components that are supplied by the vendors.

For example, if you have a Compaq\* Family Deskpro\* EN Model-SFF6500 running under Windows 98, download the Management Product software - Compaq Insight Management Desktop Agents software for Windows 98 from the Compaq Web site.

For Dell, access the DM/Desktop Management Utilities software from the Dell Web site.

Windows Management Instrumentation (WMI)

The scanners collect hardware information from Windows inventoried servers based on Microsoft Windows Management Instrumentation (WMI) specification.

WMI is the Microsoft implementation of Web-Based Enterprise Management (WBEM) that enables accessing management information in an enterprise environment. WMI 1.5 is fully compliant with Common Information Model (CIM) schema, which is an industry standard. For more information, see Microsoft WMI Web site (http://www.microsoft.com/hwdev/driver/WMI). WMI also works with existing management standards, such as DMI and SNMP.

The scanners use WMI to look for the hardware components installed on the inventoried server. The scanners also scan for specific components that are instrumented on the inventoried server through WMI.

WMI-compliant scanners are supported on Windows inventoried servers only.

You can view the WMI information of the inventoried servers in the Server Inventory.

To obtain WMI information from the inventoried server, you must first download Microsoft's Windows Management Instrumentation - Core Software Installation from Microsoft WMI Web site (http://msdn.microsoft.com/downloads/default.asp?url=/downloads/sample.asp?url=/msdn-files/027/001/576/msdncompositedoc.xml), and then install WMI Core Software on Windows 98 servers

**IMPORTANT:** Only the WMI Core Software Installation download is required to instrument an inventoried server for WMI. To troubleshoot any WMI related problems, you can use the WMI SDK download. Also, on Windows 2000 servers, the WMI Core Software is already installed.

By default, both DMI and WMI scanning are enabled. To disable either DMI or WMI scanning, deselect the *Enable DMI or Enable WMI* check box in the Inventory policy window.

#### Probe

Probe is a special built-in algorithm in the Inventory scanner, which is used to collect software information.

#### Scanning for the Software Inventory Information

The Inventory scanner scans for the following software inventory information on the Windows inventoried servers:

- "Installed Software Information" on page 539
- "Disk Usage" on page 540
- "File Information" on page 540
- "AntiVirus Definition Files" on page 540

#### Installed Software Information

The scanner collects software information from the following sources on the inventoried woks tat ion:

MSI: Includes software that are installed on the inventoried servers using the Microsoft Installer.

Add-Remove Programs: Includes software that are listed in the Add/Remove Programs window.

**Dictionary-based scan:** Includes software that is collected based on the software dictionary rules. For more information, see Section 16.3, "Customizing the Software Inventory Information To Be Scanned For the ZENworks 7 Inventoried Servers," on page 590

**Probe:** Probe is a special built-in algorithm in the Inventory scanner. It is used to collect software information about Windows operating system, Internet Explorer, Media Player, Outlook Express, Microsoft Office and its installed components, Novell Client and its installed components, and ZENworks suite and its installed components.

Table 14-2 shows the software information collected by the scanner from the various sources:

| Table 14-2 | Software | Information | collected by the | Windows | Inventory Scanner |
|------------|----------|-------------|------------------|---------|-------------------|
|------------|----------|-------------|------------------|---------|-------------------|

| Scanned Attributes       | MSI | Add/Remove Programs | Dictionary-based scan | Probe |
|--------------------------|-----|---------------------|-----------------------|-------|
| Product Name             | Yes | Yes                 | Yes                   | Yes   |
| Vendor Name              | Yes | No                  | Yes                   | Yes   |
| Product Version          | Yes | Yes                 | Yes                   | Yes   |
| Product Identifier       | Yes | Yes                 | No                    | No    |
| Product Install Location | Yes | Yes                 | Yes                   | Yes   |
| Category                 | No  | No                  | Yes                   | No    |
| Description              | No  | No                  | Yes                   | No    |
| Help Link                | Yes | Yes                 | No                    | No    |
| MSI Package GUID         | Yes | Yes                 | No                    | Yes   |
| Display/Internal Version | Yes | Yes                 | Yes                   | Yes   |
| Language                 | Yes | Yes                 | No                    | Yes   |
| UnInstall String         | Yes | Yes                 | No                    | No    |
| Installation Source      | Yes | Yes                 | No                    | No    |
| Display Name             | Yes | Yes                 | No                    | Yes   |
| Support Pack             | No  | No                  | No                    | Yes   |
| Product Edition          | No  | No                  | No                    | Yes   |
| Last Execution Time      | No  | Yes                 | No                    | No    |
| Usage Count              | No  | Yes                 | No                    | No    |

#### Disk Usage

The scanner collects the total disk usage information for the file extensions that are configured in the Software Dictionary editor. For more information, see Section 16.3, "Customizing the Software Inventory Information To Be Scanned For the ZENworks 7 Inventoried Servers," on page 590.

#### File Information

The scanner reports certain information for the files that match with the dictionary entries, and the files that belong to the unidentified software list, which is configured using the software dictionary rules. For more information, see Section 16.3.10, "Configuring the Software Dictionary Rules," on page 600

The scanner reports the following file attributes: FileName, FileSize, LastModifiedTime, InternalName, FileVersion, ProductName, ProductVersion, CompanyName, Language, DirectoryPath, and SoftwareDictionaryID.

#### AntiVirus Definition Files

The scanner collects information about the latest virus definition date and version that is installed on the inventoried servers for the following product versions:

Symantec\* AntiVirus Corporate Edition 8.0 Symantec AntiVirus Corporate Edition 9.0 Symantec AntiVirus Corporate Edition 10.0 Norton AntiVirus\* Corporate Edition for Windows 7.0 Norton AntiVirus Corporate Edition 7.6.1.0000 Symantec Norton AntiVirus 2000 Symantec Norton Internet Security 2002 Symantec Norton AntiVirus 2003 (9.00) Symantec Norton AntiVirus 2003 Professional Edition (9.00) Symantec Norton AntiVirus 2004 (10.00) Symantec Norton Internet Security 2004 (10.00) Symantec Norton AntiVirus 2004 Professional (10.00) Symantec Norton Internet Security 2004 Professional (10.00) Symantec Norton AntiVirus 2005 Professional (11.00) Symantec Norton Internet Security 2005 Professional (11.00) Network Associates McAfee\* VirusScan\* 4.0.3 (Windows 9x) Network Associates McAfee VirusScan NT 4.0.3a (Windows NT) Network Associates McAfee NetShield 4.5.0 Network Associates McAfee VirusScan 4.5.0 Network Associates McAfee VirusScan 4.5.1 Network Associates McAfee VirusScan (McAfee Security Center) 8.0 Network Associates McAfee VirusScan ASaP Network Associates McAfee VirusScan Enterprise 7.1 Network Associates McAfee VirusScan Enterprise 8.0 Central Command Vexira AntiVirus Guard for Windows XP (2000 + NT) 2.10 Central Command Vexira AntiVirus Windows 95/98 Central Command Vexira AntiVirus NT/2000 Servers

Central Command Vexira AntiVirus Server Edition (6.26.xx.xx) Sophos Anti-Virus - Windows NT/2000/XP/2003 Sophos Anti-Virus - Windows 95/98 Trend Micro PC-cillin 2002 (9.x) Trend Micro PC-cillin 2003 (10.x) Trend Micro Internet Security 11.x (PC-cillin) Trend Micro Internet Security 2005 12.x (PC-cillin) Trend Micro Server Protect 5.xx Trend Micro OfficeScan 5.xx - Client for Windows NT/2000/XP Trend Micro OfficeScan 5.xx - Client for Windows 9x

# 14.4 Understanding the Sender and Receiver

The Sender and the Receiver on the Inventory servers transfer the scan files from the lower-level Inventory servers to the higher-level Inventory servers. The Sender-Receiver uses the ZENworks Web Server to process the XML-RPC requests. The following sections contain more information:

- Section 14.4.1, "Understanding the Sender," on page 543
- Section 14.4.2, "Understanding the Receiver," on page 544
- Section 14.4.3, "Understanding the Compressed Scan Data File," on page 544
- Section 14.4.4, "Sender-Receiver Directories," on page 545

Figure 14-1 depicts the processing done by the Sender-Receiver:

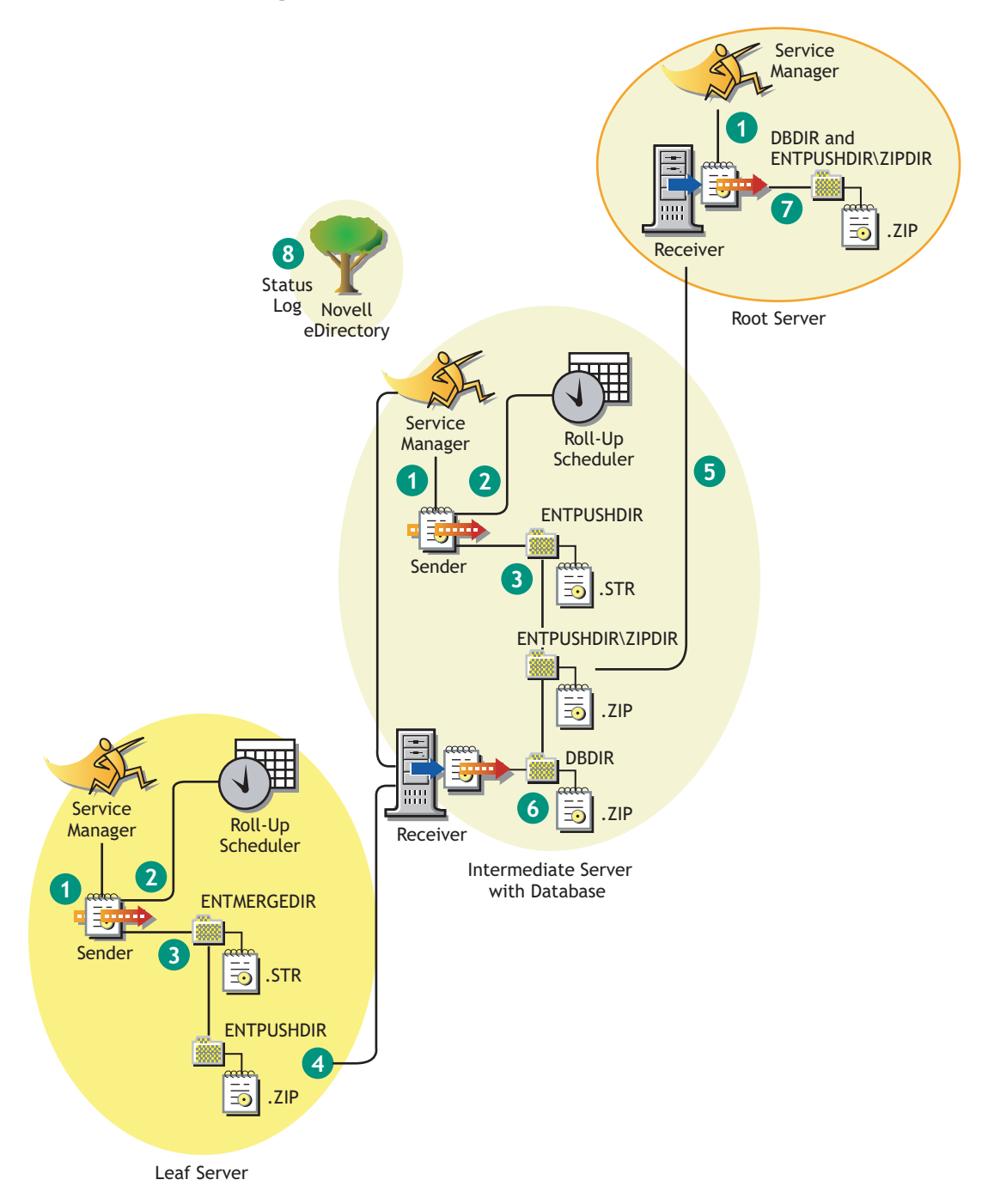

The processing done by the Sender-Receiver is as follows:

- 1. The Service Manager starts the Sender-Receiver component.
- 2. The Roll-Up Scheduler activates the Sender at the specified roll-up time.
- 3. The Sender moves the scan data files (.str) from the enterprise merge directory (entmergedir) to the enterprise push directory (entpushdir) and compresses the files as a .zip file.

- 4. Each .zip file is again compressed with the .prp file into a .zip file. The .prp file is an internal file containing information about the .zip file.
- 5. The Sender sends the .zip file from the \entpushdir directory to the Receiver on the next-level Inventory server.
- 6. The Receiver places the .zip files to the \entpushdir\zipdir directory.
- 7. The Receiver copies the .zip files to the \entpushdir directory and deletes the .zip files from the entpushdir\zipdir directory.
- 8. The Receiver copies the .zip files to the database directory (dbdir) if a database is attached to the Inventory server.
- 9. The Sender-Receiver logs the status in eDirectory.

### 14.4.1 Understanding the Sender

The Sender is a Java\* component that runs on any Leaf Server or on the Intermediate Server. The Sender is a service loaded by the Service Manager. See Section 14.9, "An Overview of the Inventory Components on the Inventory Server," on page 549 for a quick reference table of Inventory server components.

The flow of information from the Sender in the roll-up of inventory information is as follows:

1. The Service Manager starts the Sender on the Inventory server. At the specified time scheduled in the Roll-Up Schedule, the Sender moves the scan data files (.str) from the enterprise merge directory (entmergedir) to the enterprise push directory (entpushdir).

The Sender compresses these .str files in the \entpushdir directory of the Inventory server as a .zip file and then deletes the .str files. This .zip file is again compressed with the .prp file into a .zip file. The .prp file is an internal file containing information about the .zip file. For more information, see "Understanding the Compressed Scan Data File" on page 544.

- 2. The Sender creates a new record in the zeninvRollUpLog attribute of the Inventory Service object in eDirectory with the following details: server on which the Sender compresses the .str files and the name and size of the .zip file.
- 3. Based on the Discard Scan Data Time in the Inventory Service object properties of the Receiver, the Sender deletes the compressed .zip files in the \entpushdir directory that have been created earlier than the specified discard scan data time. This removes unwanted scan information being sent in the roll-up.
- 4. The Sender sends the compressed .zip files to the Receiver, with the oldest compressed files sent first.
- 5. The Sender after transferring the .zip file, deletes the compressed files in the \entpushdir directory.
- 6. After the roll-up of information, the Sender updates the zeninvRollUpLog attribute of the Inventory server on which the compressed file was created with the following details: Inventory server from which the Sender transmitted the file, name of the .zip file, time of transmission, total time taken to transmit the files, and the Inventory server to which it was sent.

In case of rolling up inventory information across trees, the roll-up status messages are logged into the first inventory server receiving the .zip file in the tree.

The status information for all actions of the Sender is logged in the Roll-Up Log and Server Status log. For more information, see "Monitoring Server Inventory Using Status Logs" on page 715.

If the Sender is unable to connect to the Receiver, the Sender retries to connect after 10 seconds. The time interval increases exponentially by a factor of 2. After 14 retries, the Sender stops trying to connect to the Receiver. The Sender retries for approximately 23 hours before it discontinues trying. The Sender does not process any other information while it is establishing the connection.

### 14.4.2 Understanding the Receiver

The Receiver is a Java component that runs on the Intermediate Server or on the Root Server. The Receiver is a service loaded by the Service Manager. See Section 14.9, "An Overview of the Inventory Components on the Inventory Server," on page 549 for a quick reference table of Inventory server components.

On a Standalone Server, the Receiver is not loaded.

The processing done by the Receiver is as follows:

- 1. The Receiver receives the scan .zip file from the Sender and places the file in the \entpushdir\zipdir directory.
- 2. The Receiver copies the .zip file to the \entpushdir directory and deletes the .zip files from the \entpushdir\zipdir directory.

On an Intermediate Server, the file is placed in \entpushdir. On an Intermediate Server with Database, or an Intermediate Server with Database and Inventoried Servers, the file is placed in \entpushdir and copied to the Database Directory (dbdir).

- 3. The Receiver on the Root Server or the Root Server with Inventoried Servers receives the .zip files from the Senders and places the .zip files in the \entpushdir\zipdir directory. It copies the files to the \dbdir directory on the Inventory server.
- 4. The Receiver logs the status information in the Roll-Up log. For more information, see "Monitoring Server Inventory Using Status Logs" on page 715.

### 14.4.3 Understanding the Compressed Scan Data File

The Sender compresses the scan data files (.str) into a .zip file. This .zip file is again compressed with the .prp file into a .zip file. The .zip file (containing the .zip files and .prp) is named using the following naming conventions:

scheduledtime\_inventoryservername\_treename\_storedstatus.zip

where *scheduledtime* refers to the date and time when the .zip file is created, *inventoryservername* refers to the Inventory server on which the .zip file was compressed, *treename* refers to the unique tree name in which the .zip file is currently located, *storedstatus* refers to the storage status of the .zip file, and *ZIP* is the file extension for the compressed files.

The *storedstatus* is represented by 0, 1, or 2. 0 indicates the .zip file has not yet been stored. 1 indicates the .zip file will be stored for the first time in the Inventory server. 2 indicates the .zip file has already been stored once.

The .zip filename changes depending on if the database is attached to the Inventory server.

The .zip file contains the .zip files and a property file. The property file is named using the following conventions:

scheduledtime\_inventoryservername.prp

The property file contains the scheduled time, Inventory server name, and signature. The signature helps to authenticate the .zip file.

Each .zip file can contain a maximum of 50 .str files.

### 14.4.4 Sender-Receiver Directories

Table 14-3 provides a quick reference of the directories that the Sender-Receiver uses:

| Server                                                | Sender                                  | Receiver                                                              | Entmergdir                                                                                                    | Entpushdir \ Zipdir                                                                                   | Entpushdir                                                                                        | Dbdir |
|-------------------------------------------------------|-----------------------------------------|-----------------------------------------------------------------------|----------------------------------------------------------------------------------------------------|----------------------------------------------------------------------------------------------------|---------------------------------------------------------------------------------------------------|-------|
| Leaf<br>Server,<br>Leaf<br>Server<br>with<br>Database | Runs<br>on this                         |                                                                       | Sender<br>moves the<br>.strfiles to<br>\entpushd<br>ir.                                                                                                    |                                                                                                    | Sender compresses the .str files as a .zip file.                                                  |       |
|                                                       | inventor<br>y server                    |                                                                       |                                                                                                    |                                                                                                    | Sender deletes the .str files.                                                                    |       |
|                                                       |                                         |                                                                       |                                                                                                    |                                                                                                    | Sends the $.zip$ file to the next-level Inventory server.                                         |       |
| Intermedia<br>te Server                               | Runs<br>on this<br>Inventor<br>y server | Runs Runs on<br>on this this<br>nventor Inventor<br>y server y server | Runs on Receiver receiver receiver receiver receiver receiver receiver receiver receiver receiver the lower-level the lower-level server Inventory server this directory. | Receiver receives<br>the .zip files from<br>the lower-level<br>Inventory server in                    | Receiver copies the . zip<br>files from the lower-level<br>Inventory server in this<br>directory. |       |
|                                                       |                                         |                                                                       |                                                                                                    | this directory.                                                                                       | Sender sends the .zip<br>files to the next-level<br>Inventory server.                             |       |
| Intermedia<br>te Server<br>with                       | Runs<br>on this<br>Inventor<br>y server | Runs on<br>this<br>Inventor                                           | Sender<br>moves the<br>.strfiles to<br>\entpushd<br>ir.                                                                                                    | Receiver receives<br>the .zip files from<br>the lower-level<br>Inventory server in<br>this directory. | Receiver copies the .zip<br>files from \zipdir into<br>this directory.                            |       |
| Inventorie<br>d Servers                               |                                         | y server y server                                                     |                                                                                                    |                                                                                                    | Sender sends the .zip<br>files to the next-level<br>Inventory server.                             |       |
|                                                       |                                         |                                                                       |                                                                                                    |                                                                                                    | Sender compresses the .str files in to .zip files.                                                |       |
|                                                       |                                         |                                                                       |                                                                                                    |                                                                                                    | Sender deletes the .str files.                                                                    |       |

 Table 14-3
 List of directories used by Sender and Receiver

| Server                                            | Sender                                  | Receiver                                    | Entmergdir                                              | Entpushdir \ Zipdir                                                                                   | Entpushdir                                                             | Dbdir                                                                                               |
|---------------------------------------------------|-----------------------------------------|---------------------------------------------|---------------------------------------------------------|----------------------------------------------------------------------------------------------------|------------------------------------------------------------------------|----------------------------------------------------------------------------------------------------|
| Intermedia<br>te Server<br>with<br>Database       | Runs<br>on this<br>Inventor<br>y server | Runs on<br>this<br>r Inventor<br>r y server |                                                         | Receiver receives<br>the .zip files from<br>the lower-level<br>Inventory server in<br>this directory. | Receiver copies the .zip<br>files from \zipdir into<br>this directory. | Receiver<br>copies<br>the file in                                                                   |
|                                                   |                                         |                                             |                                                         |                                                                                                    | Sender sends the .zip<br>file to the next-level<br>Inventory server.   | this<br>directory                                                                                   |
| Intermedia<br>te Server<br>with                   | Runs<br>on this<br>Inventor             | Runs on<br>this<br>Inventor<br>y server     | Sender<br>moves the<br>.strfiles to<br>\entpushd<br>ir. | Receiver receives<br>the .zip files from<br>the lower-level<br>Inventory server in<br>this directory. | Receiver copies the .zip files from \zipdir into this directory.       | Receiver<br>copies<br>the file in<br>this<br>directory                                              |
| Database<br>and<br>Inventorie                     | y server                                |                                             |                                                         |                                                                                                    | Sender compresses the .str files as a .zip file.                       |                                                                                                    |
| d Servers                                         |                                         |                                             |                                                         |                                                                                                    | Sender deletes the .str files.                                         |                                                                                                    |
|                                                   |                                         |                                             |                                                         |                                                                                                    | Sender sends the .zip<br>file to the next-level<br>Inventory server.   |                                                                                                    |
| Root<br>Server,                                   |                                         | Runs on<br>this                             |                                                         | Receiver receives the .zip files from                                                                 |                                                                        | Receiver copies                                                                                     |
| Root<br>Server<br>with<br>Inventorie<br>d Servers | Inventor<br>y server                    |                                             |                                                         | the lower-level<br>Inventory server in<br>this directory.                                             |                                                                        | the<br>.zip<br>files<br>from the<br>lower-<br>level<br>Inventor<br>y server<br>in this<br>directory |

### 14.5 Understanding the Selector

The Selector is a Java component on the Inventory server that receives the inventory information from the Inventory servers. These Inventory servers can be any of the following: Leaf Server, Leaf Server with Database, Intermediate Server with Database and Inventoried Servers, Intermediate Server with Inventoried Servers, and Standalone Server. See Section 14.9, "An Overview of the Inventory Components on the Inventory Server," on page 549 for a quick reference table of Inventory server components.

The processing done by the Selector is as follows:

1. While scanning the inventoried server, the Scanner creates a scan data file (.str) in the scan directory (scandir) at the Inventory server for each scan done on the inventoried server. The location of scandir is obtained from the Inventory Service object. The Selector processes the .str files placed by the Scan Collector in the scandir directory.

- 2. The Selector checks for the following conditions to ensure that the .str file generated by the Scanner is valid:
  - The integer value that is generated by using the .str file and logged into the .str file by the Scanner and the integer value generated by using the .str file by the Selector should be the same.
  - The actual size of the .str file should be in sync with the size recorded in the .str file.

The Selector processes only valid .str files. If invalid files are present in the directory, the Selector deletes the files.

3. Based on the role of the Inventory server, the Selector copies the .str files to the dbdir directory (if the database is attached) and the entmerge directory. If the .str file already exists in the directory, it overwrites the file.

| Server                                                          | Copies the .str file<br>to the Database<br>Directory (dbdir) | Renames the .str<br>file in the Database<br>Directory (dbdir) | Renames the .str<br>file in the Enterprise<br>Merge Directory<br>(entmergedir) |
|-----------------------------------------------------------------|--------------------------------------------------------------|---------------------------------------------------------------|--------------------------------------------------------------------------------|
| Leaf Server with Database                                       | Yes                                                          |                                                               | Yes                                                                            |
| Leaf Server                                                     |                                                              |                                                               | Yes                                                                            |
| Intermediate Server with<br>Database and Inventoried<br>Servers | Yes                                                          |                                                               | Yes                                                                            |
| Standalone Server                                               |                                                              | Yes                                                           |                                                                                |
| Root Server with Inventoried Servers                            |                                                              | Yes                                                           |                                                                                |

The following table lists the directories that the Selector copies or renames the files to:

4. The Selector logs the status in the Server log. For more information, see "Monitoring Server Inventory Using Status Logs" on page 715.

## 14.6 Understanding the Storer

The Storer is a Java component on the Inventory server that has a database attached to it. These Inventory servers can be any of the following: Leaf Server with Database, Intermediate Server with Database, Intermediate Server with Database and Inventoried Servers, Root Server, and Root Server with Inventoried Servers. See Section 14.9, "An Overview of the Inventory Components on the Inventory Server," on page 549 for a quick reference table of Inventory server components.

The Storer runs as a service loaded by the Service Manager. It processes the files in the \dbdir directory.

The processing done by the Storer is as follows:

1. The Storer reads the Startup configuration parameters from the Inventory server Configuration Service.

- 2. From the Inventory server configuration information stored in eDirectory, the Storer looks in the database directory (dbdir) for the scan files. The Inventory server configuration information determines the location of \dbdir and the database server from the eDirectory policy. The Selector places the .str files in \dbdir and the Receiver places the .zip files in \dbdir.
- 3. The Storer processes the .str files and the .zip files alternately.
- 4. The Storer extracts the .zip file containing the compressed .str files and the .prp file to a temp directory (\dbdir\temp) and updates the database with the inventory information of the .str files for the inventoried servers.
- 5. The Storer updates the status in the Inventory server Status log and updates the Roll-Up log. You can view the Inventory server status information in the Inventory server Status log.

In case of rolling up inventory information across trees, the roll-up status messages are logged into the first inventory server receiving the .zip file in the tree. For more information, see "Monitoring Server Inventory Using Status Logs" on page 715.

# 14.7 Understanding the Dictionary Provider and Dictionary Consumer

All Inventory servers and inventoried servers have Dictionary Provider and Dictionary Consumer services that are automatically installed during the Server Inventory installation.

When an inventoried server is started, the Dictionary Consumer reads the Dictionary Update policy and contacts the Dictionary Provider (running on the Inventory server) specified in the policy.

Subsequently, the Dictionary Consumer checks for the dictionary updates based on the schedule set in the Dictionary Update policy. It compares the date of the dictionary file on the Dictionary Provider with the file that has been locally stored. If the file on the Dictionary Provider is newer, then the Dictionary Consumer downloads the file from the Dictionary Provider using XML-RPC as per the schedule.

### 14.8 Understanding the Upgrade Service

The Upgrade service runs as a service loaded by the Service Manager and performs the following functions:

- 1. Migrates ZENworks for Servers 3.0.2 database to ZENworks 7 Server Management database.
- 2. Converts the ZENworks for Servers 3.0.2 residue .str files to ZENworks 7 SP1 Server Management with SP1 .str files.

The Upgrade service corrects the Inventory database schema and information to make it compatible with ZENworks 7 Server Management with SP1 and ZENworks 7 Desktop Management. The Upgrade service performs all the functions in a state-driven method. This is to make sure that the Upgrade service does not execute the same steps when one step is executed successfully. The Upgrade service runs as an uninterrupted service. Therefore, you cannot manually stop the Upgrade service. The Upgrade service stops automatically after completing all its functions.

The Database migration activity is additionally traced into a migration log, which could be found in the *installation\_path*\zenworks\inv\server\wminv\logs\migrationlogs directory.

# 14.9 An Overview of the Inventory Components on the Inventory Server

Depending on the type of the Inventory server, the inventory components exist on the Inventory server as listed in Table 14-4.

| Server<br>Compon<br>ent                                          | Root<br>Server | Root<br>Server<br>with<br>Inventori<br>ed<br>Servers | Leaf<br>Server | Leaf<br>Server<br>with<br>Database | Intermedi<br>ate<br>Server | Intermedi<br>ate<br>Server<br>with<br>Database<br>and<br>Inventori<br>ed<br>Servers | Intermedi<br>ate<br>Server<br>with<br>Database | Intermedi<br>ate<br>Server<br>with<br>Inventori<br>ed<br>Servers | Standalo<br>ne<br>Server |
|------------------------------------------------------------------|----------------|------------------------------------------------------|----------------|------------------------------------|----------------------------|-------------------------------------------------------------------------------------|------------------------------------------------|------------------------------------------------------------------|--------------------------|
| Service<br>Manager                                               | Yes            | Yes                                                  | Yes            | Yes                                | Yes                        | Yes                                                                                 | Yes                                            | Yes                                                              | Yes                      |
| Scan<br>Collector                                                | No             | Yes                                                  | Yes            | Yes                                | No                         | Yes                                                                                 | No                                             | Yes                                                              | Yes                      |
| Selector                                                         | No             | Yes                                                  | Yes            | Yes                                | No                         | Yes                                                                                 | No                                             | Yes                                                              | Yes                      |
| Storer                                                           | Yes            | Yes                                                  | No             | Yes                                | No                         | Yes                                                                                 | Yes                                            | No                                                               | Yes                      |
| Sender                                                           | No             | No                                                   | Yes            | Yes                                | Yes                        | Yes                                                                                 | Yes                                            | Yes                                                              | No                       |
| Receiver                                                         | Yes            | Yes                                                  | No             | No                                 | Yes                        | Yes                                                                                 | Yes                                            | Yes                                                              | No                       |
| Database                                                         | Yes            | Yes                                                  | No             | Yes                                | No                         | Yes                                                                                 | Yes                                            | No                                                               | Yes                      |
| Inventor<br>y<br>Removal<br>Service                              | Yes            | Yes                                                  | Yes            | Yes                                | No                         | Yes                                                                                 | Yes                                            | Yes                                                              | Yes                      |
| Upgrade<br>Service                                               | Yes            | Yes                                                  | No             | Yes                                | No                         | Yes                                                                                 | Yes                                            | No                                                               | Yes                      |
| Dictionar<br>Y<br>Consum<br>er and<br>Dictionar<br>Y<br>Provider | Yes            | Yes                                                  | Yes            | Yes                                | Yes                        | Yes                                                                                 | Yes                                            | Yes                                                              | Yes                      |

**Table 14-4** Inventory components running on the Inventory server

## 14.10 Understanding the Inventory Database

Server Inventory provides a centralized Common Information Model (CIM)-compliant Sybase database. The Inventory database serves as a repository of hardware and software information for the servers. The network administrator can view the inventory information, query the database, and generate inventory reports in ConsoleOne. For more information, see Chapter 15, "Understanding the ZENworks 7 Server Managements Inventory Database Schema," on page 551

# Understanding the ZENworks 7 Server Managements Inventory Database Schema

This section describes the design of the Novell<sup>®</sup> ZENworks<sup>®</sup> 7 Server Management Inventory database schema implemented using the Common Information Model (CIM) of the Distributed Management Task Force (DMTF). To understand this section effectively, you should be familiar with terminology such as CIM and Desktop Management Interface (DMI). You should also have a solid understanding of Relational Database Based Managed Systems (RDBMS) and database concepts.

The following sections provide in-depth information:

- Section 15.1, "Overview," on page 551
- Section 15.2, "CIM Schema," on page 552
- Section 15.3, "Inventory Database Schema in ZENworks 7 Server Management," on page 559

# 15.1 Overview

The DMTF is the industry organization leading the development, adoption, and unification of management standards and initiatives for desktop, enterprise, and Internet environments. For more information about DMTF, see the DMTF Web site (http://www.dmtf.org).

The DMTF CIM is an approach to system and network management that applies the basic structuring and conceptualization techniques of the object-oriented paradigm. The approach uses a uniform modeling formalism that together with the basic repertoire of object-oriented constructs supports the cooperative development of an object-oriented schema across multiple organizations.

A management schema is provided to establish a common conceptual framework at the level of a fundamental topology, both with respect to classification and association, and to a basic set of classes intended to establish a common framework for a description of the managed environment. The management schema is divided into the following conceptual layers:

- Core Model: An information model that captures notions that are applicable to all areas of management.
- **Common Model:** An information model that captures notions that are common to particular management areas, but independent of a particular technology or implementation. The common areas are systems, applications, databases, networks, and devices. The information model is specific enough to provide a basis for the development of management applications. This model provides a set of base classes for extension into the area of technology-specific schema. The Core and Common models together are expressed as the CIM schema.
- Extension Schema: This schema represents technology-specific extensions of the Common model. These schema are specific to environments, such as operating systems, for example, NetWare<sup>®</sup> or Microsoft Windows.

CIM comprises a specification and a schema (see the DMTF Web site (http://www.dmtf.org/ standards/standard\_cim.php). The specification defines the meta-schema plus a concrete representation language called Managed Object Format (MOF).

# 15.2 CIM Schema

The elements of the meta schema are classes, properties, and methods. The meta schema also supports indications and associations as types of classes and references as types of properties.

Classes can be arranged in a generalization hierarchy that represents subtype relationships between classes. The generalization hierarchy is a rooted, directed graph that does not support multiple inheritance.

A regular class may contain scalar or array properties of any intrinsic type such as Boolean, integer, string, and others. It cannot contain embedded classes or references to other classes.

An association is a special class that contains two or more references. It represents a relationship between two or more objects. Because of the way associations are defined, it is possible to establish a relationship between classes without affecting any of the related classes. That is, addition of an association does not affect the interface of the related classes. Only associations can have references.

The schema fragment in Figure 16-3 shows the relationships between some CIM objects that ZENworks 7 Server Management uses:
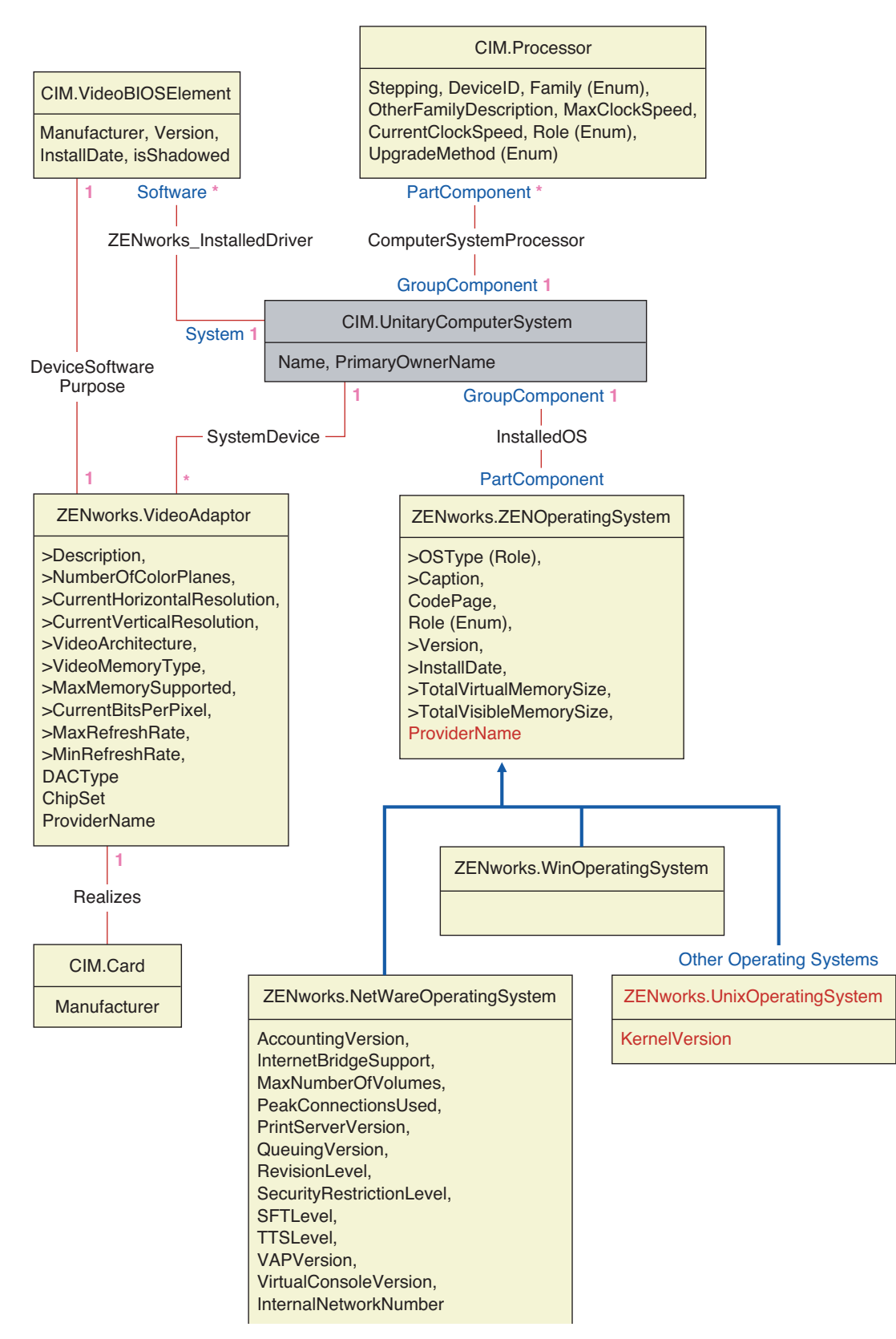

Figure 15-1 shows how the CIM schema maps to a relational DBMS schema. The classes are shown with the class name as the box heading. The associations are labeled within the lines between two classes.

The inheritance hierarchy of this schema fragment is shown in Figure 15-2 of the CIM 2.2 schema. The references shown as type Ref are in bold with each association sub-type narrowing the type of the reference.

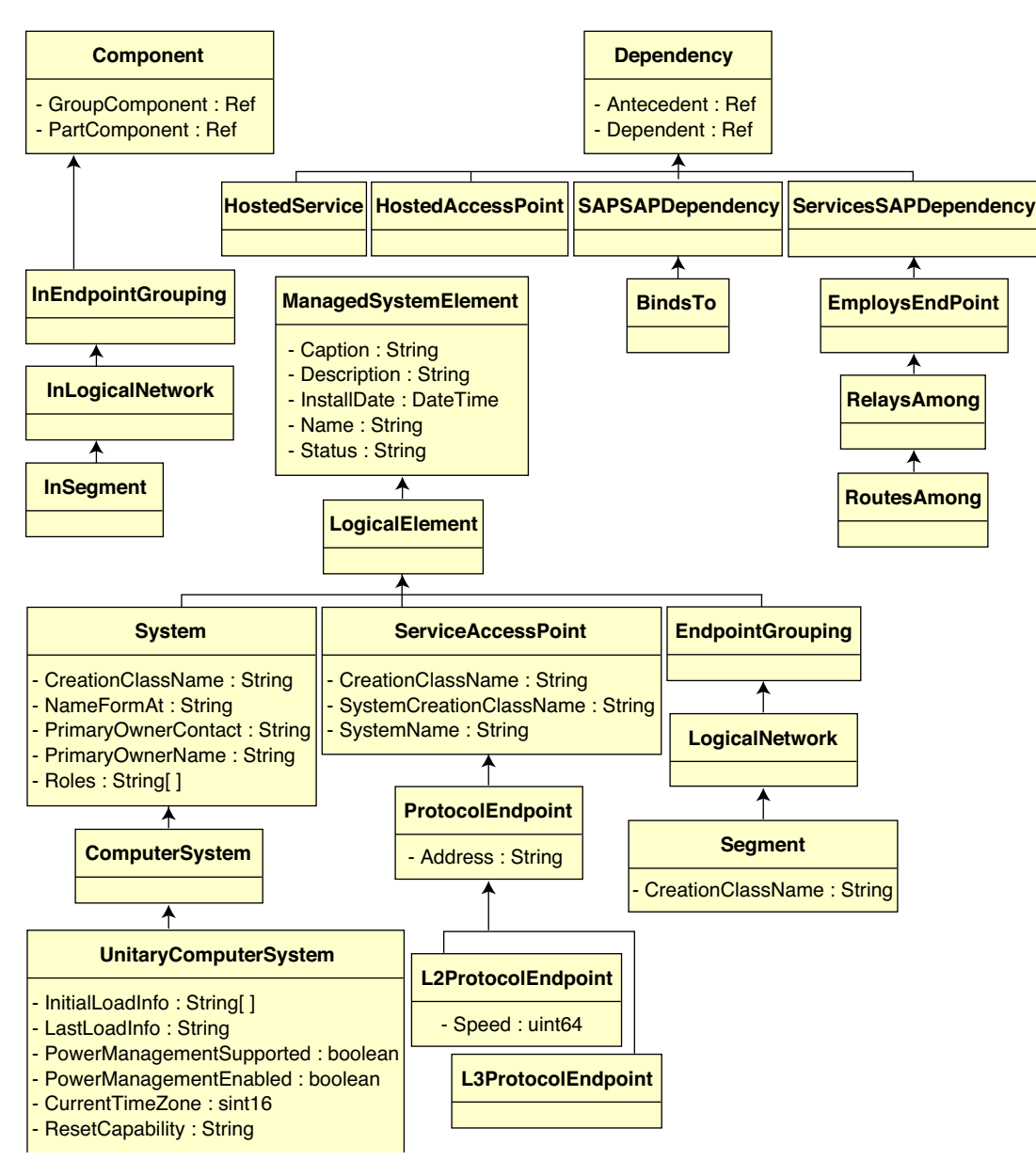

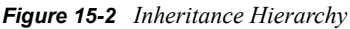

### 15.2.1 CIM-to-Relational Mapping

CIM is an object model complete with classes, inheritance, and polymorphism. The generated mapping to a relational schema preserves these features to the maximum extent. The following two aspects are part of the relational mapping:

- Logical Schema: The logical schema defines how the information appears to applications, similar to an API. The goal is that the logical schema remains the same irrespective of the underlying database so that application software can run unchanged on any supported databases. Though SQL is a standard, this goal is not fully possible. Application software will need to know more about the database in use and this information can be abstracted and isolated to a small area of the application code.
- **Physical Schema:** The physical schema defines how the information is structured in the database. The schema tends to be specific to the database because of the nature of SQL and RDBMS. This document will describe the physical schema in general terms only.

A table in the database represents each class in the CIM hierarchy. A column of the appropriate type in the table represents each non-inherited property in the class. Each table also has a primary key, id\$, which is a 64-bit integer that uniquely identifies an instance. An instance of a CIM class is represented by a row in each table that corresponds to a class in its inheritance hierarchy. Each row has the same value for id\$.

Each CIM class is also represented by a view that uses id\$ to join rows from the various tables in the inheritance hierarchy to yield a composite set of properties (inherited plus local) for an instance of that class. The view also contains an extra column, class\$, of type integer that represents the type of the actual (leaf-most) class of the instance.

Associations are mapped in the same manner as regular classes, with a reference property being represented by a column with the id\$ field of the referenced object instance. Thus, associations can be traversed by doing a join between the reference field in the association and the id\$ field in the referenced table.

Figure 15-3 depicts a typical query using this mapping:

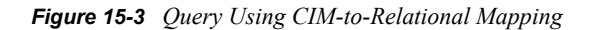

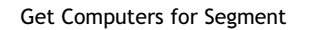

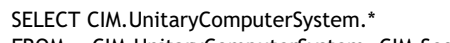

- FROM CIM.UnitaryComputerSystem, CIM.Segment, CIM.L2ProtocolEndPoint, CIM.HostedAccessPoint, CIM.InSegment
- WHERE CIM.SegmentName = 'xxx'
- AND CIM.InSegment.GroupComponent = CIM.Segment.id\$
- AND CIM.InSegment.PartComponent = CIM.L2ProtocolEndPoint.id\$
- AND CIM.HostedAccessPoint.Dependent = CIM.L2ProtocolEndPoint.id\$
- AND CIM.HostedAccessPoint.Antecedent = CIM.UnitaryComputerSystem.id\$

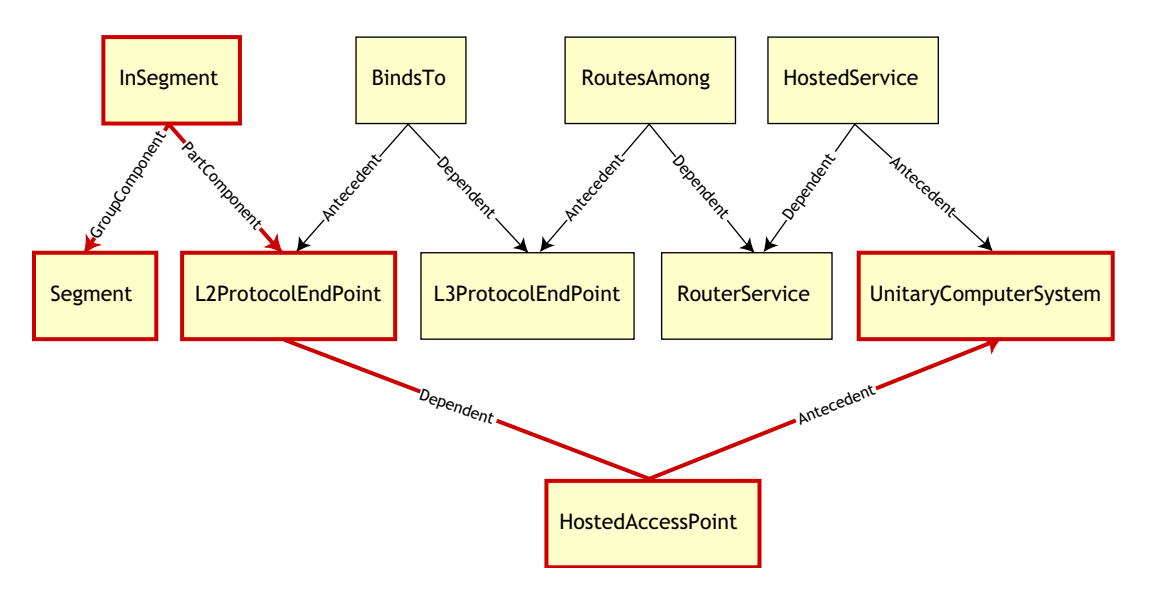

This query finds all the computers attached to a given network segment. The classes and relationships involved are highlighted with borders.

The following topics describe both the schema types:

- "Logical Schema" on page 556
- "Physical Schema" on page 558

#### Logical Schema

The logical schema is the database schema as seen by users of the database and the application program. The schema consists of stored procedures and views. The underlying tables are not visible to the application.

Inventory components use JDBC to issue SQL statements to the RDBMS and to convert between RDBMS data types and Java\* data types. The use of JDBC with stored procedures and views provides a level of abstraction that insulates application code from the underlying database technology and from changes to the physical schema.

The various elements of the logical schema are discussed in more detail in the following sections:

- "Naming Schema Elements" on page 557
- "Users and Roles" on page 557

- "Data Types" on page 558
- "Views" on page 558

#### Naming Schema Elements

We recommend that you use the CIM names unchanged in the database schema. Some problems may still ensue because of the differences in the naming schemes, such as the following:

- Names in CIM and SQL are not case sensitive.
- All databases have different sets of reserved words that must be enclosed in quotes (" ") when used as schema element names; however, in Oracle, enclosing a name in quotes makes it case sensitive.
- CIM classes avoid using SQL reserved words as names.
- CIM names are not limited in length and usually the names are long. Sybase allows up to 128 characters, but Oracle restricts the names to 30 characters.

Most of these problems are avoided during schema generation by preserving the case of CIM names, abbreviating any names longer than 30 characters, and placing quotes around any name that is in the union of the sets of reserved words.

Any name longer than 28 characters is abbreviated to a root name of 28 or fewer characters to allow a two-character prefix so that all associated SQL schema elements can use the same root name. The abbreviation algorithm shortens a name so that it is mnemonic, recognizable, and also unique within its scope. The abbreviated name is given a # character as a suffix (note that # is an illegal character in CIM) to prevent clashes with other names. If two or more names within the same scope generate the same abbreviation, an additional digit is appended to make the name unique. For example, AttributeCachingForRegularFilesMin is abbreviated to AttCacForRegularFilesMin#.

All such mangled names are written to the mangled name table so that a program can look up the real CIM name and retrieve the mangled name to use with the SQL.

Views are the schema elements that are most often manipulated by application code and queries. They use the same name as the CIM class they represent. For example, the CIM.UnitaryComputerSystem class is represented by a view named CIM.UnitaryComputerSystem.

When necessary, names for indexes and auxiliary tables are created by concatenating the class name and property name separated by a \$ character. These names are usually abbreviated. For example, NetworkAdapter\$NetworkAddresses is abbreviated to NetAdapter\$NetAddresses#. This does not have any adverse impact on ZENworks 7 Server Management schema users.

#### Users and Roles

In SQL, a user with the same name as the schema is the owner of each schema, for example, CIM, ManageWise<sup>®</sup>, ZENworks<sup>®</sup>, and others.

Additionally, there is an MW\_DBA user that has Database Administrator privileges and rights to all schema objects. The MW\_Reader role has read-only access to all schema objects and the MW\_Updater role has read-write-execute access to all schema objects.

Application programs should access the database as either MW\_Reader or MW\_Updater for a Sybase database, MWO\_Reader or MWO\_Updater for an Oracle database, and MWM\_Reader or MWM\_Updater for MS SQL Server database depending on their requirements.

#### Data Types

CIM data types are mapped to the most appropriate data type provided by the database. Usually, the Java application does not require the type because it uses JDBC to access the data.

Java does not natively support unsigned types, so you should use classes or integer types of the next size to represent them. Also, ensure that there are no problems while reading or writing to the database. For example, reading or writing a negative number to an unsigned field in the database is likely cause an error.

Strings in CIM and Java are Unicode<sup>\*</sup>, so the database is created using the UTF-8 character set. Internationalization does not pose any problems; however, it may create problem with case sensitivity in queries.

All databases preserve the case of string data stored within them, but may access the data as either case sensitive or otherwise during queries. In ZENworks 7 Server Management, the Inventory Query component is not affected because the queried data is retrieved from the database before being queried and so case sensitivity is automatically taken care of.

In CIM, strings may be specified with or without a maximum size in characters. Many strings have no specified size, which means they can be unlimited in size. For efficiency reasons, these unlimited strings are mapped to a variable string with maximum size of 254 characters. CIM strings with a maximum size are mapped to variable database strings of the same size. The size in the database is in bytes and not as characters because a Unicode character may require more than one byte for storage.

#### Views

Each CIM class is represented in the database by a view that contains all the local and inherited nonarray properties of that class. The view is named the same as the CIM class.

Views can be queried using the SELECT statement and updated using the UPDATE statement. Because views cannot be used with the INSERT and DELETE statements, use the constructor and destructor procedures.

#### **Physical Schema**

- Table definitions 't\$xxx'
- Index definitions 'i\$xxx'
- Trigger definitions 'x\$xxx', 'n\$xxx' and 'u\$xxx'
- Sequence definitions (Oracle) 's\$xxx'
- Stored procedures and functions

The logical schema is layered on top of the physical schema and makes it unnecessary for users and applications to know the physical schema.

# 15.3 Inventory Database Schema in ZENworks 7 Server Management

The following section describes the database schema classes and the extensions and associations made to the CIM schema for use in ZENworks 7 Server Management. These extensions have ZENworks or ManageWise as their schema name. ZENworks.*classname* refers to the extended class in the ZENworks schema and ManageWise.*classname* refers to the extended class in the ManageWise schema.

The following sections help you understand the ZENworks 7 Server Management database schema:

- Section 15.3.1, "Case Study of CIM Schema Implementation in ZENworks 7 Server Management," on page 559
- Section 15.3.2, "Legends for Schema Diagrams," on page 562
- Section 15.3.3, "Schema Diagrams of CIM and the Extension Schema in ZENworks 7 Server Management," on page 562
- Section 15.3.4, "Software Inventory Schema," on page 570
- Section 15.3.5, "Sample Inventory Database Queries," on page 576

# 15.3.1 Case Study of CIM Schema Implementation in ZENworks 7 Server Management

The following scenario describes an inventoried server that has two parallel ports with a specified interrupt number.

In the following schema diagram, the CIM.UnitaryComputerSystem represents a managed inventory system.

In this illustration, class CIM.PointingDevice associates to CIM.UnitaryComputerSystem using the association CIM.SystemDevice with SystemDevice.GroupComponent pointing to CIM.UnitaryComputerSystem and SystemDevice.PartComponent pointing to CIM.PointingDevice. The relationship between the two classes is one to many. This means a computer system might have more than one pointing devices.

Class CIM.IRQ associates to CIM.PointingDevice using the association CIM.AllocatedResource. Dependent pointing to CIM.PointingDevice and Antecedent pointing to CIM.IRQ.

Class ZENworks.ZENKeyboard associates to CIM.UnitaryComputerSystem using the association CIM.SystemDevice with SystemDevice.GroupComponent pointing to CIM.UnitaryComputerSystem and SystemDevice.PartComponent pointing to ZENworks.ZENKeyboard. The relationship between the two classes is one to one. This means a computer system can have only one Keyboard.

Class ZENworks.BIOS associates to CIM.UnitaryComputerSystem using the association CIM.SystemBIOS with SystemDevice.GroupComponent pointing to CIM.UnitaryComputerSystem and SystemBIOS.PartComponent pointing to ZENworks.BIOS. The relationship between the two classes is one to one. This means a computer system can have only one BIOS. Class CIM.ZENworks.ParallelPort associates to CIM.UnitaryComputerSystem using the association CIM.SystemDevice with SystemDevice.GroupComponent pointing to CIM.UnitaryComputerSystem and SystemDevice.PartComponent pointing to CIM.ZENworks.ParallelPort. The relationship between the two classes is one to many. This means a computer system might have more than one parallel port.

Class ZENworks.BUS associates to CIM.UnitaryComputerSystem using the association CIM.SystemDevice with SystemDevice.GroupComponent pointing to

CIM.UnitaryComputerSystem and SystemDevice.PartComponent pointing to ZENworks.BUS. The relationship between the two classes is one to many. This means a computer system can have more than one bus.

Class ManageWise.User associates to CIM.UnitaryComputerSystem using CurrentLoginUser and LastLoginUser. In the CurrentLoginUser association, the specific instance of User is the one who is currently logged into the inventoried server. In the LastLoginUser association, the specific instance of User is the one who logged last into the inventoried server.

Class CIM.IRQ associates to CIM.ParallelPort using the association CIM.AllocatedResource. Dependent pointing to CIM.ParallelPort and Antecedent pointing to CIM.IRQ.

Figure 15-4 CIM Schema Implementation

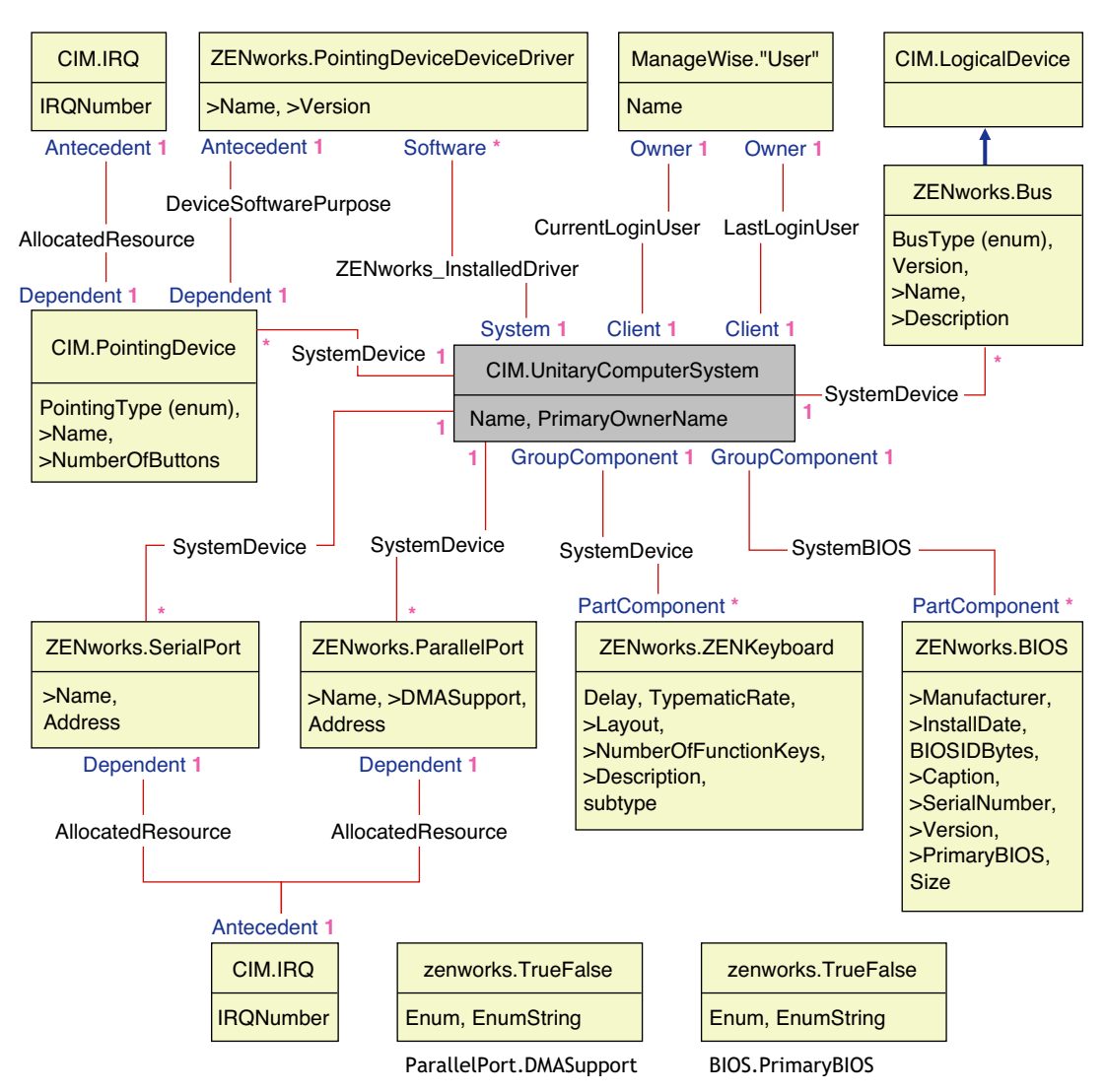

Figure 15-4 illustrates the following:

- All components that a computer system manages are represented as associations from the UnitaryComputerSystem class. The type of references (1..n, 1..1) between two classes are marked.
- Those associations that do not have a schema name are assumed as CIM schema.

There are three instances of ZENworks.ParallelPort associated to one instance of CIM.UnitaryComputerSystem using three instances of CIM.SystemDevice associations. CIM.SystemDevice.GroupComponent references UnitaryComputerSystem and CIM.SystemDevice.PartComponent references ParallelPort.

This is called 1 to n object reference relationship and is depicted in the illustration as 1..\*. Similarly, every instance of ParallelPort has a corresponding instance of CIM.IRQ designating the port's irq. This is one-to-one relationship and is depicted as 1..1.

All other classes follow similar representation.

For schema diagrams of other classes, see "Schema Diagrams of CIM and the Extension Schema in ZENworks 7 Server Management" on page 562.

### 15.3.2 Legends for Schema Diagrams

The legends for reading the schema diagrams are as follows:

- Class names are enclosed in boxes with the class name as the heading and the attribute names within it.
- Red lines connect two classes using an association class.
- Blue lines indicate the class inheritance hierarchy. The class pointed by the arrow is the class that is being inherited from. The class from where the arrow emanates is the inheriting class.
- The association class name is shown within the line joining two classes.
- References of the association class are marked on either side of the associated classes.

For an explanation about CIM schema, see the CIM 2.2 schema specification on the DMTF Web site (http://www.dmtf.org).

# 15.3.3 Schema Diagrams of CIM and the Extension Schema in ZENworks 7 Server Management

The schema diagrams of the CIM and extension schema on the following pages model the Inventory database in ZENworks 7 Server Management.

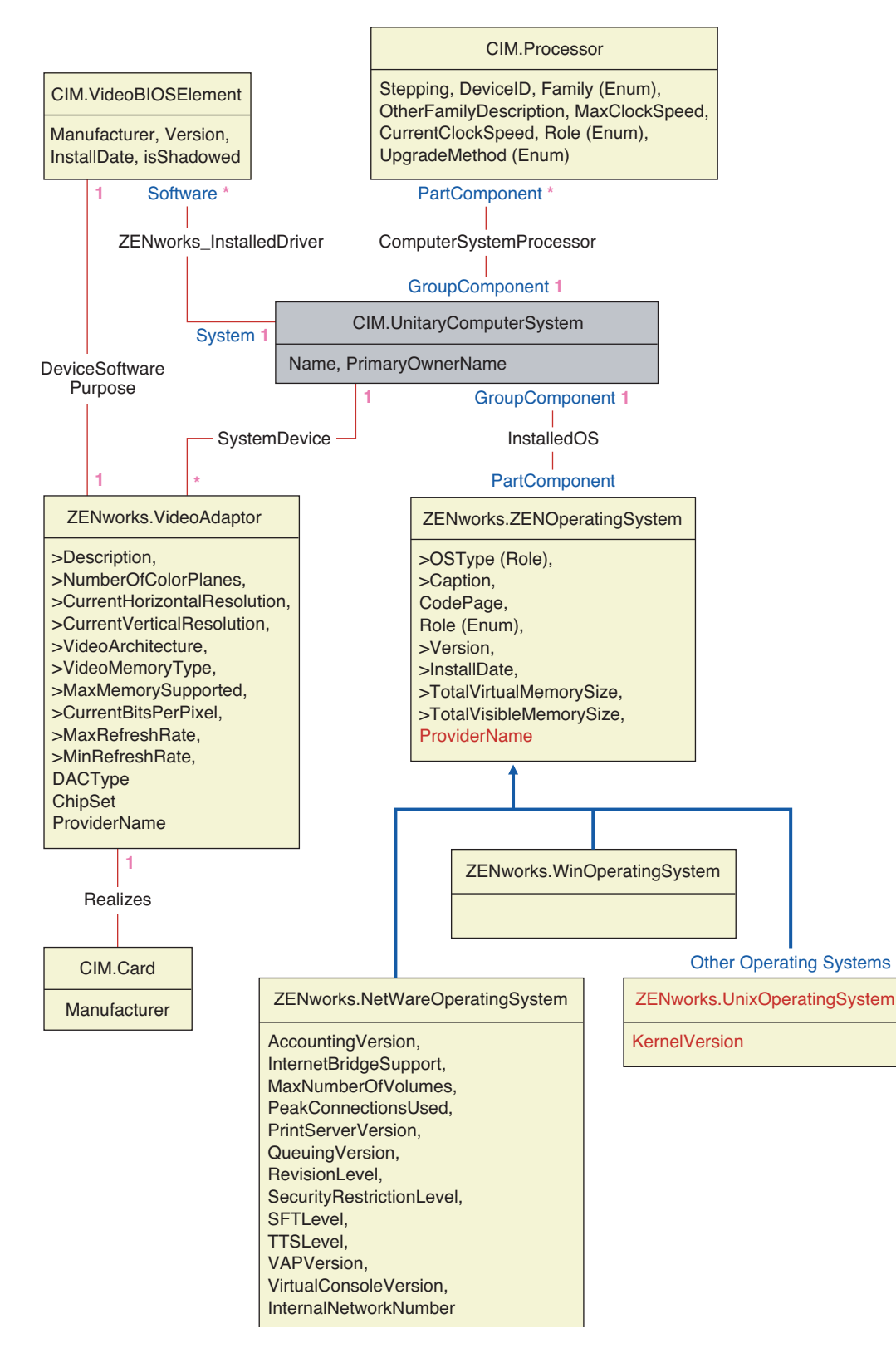

Figure 15-6 Schema for Inventory Scanner and NetWare Client

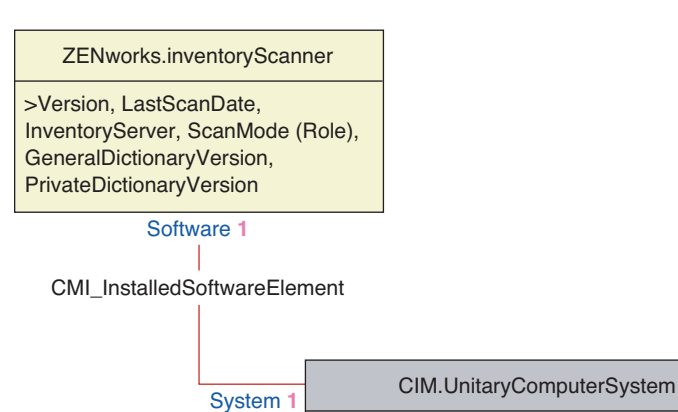

Figure 15-7 Schema for Chassis and System Information

Name, PrimaryOwnerName

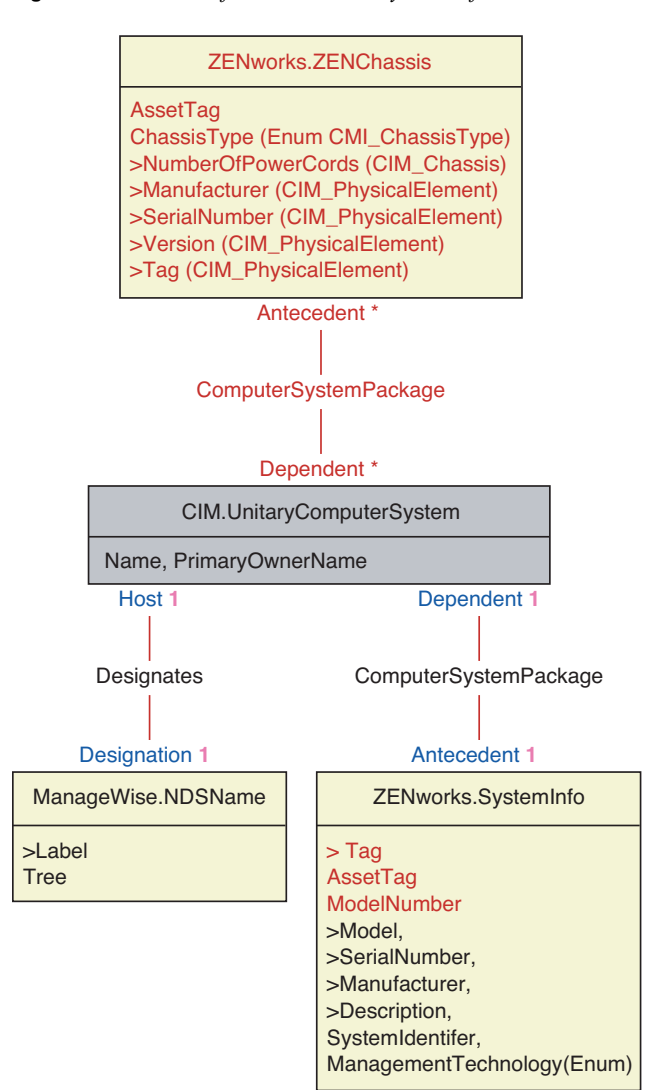

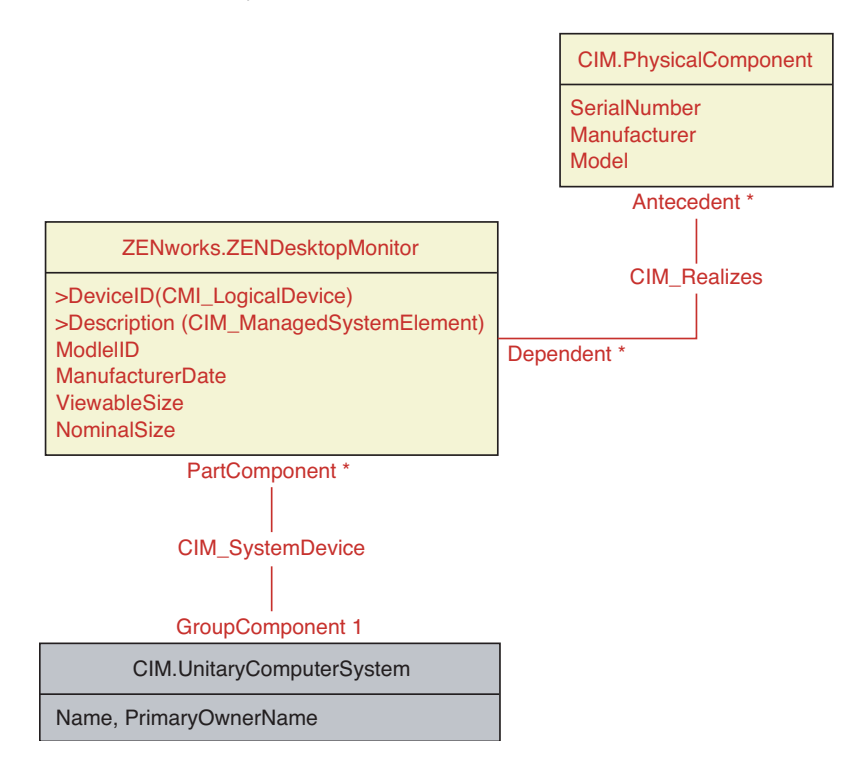

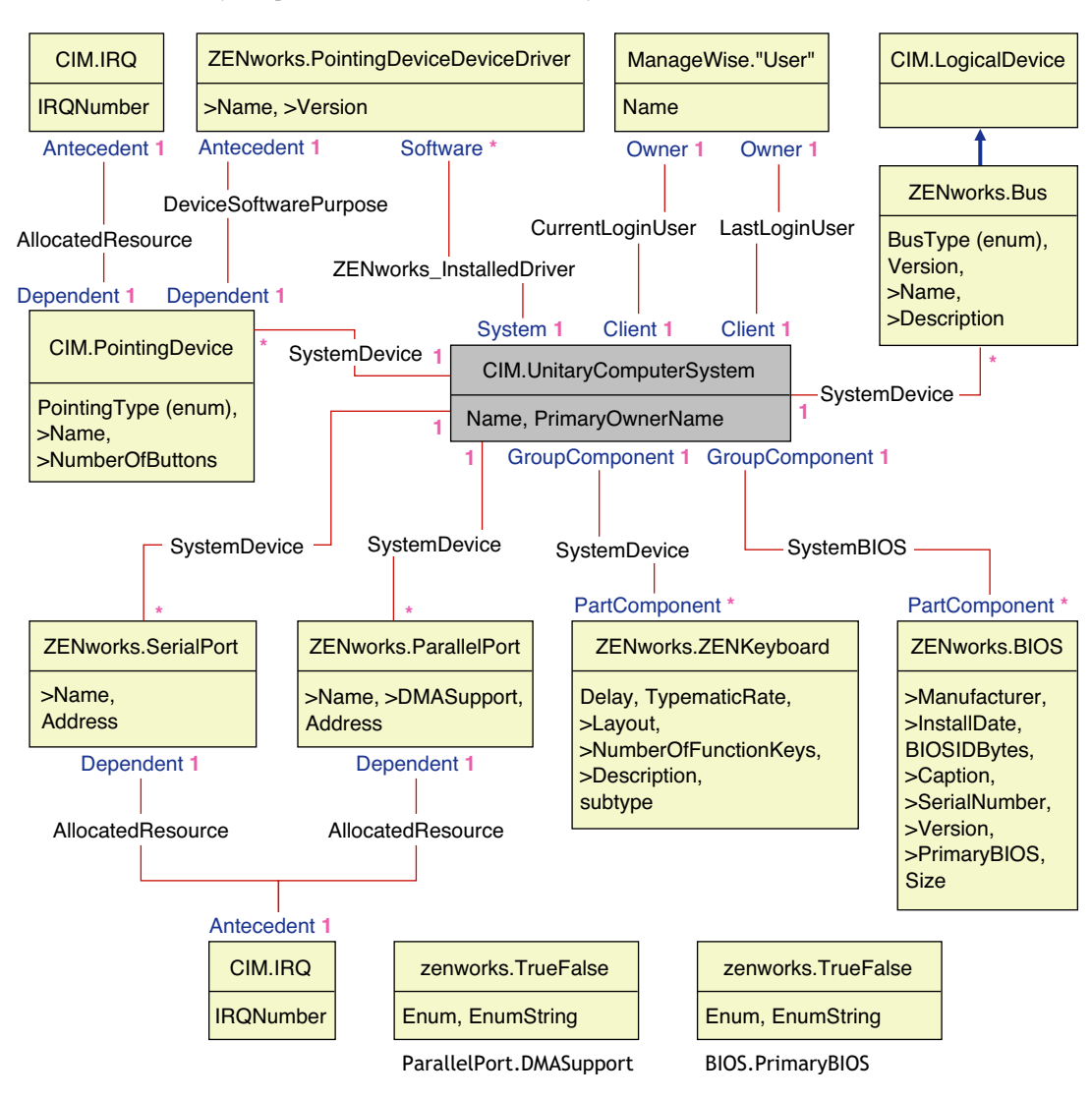

Figure 15-9 Schema for Input devices, Port, Driver, User information, and BIOS

Figure 15-10 Schema for Storage Media

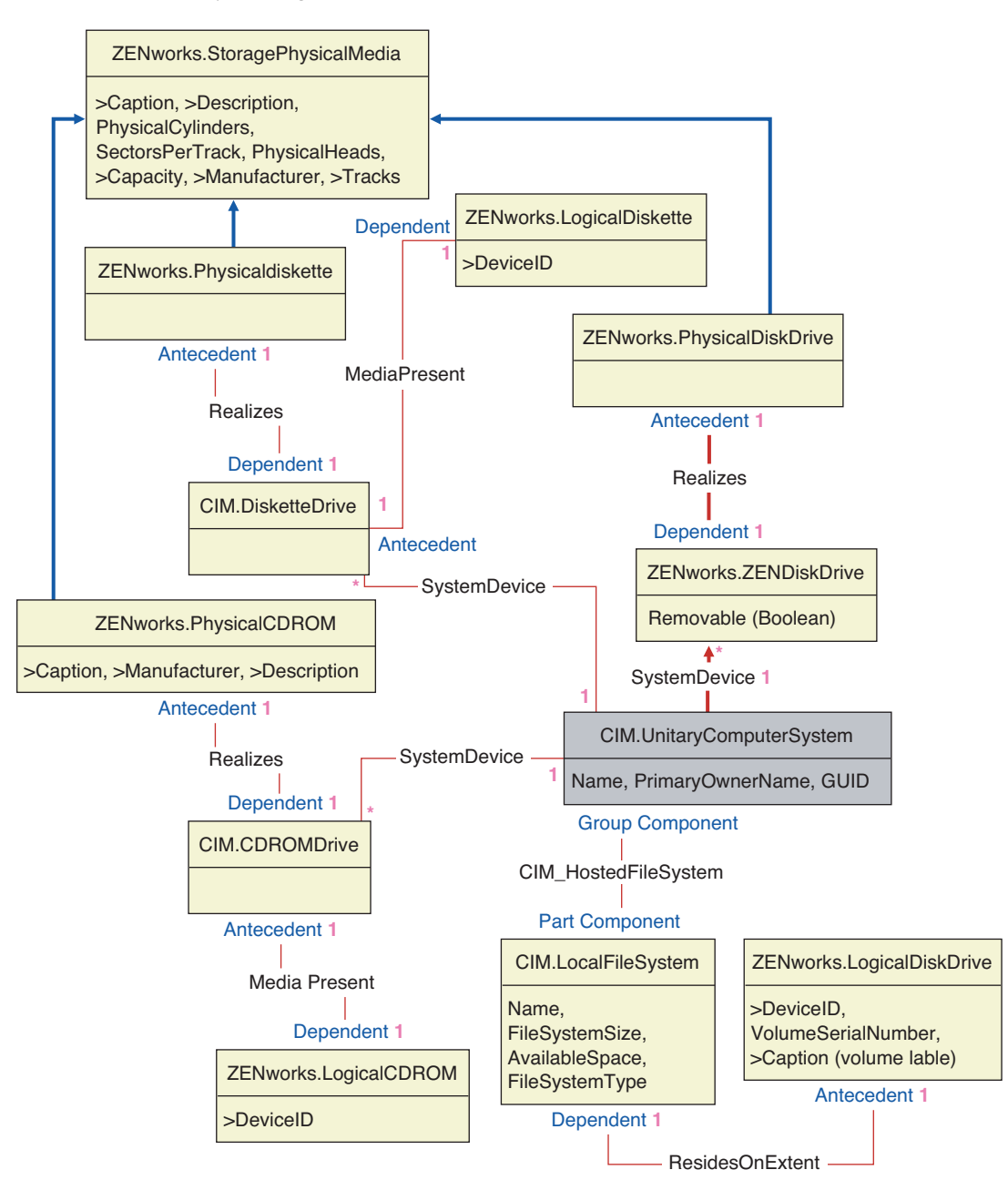

Figure 15-11 Schema for Network, Modem, and Sound Adapter

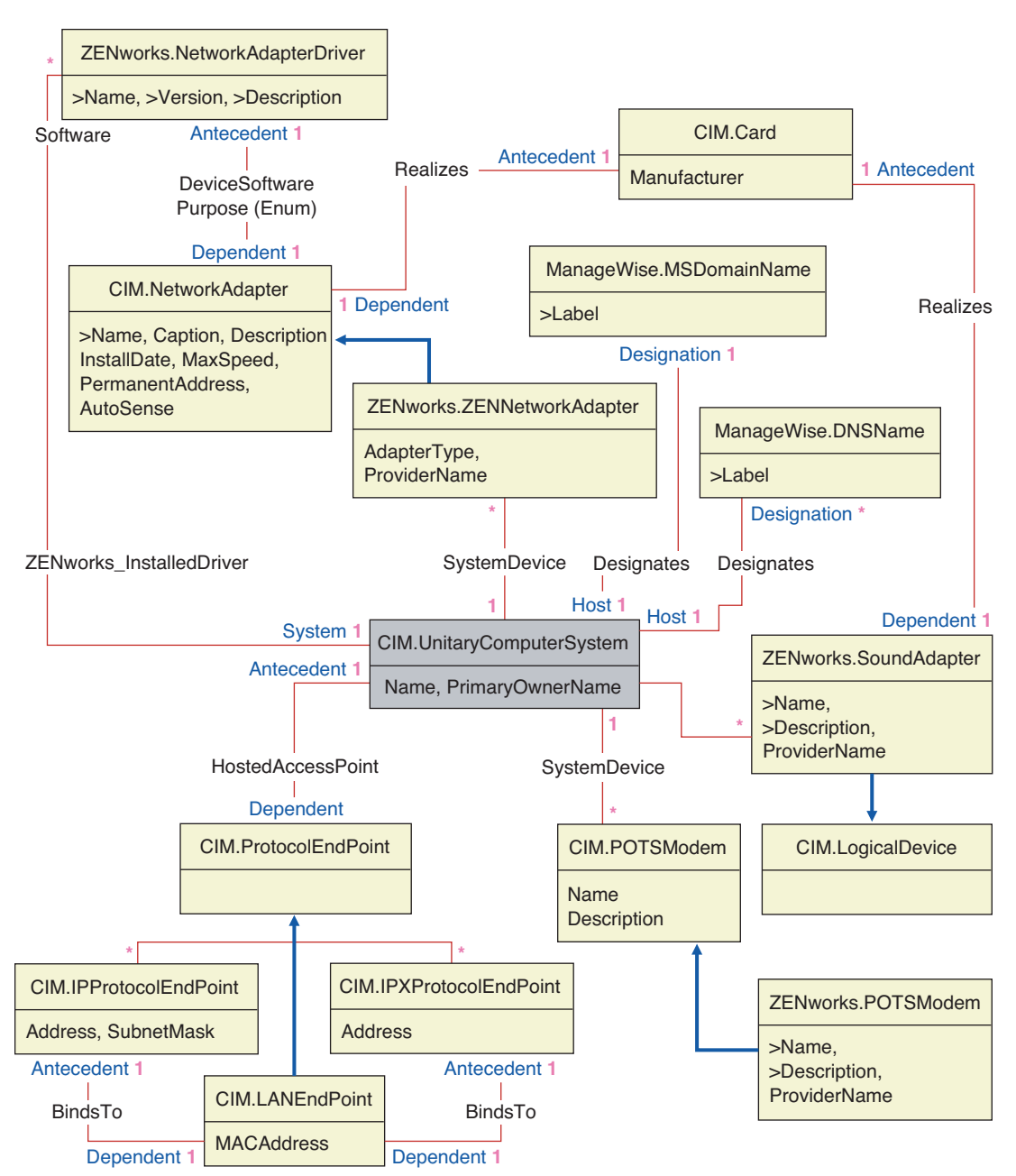

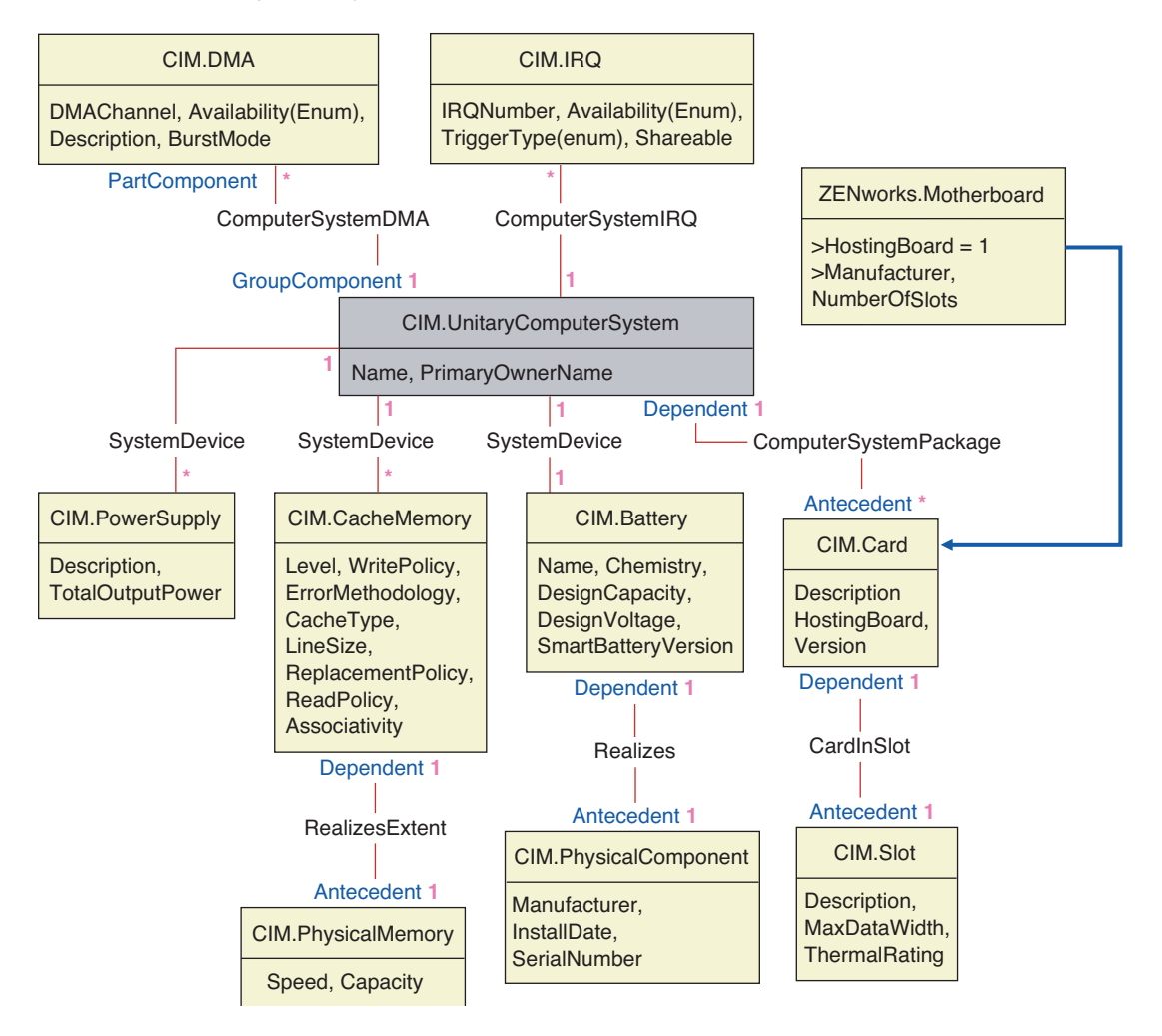

#### Figure 15-12 Schema for Battery, Card, Cache, Mother Board, and DMA

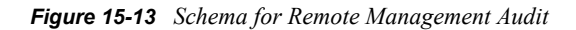

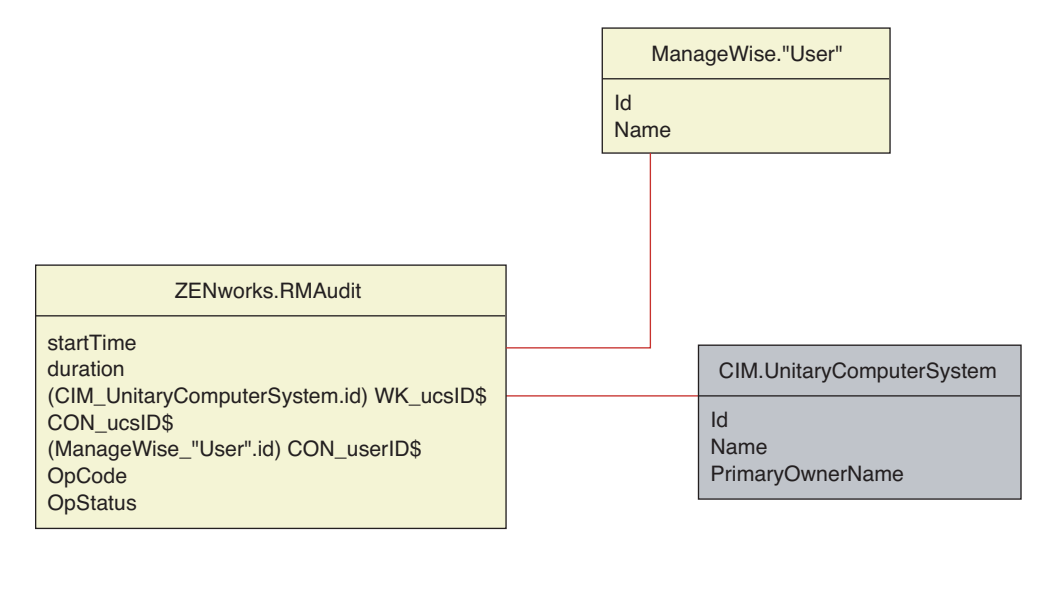

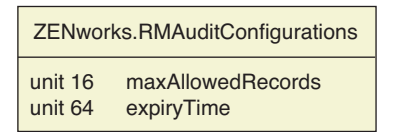

### 15.3.4 Software Inventory Schema

The following software schema diagrams model the Inventory database in ZENworks 7 Server Management. In the following schema diagram, the CIM.UnitaryComputerSystem represents a managed inventory system.

For more information about the tables, see Appendix L, "ZENworks 7 Server Management Inventory Attributes," on page 751.

Figure 15-14 Software Inventory Schema Diagram 1

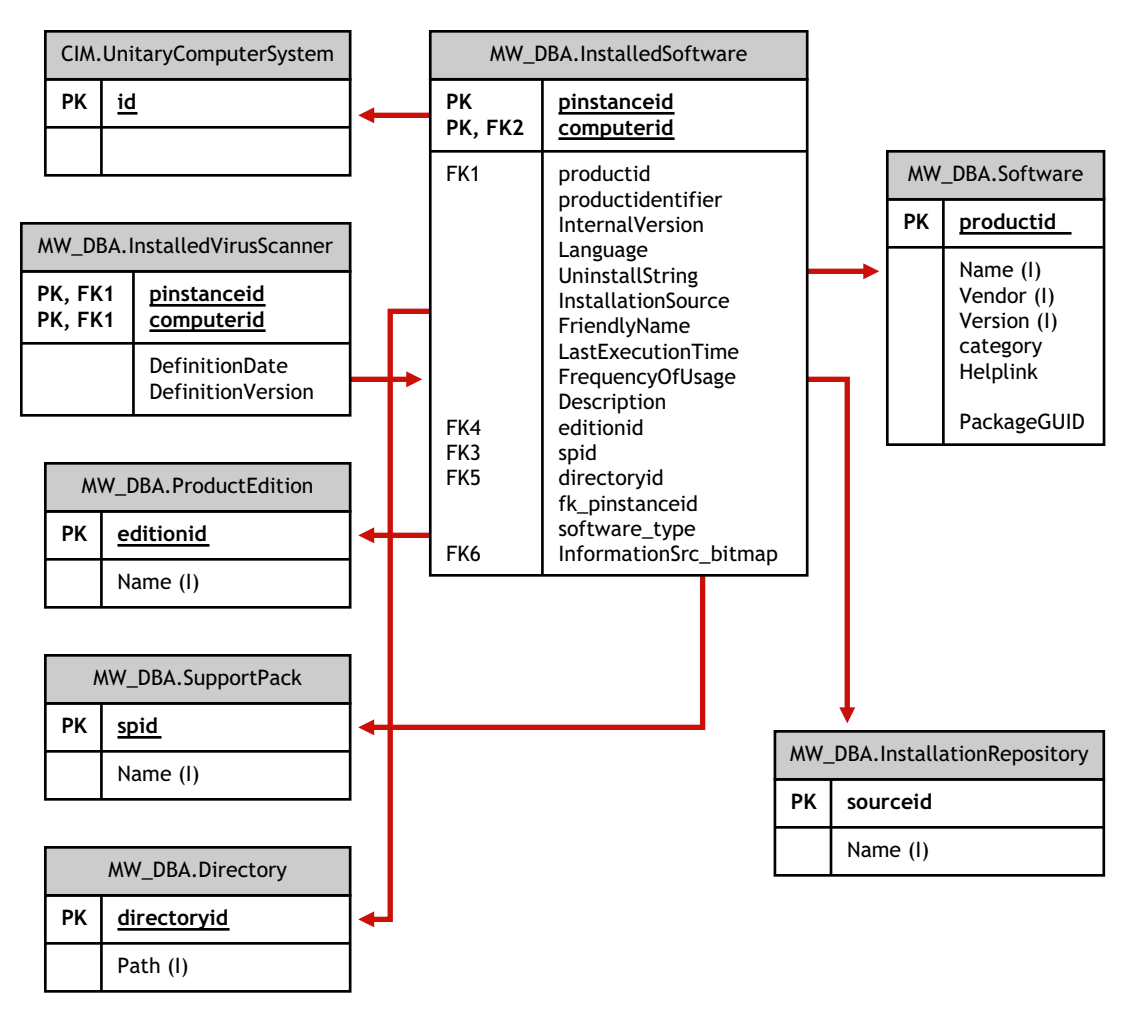

In Figure 15-14, class MW\_DBA.Software associates to CIM.UnitaryComputerSystem using the association MW\_DBA.InstalledSoftware with MW\_DBA.InstalledSoftware.ComputerSystem pointing to CIM.UnitaryComputerSystem and MW\_DBA.InstalledSoftware.ProductID pointing to MW\_DBA.Software. The relationship between the two classes is one to many. This means a computer system might have more than one software information.

MW\_DBA.InstalledSoftware association has Foreign key references to the following tables: ProductEdition, SupportPack, Directory, and Installation Repository.

MW\_DBA.InstalledVirusScanner inherits the software information from MW\_DBA.InstalledSoftware along with virus specific information such as Definition date and Definition version.

Figure 15-15 Software Patch Inventory Schema Diagram 2

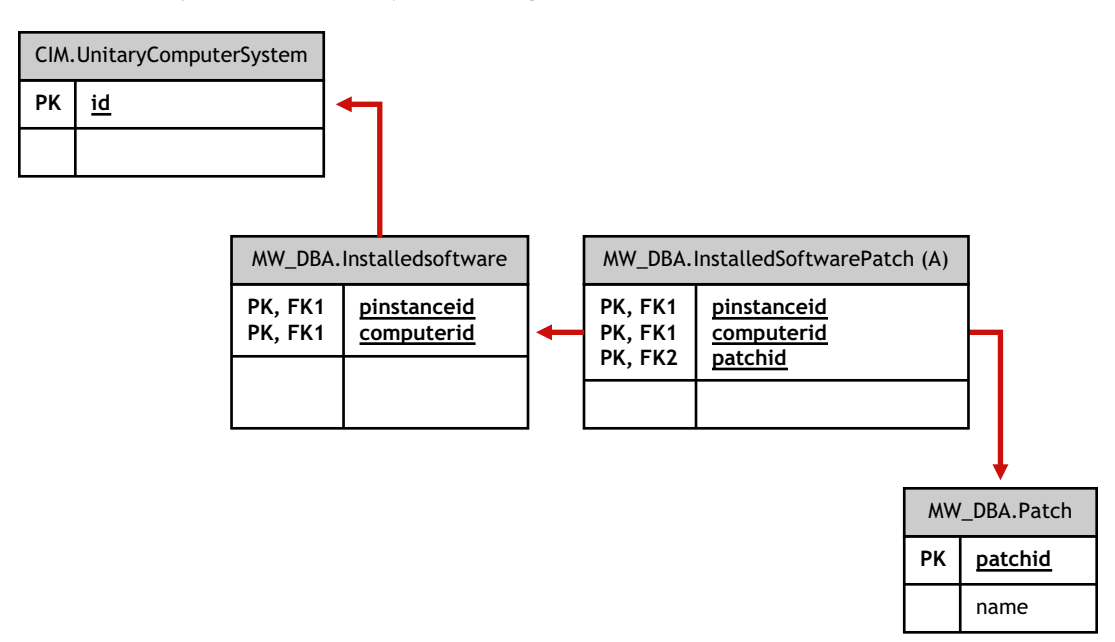

In Figure 15-15, class MW\_DBA.Patch associates to MW\_DBA.InstalledSoftware using the association MW\_DBA.InstalledSoftwarePatch with MW\_DBA.InstalledSoftwarePatch.pinstanceID pointing to MW\_DBA.InstalledSoftware and MW\_DBA.InstalledSoftwarePatch.PatchID pointing to MW\_DBA.Patch. The relationship between the two classes is one to many. This means a software might have zero or more patch information.

Figure 15-16 Schema for File and Directory Information

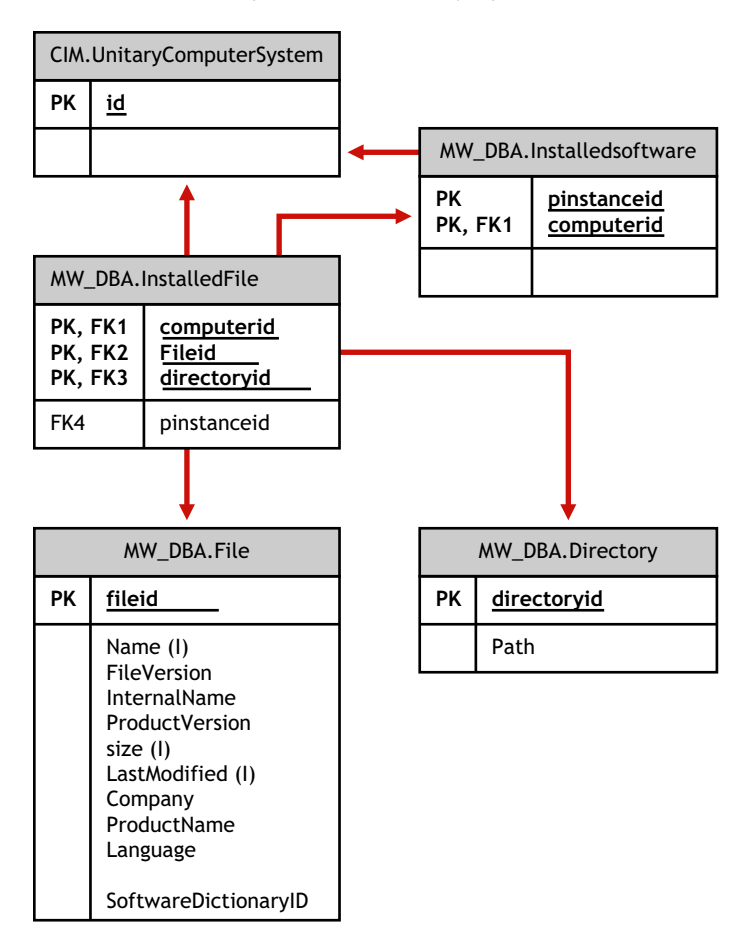

In Figure 15-16, class MW\_DBA.File associates to MW\_DBA.InstalledSoftware using the association MW\_DBA.InstalledFile with MW\_DBA.InstalledFile.pinstanceID pointing to MW\_DBA.InstalledSoftware and MW\_DBA.InstalledFile.fileID pointing to MW\_DBA.File. The relationship between the two classes is one to many. This means a software might have zero or more file information.

In this illustration, class MW\_DBA.Directory associates to MW\_DBA.InstalledSoftware using the association MW\_DBA.InstalledFile with MW\_DBA.InstalledFile.pinstanceID pointing to MW\_DBA.InstalledSoftware and MW\_DBA.InstalledFile.DirectoryID pointing to MW\_DBA.Directory.

Figure 15-17 Schema for Software Sub-classes

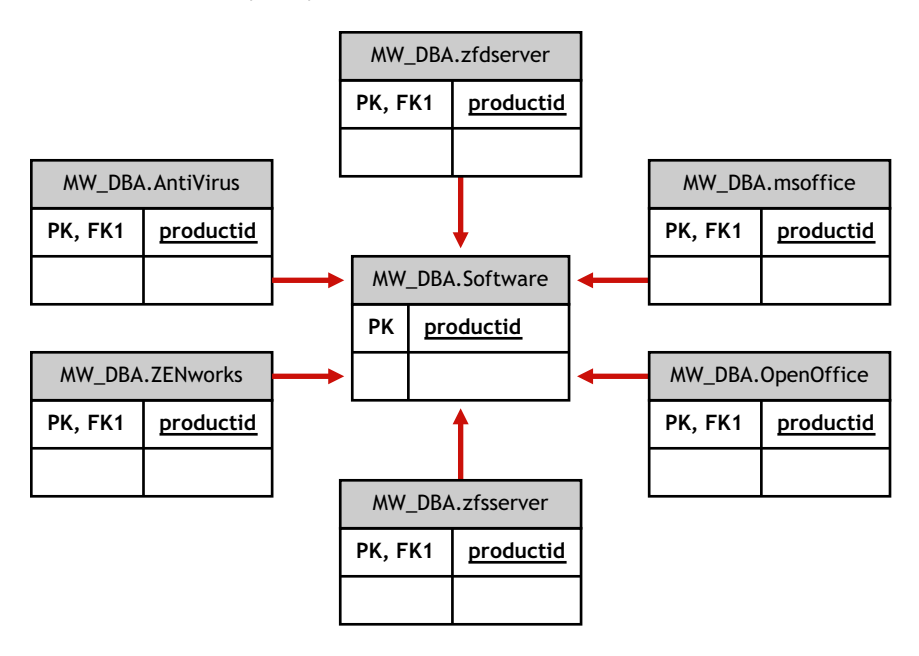

Figure 15-18 Schema for Software Sub-classes

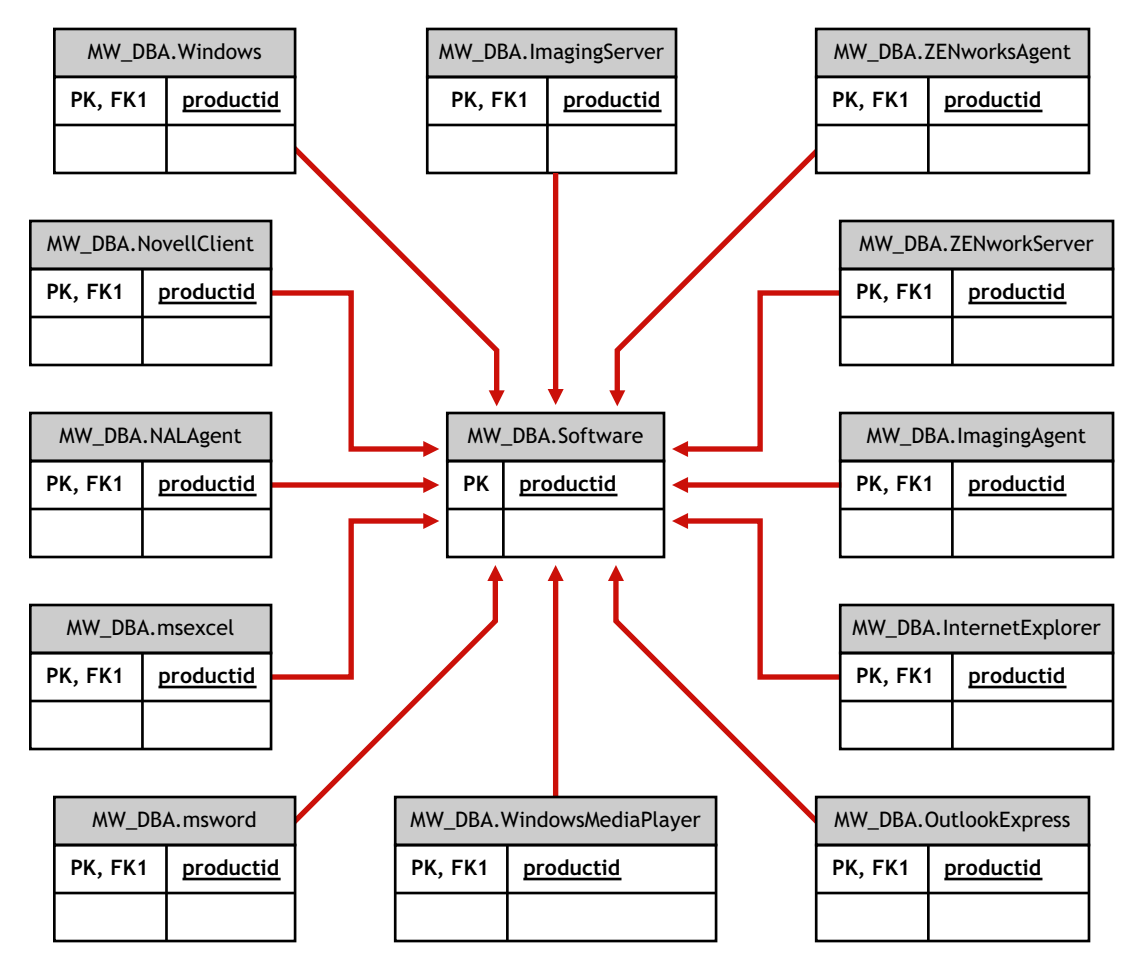

Figure 15-19 Schema for Software Sub-classes

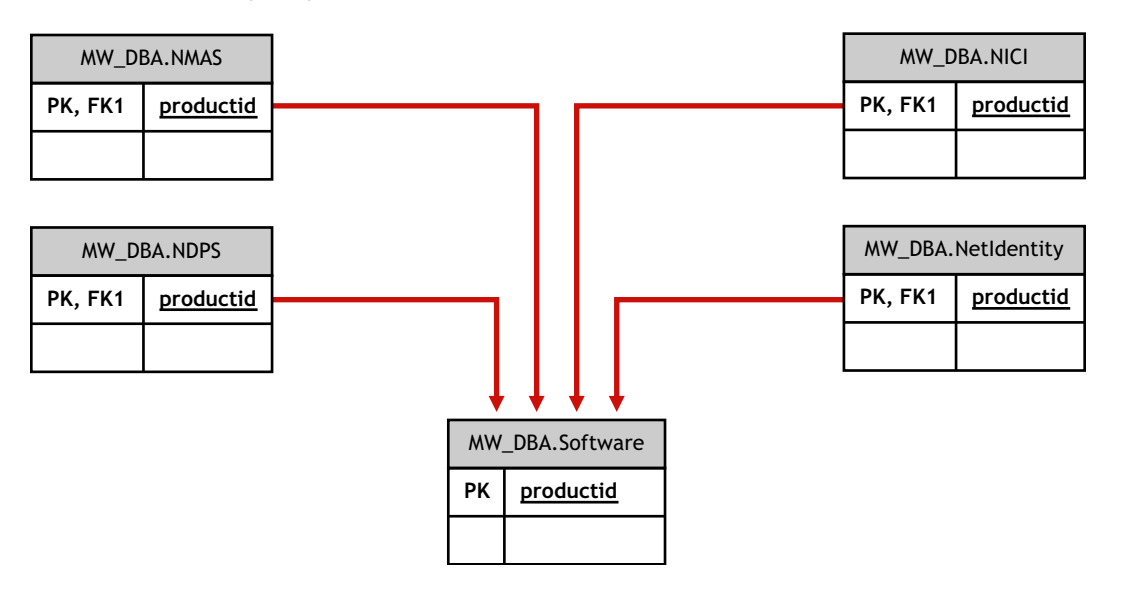

In the above illustrations, MW\_DBA.MSoffice inherits the software information from MW\_DBA.Software. This sub-class gets directly the MS office information.

This is also applicable for the classes listed in Table 15-1 and Figure 15-20:

| mw_dba.zfdserver              | mw_dba.zfdinventoryserver | mw_dba.zfdagent                       |
|-------------------------------|---------------------------|---------------------------------------|
| mw_dba.zfsserver              | mw_dba.zfdinventoryagent  | mw_dba.zfsagent                       |
| mw_dba.zfsinventoryserver     | mw_dba.mspowerpoint       | mw_dba.msphotodraw                    |
| mw_dba.zfsinventoryagent      | mw_dba.msoutlook          | mw_dba.zfdwsmanager                   |
| mw_dba.zfsrmserver            | mw_dba.msaccess           | mw_dba.zfdwsimportserver              |
| mw_dba.zfsrmagent             | mw_dba.mspublisher        | mw_dba.zfdinvdbserver                 |
| mw_dba.zfdrmserver            | mw_dba.msfrontpage        | mw_dba.zfsinvdbserver                 |
| mw_dba.zfdrmagent             | mw_dba.msinfopath         | mw_dba.zfdinvxmlproxyserver           |
| mw_dba.zfsinvxmlproxyserver   | mw_dba.zfdimagingagent    | mw_dba.zfdimagingserver               |
| mw_dba.zfdnalagent            | mw_dba.zfdnalserver       | mw_dba.zfdnaldb                       |
| mw_dba.middletier             | mw_dba.zfsmmsserver       | mw_dba.zfspds                         |
| mw_dba.zfspxeserver           | mw_dba.zfsmmssrvmgmtagent | mw_dba.zfsmmstrafficanalysisag<br>ent |
| mw_dba.zfsmmsadctrendingagent | mw_dba.zfspdsdb           | mw_dba.zfhserver                      |
| mw_dba.zfhaccesspoin          | mw_dba.zfhdesktopsync     |                                       |

Figure 15-20 Schema for Disk Usage

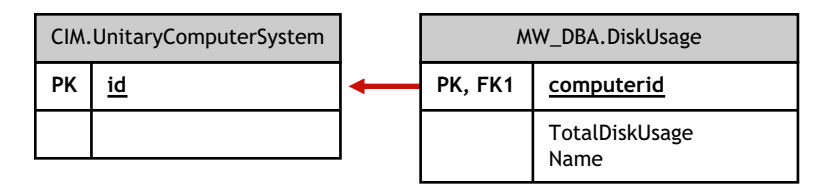

In the above illustration, MW\_DBA.DiskUsage has the computerID column foreign key references to the CIM.UnitaryComputerSystem.ID. The MW\_DBA.DiskUsage table contains the total disk usage and the file extension name.

### 15.3.5 Sample Inventory Database Queries

The following are sample queries for retrieving the inventory information from the ZENworks 7 Server Management Inventory database.

Refer to the schema diagrams in "Schema Diagrams of CIM and the Extension Schema in ZENworks 7 Server Management" on page 562 to find out the associated schema classes and attribute information.

1. Retrieve the name and ID of all inventoried servers from the database and also to the eDirectory tree to which these servers are registered. The query is as follows:

```
SELECT
u.id$, u.name, m.tree
FROM
ManageWise.NDSName m,
CIM.UnitaryComputerSystem u,
ManageWise.Designates s
WHERE
s.Designation=m.id$ AND s.Host=u.id$;
```

In the above query, the tree name is part of the computer system name.

2. Retrieve the asset tag, manufacturer, and model number of all the inventoried servers in the database. The query is as follows:

```
SELECT
m.AssetTag,
m.Manufacturer,
m.ModelNumber,
m.SerialNumber
FROM
CIM.UnitaryComputerSystem u,
CIM.ComputerSystemPackage s,
ZENworks.SystemInfo m
WHERE
```

s.Antecedent=m.id\$ AND s.Dependent=u.id\$;

3. Retrieve all the Microsoft applications with their versions and IDs that are installed on the inventoried server 'SJOHN164\_99\_139\_79' registered under the NOVELL\_AUS eDirectory tree. The query is as follows:

```
SELECT

m.Name,

m.Version,

im.ProductIdentifier

FROM

CIM.UnitaryComputerSystem u,

MW_DBA.InstalledSoftware im,

MW_DBA.Software m

WHERE
```

u.Name='SJOHN164\_99\_139\_79.Novell\_AUS' AND

```
(im.computerid=u.id$ and im.productid=m.productid)
```

AND m.Vendor LIKE 'Microsoft%';

4. Retrieve the processor information for the inventoried server 'SJOHN164\_99\_139\_79.NOVELL\_AUS'. The query is as follows:

SELECT

```
procr.DeviceID,
role.EnumString,
family.EnumString,
procr.OtherFamilyDescription,
upg.EnumString,
procr.MaxClockSpeed,
procr.CurrentClockSpeed,
procr.Stepping
FROM
CIM.UnitaryComputerSystem ucs,
CIM.ComputerSystemProcessor csp,
CIM.Processor procr,
```

```
CIM.Role_en_US role,
CIM.Family_en_US family,
CIM.UpgradeMethod en US upg
```

#### WHERE

```
ucs.name='SJOHN164_99_139_79.Novell_AUS' AND
    csp.PartComponent=procr.id$ AND
    (
        (
            ( procr.Role IS NOT NULL AND procr.Role=role.Enum ) OR
        ( procr.Role IS NULL AND role.Enum=1000 )
    )
```

```
AND

procr.Family=family.Enum

AND

(

( procr.UpgradeMethod IS NOT NULL AND procr.UpgradeMethod=upg.Enum )

OR

( procr.UpgradeMethod IS NULL AND upg.Enum=1000 )

)

);
```

5. Retrieve the ID of the UnitaryComputerSystem used for the inventoried server 'SJOHN164\_99\_139\_79.NOVELL\_AUS'. The query is as follows:

SELECT id\$ FROM CIM.UnitaryComputerSystem WHERE

Name='SJOHN164\_99\_139\_79.Novell\_AUS';

6. Find the number of inventoried servers in the database. The query is as follows:

SELECT count(u.id\$) FROM

```
CIM.UnitaryComputerSystem u,
CIM.InstalledSoftwareElement s,
ZENworks.InventoryScanner m
WHERE
m.id$=s.Software AND u.id$=s.System;
```

7. When you know the ID of the UnitaryComputerSystem for a particular inventoried server from the query as shown in query 5, query 4 can be modified as:

```
SELECT

procr.DeviceID,

role.EnumString,

family.EnumString,

procr.OtherFamilyDescription,

upg.EnumString,

procr.MaxClockSpeed,

procr.CurrentClockSpeed,

procr.Stepping

FROM

CIM.UnitaryComputerSystem ucs,

CIM.ComputerSystemProcessor csp,

CIM.Processor procr,

CIM.Role en US role,
```

```
CIM.Family en US family,
  CIM.UpgradeMethod en US upg
WHERE
ucs.id\$ = ? AND
  csp.PartComponent=procr.id$ AND
  (
    (
      ( procr.Role IS NOT NULL AND procr.Role=role.Enum ) OR
      ( procr.Role IS NULL AND role.Enum=1000 )
    )
    AND
   procr.Family=family.Enum
   AND
    (
     ( procr.UpgradeMethod IS NOT NULL AND procr.UpgradeMethod=upg.Enum )
OR
      ( procr.UpgradeMethod IS NULL AND upg.Enum=1000 )
    )
 );
```

Substitute the ID of the specified inventoried server in place of the ?, value for ucs.id\$ in the query.

8. List the IP address, IPX address, and MAC address of all servers in the database. The query is as follows:

```
SELECT
 u.name,
 ip.Address,
 ipx.Address,
 mac.MACAddress
FROM
 CIM.UnitaryComputerSystem u,
 CIM.HostedAccessPoint s1,
 CIM.IPProtocolEndpoint ip,
 CIM.HostedAccessPoint s2,
 CIM.IPXProtocolEndpoint ipx,
  CIM.HostedAccessPoint s3,
  CIM.LANEndpoint mac
WHERE
  (s1.Dependent=ip.id$ and s1.Antecedent=u.id$) AND
  (s2.Dependent=ipx.id$ and s2.Antecedent=u.id$) AND
  (s3.Dependent=mac.id$ and s3.Antecedent=u.id$);
```

9. Retrieve the name and other properties of the drives on the hard disk of the specified inventoried server. The query is as follows:

#### SELECT

n.Name,

- m.DeviceID,
- n.FileSystemSize,
- n.AvailableSpace,
- n.FileSystemType,
- m.VolumeSerialNumber,

```
m.caption as VolumeLabel
```

FROM

```
\ensuremath{\texttt{CIM}}. \ensuremath{\texttt{HostedFileSystem}} s,
```

```
CIM.LocalFileSystem n,
```

```
CIM.ResidesOnExtent r,
```

```
ZENworks.LogicalDiskDrive m
```

WHERE

(s.GroupComponent=? and s.PartComponent=n.id\$) AND

```
(r.Dependent=n.id$ and r.Antecedent=m.id$);
```

10. Retrieve all Custom attribute information stored in the database. The query is as follows:

```
SELECT * FROM ZENworks.CustomInformation;
```

11. Retrieve all Custom attribute information associated to the Class CIM.UnitaryComputerSystem. The query is as follows:

```
SELECT
 *
FROM
 ZENworks.CustomInformation
WHERE
 extractClass(id) IN
 (SELECT id FROM MW_DBA.t$Class WHERE
 ClassName='CIM. UnitaryComputerSystem')
```

12. Retrieve all the Microsoft Office installations in the enterprise. The query is as follows:

```
SELECT
```

```
u.name,
m.FriendlyName,
im.InternalVersion,
im.ProductIdentifier
```

#### FROM

CIM.UnitaryComputerSystem u,

```
MW_DBA.InstalledSoftware im,
```

```
MW_DBA.Software m,
```

```
MW_DBA.MSOffice mso
```

#### WHERE

mso.id\$=m.productid AND
m.productid=im.productid AND

im.computerid=u.id\$;

13. Retrieve all the Internet Explorer installations in the enterprise. The query is as follows:

```
SELECT
```

```
u.Name,
m.Name,
m.Version,
im.InternalVersion,
im.ProductIdentifier
FROM
CIM.UnitaryComputerSystem u,
MW_DBA.InstalledSoftware im,
MW_DBA.Software m,
MW_DBA.InternetExplorer ie
WHERE
ie.id$=m.productid AND
m.productid=im.productid AND
im.computerid=u.id$;
```

**NOTE:** Query 12 and 13 follow nearly the same syntax except for the table relating to the component. A similar approach can be used for the components such as Windows Media Player, Outlook Express, Microsoft Word, and Microsoft Excel. The complete set of these tables is available in the Schema.

14. Retrieve all the Anti-Virus installations in the enterprise. The query is as follows:

15. Retrieve all the applications and the details of the files associated with the application that are installed on the inventoried server 'SJOHN164\_99\_139\_79.NOVELL\_AUS'. The query is as follows:

SELECT

im.computerid=u.id\$;

```
u.Name,
```

m.Name,

```
m.Version,
```

m.Category,

```
zfile.company,
```

zfile.productname,

zfile.productversion,

```
zfile.name,
```

dir.path,

```
zfile.fileversion,
```

```
zfile."size",
```

```
zfile.lastmodified,
```

```
zfile.internalname,
```

```
zfile.softwaredictionaryid
```

#### FROM

```
CIM.UnitaryComputerSystem u,
```

```
MW_DBA.InstalledSoftware iso,
```

 $\texttt{MW\_DBA.Software}$  m,

```
MW_DBA.InstalledFile ifile,
```

```
MW_DBA."file" zfile,
```

```
MW_DBA.Directory dir
```

#### WHERE

```
u.Name='SJOHN164_99_139_79.Novell_AUS' AND
```

```
iso.computerid=u.id$ AND
```

```
iso.productid=m.productid AND
```

```
iso.pinstanceid=ifile.pinstanceid AND
```

ifile.directoryid=dir.id AND

```
ifile.fileid=zfile.id;
```

 Retrieve all the files present on the inventoried server 'SJOHN164\_99\_139\_79.NOVELL\_AUS' which has not been associated with a valid software. The query is as follows:

#### SELECT

```
u.Name,
zfile.name,
dir.path,
zfile.fileversion,
zfile."size",
zfile.lastmodified,
zfile.internalname,
zfile.productversion,
zfile.company,
zfile.productname
```

```
FROM
```

```
CIM.UnitaryComputerSystem u,
MW_DBA.InstalledFile ifile,
MW_DBA."file" zfile,
MW_DBA.Directory dir
```

#### WHERE

17. Retrieve the disk usage details of files with known extensions on each inventoried machine in the enterprise. The query is as follows:

#### SELECT

u.Name, du.Name, du.TotalDiskUsage

#### FROM

CIM.UnitaryComputerSystem u, MW DBA.DiskUsage du

#### WHERE

```
u.id$=du. Computerid AND
du.Name is not null;
```

# Managing Your Inventory Information

This section contains the following information to help you customize the way Novell<sup>®</sup> ZENworks<sup>®</sup> 7 Server Inventory displays information:

- Section 16.1, "Viewing the Inventory Servers Deployed for Inventory," on page 585
- Section 16.2, "Customizing the Hardware Inventory Information To Be Scanned," on page 586
- Section 16.3, "Customizing the Software Inventory Information To Be Scanned For the ZENworks 7 Inventoried Servers," on page 590
- Section 16.4, "Customizing the Software Inventory Information To Be Scanned For ZENworks for Servers 3.x Inventoried Servers," on page 636
- Section 16.5, "Removing Redundant Inventoried Servers from the Inventory Database," on page 636

# **16.1 Viewing the Inventory Servers Deployed for Inventory**

Using ConsoleOne<sup>®</sup>, you can view the Inventory servers and databases that you configured for collecting inventory.

To get a complete Inventory tree view:

- 1 Log into all the Novell eDirectory<sup>™</sup> trees that contain Inventory servers present in your inventory tree.
- 2 In ConsoleOne, select a container, click the *View* menu, then click *Complete Tree View*.

All the Inventory servers within the container are displayed in the Complete Tree View.

To view a complete tree view if your inventory deployment involves roll-up of information between Inventory servers that are situated on different Novell eDirectory trees:

- 1 In ConsoleOne, select NDS Tree.
- 2 Click View, then click Complete Tree View.
- **3** Select the eDirectory trees or containers within the tree that contains the Inventory servers.
- 4 Click OK.

To view all Inventory server from the selected Inventory server to the highest-level server:

1 In ConsoleOne, right-click the Inventory Service object (Inventory Service\_server\_name), click *View*, then click *Up Tree View* or double-click the Inventory Service object.

If your inventory deployment consists of a single eDirectory tree, an Up Tree View displays all the Inventory servers from the selected Inventory server up to the highest level (Root Server).

If your inventory deployment involves roll-up of inventory information across Inventory servers located on different eDirectory trees, the Up Tree View displays all the Inventory servers from the selected Inventory server up to the highest level server to which you have logged in.

NOTE: You cannot collapse the inventory tree using the short-cut keys.

## **16.2 Customizing the Hardware Inventory Information To Be Scanned**

ZENworks 7 Server Management allows you to collect information that is not part of the default hardware inventory from the inventoried servers.

- Section 16.2.1, "Scanning for Vendor-Specific Asset Information from DMI," on page 586
- Section 16.2.2, "Customizing the Hardware Scanning Information of Jaz and Zip Drive Vendors," on page 588
- Section 16.2.3, "Customizing the Hardware Information for Monitor Size," on page 588

# 16.2.1 Scanning for Vendor-Specific Asset Information from DMI

1 In the Server Inventory policy. click the *Configuration Editor* tab.

For more information, see Section 13.5, "Configuring the Server Inventory Policy," on page 524.

2 Click the Asset Information suboption, then click Set Defaults.

The following entries are populated.

```
[ASSETTAG]
  DMI1 CLASSNAME=
  DMI1 ATTRIBUTEID=
  DMI2 CLASSNAME=
  DMI2 ATTRIBUTEID=
  [SERIALNUMBER]
  DMI1 CLASSNAME=
  DMI1 ATTRIBUTEID=
  DMI2 CLASSNAME=
  DMI2 ATTRIBUTEID=
  [MODEL]
  DMI1 CLASSNAME=
  DMI1 ATTRIBUTEID=
  DMI2 CLASSNAME=
  DMI2 ATTRIBUTEID=
  [COMPUTERTYPE]DMI1_CLASSNAME=DMI1_ATTRIBUTEID=
  [MODELNUMBER] DMI1 CLASSNAME=DMI1 ATTRIBUTEID=
3 Specify the values.
```

The Asset Information contains the following sections:

- Contains Asset Tag in the section [ASSETTAG]
- Contains Serial Number in the section [SERIALNUMBER]
- Contains Computer Model in the section [MODEL]
- Contains Computer Type [COMPUTERTYPE]
- Contains Computer Model Number [MODELNUMBER]

Each section contains the particular DMI Class name and DMI Class Attribute ID.

The format of Asset Information is as follows:

```
[ASSETTAG]
DMI1_CLASSNAME=DMI_class_name_for_asset_tag
DMI1_ATTRIBUTEID=DMI_attribute_ID_for_asset_tag
[SERIALNUMBER]
DMI1_CLASSNAME=DMI_class_name_for_serial_number
DMI1_ATTRIBUTEID=DMI_attribute_ID_for_serial_number
[MODEL]
DMI1_CLASSNAME=DMI_class_name_for_computer_model
DMI1_ATTRIBUTEID=DMI_attribute_ID_for_computer_model
```

The value of the Asset Information sections can have a maximum string length of 64 characters.

A DMI Class name can be any DMI class other than DMTF|COMPONENTID|00x.

If there is more than one DMI vendor implementing different custom DMI classes, you can specify multiple DMI classes. A maximum of five classes can be specified in these sections. For example, the asset information for five classes is as follows:

[ASSETTAG]

```
DMI1_CLASSNAME=DMI_class_name_for_asset_tag

DMI1_ATTRIBUTEID=DMI_attribute_ID_for_asset_tag

DMI2_CLASSNAME=DMI_class_name_for_asset_tag

DMI3_CLASSNAME=DMI_class_name_for_asset_tag

DMI3_ATTRIBUTEID=DMI_attribute_ID_for_asset_tag

DMI4_CLASSNAME=DMI_class_name_for_asset_tag

DMI4_ATTRIBUTEID=DMI_attribute_ID_for_asset_tag

DMI5_CLASSNAME=DMI_class_name_for_asset_tag

DMI5_CLASSNAME=DMI_class_name_for_asset_tag

DMI5_ATTRIBUTEID=DMI_attribute_ID_for_asset_tag

DMI5_ATTRIBUTEID=DMI_attribute_ID_for_asset_tag
```

The scanner will processes DMI1 and if the values of DMI1 are valid, the scanner will not process the remaining DMI classes.

- 4 Click OK.
- **5** Run the scans on the inventoried servers.

Verify that the inventory information is in the Inventory Summary window.

# 16.2.2 Customizing the Hardware Scanning Information of Jaz and Zip Drive Vendors

The scan information of the vendors for devices such as backup and floppy devices is usually unavailable on the inventoried server. Also, if the information is available, the vendor information does not usually contain the details. You can customize and update information about the vendors of these devices in *Server Inventory policy* > *Configuration Editor* > *Zipped Names*. The scanners read this information during the hardware scanning process for these devices.

To customize and update the vendor information for display:

**1** In the Server Inventory policy, click the *Configuration Editor* tab.

For more information, see Section 13.5, "Configuring the Server Inventory Policy," on page 524.

2 Click the ZIPPED NAMES suboption, then click Set Defaults.

The default values are displayed.

```
[Identifier]
iomega ZIP 100=Iomega 100MB Backup Device
iomega jaz 1GB=Iomega 1GB Backup Device
IOMEGA ZIP 100 D.13=Iomega Corporation
IOMEGA ZIP 1GB D.13=Iomega Corporation
```

• • •

The format of each entry in the section is as follows:

```
[Identifier]
```

```
device_id=vendor_display_name_you_specify
```

where *device\_id* is the unique ID generated and updated in the registry by the vendor during the installation of the device on the inventoried server.

For example, the contents of the section are as follows:

```
[Identifier]
iomega ZIP 100=Iomega 100MB Backup Device
```

This entry is for a 100 MB Zip\* drive installed on the inventoried server.

**3** Add or modify the entries.

If you specify incorrect values for the device ID entry, the device will not be displayed in the Inventory windows.

4 Click OK.

### 16.2.3 Customizing the Hardware Information for Monitor Size

The inventory information scanned for a monitor includes the following:

**Nominal Size:** A number representing the diagonal width of the monitor (the distance from one corner of the screen to the opposite corner of the screen). For example, 17".

**Viewable Size:** A number representing the diagonal width of the screen image excluding the black borders around the image's edge. For example, 15.8".
The Inventory scanner automatically scans for the viewable size of the monitor of Windows\* inventoried servers. Using the Server Inventory policy, you can customize the nominal size of the monitor to be reported.

**IMPORTANT:** The Inventory scanner reports inventory information for the monitors that are manufactured only after 1997.

To customize the scan of the nominal size of the monitor:

**1** In the Server Inventory policy, click the *Configuration Editor* tab, then click the *HWRules* suboption.

| er Inventory Policy Policy Schedule NUS Rights  er Inventory Policy General Hardware Scan Software Scan  | ration Editor 💌 |             |
|----------------------------------------------------------------------------------------------------|-----------------|-------------|
| HVVRules                                                                                                 | I               | _           |
| [MONITOR_SIZE_RANGE]                                                                                     |                 |             |
| ; <min.viewablesize :="" max.viewablesize="&lt;/th"><th>NominalSize&gt;</th><th></th></min.viewablesize> | NominalSize>    |             |
| 10.0:12.0=12.0                                                                                           |                 |             |
| 13.7.15.0-15.0                                                                                           |                 |             |
| 15 0.17 0=17 0                                                                                           |                 | OK          |
| 17.0:19.0=20.0                                                                                           |                 |             |
| 19.0:21.0=21.0                                                                                           |                 | Import      |
|                                                                                                    |                 |             |
| [MONITOR_NOMINAL_SIZE]                                                                                   |                 | Export      |
| ; <modelid=nominalsize></modelid=nominalsize>                                                            |                 | Cancel      |
| IBM1990=17.0                                                                                             |                 |             |
| PHL080B=15.0                                                                                             |                 | Set Default |
| DELA001=17.0                                                                                             |                 |             |
|                                                                                                    |                 |             |
|                                                                                                    |                 |             |
|                                                                                                    |                 |             |
|                                                                                                    |                 |             |
|                                                                                                    |                 |             |

2 Click Set Default.

The default values are displayed in the Configuration Editor box.

**3** Add or modify the entries.

The format of HWRules.ini is as follows:

[MONITOR\_SIZE\_RANGE]

```
minimum_viewable_size_you_specify: maximum_viewable_size_you_specify =
nominal_size_you_specify
```

[MONITOR\_NOMINAL\_SIZE]

model\_ID\_reported\_by\_scanner = nominal\_size\_you\_specify

In the [MONITOR\_SIZE\_RANGE] section, specify the minimum and maximum range of the viewable size, and the corresponding nominal size of the monitor. The Inventory scanner scans for the model ID of the monitor and reports the nominal size configured in the [MONITOR\_NOMINAL\_SIZE] section of the HWRules.ini file.

In the [MONITOR\_NOMINAL\_SIZE] section, specify the model ID and its corresponding nominal size as reported by the Inventory scanner. This information is available in the Inventory Summary dialog box under the Hardware/Software Inventory > Hardware > Monitor attribute.

If the scanned model ID is not listed in [MONITOR\_NOMINAL\_SIZE], then the scanner scans the viewable size of the monitors. On the basis the viewable size, the scanner reports the nominal size configured in the [MONITOR\_SIZE\_RANGE] section of the HWRules .ini file.

For example, the contents of the HWRules .ini file could be as follows:

```
[MONITOR_SIZE_RANGE]
10.0:12.0=12.0
13.2:13.7=14.0
[MONITOR_NOMINAL_SIZE]
IBM1990=17.0
PHL080B=15.0
```

4 Click *OK* to save the contents to the Server Inventory policy.

## 16.3 Customizing the Software Inventory Information To Be Scanned For the ZENworks 7 Inventoried Servers

The Inventory scanner has been enhanced with the following features that enable you to control the scanning process more effectively and efficiently for inventoried servers having ZENworks 7 Server Inventory:

- It supports scanning for the following software inventory information:
  - Windows operating system and its patches
  - Internet Explorer and its patches
  - Windows Media Player and its patches
  - Outlook Express and its patches
  - Novell Client32<sup>™</sup> and its installed components
  - ZENworks suite and its installed components
  - Microsoft Office and its installed applications
  - Antivirus products such as Symantee Antivirus Corporate Edition and McAfee Antivirus
  - Virus definition date and version for the antivirus products such as Symantec Antivirus Corporate Edition and McAfee Antivirus
- It supports scanning for the products listed in the Windows Add/Remove Programs and the MSI database.
- It includes dictionary of software titles to provide more accurate report of Installed software.
- It provides rules to control the scope of software scan.
- It reports total disk usage against configured file extensions.

This section provides information on the following topics:

- Section 16.3.1, "What is the ZENworks Software Dictionary?," on page 592
- Section 16.3.2, "What is a Software Dictionary Rule?," on page 592
- Section 16.3.3, "What is a Software Identifier?," on page 592
- Section 16.3.4, "What is a Key Identifier?," on page 592
- Section 16.3.5, "What is an Unidentified Software?," on page 593
- Section 16.3.6, "What is an Inherited Rule?," on page 593
- Section 16.3.7, "What is An Overriding Rule?," on page 593
- Section 16.3.8, "Understanding the Usage and Precedence of ZENworks Software Dictionary Rules," on page 593
- Section 16.3.9, "Understanding the Software Dictionary Pattern Types," on page 599
- Section 16.3.10, "Configuring the Software Dictionary Rules," on page 600
- Section 16.3.11, "Ignore Default File-Software Mapping Rules," on page 603
- Section 16.3.12, "Software Dictionary," on page 603
- Section 16.3.13, "Report Files with These File Extensions As Unidentified Software," on page 607
- Section 16.3.14, "Manage Unidentified Software," on page 608
- Section 16.3.15, "Report Multiple Software Versions," on page 609
- Section 16.3.16, "Report Disk Space Used by File Extensions," on page 611
- Section 16.3.17, "Software Scanning Filters Drives and Directories," on page 612
- Section 16.3.18, "Software Scanning Filters File Extensions," on page 617
- Section 16.3.19, "Software Scanning Filters Files," on page 619
- Section 16.3.20, "Software Scanning Filters Software," on page 620
- Section 16.3.21, "Disk Usage Scanning Filters Drives and Directories," on page 621
- Section 16.3.22, "Disk Usage Scanning Filters Files," on page 626
- Section 16.3.23, "Vendor Name Aliases," on page 627
- Section 16.3.24, "Software Name Aliases," on page 628
- Section 16.3.25, "Reconcile Software," on page 630
- Section 16.3.26, "Sorting Entries in the Table," on page 631
- Section 16.3.27, "Filtering Entries in the Table," on page 631
- Section 16.3.28, "Refreshing Entries in the Table," on page 632
- Section 16.3.29, "Disabling File Scan," on page 632
- Section 16.3.30, "Base-lining the Software Dictionary Deployment," on page 633
- Section 16.3.31, "Viewing Software Information in the Inventory Summary," on page 634
- Section 16.3.32, "Generating Software Inventory Reports," on page 635

## 16.3.1 What is the ZENworks Software Dictionary?

The ZENworks software dictionary contains a list of software identifiers and rules. Each software identifier identifies a particular product installed on an inventoried server. The rules control the scope of the scanning process.

The ZENworks software dictionary is automatically installed on an Inventory Server and inventoried servers when you install the Server Inventory software. After you configure the required policies and start the Inventory service, the Inventory scanner reports the software information on the basis of the software dictionary.

There are two types of ZENworks software dictionary: General dictionary and Private dictionary.

**General Dictionary:** The General dictionary is the part of the software dictionary that contains predefined software identifiers. On the basis of this dictionary, the Inventory scanner reports whether a particular product is installed on an inventoried server.

**Private Dictionary:** The private dictionary is the part of the software dictionary that contains userdefined software identifiers and rules that enable you to define the scope of Inventory scan and customize the software information. You can configure the rules. For more information on how to configure the rules, see Section 16.3.10, "Configuring the Software Dictionary Rules," on page 600.

**IMPORTANT:** The rules that you define in the private dictionary overrides the predefined rules in the general dictionary.

## 16.3.2 What is a Software Dictionary Rule?

A software dictionary rule represents a set of conditions that control the scope of scanning process.

## 16.3.3 What is a Software Identifier?

An entry that identifies a software product is called as software identifier. Each software identifier has a set of file matching attributes and corresponding software information attributes. During the Inventory scan, the scanner reads the attributes from the file headers, and if these attributes match the attributes configured in the dictionary, the information in the corresponding software information attributes is stored in the Inventory database.

## 16.3.4 What is a Key Identifier?

A software product might be identified through more than one software identifier in the dictionary. In such a scenario, the inventory scanner arbitrarily selects the software information from one of these software identifiers. A key identifier identifies the software identifier from which the inventory scanner should select the software information. The key identifier is useful when the different software identifiers have marginal differences between the values of the attributes (such as Description) and you want the inventory scanner to select the information from a specific software identifier.

## 16.3.5 What is an Unidentified Software?

An unidentified software has the following characteristics:

- It is installed on the inventoried servers.
- It is configured in the Report Files with These File Extensions As Unidentified Software rule in ZENworks software dictionary.
- It is not configured in the Software Dictionary table.

## 16.3.6 What is an Inherited Rule?

An inherited rule is an entry in the software dictionary that is obtained from another Inventory server through the dictionary distribution. You cannot edit or delete these rules. These rules are displayed in dark gray color if you are accessing the software dictionary of ZENworks 7 Inventory server.

## 16.3.7 What is An Overriding Rule?

The default software identifier in the General dictionary cannot be modified. But if you want to modify a default software identifier, you must create a new software identifier that overrides the default identifier. The inventory scanner ignores the default the default identifier in favor of the overridden entry.

To create a software identifier that overrides a default identifier, you must specify same values for all the matching attributes defined in the default identifier and provide new values for the software information attributes.

# 16.3.8 Understanding the Usage and Precedence of ZENworks Software Dictionary Rules

The ZENworks software dictionary rules follow a precedence order. Some guidelines are applicable to all the software dictionary rules and some guidelines are applicable to certain categories of software dictionary rules. For more information, review the following sections:

- "Guidelines Applicable to All Software Dictionary Rules" on page 593
- "Precedence between Report Only Maximum Software Version and Report All Software Versions" on page 594
- "Precedence of Software Dictionary Rules Grouped in the Software Scanning Category" on page 594
- "Precedence of Software Dictionary Rules in the Disk Usage Scanning Category" on page 596

## **Guidelines Applicable to All Software Dictionary Rules**

The following guidelines are applicable to all the software dictionary rules that you configure:

- All software dictionary rules are applied at the inventoried servers by the inventory scanner.
- You can change the settings of the software dictionary rules using the Software dictionary ConsoleOne snap-ins. For more information on how to configure the software dictionary rules, see Section 16.3.10, "Configuring the Software Dictionary Rules," on page 600.

- Every inventory scan contains the version of dictionary files used for that scan. This information is stored in the inventory database.
- The user-defined software identifier overrides the default software identifier present in the software dictionary but only one user-defined software identifier can be used at a time to override a default software identifier.

## Precedence between Report Only Maximum Software Version and Report All Software Versions

By default, the scanner reports only the highest version of the software installed. If a rule in "Report All Software Versions" conflicts with a rule in "Report Only Maximum Software Version," then the rule in "Report Only Maximum Software Version" overrides the rule of Report All Software Versions.

## Precedence of Software Dictionary Rules Grouped in the Software Scanning Category

The software dictionary rules in the Software Scanning category control the scope of scanning for the files on the local file systems.

The Software Scanning category includes the following software dictionary rules:

- "Scan File Extensions" on page 618
- "Ignore File Extensions" on page 617
- "Scan Directories" on page 616
- "Ignore Directories" on page 615
- "Scan Drives" on page 614
- "Ignore Drives" on page 613
- Section 16.3.20, "Software Scanning Filters Software," on page 620
- Section 16.3.19, "Software Scanning Filters Files," on page 619

If you do not configure any of the rules mentioned above, the Inventory scanner scans for all files on the hard disk of the inventoried servers. If the files have matching software identifiers in the software dictionary, the files are reported as identified software. Otherwise, they are reported as unidentified software.

If you configure the rules mentioned above, they take precedence in the following descending order:

- Software Scanning Filters Files
- Software Scanning Filters Software
- Scan File Extensions
- Ignore File Extensions
- Scan Directories
- Ignore Directories
- Scan Drives
- Ignore Drives

The following flowcharts illustrate the precedence of these rules:

Figure 16-1 Precedence of Software Dictionary rules in the Software Scanning category

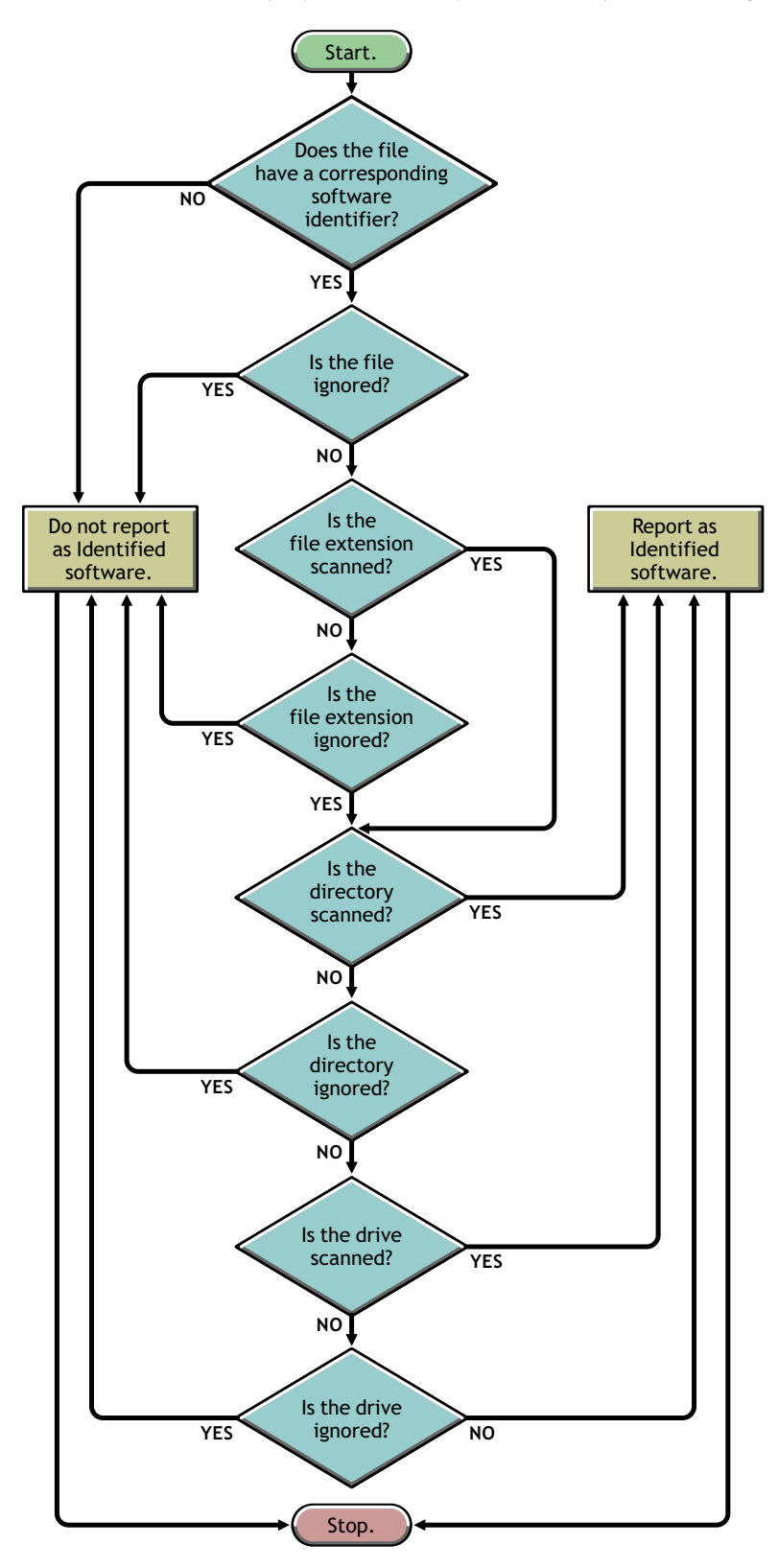

Figure 16-2 Precedence of Software Dictionary rules in the Software Scanning category

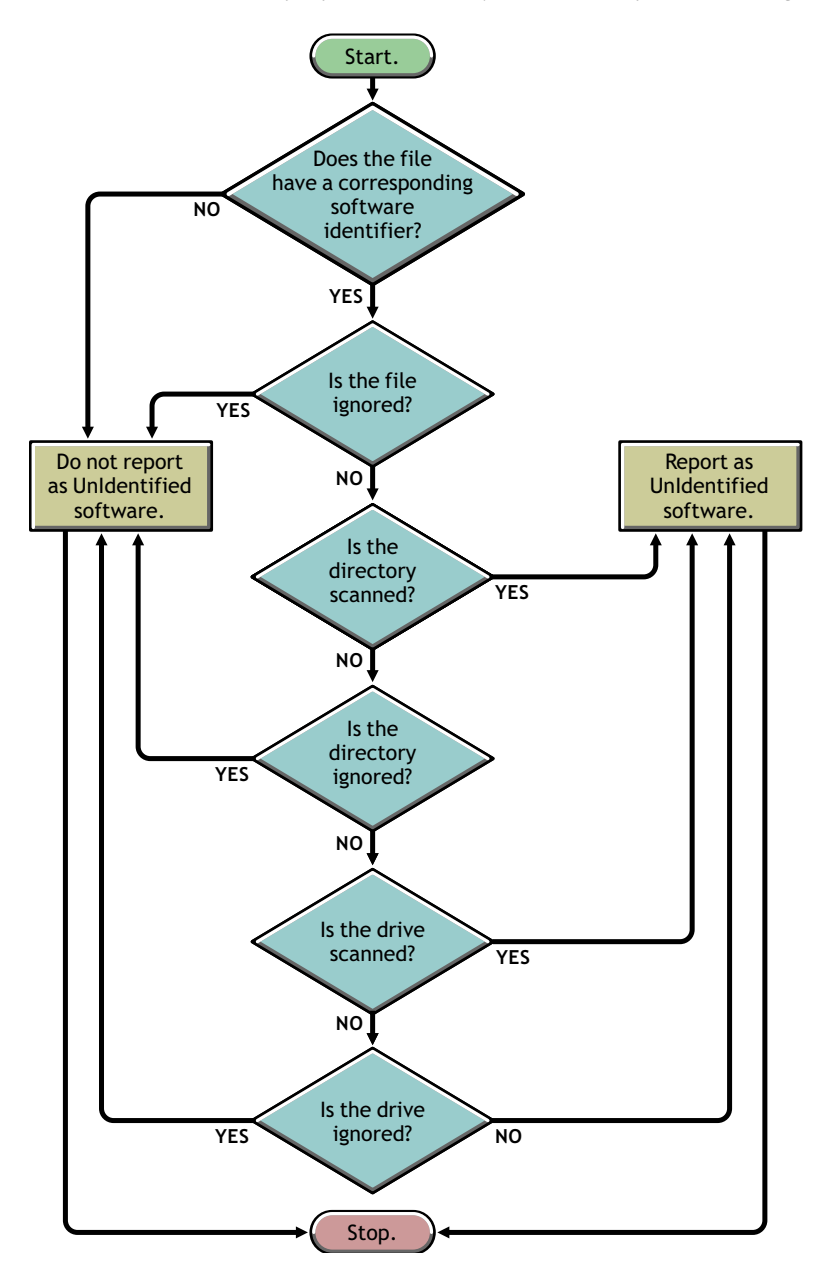

### Precedence of Software Dictionary Rules in the Disk Usage Scanning Category

The software dictionary rules in the Disk Usage Scanning category determine whether a file should be considered for disk usage scan.

The Disk Usage Scanning category includes the following software dictionary rules:

- Section 16.3.16, "Report Disk Space Used by File Extensions," on page 611
- Section 16.3.22, "Disk Usage Scanning Filters Files," on page 626
- "Scan Directories" on page 625
- "Ignore Directories" on page 624

- "Scan Drives" on page 623
- "Ignore Drives" on page 623

For a file to be considered for the disk usage scan, its file extension must be listed in the "Report Disk Space Used by File Extensions" rule and it should not be excluded from inventory scan in the other Disk Usage Scanning rules.

The following list indicates the precedence of rules in the descending order:

- Report Disk Space Used by File Extensions
- Disk Usage Scanning Filters Files
- Scan Directories
- Ignore Directories
- Scan Drives
- Ignore Drives

The following flowchart illustrates the precedence of these rules:

Figure 16-3 Precedence of Software Dictionary rules in the Disk Usage Scanning category

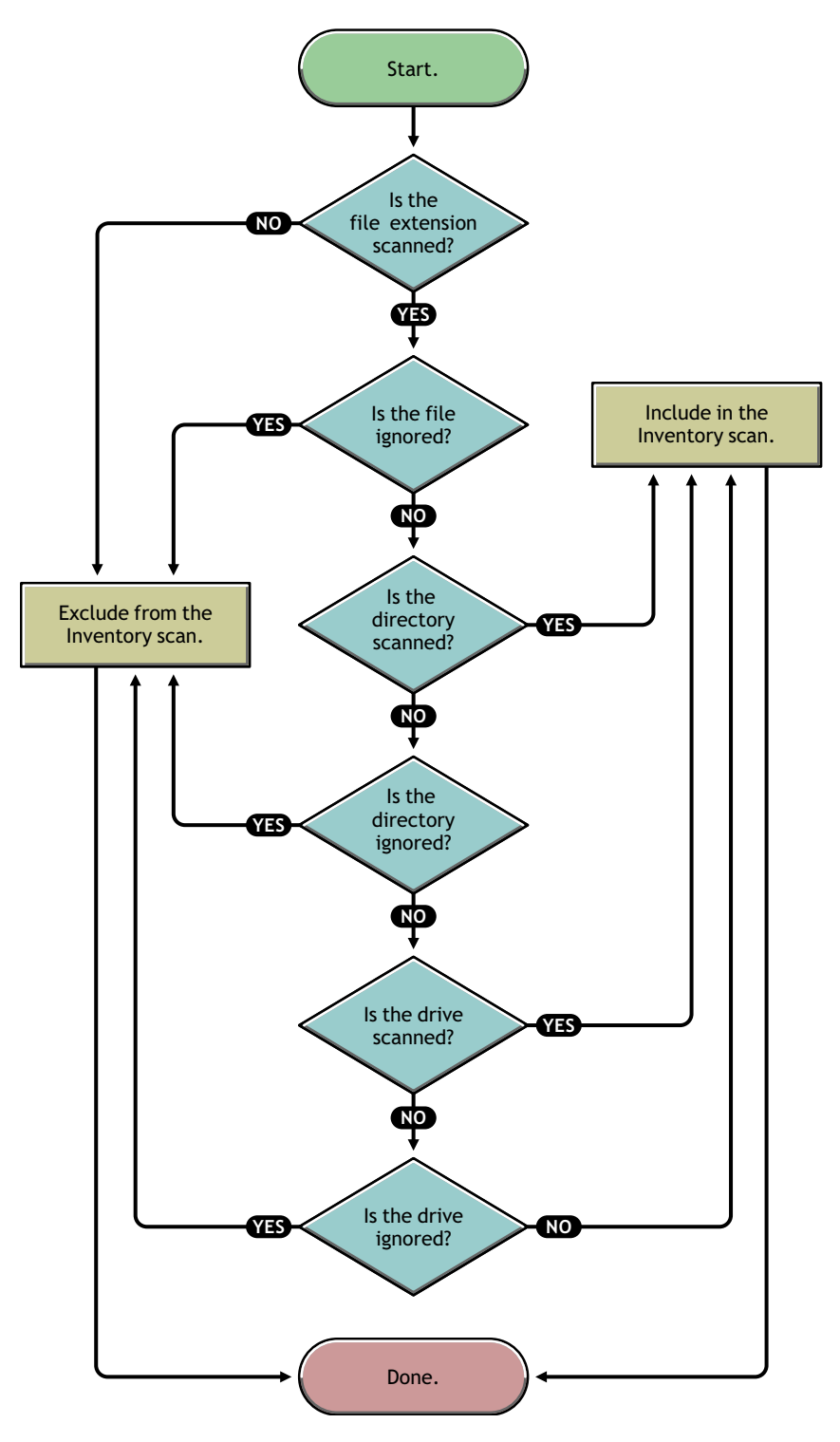

## 16.3.9 Understanding the Software Dictionary Pattern Types

Before configuring the software dictionary rules, you must be aware of the following software dictionary pattern types that are supported in ZENworks 7:

- "Regular Expression" on page 599
- "Expandable Expression" on page 599
- "System Expandable Expression" on page 599

## **Regular Expression**

Regular Expression refers to the POSIX\* regular expressions. For more information on regexp (regular expressions), see The Open Group Base Specifications Issue 6 Web site (http://www.opengroup.org/onlinepubs/007904975/basedefs/xbd\_chap09.html).

Examples of Regular Expression usage:

- To find all vendor names starting with "Novell," specify Novell.\*
- To find executables, specify [exe|EXE]
- To find files with name containing 6 characters, starting with "r" and ending with "t," specify [r....t]
- To find files with name starting from A to C, and ending with E, specify [A-C].\*[E]
- To find files whose name does not contain any uppercase letters, specify [^A-Z]+

**NOTE:** To use metacharacters such as  $[, \, \, \, \, ., |, ?, (, ), *, and + as characters, you must prefix them with a backslash (\). For example, to specify c:\windows as a regular expression, specify it as c:\\windows.$ 

## Expandable Expression

An Expandable Expression contains displayable characters and the asterisk (\*) wildcard character.

"\*" matches to zero or more displayable characters.

Examples of Expandable Expression usage:

- To find all instances of the vendor name beginning with "Microsoft," specify Microsoft\*
- To find files with extension ".exe" in the scan, specify exe

### System Expandable Expression

• **On NetWare:** A System Expandable Expression contains displayable characters or references to environmental variables.

Example of an environmental variable: \$sysdir

• On Windows: A System Expandable Expression contains displayable characters, references to environmental variables, or the asterisk (\*) wildcard character.

"\*" matches to zero or more displayable characters.

Example of an environmental variable: %temp%

**IMPORTANT:** A System Expandable Expression can contain a combination of displayable characters, references to environmental variables, or the asterisk (\*) wildcard character, however, if it contains an environmental variable, you must specify it at the beginning of the expression. For example, %temp%/\*

Examples of System Expandable Expression usage:

- To find the disk usage of the C drive, specify C
- To find files in the c:\program files directory, specify c:\program files
- To find files with the extensions, ".com," specify com

## **16.3.10** Configuring the Software Dictionary Rules

- 1 In ConsoleOne, right-click the Inventory Service object (Inventory Service\_*server\_name*), then click *Properties*.
- **2** Click the *Software Inventory Configuration* tab. The Software Configuration page is displayed by default.

You can configure the following settings to scan the software inventory information:

- File Software Mapping: Includes the following rules:
  - Section 16.3.11, "Ignore Default File-Software Mapping Rules," on page 603
  - Section 16.3.12, "Software Dictionary," on page 603
- Manage Unidentified Software: Includes the following rules:
  - Section 16.3.13, "Report Files with These File Extensions As Unidentified Software," on page 607
  - Section 16.3.14, "Manage Unidentified Software," on page 608
- Manage Multiple Software Versions: Includes the following rule:
  - Section 16.3.15, "Report Multiple Software Versions," on page 609
- Disk Usage: Includes the following rule:
  - Section 16.3.16, "Report Disk Space Used by File Extensions," on page 611

**IMPORTANT:** Before configuring any ZENworks software dictionary rules, you must be aware of how to use these rules. For detailed information, see Section 16.3.8, "Understanding the Usage and Precedence of ZENworks Software Dictionary Rules," on page 593.

| iventory Service Object 🔹 📔 Status Report 👻                                             | Software Inventory Configuration  NDS Rights  Other   Right  Software Configuration    |
|-----------------------------------------------------------------------------------------|----------------------------------------------------------------------------------------|
| File-Software Mapping                                                                   |                                                                                        |
| Ignore default File-Software n                                                          | napping rules                                                                          |
| Software Dictionary                                                                     | Edit Table                                                                             |
| Manage Unidentifed Software                                                             |                                                                                        |
| Report files with these file exten                                                      | sions as unidentified softwareEdit Table                                               |
| Manage Unidentifed Software                                                             | Edit Table                                                                             |
| Manage Multiple Software Versions                                                       |                                                                                        |
| By default, ZENworks reports only maxim<br>following configuration to report all versio | um version of the software that is present on a device. Use the<br>ns of the software. |
| Report multiple software version                                                        | is Edit Table                                                                          |
| Disk Usage                                                                              |                                                                                        |
| Report Disk Space used by file                                                          | extensionsEdit Table                                                                   |
| 1                                                                                       |                                                                                        |

- **3** To control the scope of scanning for files, click the *Filters* page and configure the following settings:
  - Software Scanning Filters: Includes the following filters:
    - Section 16.3.17, "Software Scanning Filters Drives and Directories," on page 612
    - Section 16.3.18, "Software Scanning Filters File Extensions," on page 617
    - Section 16.3.19, "Software Scanning Filters Files," on page 619
    - Section 16.3.20, "Software Scanning Filters Software," on page 620
  - Disk Usage Scanning Filters: Includes the following filters:
    - Section 16.3.21, "Disk Usage Scanning Filters Drives and Directories," on page 621
    - Section 16.3.22, "Disk Usage Scanning Filters Files," on page 626

**IMPORTANT:** Before configuring any ZENworks software dictionary rules, you must be aware of how to use these rules. For detailed information, see Section 16.3.8, "Understanding the Usage and Precedence of ZENworks Software Dictionary Rules," on page 593.

| intory Service Object ▼   Status                                                                | Report - Software Invento<br>Filters                     | ry Configuration ▼           | SRights ▼ Other Right        |
|-------------------------------------------------------------------------------------------------|----------------------------------------------------------|------------------------------|------------------------------|
| Software Scanning Filters<br>By default, ZENworks scans<br>software ZENworks searche            | and identifies all software on<br>s for during a scan.   | a device. Use filters to lii | mit the locations, files and |
| Drives and Directories                                                                          | Edit Table                                               | Files                        | Edit Table                   |
| File Extensions                                                                                 | Edit Table                                               | Software                     | Edit Table                   |
| Disk Usage Scanning Filters<br>ZENworks collects and repor<br>filters to limit the scope of sca | ts disk space utilized on a de<br>anning for disk usage. | vice based on configure      | d files extensions. Use      |
| Dri                                                                                             | ves and Directories                                      | Edit Tabl                    | le                           |
| File                                                                                            | is                                                       | Edit Tabl                    | le                           |

- 4 Click the *Aliases* page to configure the following options:
  - Specify Aliases: Allows you to configure aliases for vendor and software names.

By default, the software information is categorized by vendor name in the Inventory ConsoleOne utilities. The software from the same vendor might sometimes have differing vendor names or product names. In this scenario, the Inventory ConsoleOne utilities display the software information under different sections.

However, you can merge the software information by specifying aliases. You customize these settings in the following software dictionary rules:

- Section 16.3.23, "Vendor Name Aliases," on page 627
- Section 16.3.24, "Software Name Aliases," on page 628
- **Reconcile Software:** Allows you to merge the software identified through Add/Remove Programs or the MSI, and the software identified through the ZENworks software dictionary. For more information, see Section 16.3.25, "Reconcile Software," on page 630.

**IMPORTANT:** Before configuring any ZENworks software dictionary rules, you must be aware of how to use these rules. For detailed information, see Section 16.3.8, "Understanding the Usage and Precedence of ZENworks Software Dictionary Rules," on page 593.

|                    | Aliases                                                                              |                                           |
|--------------------|--------------------------------------------------------------------------------------|-------------------------------------------|
| _Specify Aliases-  |                                                                                      |                                           |
| Reduce Duplicat    | e Software reported by Configuring Alias                                             | es                                        |
|                    | Vendor Name Aliases                                                                  | Edit Table                                |
|                    | Software Name Aliases                                                                | Edit Table                                |
| Reconcile softw    | are                                                                                  |                                           |
| Dictionary) to red | are collected from multiple sources (MSI,<br>luce duplication in software reporting. | Add/Remove Programs and ZENworks Software |
|                    | Reconcile software                                                                   | Edit Table                                |
|                    |                                                                                      |                                           |
|                    |                                                                                      |                                           |

**5** Click *Apply*, then click *Close*.

## 16.3.11 Ignore Default File-Software Mapping Rules

In the *Software Configuration* property page, select the *Ignore Default File-Software Mapping Rules* check box if you do not want the Inventory scanner to use the default File-Software mapping rules that are configured in the ZENworks software dictionary for scanning software inventory information.

**IMPORTANT:** This option is not available for selection if the software dictionary is updated from another Inventory server.

## 16.3.12 Software Dictionary

The *Software Dictionary* option allows you to configure software identifiers in the ZENworks software dictionary.

By default, the ZENworks software dictionary contains predefined software identifiers. You can create new software identifiers in the ZENworks software dictionary by editing the predefined software identifiers or creating a new software identifier.

To configure rules in the ZENworks software dictionary:

**1** In the *Software Configuration* property page, Click the *Edit Table* option of *Software Dictionary*.

The Software Dictionary table is displayed.

| Dictionary | . Key identifier | Filename | File Last Modified Time | Minimum file size | Maximu  | Softw:     | Add to                |
|------------|------------------|----------|-------------------------|-------------------|---------|------------|-----------------------|
| 33823      | No               | MVREAD   | 2003-07-14 15:25        | 2460160           | 2460160 | Reader 🔺   | Ignore Software       |
| 33822      | No               | NETSONI  | 2000-12-18 12:56        | 3000096           | 3000096 | Netsonic   |                       |
| 33821      | No               | MSHOW    | 2003-10-29 11:37        | 639056            | 639056  | Mshow      |                       |
| 33820      | No               | PCBODY   | 2003-01-20 18:06        | 942080            | 942080  | PC Body    |                       |
| 33819      | No               | AGMAIL.E | 2004-01-19 23:29        | 1511424           | 1511424 | Group Ma   |                       |
| 33818      | No               | NOTETA   | 2002-08-26 17:26        | 1725440           | 1725440 | NoteTab    |                       |
| 33817      | No               | CITYDES  | 2002-08-08 17:21        | 3891200           | 3891200 | CityDesk   |                       |
| 33816      | No               | EEBED9   | 2003-08-17 22:22        | 294912            | 294912  | Executab   |                       |
| 33815      | No               | EXEAPI1  | 2003-08-17 22:31        | 17120             | 17120   | Executab   |                       |
| 33814      | No               | PIM.EXE  | 2002-12-02 19:01        | 1646592           | 1646592 | Mp3 Play   | Add From              |
| 33813      | No               | 2020.EXE | 2001-05-08 16:21        | 2085376           | 2085376 | 20/20      | Unidentified Refluere |
| 33812      | No               | BSERAS   | 2003-09-22 11:18        | 208896            | 208896  | Erase      |                       |
| 33811      | No               | ACU.EXE  | 2003-09-26 11:29        | 1339392           | 1339392 | ACU        |                       |
| 33810      | No               | PCARMD   | 2002-04-18 01:17        | 45056             | 45056   | AMBIT WI   |                       |
| 33809      | No               | MAINCTR  | 2003-08-06 08:32        | 327680            | 327680  | Silence Ir |                       |
| 33808      | No               | KILLAD.E | 2000-01-27 16:00        | 30720             | 30720   | KillAd     |                       |
| 33807      | No               | IPHOTON  | 2003-11-30 23:00        | 1458176           | 1458176 | Newsgro    |                       |
| 33,806     | No               | IPHOTO   | 2003-10-28 22:50        | 1839104           | 1839104 | Iphoto 🚬   |                       |
| 4          |                  |          |                         |                   |         | •          |                       |

The Software Dictionary table displays the data stored in the ZENworks software dictionary. It might contain entries that are:

- Light gray in color: Indicates that these entries will not be considered in a scan because the table already contains entries that override these entries.
- **Dark gray in color:** These are inherited rules. For more information about inherited rules, see Section 16.3.6, "What is an Inherited Rule?," on page 593.
- **2** In the Software Dictionary table, you can perform the following operations:
  - "Manually Adding Entries to the Software Dictionary" on page 604
  - "Automatically Adding Entries to the Software Dictionary" on page 606
  - "Deleting Entries from the Software Dictionary" on page 606
  - "Modifying the Values of the Software Dictionary Entries" on page 606
  - "Excluding a Software from a Scan" on page 607
  - Section 16.3.26, "Sorting Entries in the Table," on page 631
  - Section 16.3.27, "Filtering Entries in the Table," on page 631
  - Section 16.3.28, "Refreshing Entries in the Table," on page 632
- 3 Click OK.

#### Manually Adding Entries to the Software Dictionary

- **1** In the Software Dictionary table, click *Insert* to add a new row.
- **2** Specify values for the following attributes:

Filename, File Last Modified Time (yyyy-dd-mm hours:minutes), Minimum File Size (bytes), Maximum File Size (bytes), Software Name, Support Pack, Software Version, Internal Version, Description, Vendor, Platform, and Category.

The following attributes are called "matching attributes": Filename, File Last Modified Time, Minimum File Size, Maximum File Size, and Internal Version. The values of these matching attributes are compared with the values scanned by the Inventory scanner from the file headers on the inventoried servers. If the values are same, the values in the corresponding software information attributes (Software Name, Support Pack, Software Version, Description, Vendor, Platform, and Category) are stored in the Inventory database. In the Software Dictionary table, you must specify values for the following attributes: Filename, Software Name, and Vendor. It is optional to specify values for other attributes.

When you add an entry, a unique ID called the Dictionary Identifier is automatically assigned to this entry.

For example, configure the following settings in the Software Dictionary - Row Editor table:

Filename= MSACCESS.EXE File Last Modified Time = 1998-30-01 05:30 Minimum File Size = 299854 Maximum File Size = 400000 Software Name = Access Software Version = 7.0 Internal Version = 7.0 Description = Microsoft Access Vendor = Microsoft Category = Database

If the Inventory scanner finds a file with the following values during the scan: "File Name= MSACCESS.EXE; File Last Modified Time= 1998-30-01 05:30; File Size= 300000", then the following information is stored in the Inventory database:

Software Name = Access Software Version = 7.0 Description = Microsoft Access Vendor = Microsoft Category = Database

If you do not specify a value for an attribute, then this attribute is not considered to determine the overriding entry. Also, only the matching attributes are considered to determine the overriding entry. For example, the Configure Dictionary table has the following entries for MS Word:

| Filename    | Minimum File Size | Maximum File Size | Software Name | Vendor    |
|-------------|-------------------|-------------------|---------------|-----------|
| winword.exe | 10000             | 10000             | Word          | Microsoft |
| winword.exe | 0                 | 30000             | Word          | Microsoft |

To determine the overriding entry, only the maximum file size value is considered. Consequently, the second entry with 30000 maximum file size overrides the first entry.

3 (Optional) Select the Key Identifier check box for this entry.

For example, the Software Dictionary table has the following entries for MS Word:

| Filename        | File Last<br>Modified Time | Minimu<br>m File<br>Size | Maximu<br>m File<br>Size | Softwa<br>re<br>Name | Softwa<br>re<br>versio<br>n | Internal<br>version | Description       | Vendor        |
|-----------------|----------------------------|--------------------------|--------------------------|----------------------|-----------------------------|---------------------|-------------------|---------------|
| winword.ex<br>e | 2004-30-10<br>5:30         | 10000                    | 10000                    | Word                 | 2002                        | 10.0.421<br>9       | Microsoft<br>Word | Micros<br>oft |

| Filename | File Last<br>Modified Time | Minimu<br>m File<br>Size | Maximu<br>m File<br>Size | Softwa<br>re<br>Name | Softwa<br>re<br>versio<br>n | Internal<br>version | Description                         | Vendor        |
|----------|----------------------------|--------------------------|--------------------------|----------------------|-----------------------------|---------------------|-------------------------------------|---------------|
| osa.exe  | 2004-30-02<br>16:00        | 10000                    | 10000                    | Word                 | 2002                        | 10.0.430<br>0       | Microsoft<br>Office XP<br>Component | Micros<br>oft |

If the key identifier has not been defined, the software information for MS Word might be selected from anyone of the above entries.

To ensure that the information from the identifier corresponding to "Winword.exe" is selected, select Key Identifier for "Winword.exe." If you select "Winword.exe" as the key identifier in the Configure Software Dictionary table, the Inventory scanner stores the information related to Winword.exe into the Inventory database.

### Automatically Adding Entries to the Software Dictionary

- 1 In the Software Dictionary table, click Unidentified Software located in the Add From pane.
- **2** In the Manage Unidentified Software table, do the following:
  - **2a** Select the entry to be added to the software dictionary.
  - **2b** Click *Software Dictionary* located in the *Add To* pane.
  - **2c** Click *Close*.

### **Deleting Entries from the Software Dictionary**

- **1** In the Software Dictionary table, select the entry to be deleted.
- **2** Click *Delete*.

**IMPORTANT:** You can delete only the non-inherited entries.

### Modifying the Values of the Software Dictionary Entries

**1** In the Software Dictionary table, double-click the entry whose values you want to modify. You can modify only one entry at a time.

**TIP:** You can also invoke the Row Editor dialog box by selecting the entry you want to modify and pressing either one of the keys: Enter, Spacebar, or F2.

**2** Modify the values.

You cannot modify the values of the Dictionary Identifier and Filename attributes.

**3** Click *OK*.

**IMPORTANT:** You cannot modify the values of an inherited rule. Also, modifying a default predefined rule creates a new user-defined rule.

### Excluding a Software from a Scan

- **1** In the Software Dictionary table, select the corresponding entry for the software you want to exclude from the Inventory scan.
- 2 Click Ignore Software located in the Add To pane.

The entry is added to the Ignore Software table in Software Scanning Filters - Software.

# 16.3.13 Report Files with These File Extensions As Unidentified Software

The "Report Files with These File Extensions As Unidentified Software" rule allows you to configure file extension of files that must be reported as unidentified software.

To configure the rule:

1 In the *Software Configuration* property page, click the *Edit Table* option of *Report Files with These File Extensions As Unidentified Software*.

The "Configure File Extensions to Report Files as Unidentified Software" table is displayed.

| C | Configure file extensions to report files as unidentified sof | tware                                 |
|---|---------------------------------------------------------------|---------------------------------------|
|   | Pattern Type                                                  | File extensions                       |
|   | Expandable expression                                         | EXE                                   |
|   |                                                               |                                       |
|   |                                                               |                                       |
|   |                                                               |                                       |
|   |                                                               |                                       |
|   |                                                               |                                       |
|   |                                                               |                                       |
|   |                                                               |                                       |
|   |                                                               |                                       |
|   |                                                               |                                       |
|   |                                                               |                                       |
|   | J                                                             |                                       |
|   | Insert Delete                                                 | <u>OK</u> <u>C</u> ancel <u>H</u> elp |

- 2 Click *Insert* to add a new row.
- **3** In the Pattern Type drop-down list, select Expandable Expression or Regular Expression.
- **4** Specify a file extension.
- 5 Click OK.

For example, if you want the Inventory scanner to report the software with the .exe extension as Unidentified software, configure the following settings in the table:

Pattern Type = Expandable Expression File Extensions = exe **IMPORTANT:** The table might contain inherited rules. You can edit or delete these rules only in the software dictionary of the inventory server configured in the Dictionary Update policy. These rules are displayed in dark gray color if you are accessing the software dictionary of ZENworks 7 Inventory server.

To delete an entry from the table, select the entry and click Delete. You can delete only the non-inherited entries.

## 16.3.14 Manage Unidentified Software

The "Manage Unidentified Software" rule allows you to include or exclude the unidentified software from the inventory scan.

To configure this rule:

**1** In the *Software Configuration* property page, click the *Edit Table* option of *Manage Unidentified Software*.

| C Manag      | e Unidentified Software   |                   |                   |                  |                 |                             | × |
|--------------|---------------------------|-------------------|-------------------|------------------|-----------------|-----------------------------|---|
| Filenam      | e File Last Modified Time | Minimum file size | Maximum file size | Software name    | Software versi. | Add to                      |   |
| STAFRE       | 2003-09-29 00:34          | 188416            | 188416            |                  | A               | Roffwore Dictionary         | 1 |
| ZENRE        | . 2004-05-20 09:12        | 163840            | 163840            | ZENworks Re      | 6,5,0,0 🗖       |                             | 1 |
| SETUP5       | 2002-08-29 01:36          | 67584             | 67584             | Microsoft® Win   | 6.00.2800.1108  | Innore Files                | 1 |
| DBWIN3       | 1996-07-01 12:29          | 26112             | 26112             |                  |                 |                             | 1 |
| LOGAG.       | . 2002-07-22 06:35        | 65296             | 65296             | Microsoft® Win   | 4.1.00.3927     |                             |   |
| MESSA        | 2002-11-26 05:41          | 18432             | 18432             |                  |                 |                             |   |
| GSUPD.       | 1999-04-23 16:52          | 53248             | 53248             | gsupdate Appli   | 1, 0, 0, 1      |                             |   |
| EDCRE.       | 1997-05-06 07:34          | 16896             | 16896             |                  |                 |                             |   |
| DATAGE       | 2000-10-23 11:02          | 1387524           | 1387524           |                  |                 |                             |   |
| DBWIN3       | 2003-02-06 10:12          | 26112             | 26112             |                  |                 |                             |   |
| W2KEX        | . 2002-08-29 01:44        | 33280             | 33280             | Microsoft® Win   | 6.00.2800.1108  |                             |   |
| DCOM9.       | 2002-03-17 14:04          | 1229056           | 1229056           | Microsoft(R) Wi  | 4.71.1015.0     |                             |   |
| MIREGS       | 2002-03-17 13:51          | 45056             | 45056             | Mercury Interact |                 |                             |   |
| AUPDAT       | 2001-11-19 05:50          | 181960            | 181960            | LiveUpdate       | 1.70.22.0       |                             |   |
| IE6SET       | . 2003-03-21 12:39        | 490608            | 490608            | Internet Explore | 6.00.2800.1106  |                             |   |
| REXSET       | 2002-03-17 14:04          | 448000            | 448000            | TestDirector     | 5.0             |                             |   |
| SAVROA       | 2002-08-28 07:51          | 139264            | 139264            | Symantec SAV     | 1.5.0.0         |                             |   |
| ZENTSA       | 2004-06-08 00:22          | 36864             | 36864             | ZENworks for     | 4.0.1.4         |                             |   |
|              |                           |                   |                   |                  | •               |                             |   |
| <u>S</u> ort | <u>F</u> ilter            |                   |                   |                  |                 | C <u>l</u> ose <u>H</u> elp |   |

The Manage Unidentified Software table is displayed.

**IMPORTANT:** The table might contain inherited rules. You can edit or delete these rules only in the software dictionary of the inventory server configured in the Dictionary Update policy. These rules are displayed in dark gray color if you are accessing the software dictionary of ZENworks 7 Inventory server.

- **2** In the Manage Unidentified Software table, you can perform the following operations:
  - "Including Unidentified Software in a Scan" on page 609
  - "Excluding Unidentified Software from the Scan" on page 609
  - Section 16.3.26, "Sorting Entries in the Table," on page 631
  - Section 16.3.27, "Filtering Entries in the Table," on page 631
  - Section 16.3.28, "Refreshing Entries in the Table," on page 632
- 3 Click OK.

### Including Unidentified Software in a Scan

If you want unidentified software to be reported as a known software in subsequent scans, do the following:

- **1** Select the software entry in the Manage Unidentified Software table.
- 2 Click Software Dictionary located in the Add To pane.

The entry is automatically added to the Software Dictionary table.

### Excluding Unidentified Software from the Scan

If you want unidentified software not to be reported in subsequent scans, do the following:

- 1 Select the software entry in the Manage Unidentified Software table.
- 2 Click Ignore Files located in the Add To pane.

The entry is automatically added to the table in Software Scanning Filters - Files.

## 16.3.15 Report Multiple Software Versions

The "Report Multiple Software Versions" rule allows you to specify the software for which the Inventory scanner must report multiple versions installed on the inventoried server.

By default, the Inventory scanner scans for the highest version of the software installed on the inventoried server.

To configure this rule:

**1** In the *Software Configuration* property page, click the *Edit Table* option of *Report Multiple Software Versions*.

The Report Multiple Software Versions dialog box is displayed.

| CReport Multiple Software Versi | ons           |                     |                           | ×            |
|---------------------------------|---------------|---------------------|---------------------------|--------------|
| Report All Software Versions    |               |                     |                           |              |
| Software Name Pattern Type      | Software Name | Vendor Pattern Type | Vendor                    |              |
|                                 |               |                     |                           |              |
|                                 |               |                     |                           |              |
|                                 |               |                     |                           |              |
|                                 |               |                     |                           |              |
| Insert Delete                   |               |                     |                           |              |
| Report Only Maximum Software \  | /ersion       |                     |                           |              |
| Software Name Pattern Type      | Software Name | Vendor Pattern Type | Vendor                    |              |
|                                 |               |                     |                           |              |
|                                 |               |                     |                           |              |
|                                 |               |                     |                           |              |
|                                 |               |                     |                           |              |
| Insert Delete                   |               |                     |                           |              |
|                                 |               |                     | <u>O</u> K <u>C</u> ancel | <u>H</u> elp |

- **2** If you want the Inventory scanner to report all versions of the software installed on the inventoried servers, configure a rule in the Report All Software Versions table.
  - 2a In the Report All Software Versions table, click *Insert* to add a new row.
  - **2b** In the *Software Name Pattern Type* drop-down list, select *Expandable Expression* or *Regular Expression*.
  - **2c** Specify a software name.
  - **2d** (Optional) In the *Vendor Pattern Type* drop-down list, select *Expandable Expression* or *Regular Expression*.
  - 2e (Optional) Specify a vendor name.

For example, if you want the Inventory scanner to report all versions of the Adobe Acrobat Reader installed on the inventoried server, configure the following settings in the table:

Software Name Pattern Type = Expandable Expression Software Name = Acrobat\* Reader\* Vendor Pattern Type = Expandable Expression Vendor Name = Adobe\*

If the inventoried server has Acrobat Reader versions 5.0 and 6.0 installed, the Inventory scanner reports both versions of Acrobat Reader (5.0 and 6.0).

**IMPORTANT:** The table might contain inherited rules. You can edit or delete these rules only in the software dictionary of the inventory server configured in the Dictionary Update policy. These rules are displayed in dark gray color if you are accessing the software dictionary of ZENworks 7 Inventory server.

To delete an entry from the table, select the entry and click *Delete*. You can delete only the non-inherited entries.

- **3** If you want the Inventory scanner to report only the highest version of the software installed on the inventoried servers, configure a rule in the Report Only Maximum Software Version table.
  - **3a** In the Report Only Maximum Software Version table, click *Insert* to add a new row.
  - **3b** In the *Software Name Pattern Type* drop-down list, select *Expandable Expression* or *Regular Expression*.
  - **3c** Specify a software name.
  - **3d** (Optional) In the *Vendor Pattern Type* drop-down list, select *Expandable Expression* or *Regular Expression*.
  - **3e** (Optional) Specify a vendor name.

For example, if you want the Inventory scanner to report only the highest version of the Adobe Acrobat Reader installed on the inventoried server, configure the following settings in the table:

Software Name Pattern Type = Expandable Expression

Software Name = Acrobat\* Reader\*

Vendor Pattern Type = Expandable Expression

Vendor Name= Adobe\*

If the inventoried server has Adobe Acrobat Reader versions 4.0 and 5.0 installed, then the Inventory scanner reports only Adobe Acrobat Reader 5.0.

**IMPORTANT:** The table might contain inherited rules. You can edit or delete these rules only in the software dictionary of the inventory server configured in the Dictionary Update policy. These rules are displayed in dark gray color if you are accessing the software dictionary of ZENworks 7 Inventory server.

To delete an entry from the table, select the entry and click *Delete*. You can delete only the non-inherited entries.

4 Click OK.

By default, the scanner reports only the highest version of the software installed. If a rule in Report All Software Versions conflicts with a rule in Report Only Maximum Software Version, then the rule in Report Only Maximum Software Version overrides the rule of Report All Software Versions.

For example, if you want the Inventory scanner to report all versions of Microsoft software except for Microsoft Office, and also report only the highest version of Microsoft Office installed, configure the following filters as shown below:

• Report All Software Versions: Configure the following settings:

Software Name Pattern Type = Expandable Expression Software Name = \* Vendor Pattern Type = Expandable Expression Vendor Name= Microsoft\*

• Report Only Maximum Version: Configure the following settings:

Software Name Pattern Type = Expandable Expression Software Name = \*office\* Vendor Pattern Type = Expandable Expression Vendor Name= Microsoft\*

## 16.3.16 Report Disk Space Used by File Extensions

The "Report Disk Space Used by File Extensions" rule allows you to specify the file extension of the files whose total disk usage you want to scan.

To configure this rule:

1 In the *Software Configuration* property page, click the *Edit Table* option of *Report Disk Space Used by File Extensions*.

The Disk Usage - File Extensions table is displayed.

| i attern rype         | File extensions |  |
|-----------------------|-----------------|--|
| xpandable expression  | EXE             |  |
| xpandable expression  | DLL             |  |
| xpandable expression  | mp3             |  |
| expandable expression | jpeg            |  |
|                       |                 |  |
|                       |                 |  |
|                       |                 |  |
|                       |                 |  |
|                       |                 |  |
|                       |                 |  |
|                       |                 |  |
|                       |                 |  |
|                       |                 |  |
|                       |                 |  |
|                       |                 |  |

- **2** Click *Insert* to add a new row.
- **3** In the *Pattern Type* drop-down list, select *Expandable Expression* or *Regular Expression*.
- 4 Specify a file extension.
- 5 Click OK.

For example, if you want the Inventory scanner to scan for disk usage of all files with extension .pif, configure the following settings in the Disk Usage - File Extensions table:

Pattern Type = Expandable Expression File Extension = pif

The Inventory scanner scans and stores only the total disk usage for all files with extension .pif in the Inventory database.

**IMPORTANT:** The table might contain inherited rules. You can edit or delete these rules only in the software dictionary of the inventory server configured in the Dictionary Update policy. These rules are displayed in dark gray color if you are accessing the software dictionary of ZENworks 7 Inventory server.

To delete an entry from the Disk Usage - File Extensions table, select the entry and click *Delete*. You can delete only the non-inherited entries.

## 16.3.17 Software Scanning Filters - Drives and Directories

The "Drives and Directories" filter the allows you to control the scanning for software files located in specified drives and directories.

To configure this filter:

**1** In the *Filters* property page, click the *Edit Table* option of *Drives and Directories* located in the *Software Scanning Filters* pane.

The Software Scan - Drive and Directory Filters dialog box is displayed.

| tore Drives                      |          |           | Scan Drives                      |          |           |
|----------------------------------|----------|-----------|----------------------------------|----------|-----------|
| Pattern Type                     | Platform | Drive     | Pattern Type                     | Platform | Drive     |
| Insert Delete                    |          |           | Insert Dele                      | ie       |           |
| nore Directories                 |          |           | Scan Directories                 |          |           |
| nore Directories<br>Pattern Type | Platform | Directory | Scan Directories<br>Pattern Type | Platform | Directory |

- **2** Configure the following filters:
  - "Ignore Drives" on page 613
  - "Scan Drives" on page 614
  - "Ignore Directories" on page 615
  - "Scan Directories" on page 616

By default, the Inventory scanner scans all directories on the inventoried servers. If you have configured a rule that ignores all directories during a scan by using the Ignore Directories filter, but now want to include a specific directory in a scan, you can identify the specific directory using the Scan Directories filter. The settings of the Scan Directories filter overrides the settings of the Ignore Directories and Ignore Drives filters.

For example, if you want the Inventory scanner to ignore all files and directories in C: except for the c:\program files directory on Windows inventoried servers, configure the following filters as shown below:

• Ignore Drives: Configure the following settings:

Pattern Type = System Expandable Expression Platform = Windows Drive = C

• Scan Directories: Configure the following settings:

```
Pattern Type = System Expandable Expression
Platform = Windows
Drive = c:\program files
```

3 Click OK.

### **Ignore Drives**

The "Ignore Drives" filter allows you to specify the drives that should not be scanned for on the inventoried servers.

By default, the Inventory scanner scans all drives.

To configure this filter:

- 1 In the Ignore Drives table, click *Insert* to add a new row.
- **2** In the *Pattern Type* drop-down list, select *System Expandable Expression*, *Expandable Expression*, or *Regular Expression*.
- **3** (Conditional) If you select *System Expandable Expression* as the pattern type, then select *NetWare* or *Windows* in the *Platform* drop-down list, depending on the operating system of the inventoried servers.

**IMPORTANT:** If you select *Expandable Expression* or *Regular Expression* as the pattern type, the corresponding value in the *Platform* column automatically changes to *Any*. You cannot change the value.

**4** Specify a drive name.

For example, if you want the Inventory scanner not to scan the files in C drive on all the Windows inventoried servers, configure the following settings in the Ignore Drives table:

Pattern Type = System Expandable Expression Platform = Windows Drive = C

The Inventory scanner does not scan the files in the c drive.

**IMPORTANT:** The table might contain inherited rules. You can edit or delete these rules only in the software dictionary of the inventory server configured in the Dictionary Update policy. These rules are displayed in dark gray color if you are accessing the software dictionary of ZENworks 7 Inventory server.

To delete an entry from the Ignore Drives table, select the entry and click *Delete*. You can delete only the non-inherited entries.

### Scan Drives

The "Scan Drives" filter allows you to specify the drives that should be scanned for at the inventoried servers.

To configure this filter:

- 1 In the Scan Drives table, click *Insert* to add a new row.
- **2** In the *Pattern Type* drop-down list, select *System Expandable Expression*, *Expandable Expression*, or *Regular Expression*.
- **3** (Conditional) If you select *System Expandable Expression* as the pattern type, then select *NetWare* or *Windows* in the *Platform* drop-down list, depending on the operating system of the inventoried servers.

**IMPORTANT:** If you select *Expandable Expression* or *Regular Expression* as the pattern type, the corresponding value in the *Platform* column automatically changes to *Any*. You cannot change the value.

**4** Specify a drive name.

For example, if you want the Inventory scanner to scan for files in the c drive on all the Windows inventoried servers, configure the following settings in the Scan Drives table:

Pattern Type = System Expandable Expression Platform = Windows Drive = C

You must also configure the following settings in the Ignore Drives table:

Pattern Type = System Expandable Expression Platform = Windows Drive = \*

The Inventory scanner scans only the files in the c drive for the software information.

**IMPORTANT:** The table might contain inherited rules. You can edit or delete these rules only in the software dictionary of the inventory server configured in the Dictionary Update policy. These rules are displayed in dark gray color if you are accessing the software dictionary of ZENworks 7 Inventory server.

To delete an entry from the Scan Drives table, select the entry and click *Delete*. You can delete only the non-inherited entries.

**IMPORTANT:** By default, the Inventory scanner scans all drives on the inventoried servers. If you have configured all drives to be ignored during a scan by using the Ignore Drives filter, but now want to include a specific drive in a scan, you can identify the specific drive using the Scan Drives filter. The settings of the Scan Drives filter override the settings of the Ignore Drives filter.

### **Ignore Directories**

The "Ignore Directories" filter allows you to specify the directories that should not be scanned for at the inventoried servers.

By default, the Inventory scanner scans all directories.

To configure this filter:

- 1 In the Ignore Directories table, click *Insert* to add a new row.
- **2** In the *Pattern Type* drop-down list, select *System Expandable Expression*, *Expandable Expression*, or *Regular Expression*.
- **3** (Conditional) If you select *System Expandable Expression* as the pattern type, then select *NetWare* or *Windows* in the *Platform* drop-down list, depending on the operating system of the inventoried servers.

**IMPORTANT:** If you select *Expandable Expression* or *Regular Expression* as the pattern type, the corresponding value in the *Platform* column automatically changes to *Any*. You cannot change the value.

**4** Specify a directory name.

For example, if you do not want the Inventory scanner to scan the files in the c:\program files directory on all the Windows inventoried servers, configure the following settings in the Ignore Directories table:

Pattern Type = System Expandable Expression Platform = Windows Directory= C:\Program Files

The Inventory scanner does not scan for the files in c:\program files.

**IMPORTANT:** The table might contain inherited rules. You can edit or delete these rules only in the software dictionary of the inventory server configured in the Dictionary Update policy. These rules are displayed in dark gray color if you are accessing the software dictionary of ZENworks 7 Inventory server.

To delete an entry from the Ignore Directories table, select the entry and click *Delete*. You can delete only the non-inherited entries.

### **Scan Directories**

The "Scan Directories" filter allows you to specify the directories that should be scanned for at the inventoried servers.

To configure this filter:

- 1 In the Scan Directories table, click *Insert* to add a new row.
- **2** In the *Pattern Type* drop-down list, select *System Expandable Expression*, *Expandable Expression*, or *Regular Expression*.
- **3** (Conditional) If you select *System Expandable Expression* as the pattern type, then select *NetWare* or *Windows* in the *Platform* drop-down list, depending on the operating system of the inventoried servers.

**IMPORTANT:** If you select *Expandable Expression* or *Regular Expression* as the pattern type, the corresponding value in the *Platform* column automatically changes to *Any*. You cannot change the value.

**4** Specify a directory name.

For example, if you want the Inventory scanner to scan for files in the c:\program files directory on all the Windows inventoried servers, configure the following settings in the Scan Directories table:

Pattern Type = System Expandable Expression Platform = Windows Directory = C:\Program Files

You must also configure the following settings in the Ignore Directories table:

Pattern Type = System Expandable Expression Platform = Windows Directory = \*

The Inventory scanner scans only the files in c:\program files for software information.

**IMPORTANT:** The table might contain inherited rules. You can edit or delete these rules only in the software dictionary of the inventory server configured in the Dictionary Update policy. These rules are displayed in dark gray color if you are accessing the software dictionary of ZENworks 7 Inventory server.

To delete an entry from the Scan Directories table, select the entry and click *Delete*. You can delete only the non-inherited entries.

## 16.3.18 Software Scanning Filters - File Extensions

The "File Extensions" filter allows you to control scanning for software files with a specified extension.

To configure this filter:

1 In the *Filters* property page, click the *Edit Table* option of *File Extensions* located in the *Software Scanning Filters* pane.

 Image: Solitivare Scan - File Extensions
 Scan File Extensions

 Ignore File Extensions
 Pattern Type

 Pattern Type
 File extensions

 Pattern Type
 File extensions

 Image: Solition of the extension of the extensio

The Software Scan - File Extensions Filters dialog box is displayed.

- **2** Configure the following filters:
  - "Ignore File Extensions" on page 617
  - "Scan File Extensions" on page 618
- 3 Click OK.

### **Ignore File Extensions**

The "Ignore File Extensions" filter allows you to specify the file extensions that should not be scanned for at the inventoried servers.

To configure this filter:

1 In the Ignore File Extensions table, click *Insert* to add a new row.

- **2** In the *Pattern Type* drop-down list, select *Expandable Expression* or *Regular Expression*.
- **3** Specify a file extension.

For example, if you do not want the Inventory scanner to scan for files whose extension begins with .ex, configure the following settings in the Ignore File Extensions table:

Pattern Type = Expandable Expression File Extension = ex\*

The Inventory scanner does not scan for the files whose extension begin with .ex. For example, .ex1, .ex2, .exe, and exec.

**IMPORTANT:** The table might contain inherited rules. You can edit or delete these rules only in the software dictionary of the inventory server configured in the Dictionary Update policy. These rules are displayed in dark gray color if you are accessing the software dictionary of ZENworks 7 Inventory server.

To delete an entry from the Ignore File Extensions table, select the entry and click *Delete*. You can delete only the non-inherited entries.

### Scan File Extensions

The "Scan File Extensions" filter allows you to specify the file extensions that should be scanned for at the inventoried servers.

If you have excluded file extensions from scanning by using the Ignore File Extensions filter, but now want to include a specific file extension in the scan, you can identify the specific file extension using the Scan File Extensions filter. The settings of the Scan File Extensions filter override the settings of the Ignore File Extensions filter.

To configure this filter:

- 1 In the Scan File Extensions table, click *Insert* to add a new row.
- 2 In the Pattern Type drop-down list, select Expandable Expression or Regular Expression.
- **3** Specify a file extension.

For example, if you want the Inventory scanner to scan for all files with a .exe extension, configure the following settings in the Scan File Extension table:

Pattern Type = Regular Expression File Extension = [exe|EXE]

The Inventory scanner scans and stores only the files with extension .exe in the Inventory database.

**IMPORTANT:** The table might contain inherited rules. You can edit or delete these rules only in the software dictionary of the inventory server configured in the Dictionary Update policy. These rules are displayed in dark gray color if you are accessing the software dictionary of ZENworks 7 Inventory server.

To delete an entry from the Scan File Extensions table, select the entry and click *Delete*. You can delete only the non-inherited entries.

## 16.3.19 Software Scanning Filters - Files

The "Files" filter allows you to configure software to be excluded during the Inventory scan.

To configure this filter:

**1** In the *Filters* property page, click the *Edit Table* option of *Files* located in the *Software Scanning Filters* pane.

The Software Scan - Ignore Files table is displayed.

| CSoftware Scan - Ignore Files |          | ×                                     |
|-------------------------------|----------|---------------------------------------|
| Pattern Type                  | Platform | Files                                 |
|                               |          |                                       |
|                               |          |                                       |
|                               |          |                                       |
|                               |          |                                       |
|                               |          |                                       |
|                               |          |                                       |
|                               |          |                                       |
|                               |          |                                       |
|                               |          |                                       |
|                               |          |                                       |
|                               |          |                                       |
| Insert Delete Sort Fi         | ter      | <u>OK</u> <u>C</u> ancel <u>H</u> elp |

- 2 Click *Insert* to add a new row.
- **3** In the *Pattern Type* drop-down list, select *System Expandable Expression*, *Expandable Expression*, or *Regular Expression*.
- **4** (Conditional) If you select *System Expandable Expression* as the pattern type, then select *NetWare* or *Windows* in the *Platform* drop-down list, depending on the operating system of the inventoried servers.

**IMPORTANT:** If you select *Expandable Expression* or *Regular Expression* as the pattern type, the corresponding value in the *Platform* column is automatically changed to *Any*. You cannot change the value.

- **5** Specify a filename.
- 6 Click OK.

For example, if you want the Inventory scanner to scan notepad.exe on all the Windows inventoried servers, configure the following settings:

Platform = Windows Pattern Type = System Expandable Expression Files = notepad.exe

This table also displays files that are added from the Manage Unidentified Software table.

**IMPORTANT:** The table might contain inherited rules. You can edit or delete these rules only in the software dictionary of the inventory server configured in the Dictionary Update policy. These rules are displayed in dark gray color if you are accessing the software dictionary of ZENworks 7 Inventory server.

You can also perform the following operations in the Software Scan - File Filters table:

- Deleting only the non-inherited entries.
- Sorting Entries in the Table.
- Filtering Entries in the Table.
- Refreshing Entries in the Table.

## 16.3.20 Software Scanning Filters - Software

The "Software" filter allows you to configure a software that is not to be reported during the Inventory scan.

To configure this filter:

**1** In the *Filters* property page, click the *Edit Table* option of *Software* located in the *Software Scanning Filters* pane.

The Software Scan - Ignore Software table is displayed.

| C Software Scan - Ignore Software |                                              | ×                          |
|-----------------------------------|----------------------------------------------|----------------------------|
| Pattern Type                      | Software                                     | Add From                   |
| Expandable expression             | *HotFix*                                     | Datahasa                   |
| Expandable expression             | Windows*Service Pack*                        |                            |
| Expandable expression             | Internet Explorer Q*                         |                            |
| Expandable expression             | Outlook Express Update Q*                    |                            |
| Expandable expression             | Windows Blaster Worm Removal Tool*           |                            |
| Expandable expression             | Windows XP Application Compatibility Update* |                            |
|                                   |                                              |                            |
|                                   |                                              |                            |
|                                   |                                              |                            |
|                                   |                                              |                            |
|                                   |                                              |                            |
|                                   |                                              |                            |
|                                   |                                              |                            |
| Insert Delete Sort Filter         | <u>O</u> K                                   | <u>Cancel</u> <u>H</u> elp |

2 You can add entries to the Ignore Software table either manually or automatically.

### Manually Adding Entries to the Table

- 1. Click *Insert* to add a new row.
- 2. In the Pattern Type drop-down list, select Expandable Expression or Regular Expression.
- 3. Specify a software name.
- 4. Click OK.

For example, if you do not want the Inventory scanner to scan for the Adobe products, configure the following settings:

Pattern Type= Expandable Expression Software = Adobe\*

The Inventory scanner does not report the software that has names beginning with Adobe.

### Automatically Adding Entries to the Table

1. Click Database located in the Add From pane.

The Scanned Software from Database dialog box is displayed.

| CScanned Software from Database                     | X                           |
|-----------------------------------------------------|-----------------------------|
| Software                                            | Add to                      |
| Windows SR 2.0                                      | Innore Software             |
| Symantec System Center                              | <u></u> inite contrate      |
| Outlook Express Q823353                             |                             |
| HTML Converter                                      |                             |
| Word Converter                                      |                             |
| Windows Media Player                                |                             |
| Java Add-in                                         |                             |
| WinRunner                                           |                             |
| Web Dialer                                          |                             |
| Software Testing Automation Framework               |                             |
| Outlook Express                                     |                             |
| InstallShield (R)                                   |                             |
| HyperTerminal                                       |                             |
| Client                                              |                             |
| WinZip                                              |                             |
| ZENworks Desktop Management Remote Management Agent |                             |
| Image Magic                                         |                             |
| Automatic Client Upgrade                            |                             |
| Winrunner SAFS                                      |                             |
| Novell NetIdentity                                  |                             |
| Windows NetMeeting                                  |                             |
| Symantec NetDetect                                  |                             |
| Sort Filter                                         | C <u>l</u> ose <u>H</u> elp |

- 2. Select the software that you want to add to the Ignore Software table.
- 3. Click the Ignore Software button located in the Add to pane.
- 4. Click Close.

**IMPORTANT:** The table might contain inherited rules. You can edit or delete these rules only in the software dictionary of the inventory server configured in the Dictionary Update policy. These rules are displayed in dark gray color if you are accessing the software dictionary of ZENworks 7 Inventory server.

You can also perform the following operations in the Software Scan - Ignore Software table:

- Deleting only the non-inherited entries.
- Sorting Entries in the Table.
- Filtering Entries in the Table.
- Refreshing Entries in the Table.

## 16.3.21 Disk Usage Scanning Filters - Drives and Directories

The "Drives and Directories" filter allows you to configure drives and directories to be included or excluded during the Inventory disk usage scanning.

To configure this filter:

1 In the *Filters* property page, click the *Edit Table* option of *Drives and Directories* located in the *Disk Usage Scanning Filters* pane.

The Disk Usage Scan - Drive and Directory Filters dialog box is displayed.

| [ Disk Usage Scan - D | rive and Directory Fi | lters     |                  |            | ×                           |
|-----------------------|-----------------------|-----------|------------------|------------|-----------------------------|
| Ignore Drives         |                       |           | Scan Drives      |            |                             |
| Pattern Type          | Platform              | Drive     | Pattern Type     | Platform   | Drive                       |
| Insert Delete         |                       |           | Insert Delete    | 2          |                             |
| Ignore Directories    |                       |           | Scan Directories |            |                             |
| Pattern Type          | Platform              | Directory | Pattern Type     | Platform   | Directory                   |
| Insert Delete         | 1                     |           | Insert Deleta    | 2          |                             |
| Insen Delete          |                       |           | Insert Delete    |            |                             |
|                       |                       |           |                  | <u>0</u> K | <u>C</u> ancel <u>H</u> elp |

- **2** Configure the following filters:
  - "Ignore Drives" on page 623
  - "Scan Drives" on page 623
  - "Ignore Directories" on page 624
  - "Scan Directories" on page 625

By default, the Inventory scanner scans the disk usage of all directories on the inventoried servers. If you have configured all directories to be ignored during a disk usage scan using the Ignore Directories filter, but now want to include a specific directory in scan, identify the specific directory in the Scan Directories filter. The settings of the Scan Directories filter override the settings of the Ignore Directories and Ignore Drives filters.

For example, if you want the Inventory scanner to ignore the disk usage of all files and directories in C: except for the c:\program files directory on Windows inventoried servers, configure the following filters as shown below:

• Ignore Drives: Configure the following settings:

Pattern Type = System Expandable Expression Platform = Windows Drive = C

• Scan Directories: Configure the following settings:

Pattern Type = System Expandable Expression Platform= Windows Drive=c:\program files

3 Click OK.

### **Ignore Drives**

The "Ignore Drives" filter allows you to specify the drives that should not be scanned for disk usage at the inventoried servers.

By default, the Inventory scanner scans all drives.

To configure the "Ignore Drives" filter:

- 1 In the Ignore Drives table, click *Insert* to add a new row.
- **2** In the *Pattern Type* drop-down list, select *System Expandable Expression*, *Expandable Expression*, or *Regular Expression*.
- **3** (Conditional) If you select *System Expandable Expression* as the pattern type, then select *NetWare* or *Windows* in the *Platform* drop-down list, depending on the operating system of the inventoried servers.

**IMPORTANT:** If you select *Expandable Expression* or *Regular Expression* as the pattern type, the corresponding value in the *Platform* column automatically changes to *Any*. You cannot change the value.

**4** Specify a drive name.

For example, if you want the Inventory scanner not to scan for the disk usage of c drive on all the Windows\* inventoried servers, configure the following settings in the Ignore Drives table:

Pattern Type = System Expandable Expression Platform = Windows Drive = C

The Inventory scanner does not scan the disk usage of files on the c drive.

**IMPORTANT:** The table might contain inherited rules. You can edit or delete these rules only in the software dictionary of the inventory server configured in the Dictionary Update policy. These rules are displayed in dark gray color if you are accessing the software dictionary of ZENworks 7 Inventory server.

To delete an entry from the Ignore Drives table, select the entry and click *Delete*. You can delete only the non-inherited entries.

### Scan Drives

The "Scan Drives" filter allows you to specify the drives whose disk usage should be scanned for at the inventoried servers.

To configure the "Scan Drives" filter:

- **1** In the Scan Drives table, click *Insert* to add a new row.
- **2** In the *Pattern Type* drop-down list, select *System Expandable Expression*, *Expandable Expression*, or *Regular Expression*.
- **3** (Conditional) If you select *System Expandable Expression* as the pattern type, then select *NetWare* or *Windows* in the *Platform* drop-down list, depending on the operating system of the inventoried servers.

**IMPORTANT:** If you select *Expandable Expression* or *Regular Expression* as the pattern type, the corresponding value in the *Platform* column automatically changes to *Any*. You cannot change the value.

**4** Specify a drive name.

For example, if you want the Inventory scanner to scan for the disk usage of c drive on all the Windows inventoried servers, configure the following settings in the Scan Drives table:

```
Pattern Type = System Expandable Expression
Platform = Windows
Drive = C
```

You must also configure the following settings in the Ignore Drives table:

Pattern Type = System Expandable Expression Platform = Windows Drive = \*

The Inventory scanner scans and stores the disk usage of the files in the c drive into the Inventory database.

**IMPORTANT:** The table might contain inherited rules. You can edit or delete these rules only in the software dictionary of the inventory server configured in the Dictionary Update policy. These rules are displayed in dark gray color if you are accessing the software dictionary of ZENworks 7 Inventory server.

To delete an entry from the Scan Drives table, select the entry and click *Delete*. You can delete only the non-inherited entries.

**IMPORTANT:** By default, the Inventory scanner scans the disk usage of all drives on the inventoried servers. If you have configured all drives to be ignored during a disk usage scan using the Ignore Drives filter, but now want to include a specific drive in the scan, identify the specific drive in the Scan Drives filter. The settings of the Scan Drives filter override the settings of the Ignore Drives filter.

### **Ignore Directories**

The "Ignore Directories" filter allows you to specify the directories whose disk usage should not be scanned for at the inventoried servers.

By default, the Inventory scanner scans all directories.

To configure the "Ignore Directories" filter:

- 1 In the Ignore Directories table, click *Insert* to add a new row.
- **2** In the *Pattern Type* drop-down list, select *System Expandable Expression*, *Expandable Expression*, or *Regular Expression*.
- **3** (Conditional) If you select *System Expandable Expression* as the pattern type, then select *NetWare* or *Windows* in the *Platform* drop-down list, depending on the operating system of the inventoried servers.
**IMPORTANT:** If you select *Expandable Expression* or *Regular Expression* as the pattern type, the corresponding value in the *Platform* column automatically changes to *Any*. You cannot change the value.

**4** Specify a directory name.

For example, if you want the Inventory scanner not to scan for the disk usage of the c:\program files directory on all the Windows inventoried servers, configure the following settings in the Ignore Directories table:

Pattern Type = System Expandable Expression Platform = Windows Directory= c:\program files

The Inventory scanner does not scan for the disk usage of c:\program files.

**IMPORTANT:** The table might contain inherited rules. You can edit or delete these rules only in the software dictionary of the inventory server configured in the Dictionary Update policy. These rules are displayed in dark gray color if you are accessing the software dictionary of ZENworks 7 Inventory server.

To delete an entry from the Ignore Directories table, select the entry and click *Delete*. You can delete only the non-inherited entries.

#### **Scan Directories**

The "Scan Directories" filter allows you to specify the directories whose disk usage should be scanned for at the inventoried servers.

To configure the "Scan Directories" filter:

- 1 In the Scan Directories table, click *Insert* to add a new row.
- **2** In the *Pattern Type* drop-down list, select *System Expandable Expression*, *Expandable Expression*, or *Regular Expression*.
- **3** (Conditional) If you select *System Expandable Expression* as the pattern type, then select *NetWare* or *Windows* in the *Platform* drop-down list, depending on the operating system of the inventoried servers.

**IMPORTANT:** If you select *Expandable Expression* or *Regular Expression* as the pattern type, the corresponding value in the *Platform* column automatically changes to *Any*. You cannot change the value.

**4** Specify a directory name.

For example, if you want the Inventory scanner to scan for disk usage of the c:\program files directory on all the Windows inventoried servers, configure the following settings in the Scan Directories table:

Pattern Type = System Expandable Expression Platform = Windows Directory = c:\program files

You must also configure the following settings in the Ignore Directories table:

Pattern Type = System Expandable Expression Platform = Windows Directory = \*

The Inventory scanner scans and stores only disk usage of files in c:\program files into the Inventory database.

**IMPORTANT:** The table might contain inherited rules. You can edit or delete these rules only in the software dictionary of the inventory server configured in the Dictionary Update policy. These rules are displayed in dark gray color if you are accessing the software dictionary of ZENworks 7 Inventory server.

To delete an entry from the Scan Directories table, select the entry and click *Delete*. You can delete only the non-inherited entries.

#### 16.3.22 Disk Usage Scanning Filters - Files

The "Files" filter allows you to configure files to be excluded during the Inventory disk usage scanning.

To configure this filter:

1 In the Filters property page, click the *Edit Table* option of *Files* located in the *Disk Usage Scanning Filters* pane.

| CDisk Usage Scan - Ignore Files |          | ×                                     |
|---------------------------------|----------|---------------------------------------|
| Pattern Type                    | Platform | Files                                 |
|                                 |          |                                       |
|                                 |          |                                       |
|                                 |          |                                       |
|                                 |          |                                       |
|                                 |          |                                       |
|                                 |          |                                       |
|                                 |          |                                       |
|                                 |          |                                       |
|                                 |          |                                       |
| Insert Delete                   |          | <u>OK</u> <u>C</u> ancel <u>H</u> elp |

The Disk Usage Scan - Ignore Files dialog box is displayed.

- **2** Click *Insert* to add a new row.
- **3** In the *Pattern Type* drop-down list, select *System Expandable Expression*, *Expandable Expression*, or *Regular Expression*.
- **4** (Conditional) If you select *System Expandable Expression* as the pattern type, then select *NetWare* or *Windows* in the *Platform* drop-down list, depending on the operating system of the inventoried serves.

**IMPORTANT:** If you select *Expandable Expression* or *Regular Expression* as the pattern type, the corresponding value in the *Platform* column automatically changes to *Any*. You cannot change the value.

- **5** Specify a file.
- 6 Click OK.

For example, if you want the Inventory scanner to scan for disk usage of all files with extension .exe, except msoffice.exe, configure the following rules as shown below:

• Disk Usage Scan - Ignore Files: Configure the following settings:

Pattern Type = Expandable Expression Files = msoffice.exe

• Report Disk Space used by file extensions: Configure the following settings:

Pattern Type = Expandable Expression Files = exe

**IMPORTANT:** The table might contain inherited rules. You can edit or delete these rules only in the software dictionary of the inventory server configured in the Dictionary Update policy. These rules are displayed in dark gray color if you are accessing the software dictionary of ZENworks 7 Inventory server.

To delete an entry from the table, select the entry and click *Delete*. You can delete only the non-inherited entries.

#### 16.3.23 Vendor Name Aliases

The "Vendor Name Aliases" rule allows you to configure aliases for vendor names.

1 In the *Aliases* property page, click the *Edit Table* option of *Vendor Name Aliases* located in the *Specify Aliases* pane.

C Vendor Name Aliases Alias Pattern Alias Pattern Type 3Com\* Expandable expression 3Com Corporation Expandable expression Adobe\* Adobe Systems Expandable expression Ahead Software AG ahead' Expandable expression ALPS Electric\* Alps Electric Co., Ltd. Expandable expression America Online America Online, Inc. Expandable expression Apple Computer Apple Computer, Inc Expandable expression ATI Technologies<sup>\*</sup> ATI Technologies, Inc ATXFORMS<sup>1</sup> Expandable expression Ab/Forms Inc Expandable expression AT&T AT&T Laboratories Expandable expression Analog Devices\* Analog Devices, Inc Expandable expression Borland\* Borland Expandable expression brother Industries\* Brother Industries Ltd Expandable expression Block Financial Corp. Block Financial\* Expandable expression Corel\* Corel Corporation Limited Expandable expression CAICE Software\* CAICE Software Expandable expression \*Computer Associates\* Computer Associates Expandable expression Citrix Systems\* Citrix Comet Systems Expandable expression Comet Systems Expandable expression Compag Computer Compag Insert Sort. Filter Cancel Help

The Vendor Name Aliases table is displayed.

X

- 2 Click *Insert* to add a new row.
- **3** In the *Pattern Type* drop-down list, select *Expandable Expression* or *Regular Expression*.
- **4** Specify an alias pattern.
- 5 Specify an alias.
- 6 Click OK.

For example, if you want the Inventory scanner to report all instances of the vendor name beginning with "Microsoft" as "Microsoft Corporation" in the Inventory database, configure the following settings:

Pattern Type = Expandable Expression Alias Pattern = Microsoft\* Alias = Microsoft Corporation

If the Inventory scanner reports Microsoft, Microsoft Inc., or Microsoft Inc. Corporation vendor names during the scan, then the name of the vendor beginning with "Microsoft" is stored as "Microsoft Corporation" in the Inventory database.

**IMPORTANT:** The table might contain inherited rules. You can edit or delete these rules only in the software dictionary of the inventory server configured in the Dictionary Update policy. These rules are displayed in dark gray color if you are accessing the software dictionary of ZENworks 7 Inventory server.

You can also perform the following operations in the Vendor Name Aliases table:

- Deleting only the non-inherited entries.
- Sorting Entries in the Table.
- Filtering Entries in the Table.
- Refreshing Entries in the Table.

#### 16.3.24 Software Name Aliases

The "Software Name Aliases" rule allows you to configure aliases for software names.

**1** In the *Aliases* property page, click the *Edit Table* option of *Software Name Aliases* located in the *Specify Aliases* pane.

The Software Name Aliases table is displayed.

| Expandable expression         Microsoft Internet Explorer*         Internet Explorer           Expandable expression         Microsoft Outlook Express*         Outlook Express           Expandable expression         Microsoft Windows Media Player*         Windows Media Player           Expandable expression         Z.E.N.Works         ZENworks           Expandable expression         Windows NT Operating System         Windows |  |
|----------------------------------------------------------------------------------------------------|--|
| Expandable expression         Microsoft Outlook Express*         Outlook Express           Expandable expression         Microsoft Windows Media Player*         Windows Media Player           Expandable expression         Z.E.N.Works         ZENworks           Expandable expression         Windows NT Operating System         Windows                                                                                                |  |
| Expandable expression Microsoft Windows Media Player* Windows Media Player<br>Expandable expression Z.E.N.Works ZENworks<br>Expandable expression Windows NT Operating System Windows                                                                                                    |  |
| Expandable expression Z.E.N.Works ZENworks<br>Expandable expression Windows NT Operating System Windows                                                                                                    |  |
| Expandable expression Windows NT Operating System Windows                                                                                                    |  |
|                                                                                                    |  |
|                                                                                                    |  |

- 2 Click *Insert* to add a new row.
- **3** In the *Pattern Type* drop-down list, select *Expandable Expression* or *Regular Expression*.
- 4 Specify an alias pattern.
- **5** Specify an alias.
- 6 Click OK.

For example, if you want the Inventory scanner to report all instances of the product name "WinZip" as "WinZip Application" in the Inventory database, configure the following settings:

Pattern Type = Expandable Expression Alias Pattern = WinZip Alias = WinZip Application

If the Inventory scanner scans the WinZip, WinZip Executables, or WinZip Applications product names, then the name of the software that exactly matches "WinZip" is stored as "WinZip Application" in the Inventory database. The remaining software names are reported as scanned.

**IMPORTANT:** The table might contain inherited rules. You can edit or delete these rules only in the software dictionary of the inventory server configured in the Dictionary Update policy. These rules are displayed in dark gray color if you are accessing the software dictionary of ZENworks 7 Inventory server.

You can also perform the following operations in the Software Name Aliases table:

- Deleting only the non-inherited entries.
- Sorting Entries in the Table.
- Filtering Entries in the Table.
- Refreshing Entries in the Table.

## 16.3.25 Reconcile Software

The "Reconcile Software" rule allows you to associate the software identified through Add/Remove Programs or the MSI, with an appropriate software and vendor identified and configured through the ZENworks software dictionary. The association might be necessary because the software entries in Add/Remove Programs or the MSI might not use the same software name and vendor as configured in the ZENworks software dictionary.

To configure the rule:

1 In the *Aliases* property page, click the *Edit Table* option of *Reconcile Software* located in the *Reconcile Software* pane.

The Reconcile Software table is displayed.

| CReconcile Software         |                           |                       |                                       | × |
|-----------------------------|---------------------------|-----------------------|---------------------------------------|---|
| Add-Remove Program(ARP      | Displayed ARP/MSI Softwar | Software name         | Vendor                                |   |
| {624C9AE0-6CD8-4166-9D      |                           | XML Spy               | Altova                                |   |
| Adobe Acrobat 5.0           |                           | Acrobat Reader        | Adobe Systems                         |   |
| Adobe Acrobat Reader 3.02   |                           | Acrobat Reader        | Adobe Systems                         |   |
| LiveUpdate1.6               |                           | Live∪pdate            | Symantec Corporation                  |   |
| LiveUpdate1.7               |                           | LiveUpdate            | Symantec Corporation                  |   |
| Visual C++ 6.0 Professional |                           | Visual C++            | Microsoft                             |   |
| {A4D7B764-4140-11D4-88      |                           | Nero - Burning Rom    | Ahead                                 |   |
| TextPad 4                   |                           | TextPad               | Helios Software Solutions             |   |
| Winamp                      |                           | Winamp                | America Online                        |   |
| Winamp3                     |                           | Winamp                | America Online                        |   |
| AR System User 5.1          |                           | Action Request System | BMC Software company                  |   |
| AR System User 5.1          |                           | Action Request System | BMC Software company                  |   |
| CM Synergy 6.2              |                           | CM Synergy            | Telelogic AB                          |   |
| CONSOLE1                    |                           | ConsoleOne            | Novell                                |   |
| {7699B723-9718-41DE-8C      |                           | Crystal Reports       | Seagate                               |   |
| Java 2 SDK Standard Editio  |                           | Java2 SDK             | Sun                                   |   |
| Java 2 SDK Standard Editio  |                           | Java2 SDK             | Sun                                   |   |
| {35A3A4F4-B792-11D6-A78     |                           | Java2 SDK             | Sun                                   |   |
| JRE 1.3.1 01                |                           | Java JRE              | Sun                                   | - |
| Delete Sort <u>F</u> i      | Iter                      |                       | <u>OK</u> <u>C</u> ancel <u>H</u> elp |   |

By default, the Reconcile Software table displays pre-defined mapping of software in the Add/ Remove Programs or MSI with the software configured in the software dictionary. It also displays the Add/Remove Programs or MSI software identified during the last scan for which you can configure software and vendor names.

This table has the following columns:

• The Add-Remove Program (ARP) key.

You cannot edit the values of this attribute.

• The ARP /MSI name as displayed either in Add/Remove Programs or in the MSI.

The Displayed ARP/MSI Software name shows the software identified through Add/ Remove Programs or the MSI and stored in the Inventory database.

You cannot edit the values of this attribute.

- The software name associated with its corresponding Add/Remove Programs or MSI name.
- The vendor name associated with its corresponding Add/Remove Programs or MSI name.

**IMPORTANT:** The table might contain inherited rules. You can edit or delete these rules only in the software dictionary of the inventory server configured in the Dictionary Update policy. These rules are displayed in dark gray color if you are accessing the software dictionary of ZENworks 7 Inventory server.

- **2** To reconcile software, do the following in this table:
  - Specify software and vendor names for the software identified through Add/Remove Programs or the MSI but not yet been associated.
  - (Optional) Change the software and vendor names for the software that has already been configured in the software dictionary.

You can also perform the following operations in the Reconcile Software table:

- Deleting only the non-inherited entries.
- Sorting Entries in the Table.
- Filtering Entries in the Table.
- Refreshing Entries in the Table.

#### 16.3.26 Sorting Entries in the Table

You can sort the entries in the table by one, two, or three columns.

1 Click Sort.

The Sort dialog box is displayed.

- 2 In the Sort by drop-down list, select the table column by which you want to sort the entries.
- **3** Select *Ascending* or *Descending*.
- **4** (Optional) To sort by either two or three columns, configure the *Then by* drop-down lists and select *Ascending* or *Descending*.
- 5 Click OK.

#### 16.3.27 Filtering Entries in the Table

1 Click *Filter*.

The Filter dialog box is displayed.

- **2** In the Filter dialog box, do the following to create a query:
  - 2a Select an attribute.
  - **2b** Select an operator. The operators displayed depend on the attribute you select in Step 2a.
  - **2c** Type a value.

**2d** (Optional) To create an advanced query, select one of the following logical operators and define the query:

| Logical Operator | Functionality                                                                                                    |
|------------------|----------------------------------------------------------------------------------------------------|
| AND              | Creates a new row. The filter displays items that match the conditions in each row joined by AND.                                   |
| OR               | Creates a new row. The filter displays items that match the conditions in either row joined by OR.                                  |
| New Row          | Creates a new row to form a new query.                                                                                              |
| Delete Row       | Deletes the row from the filter.                                                                                                    |
| End              | Closes the query expression. If you select End in a row that is followed by other rows, the subsequent rows and groups are deleted. |

#### 3 Click OK.

After applying the filter, the table list displays only the resulting entries. To clear the filter:

1 Click Filter.

The Filter dialog box is displayed.

**2** Click *Clear*, then click *OK*.

#### 16.3.28 Refreshing Entries in the Table

Use the *Refresh* option if you want to reapply the sort or filter operations. To refresh entries in the table, either click *Refresh* or press F5.

**IMPORTANT:** The *Refresh* button is displayed only when you apply sort or filter operations to the table.

#### 16.3.29 Disabling File Scan

You can disable the software scanning for all software except for the following:

- Software registered in the Add/Remove Programs dialog box
- Software installed through MSI
- Software scanned by default such as Microsoft Windows, Internet Explorer, Outlook, MediaPlayer, ZENworks, Novell client, Microsoft Office and the set of Antivirus programs

To disable the file scanning:

- 1 In ConsoleOne, right-click the Inventory Service Object, click Properties.
- **2** Click the *Software Inventory Configuration* tab.

The Software Configuration page is displayed by default.

- **3** Select the *Ignore Default File-Software Mapping Rules* check box.
- **4** Click the *Edit Table* option of the "Report Files with These File Extensions As Unidentified Software" rule.

- **5** By default, the table has an entry with the EXE file extension. Delete the entry.
- 6 Click OK.
- 7 Click Apply.
- 8 Click *Edit Table* option of the "Report Disk Space used by File Extensions".
- **9** By default, the table has entries with EXE, DLL, MP3, and JPEG file extensions. Delete all the entries.
- 10 Click OK.
- **11** Click *Apply*, then click *Close*.

#### 16.3.30 Base-lining the Software Dictionary Deployment

When you deploy the software dictionary for the first time, the default dictionary settings are effective and the Inventory scanner reports the following information:

- Unidentified software
- Multiple instances of software installed on the same inventoried server
- Redundant drives and directories that do not contain software

This scan results in storing huge amount of irrelevant information in the Inventory database. It also degrades the performance of Storer and all Inventory ConsoleOne utilities such as Query, Reporting, etc.

To avoid these problems, we recommend you to fine tune the software dictionary according to your requirements before deploying it in your enterprise. Do the following to fine tune the software dictionary:

**1** Deploy a small representative set of inventoried servers in the test lab.

**NOTE:** This representative set should typically represent all sections or departments of your enterprise that you want to collect inventory for.

- **2** Attach these inventoried servers to a Standalone Inventory Server, which is also deployed in the test lab.
- **3** In addition to defaults that are listed in the table of the Report Files with These File Extensions As Unidentified Software rule, you may want to scan for additional file extensions and report them as identified software. These could be extensions of application files like DLLs, etc.
- **4** Schedule the scan and wait until the inventory information is stored into the Inventory database.
- **5** Re-configure the software dictionary based on the inventory information that is available in the database to resolve the above discussed problems. Perform the following tasks:
  - UnIdentified Software: Based on the Report Files with These File Extensions As Unidentified Software settings, all the information related to the unidentified software can be viewed in the Manage Unidentified Software table.

The result will contain the following:

• Applications that are not yet identified by the software dictionary.

- Application files that are already identified by the software dictionary.
- Application files that might be redundant such as Operating System files or DOS files.

Perform the following tasks in the Manage Unidentified Software table:

- Add the applications that are not yet identified by the software dictionary to the Software Dictionary table using the *Software Dictionary* button located in the *Add To* pane.
- Add the application files that are part of already identified by the software dictionary and application files that might be redundant to the Software Scanning Filters Files table using the Ignore Files button located in the Add To pane.

The effectiveness of this exercise is based on the following assumptions:

- The representative set should not be different from the sections or departments of your enterprise; otherwise it would amount for large number of un-identified software being scanned and reported.
- The inventoried servers in the enterprise are largely controlled by the enterprise administrator, who installs and copies the non-standard applications.
- Multiple instances of Software on the same inventoried server: For an inventoried server, the same software can be reported twice if one entry is reported from the Add Remove Program scanning or the MSI scanning, and the other is reported based on the software dictionary configuration. The Section 16.3.25, "Reconcile Software," on page 630 rule contains default configurations to merge these two entries but this may not be complete. In order to resolve this problem, you must manually configure the Edit Add-Remove Software rule.
- Redundant drives and directories that do not contain software: Configure the rules in Software Scanning page and the Disk Usage Scanning pages of the software dictionary to eliminate these drives and directories from scan. For more information about the software dictionary rules, see Step 3 on page 601.
- 6 Re-scan all the inventoried servers.
- 7 After the inventory information is stored in the Inventory database, you could notice that all the entries that you marked for dictionary during the earlier scan would be scanned and reported as a software.
- 8 Repeat Step 3 through Step 7 till you fine tune the dictionary according to your requirements.

# 16.3.31 Viewing Software Information in the Inventory Summary

- 1 In ConsoleOne, configure the Inventory database. For more information on how to configure the database, see "Configuring the Inventory Database" on page 639
- 2 Right-click an inventoried server, click Actions, then click Inventory.
- **3** In the Summary dialog box, click *Inventory Information* > *Hardware/Software Inventory* > *Software* > *Application Vendors* to view the software inventory information.

A list of Software Group and Software of the vendor is displayed. Software Group includes software patch and representative file information of the group. Software includes software patch and representative file information of the product.

For more information, see "Viewing the Inventory Summary of an Inventoried Server" on page 640

#### 16.3.32 Generating Software Inventory Reports

You can now generate the following Software Inventory reports:

- Add-Remove Programs by Application
- Add-Remove Programs by Machine
- Anti-Virus Signature Files by Machine
- Anti-Virus Signature Machine Count
- Disk Usage by Machine
- Exception List by Machine
- Installed NetWare Software by Machine
- Internet Explorer Installation Count
- Internet Explorer Patches by Machine
- Internet Explorer by Machine
- MSI Products by Application
- MSI Products by Machine
- Microsoft Office Components by Machine
- Microsoft Office Installation Count
- Microsoft Office by Machine
- Novell Client Components by Machine
- Novell Client Installation Count
- Novell Client by Machine
- Novell ZENworks Desktop Management Installed Agent Components by Machine
- Novell ZENworks Desktop Management Installed Server Components by Machine
- · Novell ZENworks Handheld Management Installed Components by Machine
- Novell ZENworks Installed Components by Machine
- Novell ZENworks Installed Suites by Machine
- · Novell ZENworks Server Management Installed Agent Components by Machine
- Novell ZENworks Server Management Installed Server Components by Machine
- Outlook Express Installation Count
- Outlook Express by Machine
- Software Dictionary Application Files by Machine
- · Software Dictionary Applications by Machine
- Software Dictionary Versions Machine Count
- Software Dictionary Versions by Machine
- Software Installation Count
- Software Installations
- Software by Machine
- System Software Inventory Report

- Windows Components by Machine
- Windows Installation Count
- Windows Media Player Count
- Windows Media Player Patches by Machine
- Windows Media Player by Machine
- Windows Operating System by Machine
- Windows Security Patches by Machine
- Windows Security Patches by Patch

For more information about each report, see "Types of Inventory Reports" on page 656.

# 16.4 Customizing the Software Inventory Information To Be Scanned For ZENworks for Servers 3.x Inventoried Servers

Refer to the ZENworks for Servers 3.0.2 Documentation Web site (http://www.novell.com/ documentation/zfs302/index.html) to know how to customize the software inventory information for the ZENworks for Servers 3.x inventoried servers.

# 16.5 Removing Redundant Inventoried Servers from the Inventory Database

You can remove the unwanted, redundant, or obsolete inventoried servers from the Inventory database using the Inventory Removal service.

The Inventory Removal service is a manual service that runs on the Inventory server. The service removes the inventoried servers from the Inventory database using the inventoryremovallist.txt file, which contains a list of inventoried servers that must be removed from the Inventory database.

**IMPORTANT:** You can run the Inventory Removal service on the Intermediate Server only if the Intermediate Server has either inventoried servers or database attached to it.

To remove the inventoried servers from the Inventory database:

1 Using a text editor, create a file with the name inventoryremovallist.txt with the following contents:

; Enter comments, if any DN of the inventoried server (as stored in the Inventory database) to be removed from the Inventory database DN of the inventoried server (as stored in the Inventory database) to be removed from the Inventory database .... DN of the inventoried server (as stored in the Inventory database) to be removed from the Inventory database A sample inventoryremovallist.txt file is as follows: CN=INT-SERVER-NDS.OU=Leaf.O=XYZ.T=XYZ-TREEzen-server.xyz.com

CN=ROOT-SERVER-NDS.O=XYZ.T=XYZ-TREE

To generate the list of inventoried servers that must be removed, you can either perform a query on a selected criteria or manually enter the names of the inventoried servers. For more information on Query, see "Viewing Inventory Information of Inventoried Servers by Querying the Database" on page 653.

- 2 Copy the inventory removallist.txt file to the ZENworks installation path/zenworks/inv/server/wminv/properties directory.
- **3** In the *ZENworks\_installation\_path*\zenworks\inv\server\wminv\ properties\inventoryremoval.properties file, ensure that the value of FilePath is the location of inventoryremovallist.txt (specified in Step 2).

**NOTE:** Ensure that the path separator is a forward slash ( / ) and not a backslash ( \ ).

**4** At the server console prompt, enter StartSer RemoveInventory to start the Inventory Removal service.

The Inventory Removal service operates in the following order:

1 The Inventory Removal service reads each line of the inventory removallist.txt file and creates a delete str file for each inventoried server that is listed in the inventory removallist.txt file.

The delete str file is saved in the scandir directory if the Selector is running, else it will be placed in the dbdir or entmergedir directories depending on the Inventory server role.

- 2 The Selector validates the delete str file and copies it into the dbdir and entmergedir directories.
- **3** The Storer reads the delete str file from dbdir and deletes the inventoried server from the attached Inventory database.
- **4** If the inventory deployment rolls up inventory information, the delete str is also rolled up to the next level Inventory server.

The inventoried server is deleted from the Inventory database at all Inventory servers deployed at the enterprise level.

17

# **Viewing Inventory Information**

The following sections indicate how you can view the inventory information:

- Section 17.1, "Viewing the Inventory Information Using ConsoleOne," on page 639
- Section 17.2, "Exporting the Inventory Information," on page 680
- Section 17.3, "Retrieving Inventory information from the Inventory Database Without Using the CIM Schema," on page 688

# 17.1 Viewing the Inventory Information Using ConsoleOne

The following sections explain the various types of information you can view using ConsoleOne:

- Section 17.1.1, "Configuring the Inventory Database," on page 639
- You can list hardware and software components found on the inventoried server and any custom information you have specified for the inventoried server.

The Inventory Summary window displays the inventory items for an inventoried server. This window displays the information from the last inventory scan for the inventoried server. For more information, see Section 17.1.2, "Viewing the Inventory Summary of an Inventoried Server," on page 640.

• You can list inventoried servers with the inventory information from the Inventory database satisfying the criteria you specify in the Inventory Query window. You form a query by specifying the component and its attribute for servers within the selected database sites.

For more information about querying the Inventory database, see Section 17.1.3, "Viewing Inventory Information of Inventoried Servers by Querying the Database," on page 653.

• You can use a list of reports that generate the inventory information from the Inventory database specific to your needs.

For more information, see Section 17.1.4, "Running Inventory Reports," on page 655.

• You can now quickly and easily view the inventory information

For more information, see Section 17.1.5, "Quickly and Easily Viewing the Inventory Data Using Quick Reports," on page 668.

## 17.1.1 Configuring the Inventory Database

If you want to view the inventory information stored in the database from ConsoleOne, you must configure the database. The inventory information from the Inventory database that you configure is used for generating inventory reports, viewing inventory information, and for querying the inventory information from the database.

To configure the Inventory database:

**1** In ConsoleOne, select a container.

- **2** Invoke Configure DB.
  - To invoke Configure DB from a database object, right-click the database object, click *ZENworks Inventory*, then click *Configure DB*. This configures the database object.
  - To invoke the Configure DB dialog box from the ConsoleOne Tools menu, click *Tools*, click *ZENworks Inventory*, then click *Configure DB*.
- 3 Click *Browse* to browse for and select the ZENworks Database object.

You can also select an existing ZENworks Database object from the list of Database objects.

This Database object contains the database settings such as the protocol, port in use by the database, and others.

- **4** To apply this database configuration to all the sessions, select the *Apply Configuration Across Sessions* check box.
- 5 Click OK.

The database you configured is used for data retrieval unless you change it again using this same procedure.

## 17.1.2 Viewing the Inventory Summary of an Inventoried Server

The Inventory Summary window displays the information from the last inventory scan for the inventoried server.

To view the inventory information of an inventoried server, do the following in ConsoleOne

**1** Configure the Inventory database.

For more information, see "Configuring the Inventory Database" on page 639.

**2** Right-click any of the following objects: Subscriber, Distributor, or External Subscriber, click *Actions*, then click *Inventory*.

or

In the Query Results window, double-click an inventoried server.

ZENworks 7 Server Management provides the following inventory information collected from the inventoried servers:

| Table 17-1 | Inventory information as displayed in Inventory Summary |  |
|------------|---------------------------------------------------------|--|
|            |                                                         |  |

| Scan Data Group       | Scan Data Item   | Description                                                                                |
|-----------------------|------------------|--------------------------------------------------------------------------------------------|
| Thventory Information | Inventory Server | Name of the Inventory server to which the scans are sent                                   |
|                       | Last Scan Date   | List of all inventoried servers that were scanned on or before the specified date and time |
|                       | Scan Mode        | Mode used by the Inventory scanner to scan the inventoried server                          |
|                       | Version          | Version number of the Inventory scanner                                                    |

| Scan Data Group                                                                                                    | Scan Data Item                | Description                                                                                                    |
|----------------------------------------------------------------------------------------------------|-------------------------------|----------------------------------------------------------------------------------------------------|
|                                                                                                    | General Dictionary<br>Version | Version number of the General Dictionary                                                                                        |
|                                                                                                    |                               | <b>NOTE:</b> The General Dictionary version is not same as the ZENworks product version.                                        |
|                                                                                                    | Private Dictionary<br>Version | Version number of the Private Dictionary                                                                                        |
| ➡ Hardware/Software Inventory<br>> ♥ General > ⑤ System<br>Information                                                        | Asset Tag                     | Asset tag number that the ROM-based setup program creates                                                                       |
|                                                                                                    | Computer Model                | Identifying information of the computer such as Compaq or Dell                                                                  |
|                                                                                                    | Computer Type                 | Type of computer such as IBM PC                                                                                                 |
|                                                                                                    | Machine Name                  | DNS name of the inventoried server                                                                                              |
|                                                                                                    | Management<br>Technology      | Technology available on the inventoried server such as DMI, WMI, and others                                                     |
|                                                                                                    | Model Number                  | Model number of the computer                                                                                                    |
|                                                                                                    | Serial Number                 | Serial number of the computer system assigned by manufacturer                                                                   |
|                                                                                                    | Тад                           | Unique identifier of system information                                                                                         |
| <ul> <li>Hardware/Software Inventory</li> <li>General &gt;  System</li> <li>Identification</li> </ul>                         | Primary Owner Name            | The name of the primary user or owner of this system                                                                            |
|                                                                                                    | Primary Owner<br>Contact      | The phone number of the primary user of this system                                                                             |
|                                                                                                    | Name                          | Name of the inventoried server as<br>represented in eDirectory, such as the fully<br>qualified DN of the inventoried server     |
| <ul> <li>Hardware/Software Inventory</li> <li>General &gt; 4 Login Details</li> <li>A eDirectory Login Details</li> </ul>     | Current login user            | User logged in to the Primary eDirectory tree when the inventoried server was scanned                                           |
|                                                                                                    | Last login user               | User most recently logged in to the Primary<br>eDirectory tree through Novell Client when<br>the inventoried server was scanned |
| <ul> <li>➡ Hardware/Software Inventory</li> <li>&gt; ➡ General &gt; ➡ Login Details</li> <li>&gt; ➡ Windows Domain</li> </ul> | Name                          | Domain name of the inventoried server                                                                                           |
| ➡ Hardware/Software Inventory<br>> ♥ Software > ➡ Application<br>Vendors > Vendor_name ><br>software_group_name ><br>software | Name                          | Vendor-defined name of the product<br>represented as a vendor trademark or<br>registered trademark                              |

| Scan Data Group | Scan Data Item          | Description                                                                                                    |
|-----------------|-------------------------|----------------------------------------------------------------------------------------------------|
|                 | Version                 | User-friendly version of a product.                                                                                                    |
|                 |                         | For example, the version for Windows 2000 is 2000 or Major.Minor Version of the Product                                                                                          |
|                 | Category                | Product category to which the product belongs                                                                                                    |
|                 |                         | For example, Office is a part of the<br>Productivity tools category and Solitaire is a<br>game                                                                                   |
|                 | Description             | Description of the product                                                                                                    |
|                 | Help Link               | Support Web site URL for the product that is available in ARP and MSI                                                                                                    |
|                 | Package GUID            | Vendor-defined GUID for a product that is available in MSI                                                                                                    |
|                 | Product Identifier      | A unique, 16-character identifier for an installed product. This identifier is available from MSI on Windows.                                                                    |
|                 |                         | The format is ABCD-1234-WXYZ-PQRS                                                                                                    |
|                 | Internal Version        | Internal version of a product                                                                                                    |
|                 |                         | The format is:                                                                                                    |
|                 |                         | major version.minor version.build.sub build<br>number                                                                                                    |
|                 |                         | or                                                                                                    |
|                 |                         | major version.minor version.build                                                                                                    |
|                 | Language                | User-friendly name for the language of this copy of the product                                                                                                    |
|                 | Uninstall String        | The command to invoke for uninstalling this product instance. Currently, this is available in Add/Remove Programs (ARP) and MSI on Windows.                                      |
|                 | Install Source          | Identifies the file system path where the<br>installation files were stored when installing<br>this product instance. Currently, this is<br>available in ARP and MSI on Windows. |
|                 | Last Execution Time     | Date and time stamp when the product was last executed                                                                                                    |
|                 | Frequency of Usage      | Number of times the product has been used                                                                                                    |
|                 | Friendly Name           | Display name of the software                                                                                                    |
|                 | Installation Repository | Source of scan, which can be Add/Remove<br>Programs, MSI, Software Dictionary, or<br>PRODUCTS.DAT                                                                                |

| Scan Data Group                                                                                                    | Scan Data Item                                               | Description                                                                                                    |
|----------------------------------------------------------------------------------------------------|--------------------------------------------------------------|----------------------------------------------------------------------------------------------------|
|                                                                                                    | Support Pack                                                 | Installed support pack number of the product                                                                                           |
|                                                                                                    | Product Edition                                              | Product edition defined by the vendor. For example, Professional                                                                       |
|                                                                                                    | Path                                                         | Directory path where the product is installed on the computer system                                                                   |
|                                                                                                    | AntiVirus Definition<br>Date                                 | The date of the virus definition file installed<br>on the computer. Some anti-virus products<br>combine date and version into a single |
|                                                                                                    | <b>NOTE:</b> This is applicable only for antivirus products. | string.                                                                                                    |
|                                                                                                    | AntiVirus Definition<br>Version                              | The vendor-defined version of the virus definition file that has been installed on a computer.                                         |
|                                                                                                    | <b>NOTE:</b> This is applicable only for antivirus products. |                                                                                                    |
| Hardware/Software Inventory Software > I Application Vendors > Vendor_name >  software_group_name >  software >  Patches                        | Name                                                         | Vendor-defined name for the patch                                                                                                    |
| Hardware/Software Inventory Software >  Application Vendors > Vendor_name >  software_group_name >  software >  Representative File Information | File Name                                                    | Name of the file representing the software                                                                                             |
|                                                                                                    | File Version                                                 | Version of the file representing the software                                                                                          |
|                                                                                                    | File Size                                                    | Size of the file representing the software                                                                                             |
|                                                                                                    | Last Modified                                                | Last modified date of the file representing the software                                                                               |
|                                                                                                    | Internal Name                                                | Internal name                                                                                                    |
|                                                                                                    | Product Version                                              | The version of the product represented by this file                                                                                    |
|                                                                                                    | Company                                                      | Vendor name                                                                                                    |
|                                                                                                    | Product Name                                                 | The product that this file represents                                                                                                  |
|                                                                                                    | Language                                                     | User-friendly name for the language of this copy of the file                                                                           |
|                                                                                                    | File Path                                                    | Location of the file on the inventoried server                                                                                         |
|                                                                                                    | Software Dictionary ID                                       | ID of the file as represented in the General software dictionary                                                                       |

| Scan Data Group                                                                                                    | Scan Data Item                 | Description                                                               |
|----------------------------------------------------------------------------------------------------|--------------------------------|---------------------------------------------------------------------------|
| ≂ Hardware/Software Inventory<br>> 🍘 Software > 🔇 Disk Usage                                                              | File Extension Name            | The file extension for which the disk usage is scanned for.               |
|                                                                                                    | Total Disk Usage               | Total disk usage for all the files of the specified extension.            |
| ➡ Hardware/Software Inventory > ⑦ Software > ♣ Device Drivers > ♠ Pointing Device Drivers > ♠ Pointing Device driver name | Name                           | Name of the mouse driver                                                  |
|                                                                                                    | Version                        | Version number of the mouse driver                                        |
| ➡ Hardware/Software Inventory<br>>                                                                                        | Install Date                   | Install date of the display driver                                        |
|                                                                                                    | Manufacturer                   | Name of the display driver manufacturer                                   |
|                                                                                                    | ls Shadowed (True or<br>False) | If True, the display driver is currently being shadowed                   |
|                                                                                                    | Version                        | Version number of the display driver                                      |
| ➡ Hardware/Software Inventory<br>> 	 Software > 	 Device<br>Drivers > 	 Provide Network Drivers                           | Description                    | Description of the network driver                                         |
|                                                                                                    | Name                           | Network driver name                                                       |
|                                                                                                    | Version                        | Version number of the network driver                                      |
| ➡ Hardware/Software Inventory<br>>                                                                                        | Code Page                      | Language code page of the operating system                                |
|                                                                                                    | OS Type                        | Operating system of the inventoried server                                |
|                                                                                                    | Install Date                   | Install date of the operating system                                      |
|                                                                                                    | Caption                        | Operating system name, for example,<br>Windows 95/Windows 2000            |
|                                                                                                    | Other Description              | Additional description of the operating system if available               |
|                                                                                                    | Role                           | Type of the operating system such as server or workstation                |
|                                                                                                    | Total Virtual Memory<br>Size   | Total number of bytes in the virtual address space of the calling process |
|                                                                                                    | Total Memory Size              | Total memory of the operating system                                      |
|                                                                                                    | Version                        | Version number of the operating system                                    |
| ➡ Hardware/Software Inventory<br>> ➡ Hardware > ➡ Monitor                                                                 | Device ID                      | Unique ID of a desktop monitor that is attached to a computer system      |
|                                                                                                    |                                | For example, DesktopMonitor1                                              |

| Scan Data Group             | Scan Data Item           | Description                                                                                                    |
|-----------------------------|--------------------------|----------------------------------------------------------------------------------------------------|
|                             | Description              | Description of the monitor.                                                                                                    |
|                             | Nominal Size             | A number representing the diagonal width of<br>the monitor (the distance from one corner of<br>the screen to the opposite corner of the<br>screen) |
|                             |                          | For example, 17"                                                                                                    |
|                             |                          | You can customize the scan of the nominal<br>size of the monitor by configuring the<br>HWRules ini file using the Server Inventory<br>policy.      |
|                             | Viewable Size            | A number representing the diagonal width of the screen image excluding the black borders around the image's edge                                   |
|                             |                          | For example, 15.8"                                                                                                    |
|                             | Manufacturer             | Name of the monitor's manufacturer                                                                                                    |
|                             |                          | For example, DELL* Computer Corp                                                                                                    |
|                             | Serial Number            | Manufacturer's number used to identify a monitor                                                                                                   |
|                             |                          | For example, 23DDC24N9067                                                                                                    |
|                             | Model                    | Product name of the monitor given by the manufacturer                                                                                              |
|                             |                          | For example, DELL E771a                                                                                                    |
|                             | Manufacture Date         | Year in which the monitor was manufactured                                                                                                    |
|                             |                          | For example, 2003                                                                                                    |
|                             | Model ID                 | Unique ID of a model of the monitor; it is a<br>combination of the Manufacturer ID and<br>Product ID                                               |
|                             |                          | For example, DELA001                                                                                                    |
| Hardware/Software Inventory | Asset Tag                | Asset tag number of the system chassis                                                                                                    |
| > 🗁 Hardware > 🥥 Chassis    |                          | For example, S11127                                                                                                    |
|                             | Number of Power<br>Cords | Total number of power cords attached to a system chassis                                                                                           |
|                             | Chassis Type             | Represents whether the system chassis is a laptop, desktop, notebook, docking station and so on                                                    |
|                             | Manufacturer             | Name of the system chassis manufacturer                                                                                                    |
|                             |                          | For example, Compaq                                                                                                    |
|                             |                          |                                                                                                    |

| Scan Data Group                                                                                                    | Scan Data Item                   | Description                                                                      |
|----------------------------------------------------------------------------------------------------|----------------------------------|----------------------------------------------------------------------------------|
|                                                                                                    | Serial Number                    | Manufacturer's number used to identify a system chassis                          |
|                                                                                                    |                                  | For example, 53R661S                                                             |
|                                                                                                    | Version                          | Version number of the system chassis                                             |
|                                                                                                    | Тад                              | Unique ID of the system chassis attached to a particular computer system         |
|                                                                                                    |                                  | For example, System Enclosure 0                                                  |
| ➡ Hardware/Software Inventory<br>> ➡ Hardware >  Pointing<br>Device >  Pointing device<br>name                                                                                                    | IRQ Number                       | Interrupt assigned to this device                                                |
|                                                                                                    | Name                             | Identifying information of the mouse                                             |
|                                                                                                    | Number of Buttons                | Number of buttons on the mouse                                                   |
| Hardware/Software Inventory Hardware > Hardware > Hardwa | Delay                            | Delay before the repeat of a key                                                 |
|                                                                                                    | Description                      | Description of the keyboard, such as IBM<br>Enhanced 101 or 102 keys             |
|                                                                                                    | Layout                           | Layout of the keyboard                                                           |
|                                                                                                    | Number of Function<br>Keys       | Total number of function keys                                                    |
|                                                                                                    | Subtype                          | Type of the keyboard                                                             |
|                                                                                                    | Typematic Rate                   | Rate of processing the keys                                                      |
| ➡ Hardware/Software Inventory<br>> ➡ Hardware > ➡ Display<br>Adapter > ➡ Display adapter<br>name                                                                                                    | Chip Set                         | Chip set used by the controller to compare system capabilities                   |
|                                                                                                    | Current Bits/Pixel               | Number of adjacent color bits for each pixel                                     |
|                                                                                                    | Current Horizontal<br>Resolution | Number of horizontal pixels shown by the display                                 |
|                                                                                                    | Current Vertical<br>Resolution   | Number of vertical pixels shown by the display                                   |
|                                                                                                    | DAC Type                         | Digital-to-Analog converter type                                                 |
|                                                                                                    | Description                      | Description of the display adapter                                               |
|                                                                                                    | Maximum Memory<br>Supported      | Maximum memory that the display adapter supports for VIDEO RAM                   |
|                                                                                                    | Maximum Refresh<br>Rate          | Maximum refresh rate of the monitor for redrawing the display, measured in Hertz |

| Scan Data Group                                                         | Scan Data Item                  | Description                                                                                            |
|-------------------------------------------------------------------------|---------------------------------|----------------------------------------------------------------------------------------------------|
|                                                                         | Minimum Refresh Rate            | Minimum refresh rate of the monitor for redrawing the display, measured in Hertz                       |
|                                                                         | Number of Color<br>Planes       | Number of color planes supported by the video system                                                   |
|                                                                         | Provider                        | Vendor name                                                                                            |
|                                                                         | Video Architecture              | The architecture of the video subsystem in this system, for example, CGA/VGA/SVGA/ 8514A               |
|                                                                         | Video Memory Type               | The type of video memory for this adapter,<br>for example, VRAM/SRAM/DRAM/EDO<br>RAM                   |
| Hardware/Software Inventory Hardware > Argument BIOS                    | BIOS Identification<br>Bytes    | Byte in the BIOS that indicates the computer model                                                     |
|                                                                         | Install Date                    | The manufacturing date of the BIOS                                                                     |
|                                                                         | Manufacturer                    | BIOS vendor name                                                                                       |
|                                                                         | Caption                         | BIOS label                                                                                             |
|                                                                         | Primary BIOS                    | True state indicates Primary BIOS                                                                      |
|                                                                         | Serial Number                   | Serial number of the computer, assigned during manufacture                                             |
|                                                                         | Size                            | Size of the BIOS                                                                                       |
|                                                                         | Version                         | Version or revision level of the BIOS                                                                  |
| Hardware/Software Inventory Hardware > <a href="#">Image: Processor</a> | Current Clock Speed (in MHz)    | Current clock speed of the processor                                                                   |
|                                                                         | Device ID                       | Special hexadecimal string identifying the processor type                                              |
|                                                                         | Maximum Clock Speed<br>(in MHz) | Maximum clock speed of the processor                                                                   |
|                                                                         | Other Family<br>Description     | Additional description about the Processor<br>Family, such as Pentium Processor with<br>MMX technology |
|                                                                         | Processor Family                | Identification of the processor family such as Pentium II or Pentium III                               |
|                                                                         | Processor Stepping              | Single-byte code characteristic provided by microprocessor vendors to identify the processor model     |
|                                                                         | Role                            | Type of processor such as central processor, math coprocessor, and others                              |
|                                                                         | Upgrade Method                  | The method by which this processor can be upgraded, if upgrades are supported                          |
|                                                                         |                                 |                                                                                                    |

| Scan Data Group                                                                                      | Scan Data Item                     | Description                                                                   |
|----------------------------------------------------------------------------------------------------|------------------------------------|-------------------------------------------------------------------------------|
| Hardware/Software Inventory Hardware >  Modem                                                        | Description                        | Additional information about the modem                                        |
|                                                                                                    | Name                               | Identifying information of the modem                                          |
|                                                                                                    | Device ID                          | Special hexadecimal string identifying the modem type                         |
|                                                                                                    | Provider                           | Name of the vendor                                                            |
| ♥ Hardware/Software Inventory > ● Hardware > ■ Battery                                               | Chemistry                          | The battery chemistry, for example, lithium-<br>ion or nickel metal hydride   |
|                                                                                                    | Design Capacity                    | The design capacity of the battery in mWatt-<br>hours                         |
|                                                                                                    | Design Voltage                     | The design voltage of the battery in mVolts                                   |
|                                                                                                    | Install Date                       | The battery manufacture date                                                  |
|                                                                                                    | Manufacturer                       | The name of the company that manufactured the battery                         |
|                                                                                                    | Name                               | Device name for this battery, for example, Duracell* DR-36                    |
|                                                                                                    | Serial Number                      | The serial number for this battery                                            |
|                                                                                                    | Smart Battery Version              | The Smart Battery Data Specification version number supported by this battery |
| ➡ Hardware/Software Inventory<br>> ➡ Hardware >                                                      | Description                        | Expanded description of the input voltage capability for this power supply    |
|                                                                                                    | Total Output Power (in MilliWatts) | Attribute value that represents the total output power of the power supply    |
| ➡ Hardware/Software Inventory > ➡ Hardware > ➡ Memory                                                | Total Memory                       | Total memory of the inventoried server                                        |
| ➡ Hardware/Software Inventory ➡ Hardware > ➡ Disk Drives ➡ Floppy                                    | Capacity                           | Floppy drive capacity                                                         |
|                                                                                                    | Description                        | Floppy drive description                                                      |
|                                                                                                    | Drive Letter                       | Letter name of the drive                                                      |
|                                                                                                    | Manufacturer                       | Vendor name                                                                   |
|                                                                                                    | Physical Cylinders                 | Floppy drive cylinders                                                        |
|                                                                                                    | Physical Heads                     | Floppy drive R/W heads                                                        |
|                                                                                                    | Sectors/Track                      | Floppy drive sectors per track                                                |
| ➡ Hardware/Software Inventory<br>> ➡ Hardware > ➡ Disk Drives<br>> ➡ Physical Disk > ➡ Fixed<br>Disk | Description                        | Description                                                                   |

| Scan Data Group                                                                                                    | Scan Data Item       | Description                                                                              |
|----------------------------------------------------------------------------------------------------|----------------------|------------------------------------------------------------------------------------------|
|                                                                                                    | Manufacturer         | Vendor name                                                                              |
|                                                                                                    | Physical Cylinders   | Number of cylinders                                                                      |
|                                                                                                    | Physical Heads       | Number of heads                                                                          |
|                                                                                                    | Sectors/Track        | Fixed disk drive sectors per track                                                       |
|                                                                                                    | Size                 | Size of the fixed disk                                                                   |
| <ul> <li>Hardware/Software Inventory</li> <li>Hardware &gt; </li> <li>Disk Drives</li> <li>Physical Disk &gt; </li> <li>Removable Disk</li> </ul> | Description          | Description                                                                              |
|                                                                                                    | Manufacturer         | Vendor name                                                                              |
|                                                                                                    | Physical Cylinders   | Number of cylinders                                                                      |
|                                                                                                    | Physical Heads       | Number of heads                                                                          |
|                                                                                                    | Sectors/Track        | Removable disk drive sectors per track                                                   |
|                                                                                                    | Size                 | Size of the removable disk                                                               |
| ➡ Hardware/Software Inventory ➡ Hardware > ➡ Disk Drives ■ Logical Disk > ■ Logical disk name                                                     | Drive Letter         | Letter name of the drive                                                                 |
|                                                                                                    | File System Type     | Type of file system, such as File Allocation<br>Table (FAT)                              |
|                                                                                                    | Free Size            | Drive's actual size in MB                                                                |
|                                                                                                    | Volume Label         | Name of the hard disk volume                                                             |
|                                                                                                    | Size                 | Drive's available space in MB                                                            |
|                                                                                                    | Volume Serial Number | Hard disk volume serial number                                                           |
| ➡ Hardware/Software Inventory<br>> ➡ Hardware > ➡ Disk Drives<br>> ➡ CDROM                                                                        | Name                 | Name of the CD drive attached to the inventoried server                                  |
|                                                                                                    | Description          | Description of the CD                                                                    |
|                                                                                                    | Drive Letter         | Mapped drive name of the CD                                                              |
|                                                                                                    | Manufacturer         | Vendor name                                                                              |
|                                                                                                    | Caption              | Caption of the CD                                                                        |
| ➡ Hardware/Software Inventory<br>> ➡ Hardware > ➡ Ports > =<br>Serial Port                                                                        | Address              | Base input/output address for this serial port                                           |
|                                                                                                    | IRQ Number           | IRQ number of the serial port                                                            |
|                                                                                                    | Name                 | The logical name of the I/O device on this serial port, under this operating environment |

| Scan Data Group                                                                                            | Scan Data Item              | Description                                                                                                    |
|----------------------------------------------------------------------------------------------------|-----------------------------|----------------------------------------------------------------------------------------------------|
| ➡ Hardware/Software Inventory<br>> ➡ Hardware > ➡ Ports ><br>■ Parallel Port                               | Address                     | Base I/O address for this parallel port                                                                                                    |
|                                                                                                    | DMA Support (True or False) | If True, DMA is supported                                                                                                    |
|                                                                                                    | Name                        | The logical name of the input-output device<br>on this parallel port, under this operating<br>environment                                                                                 |
|                                                                                                    | IRQ Number                  | IRQ number of the parallel port                                                                                                    |
| ➡ Hardware/Software Inventory > ➡ Hardware > Ŋ Bus                                                         | Bus Type                    | Bus type indicates PCI, ISA, and others                                                                                                    |
|                                                                                                    | Description                 | Bus description                                                                                                    |
|                                                                                                    | Name                        | Bus name                                                                                                    |
|                                                                                                    | Version                     | Version of the bus supported by the motherboard                                                                                                    |
| <ul> <li>夢 Hardware/Software Inventory</li> <li>&gt; 夢 Hardware &gt; 彎 Network</li> <li>Adapter</li> </ul> | Adapter Type                | Type of network adapter, such as FDDI or token ring                                                                                                    |
|                                                                                                    | Auto Sense                  | A Boolean value indicating whether the<br>network adapter is capable of automatically<br>determining the speed or other<br>communication characteristics of the<br>attached network media |
|                                                                                                    | Card Manufacturer           | Name of the card manufacturer                                                                                                    |
|                                                                                                    | Description                 | Adapter description                                                                                                    |
|                                                                                                    | Install Date                | Install date of the network adapter                                                                                                    |
|                                                                                                    | Maximum Speed               | Rate at which the information is transferred over the LAN                                                                                                    |
|                                                                                                    | Name                        | Network adapter name                                                                                                    |
|                                                                                                    | Permanent Address           | Node address stored permanently in the adapter                                                                                                    |
|                                                                                                    | Provider                    | Name of the provider                                                                                                    |
| ➡ Hardware/Software Inventory<br>> ➡ Hardware > ➡ Sound<br>Adapter                                         | Description                 | Description of the multimedia component for the server                                                                                                    |
|                                                                                                    | Name                        | Label of the multimedia card                                                                                                    |
|                                                                                                    | Provider                    | Name of the provider                                                                                                    |
| ➡ Hardware/Software Inventory<br>> 型 Network > 型 DNS                                                       | DNS Name                    | The DNS name of the inventoried server                                                                                                    |

| Scan Data Group                                                                       | Scan Data Item    | Description                                                                                                    |
|---------------------------------------------------------------------------------------|-------------------|----------------------------------------------------------------------------------------------------|
| ➡ Hardware/Software Inventory<br>> ➡ Network > ➡ Network<br>(instance_number) > ➡ IP  | IP Address        | The unique address assigned to a computer on an IP Internet                                                                                                    |
|                                                                                       | Subnet Mask       | The subnet mask of the inventoried server<br>paired with an IP address specifies to an IP<br>router which octets or bits in the IP address<br>are the network ID and which octets or bits<br>are the node ID |
| ➡ Hardware/Software Inventory<br>> ➡ Network > ➡ Network<br>(instance_number) > ➡ IPX | IPX Address       | The IPX <sup>™</sup> address of the inventoried server                                                                                                    |
| ➡ Hardware/Software Inventory<br>> 聲 Network > 聲 Network<br>(instance_number) > 聲 MAC | MAC Address       | Unique node address permanently coded in the network adapter that identifies a specific computer on a network                                                                                                |
| <ul> <li>Hardware/Software Inventory</li> <li>Wetwork &gt; IP</li> </ul>              | IP Address        | The unique address assigned to a computer<br>on an IP Internet                                                                                                    |
|                                                                                       | Subnet Mask       | The subnet mask of the inventoried server<br>paired with an IP address specifies to an IP<br>router which octets or bits in the IP address<br>are the network ID and which octets or bits<br>are the node ID |
| Hardware/Software Inventory > Network > IPX                                           | IPX Address       | The IPX address of the inventoried server                                                                                                    |
| Hardware/Software Inventory > Network > MAC                                           | MAC Address       | Unique node address permanently coded in the network adapter that identifies a specific computer on a network                                                                                                |
| ➡ Hardware/Software Inventory<br>>                                                    | Availability      | Availability of the specific IRQ channel                                                                                                    |
|                                                                                       | IRQ Number        | Number of the Interrupt Request Line (IRQ), from 0 to 15                                                                                                    |
|                                                                                       | IRQ Trigger Type  | IRQ Trigger type                                                                                                    |
|                                                                                       | Shareable         | If True, the system IRQ can be shared across devices                                                                                                    |
| ➡ Hardware/Software Inventory > ♥ System > ♥ System Cache                             | Associativity     | Defines the system cache associativity (direct-mapped, 2-way, 4-way)                                                                                                    |
|                                                                                       | Cache Type        | Defines the system cache type, for example,<br>Instruction, Data, Unified                                                                                                    |
|                                                                                       | Capacity          | Size of the data store where the cache information is kept                                                                                                    |
|                                                                                       | Error Methodology | Error correction scheme supported by this cache component, for example, Parity/Single Bit ECC/MultiBit ECC                                                                                                   |

| Scan Data Group                                             | Scan Data Item     | Description                                                                                                    |
|-------------------------------------------------------------|--------------------|----------------------------------------------------------------------------------------------------|
|                                                             | Level              | Indicates the cache level; internal cache that<br>is built in to the microprocessors; external<br>cache that is between the CPU and DRAM                          |
|                                                             | Line Size          | Size in bytes of a single cache bucket or line                                                                                                    |
|                                                             | Read Policy        | Indicates whether the data cache is for read operations                                                                                                    |
|                                                             | Replacement Policy | Algorithm that the cache uses to determine<br>which cache lines or buckets should be<br>reused                                                                    |
|                                                             | Speed              | Speed of this System Cache module in nanoseconds                                                                                                    |
|                                                             | Write Policy       | Indicates the two different ways (Write-Back<br>and Write-Through Cache) that the cache<br>can handle to write to the memory                                      |
| Hardware/Software Inventory<br>>                            | Availability       | Indicates whether Virtual Direct Memory<br>Access (DMA) is supported                                                                                              |
|                                                             | Description        | Name of the logical device that is currently using this DMA channel                                                                                               |
|                                                             | DMA Burst Mode     | A data transmission mode in which data is sent faster than normal                                                                                                 |
|                                                             | DMA Channel Number | Number of the Direct Memory Access (DMA) channel that a computer uses for transferring data to and from devices quicker than from computers without a DMA channel |
| ♥ Hardware/Software Inventory<br>> ♥ System > ♥ System Slot | Description        | Card currently occupying this slot                                                                                                    |
|                                                             | Maximum Data Width | Maximum bus width of cards accepted in the slot                                                                                                    |
|                                                             | Thermal Rating     | Maximum thermal dissipation of the slot in milliwatts                                                                                                    |
| ♥ Hardware/Software Inventory<br>> ♥ System > ♥ Motherboard | Manufacturer       | Name of the motherboard manufacturer                                                                                                    |
|                                                             | Number of Slots    | The number of expansion slots in the motherboard for adding more memory, graphic capabilities, and support for special devices                                    |
|                                                             | Version            | Version of the motherboard                                                                                                    |
|                                                             | Description        | General description of the motherboard                                                                                                    |

**NOTE:** For an enumerated attribute, the value is displayed in the format *enumerated\_value* [*enumerated\_ID*]. For example, Processor.Processor Family = Pentium (R) III [17].

The Status bar displays the following information:

- **Tree Name:** Displays the eDirectory tree name where the inventoried server or inventoried server resides.
- **Recent Information:** Set to *Yes* if the Inventory database has been updated with the latest inventory information of the selected inventoried server.

## 17.1.3 Viewing Inventory Information of Inventoried Servers by Querying the Database

Using ConsoleOne, you can query the Inventory database to display the hardware and software components of inventoried servers that you want to view. The Inventory Query window displays the information satisfying the criteria you specify.

The Inventory database stores inventory information (general, hardware, software, network, and system information) for each inventoried server. Querying the Inventory database helps to create groups of similar devices and to focus your reports on specific types of machines. For example, you can query the database to find machines that have an i486D processor and a VGA card.

To query the Inventory database for inventory information:

- 1 In ConsoleOne, click a container.
- **2** Invoke Query:
  - To invoke the Inventory query from a database object, right-click the database object, click *ZENworks Inventory*, then click *Inventory Query*.
  - To invoke the Inventory query from the ConsoleOne Tools menu, you must first configure the database and then click *Tools*, click *ZENworks Inventory*, then click *Inventory Query*. For more information on how to configure the Inventory database, see "Configuring the Inventory Database" on page 639.
- **3** Specify the criteria for query:

**Query the Inventory database for:** By default, the *Servers* option is enabled. The query locates all inventoried servers satisfying the query expression. If ZENworks 7 Server Management and Desktop Management are installed in the same environment; the *Workstations*, the *Servers* and the *Both* options are available. When you select *Servers*, the query locates all inventoried servers satisfying the query expression. Choose *Both* to include all workstations and inventoried servers satisfying the query expression.

**Find Type:** Select *Quick* or *Advanced*. Click *Quick* to specify a simple query. When you choose a *Quick* query, you specify one attribute, relational operators, and the value of the attribute. Choose *Advanced* query to specify many attributes. You can combine multiple query groups so each group defines a set of query criteria. For example, use the Advanced query to run a query to discover all devices in the database with 486 processors and use query connectors, and add another query to discover which of these inventoried servers have a VGA color video adapter.

**Display Machine(s) Not Satisfying the Query:** Select the check box to retrieve machines that do not satisfy the query.

**Select Attribute:** Select the component or component attributes. Attributes that you can specify to query on the inventoried servers are grouped into the following categories: General, Software, Hardware, Network, and System.

The custom attribute is prefixed by an asterisk (\*).

For example, to find the machines that do not have a pointing device installed, select Pointing Device as the component. To specify the version of BIOS as a component in the query, select BIOS as the component and VERSION as the component attribute.

**Operator or Relational Operator:** Select to determine the relationship between the components and the value. The relational operators are grouped on the basis on the data type of the attribute selected in the Select Attribute window as shown in the following table:

| Data Type of the Attribute | Relational Operators                                                                                                    |
|----------------------------|----------------------------------------------------------------------------------------------------|
| String                     | Equal To (=), Not Equal To (!=), Matches ([ ]), Does Not Match (![ ]) and Is NULL (null)                                                      |
| Numeric                    | Equal (=), Not Equal (!=), Less Than (<), Less Than or Equal To (< =),<br>Greater Than (>), Greater Than or Equal To (>=), and Is NULL (null) |
| Date                       | After (>), On or After (>=), Before (<), On or Before (< =), and Is NULL (null)                                                               |
| Enum                       | Equal To (=), Not Equal To (!=), and Is NULL (null)                                                                                           |
| Custom                     | Includes all the relational operators that are grouped under the String, Numeric, and Date data types                                         |

**NOTE:** If the query does not display the result when the data type of the attribute is Custom and the relational operator is Numeric or Date, use the Equal To operator to find the values for the custom attributes that are stored in the Inventory database.

If you select only the component in the Select Attribute window, the Relational Operator is set to NULL by default and other relational operators are not available.

**Value:** Description values are the possible values of an inventory component. For example, 6.0 is a possible value for the DOS-Version attribute. Description values are not case sensitive.

**NOTE:** For an enumerated attribute, the value is displayed in the format, *enumerated\_value* [*enumerated\_ID*]. For example, Processor.Processor Family = Pentium (R) III [17].

If you choose Matches ([]) or Does Not Match (![]) as the relational operator, you can use wildcards to substitute characters in the Value field. The following table lists the wildcards that can be used according to the SQL documentation:

| Example        | Specifies to Include                                |
|----------------|-----------------------------------------------------|
| ?              | Any one character                                   |
| _ (underscore) | Any one character                                   |
| %              | Any string of zero or more characters               |
| 0              | Any one character in the specified range or set     |
| [^]            | Any one character not in the specified range or set |
|                |                                                     |

**NOTE:** To define a query using special characters such as ? or [, specify the query in the following formats: [?] or [ [ ].

The list of description values displayed for an Inventory component is taken from the Inventory database corresponding to the component.

**Logical Operator:** This option is available only for the Advanced query. Logical Operator forms query groups that is combined with the previous query group by using the relational operator specified between the query groups.

**Save:** This option is available only for the Advanced query. It saves the query expression as a file in the location that you specify. The query file does not have a default extension; however, we recommend the .qry extension for easy reference.

**Load:** This option is available only for the Advanced query. It loads the query file that you specify. You must provide the full filename with its extension.

4 Click Find.

This will query based on the query criteria you specify and display the inventoried servers that match the query in the Query Results window.

In the Query Results window, double-click the inventoried server or click *File*, then click *Advanced Query* to view the inventory information of the inventoried server.

#### **Usage of Relational Operators**

• Match: Use the Match operator to find the inventoried servers that satisfy the query condition.

For example, use the Match operator to find all the inventoried servers with IP address 164.99.151.%.

• NULL: Use the NULL operator to query for those inventoried servers whose particular attribute is not scanned but the component has been scanned and some attributes are populated.

For example, to find a list of inventoried servers for which BIOS.Manufacturer is not scanned, form a BIOS.Manufacturer is NULL query. This query displays the inventoried servers for which the BIOS has been scanned.

• **NOT SATISFYING:** Use the NOT SATISFYING query (or the NOT SATISFYING filter condition) to find filter conditions for the inventoried servers that negate the given query.

For example, two servers S1 and S2 contain serial ports COM1 and COM2. The query (SerialPort='COM1') returns S1 and the query (SerialPort!='COM1') also returns the S1 because S1 contains the serial port COM2. To query the inventoried servers that do not contain the serial port COM1 you must use <NOT SATISFYING>(SerialPort='COM1'). To use the NOT SATISFYING option, click the *Display Machines Not Satisfying the Query* check box in the query window.

#### 17.1.4 Running Inventory Reports

You can run reports to gather inventory information from the Inventory database. The Inventory reports are designed using Crystal Reports\*.

You can select from a predefined set of report forms to generate a report. The inventory report is displayed in the Crystal Viewer window.

You can print or export the report as desired. Remember that any reports you generate would be empty if you have not configured ZENworks 7 Server Management to start populating the Inventory database with the information you want.

This section covers information on the following sections:

- "Prerequisites for Generating Inventory Reports" on page 656
- "Types of Inventory Reports" on page 656
- "Generating Inventory Reports" on page 664
- "Printing an Inventory Report" on page 665
- "Exporting an Inventory Report to a File" on page 666
- "Understanding User-Defined Reports" on page 666

#### Prerequisites for Generating Inventory Reports

Before running the inventory reports, ensure that you have installed the appropriate ODBC client. For more information, see "Installing the ODBC Drivers" in the *Novell ZENworks 7 Server Management Installation Guide*.

#### **Types of Inventory Reports**

You can generate the types of reports described below, assuming you have already configured ZENworks 7 Server Management to start populating the inventory database with the information you want.

Table 17-2 gives the Simple Inventory lists that provide information on individual aspects of Server Inventory, such as the operating system and the selection criteria. The table also lists the Comprehensive Inventory Reports that combine several aspects of Server Inventory into each report, such as memory, hard disk, and processor.

| Inventory<br>Report<br>Group | Report Name                    | Selection Criteria                                                                                                    | Information Displayed in the Inventory<br>Report                                                                                                    |
|------------------------------|--------------------------------|----------------------------------------------------------------------------------------------------|----------------------------------------------------------------------------------------------------|
| Hardware<br>Inventory        | Asset<br>Managemen<br>t Report | Scope, Machine Name, IP Address,<br>and DNS Name<br>You can also select to display the<br>following options in the report:<br>Memory, Processor, Display Adapter,<br>Keyboard, Pointing Device, Fixed<br>and Removable Disk, Floppy,<br>CDROM, Network Adapter, and<br>Monitor | Memory, processor, display details,<br>keyboard, pointing device, fixed and<br>removable disk, floppy, CD drive,<br>network adapter, and monitor details<br>for inventoried servers. |
|                              | BIOS Listing                   | Scope, Machine Name, IP Address,<br>DNS Name, BIOS Install Date, and<br>Manufacturer                                                                                                    | List of all the inventoried servers with<br>BIOS manufacturer, BIOS release<br>date, and the total number of such<br>machines.                                                       |
|                              | Battery<br>Listing             | Scope, Machine Name, IP Address,<br>DNS Name, and Name                                                                                                    | List of all inventoried servers that match the specified battery name.                                                                                                    |
|                              | Bus Listing                    | Scope, Machine Name, IP Address,<br>DNS Name, and Bus Type                                                                                                    | List of all inventoried servers with the selected bus type.                                                                                                    |

| port |
|------|
| 9    |

| Inventory<br>Report<br>Group | Report Name                   | Selection Criteria                                                                                                    | Information Displayed in the Inventory<br>Report                                                                                                    |
|------------------------------|-------------------------------|----------------------------------------------------------------------------------------------------|----------------------------------------------------------------------------------------------------|
|                              | CDROM<br>Listing              | Scope, Machine Name, IP Address,<br>DNS Name, Caption, Description,<br>and Manufacturer                                                                                                    | List of all inventoried servers that<br>match the specified CD caption,<br>description, and manufacturer's<br>name.                                                                                     |
|                              | Display<br>Adapter<br>Listing | Scope, Machine Name, IP Address,<br>DNS Name, Video Architecture, and<br>Description                                                                                                    | List of all inventoried servers that<br>match the specified display adapter's<br>video architecture and description.                                                                                    |
|                              | Floppy<br>Listing             | Scope, Machine Name, IP Address,<br>DNS Name, Manufacturer, and<br>Description                                                                                                    | List of all inventoried servers that<br>match the specified floppy<br>description and manufacturer's<br>name.                                                                                           |
|                              | Hardware<br>Summary<br>Report | Scope, Machine Name, IP Address,<br>DNS Name, Operating System Type,<br>Operating System Version,<br>Processor Family, Curr. Clock Speed<br>(Lower Bound in MHz), Curr. Clock<br>Speed (Upper Bound in MHz), Total<br>Memory (Lower Bound in MB), Total<br>Memory (Upper Bound in MB), Hard<br>Disk Size (Lower Bound in GB), and<br>Hard Disk Size (Upper Bound in GB) | Operating system name, operating<br>system version, processor family,<br>processor current clock speed,<br>memory, and hard disk size for each<br>inventoried server.                                   |
|                              | Keyboard<br>Listing           | Scope, Machine Name, IP Address,<br>DNS Name, Description, and Layout                                                                                                    | List of all inventoried servers that match the specified keyboard description and layout.                                                                                                    |
|                              | Modem<br>Listing              | Scope, Machine Name, IP Address, DNS Name, and Name                                                                                                    | List of all inventoried servers that match the specified modem name.                                                                                                    |
|                              | Monitor<br>Listing            | Scope, Machine Name, IP Address,<br>DNS Name, Manufacturer,<br>Manufacture Date, Nominal Size<br>(Lower Bound in inches), and<br>Nominal Size (Upper Bound in<br>inches)                                                                                                    | List of all inventoried servers that<br>match the specified monitor<br>manufacturer's name, manufacture<br>date, and the specified range of<br>monitor's nominal size.                                  |
|                              | Network<br>Adapter<br>Listing | Scope, Machine Name, IP Address, DNS Name, and Name                                                                                                    | List of all inventoried servers that match the specified network adapter's name.                                                                                                    |
|                              | Physical<br>Disk Listing      | Show Chart, Scope, Machine Name,<br>IP Address, DNS Name, Removable,<br>Manufacturer, Description, Total Size<br>(Lower Bound in GB), and Total Size<br>(Upper Bound in GB)                                                                                                    | List of all inventoried servers that<br>match the specified physical disk<br>manufacturer's name, description,<br>the specified range of total size and<br>disks that are fixed, removable, or<br>both. |
|                              |                               |                                                                                                    | You can also select the Show Chart<br>box to display the Physical Disk<br>Listing report in a pie chart.                                                                                                |
|                              | Pointing<br>Device<br>Listing | Scope, Machine Name, IP Address,<br>DNS Name, Pointing Device Type,<br>and Pointing Device Name                                                                                                    | List of all inventoried servers that match the specified pointing device type and name.                                                                                                    |

| Inventory<br>Report<br>Group             | Report Name                               | Selection Criteria                                                                                                    | Information Displayed in the Inventory<br>Report                                                                                                    |
|------------------------------------------|-------------------------------------------|----------------------------------------------------------------------------------------------------|----------------------------------------------------------------------------------------------------|
|                                          | Power<br>Supply<br>Listing                | Scope, Machine Name, IP Address, DNS Name, and Description                                                                                                    | List of all inventoried servers that match the specified power supply description.                                                                                                    |
|                                          | Processor<br>Listing                      | Show Chart, Scope, Machine Name,<br>IP Address, DNS Name, Processor<br>Family, Maximum Speed (Lower<br>Bound in MHz), Maximum Speed<br>(Upper Bound in MHz), Current<br>Speed (Lower Bound in MHz), and<br>Current Speed (Upper Bound in MHz) | List of all the inventoried servers with<br>a processor family (such as Pentium<br>Pro), processor maximum clock<br>speed, and the processor current<br>clock speed of the machines.<br>You can also select the Show Chart |
|                                          |                                           |                                                                                                    | report in a pie chart.                                                                                                    |
|                                          | Sound<br>Adapter<br>Listing               | Scope, Machine Name, IP Address, DNS Name, and Name                                                                                                    | List of all inventoried servers that match the specified sound adapter name.                                                                                                    |
|                                          | Storage<br>Devices<br>Inventory<br>Report | Scope, Machine Name, IP Address,<br>and DNS Name<br>You can also select to display the<br>following options in the report: Fixed<br>and Removable Disk, Logical Disk,<br>Floppy, and CDROM.                                                   | Fixed disk, removable disk, logical<br>disk, floppy, and CD drive details for<br>each inventoried server.                                                                                                    |
|                                          | System<br>Chassis<br>Listing              | Scope, Machine Name, IP Address,<br>DNS Name, Chassis Type, and<br>Manufacturer                                                                                                    | List of all inventoried servers that<br>match the specified system chassis<br>type and manufacturer's name.                                                                                                    |
| System<br>Configurati<br>on<br>Inventory | Inventory<br>Scan Listing                 | Show Chart, Scope, Machine Name,<br>IP Address, DNS Name, Last Scan<br>Date (On or Before), Inventory Server<br>Name, and Recent Information                                                                                                  | Date and time of the last inventory<br>scan, Inventory server name, and<br>recent information on each<br>inventoried server.                                                                                               |
|                                          |                                           |                                                                                                    | You can also select the Show Chart<br>box to display the System<br>Configuration Inventory report in a<br>pie chart.                                                                                                    |
|                                          | Memory<br>Listing                         | Show Chart, Scope, Machine Name,<br>IP Address, DNS Name, Total<br>Memory (Lower Bound in MB), and<br>Total Memory (Upper Bound in MB)                                                                                                    | List of all the inventoried servers<br>within a range of memory size (such<br>as 200-400 MB) and the total<br>number of such machines.                                                                                     |
|                                          |                                           |                                                                                                    | You can also select the Show Chart<br>box to display the Memory Listing<br>report in a pie chart.                                                                                                    |
|                                          | Operating<br>System<br>Listing            | perating Show Chart, Scope, Machine Name,<br>IP Address, DNS Name, Operating<br>System Type, and Operating System<br>Version                                                                                                    | List of all inventoried servers that<br>match the specified operating<br>system type and version.                                                                                                    |
|                                          |                                           |                                                                                                    | You can also select the Show Chart<br>box to display the Operating System<br>Listing in a pie chart.                                                                                                    |

| Inventory<br>Report<br>Group | Report Name                                           | Selection Criteria                                                                                                    | Information Displayed in the Inventory<br>Report                                                                                    |
|------------------------------|-------------------------------------------------------|----------------------------------------------------------------------------------------------------|----------------------------------------------------------------------------------------------------|
|                              | Networking<br>Information<br>Report                   | Scope, Machine Name, IP Address,<br>and DNS Name                                                                                                    | Network adapter type, DNS, IP<br>address, MAC address, IPX<br>address, and Windows Domain<br>name for each inventoried server.      |
|                              | System<br>Information<br>Listing                      | Scope, Machine Name, IP Address,<br>DNS Name, and Computer<br>Manufacturer                                                                                                    | List of all inventories servers that match the specified computer manufacturer's name.                                              |
|                              | System<br>Internal<br>Hardware<br>Inventory<br>Report | Scope, Machine Name, IP Address,<br>and DNS Name<br>You can also select to display the<br>following options in the report:<br>System IRQ, System Cache, System<br>DMA, System Slot, andMotherboard. | IRQ, cache, DMA, slot, and<br>motherboard for each inventoried<br>server.                                                           |
| Software<br>Inventory        | Add-<br>Remove<br>Programs by<br>Application          | Scope, Machine Name, IP Address,<br>DNS Name, Min Last Scan Time,<br>Max Last Scan Time, and Software<br>Name                                                                                       | List of all software that are listed in the Add/Remove Programs list for each inventoried server.                                   |
|                              | Add-<br>Remove<br>Programs by<br>Machine              | Scope, Machine Name, IP Address,<br>DNS Name, Min Last Scan Time,<br>Max Last Scan Time, and Software<br>Name                                                                                       | List of all software that are listed in<br>the "Add-Remove Programs" list for<br>each inventoried server.                           |
|                              | Anti-Virus<br>Signature<br>Files by<br>Machine        | Scope, Machine Name, IP Address,<br>DNS Name, Min Last Scan Time,<br>Max Last Scan Time, Software<br>Name, Min Virus Definition Date and<br>Max Virus Definition Date                               | List of all antivirus signature files<br>grouped by antivirus product<br>installed on each inventoried server.                      |
|                              | Anti-Virus<br>Signature<br>Machine<br>Count           | Scope, Machine Name, IP Address,<br>DNS Name, Min Last Scan Time,<br>Max Last Scan Time, Software<br>Name, Min Virus Definition Date and<br>Max Virus Definition Date                               | List showing the count of inventoried servers that have any antivirus product installed.                                            |
|                              | Disk Usage<br>by Machine                              | Scope, Machine Name, IP Address,<br>DNS Name, Min Last Scan Time,<br>Max Last Scan Time, and File<br>Extension                                                                                      | List of all inventoried servers and the disk usage that match the specified file extension.                                         |
|                              | Exception<br>List by<br>Machine                       | Scope, Machine Name, IP Address,<br>DNS Name, Min Last Scan Time,<br>Max Last Scan Time, File Name,<br>Vendor Name, and Product Name                                                                | List of all inventoried servers and the<br>file information that match the<br>specified filename, vendor name,<br>and product name. |
|                              | Installed<br>NetWare<br>Software by<br>Machine        | Scope, Machine Name, IP Address,<br>DNS Name, Min Last Scan Time,<br>Max Last Scan Time, and Software<br>Name                                                                                       | List of all inventoried NetWare<br>machines and the products.dat<br>details that match the given software<br>name.                  |

| ocx         |  |
|-------------|--|
| (en)        |  |
| 13 May 2009 |  |

| Inventory<br>Report<br>Group | Report Name                                     | Selection Criteria                                                                                                    | Information Displayed in the Inventory<br>Report                                                                                        |
|------------------------------|-------------------------------------------------|----------------------------------------------------------------------------------------------------|----------------------------------------------------------------------------------------------------|
|                              | Internet<br>Explorer<br>Installation<br>Count   | Scope, Machine Name, IP Address,<br>DNS Name, Min Last Scan Time,<br>Max Last Scan Time, Internet<br>Explorer Version, and Service Pack | List showing the count of inventoried servers with Internet Explorer installed.                                                         |
|                              | Internet<br>Explorer<br>Patches by<br>Machine   | Scope, Machine Name, IP Address,<br>DNS Name, Internet Explorer<br>Version, and Service Pack                                            | List of all installed patches for the<br>Internet Explorer version that<br>matches the specified value and<br>patch name.               |
|                              | Internet<br>Explorer by<br>Machine              | Scope, Machine Name, IP Address,<br>DNS Name, Min Last Scan Time,<br>Max Last Scan Time, Internet<br>Explorer Version, and Service Pack | List of all Internet Explorer installations that match the specified version.                                                           |
|                              | MSI<br>Products by<br>Application               | Scope, Machine Name, IP Address,<br>DNS Name, Min Last Scan Time,<br>Max Last Scan Time, Software<br>Name, and Vendor Name              | List of all products installed on each<br>inventoried server and that are listed<br>in the MSI (Microsoft Installer)<br>database.       |
|                              | MSI<br>Products by<br>Machine                   | Scope, Machine Name, IP Address,<br>DNS Name, Min Last Scan Time,<br>Max Last Scan Time, Software<br>Name, and Vendor Name              | List of all products installed on each<br>inventoried server and that are listed<br>in the MSI (Microsoft Installer)<br>database.       |
|                              | Microsoft<br>Office<br>Components<br>by Machine | Scope, Machine Name, IP Address,<br>DNS Name, Min Last Scan Time,<br>Max Last Scan Time, Microsoft Office<br>Version, and Service Pack  | List of all products that match the<br>specified product name and vendor<br>name, and have been installed from<br>the specified source. |
|                              | Microsoft<br>Office<br>Installation<br>Count    | Scope, Machine Name, IP Address,<br>DNS Name, Min Last Scan Time,<br>Max Last Scan Time, Microsoft Office<br>Version, and Service Pack  | List showing the count of inventoried servers with Microsoft Office installed.                                                          |
|                              | Microsoft<br>Office by<br>Machine               | Scope, Machine Name, IP Address,<br>DNS Name, Min Last Scan Time,<br>Max Last Scan Time, Microsoft Office<br>Version, and Service Pack  | List of all Microsoft Office installations that match the specified version.                                                            |
|                              | Novell Client<br>Components<br>by Machine       | Scope, Machine Name, IP Address,<br>DNS Name, Min Last Scan Time,<br>Max Last Scan Time, Novell Client<br>Version, and Service Pack     | List of all Novell Client components that match the specified version.                                                                  |
|                              | Novell Client<br>Installation<br>Count          | Scope, Machine Name, IP Address,<br>DNS Name, Min Last Scan Time,<br>Max Last Scan Time, Novell Client<br>Version, and Service Pack     | List showing the count of inventoried servers with Novell Client installed.                                                             |
|                              | Novell Client<br>by Machine                     | Scope, Machine Name, IP Address,<br>DNS Name, Min Last Scan Time,<br>Max Last Scan Time, Novell Client<br>Version, and Service Pack     | List of all Novell Client installations that match the specified version.                                                               |
| Inventory<br>Report<br>Group | Report Name                                                  | Selection Criteria                                                                                                    | Information Displayed in the Inventory<br>Report                                                                                                    |
|------------------------------|--------------------------------------------------------------|----------------------------------------------------------------------------------------------------|----------------------------------------------------------------------------------------------------|
|                              | Outlook<br>Express<br>Installation<br>Count                  | Scope, Machine Name, IP Address,<br>DNS Name, Min Last Scan Time,<br>Max Last Scan Time, and Outlook<br>Express Version                                   | List showing the count of inventoried servers with Outlook Express installed.                                                                             |
|                              | Outlook<br>Express by<br>Machine                             | Scope, Machine Name, IP Address,<br>DNS Name, Min Last Scan Time,<br>Max Last Scan Time, and Patch<br>Name                                                | List of all Outlook Express<br>installations that match the specified<br>version.                                                                         |
|                              | Software<br>Dictionary<br>Application<br>Files by<br>Machine | Scope, Machine Name, IP Address,<br>DNS Name, Min Last Scan Time,<br>Max Last Scan Time, Vendor Name,<br>Software Name, and Software<br>Version           | List of all inventoried servers and<br>their software dictionary application<br>files that match the specified vendor,<br>software, and software version. |
|                              | Software<br>Dictionary<br>Applications<br>by Machine         | Scope, Machine Name, IP Address,<br>DNS Name, Min Last Scan Time,<br>Max Last Scan Time, Vendor Name,<br>Software Name, and Software<br>Category          | List of all inventoried servers and<br>their software dictionary applications<br>that match the specified vendor,<br>software, and software version.      |
|                              | Software<br>Dictionary<br>Versions<br>Machine<br>Count       | Scope, Machine Name, IP Address,<br>DNS Name, Min Last Scan Time,<br>Max Last Scan Time, General<br>Dictionary Version, and Private<br>Dictionary Version | List showing the count of all<br>inventoried servers with specified<br>General Dictionary and Private<br>Dictionary versions.                             |
|                              | Software<br>Dictionary<br>Versions by<br>Machine             | Scope, Machine Name, IP Address,<br>DNS Name, Min Last Scan Time,<br>Max Last Scan Time, General<br>Dictionary Version, and Private<br>Dictionary Version | List of all inventoried servers with specified General Dictionary and Private Dictionary versions.                                                        |
|                              | Software<br>Installation<br>Count                            | Scope, Machine Name, IP Address,<br>DNS Name, Min Last Scan Time,<br>Max Last Scan Time, Vendor Name,<br>Software Name, and Software<br>Version           | List showing the count of inventoried<br>servers with specified vendor name,<br>software, and version.                                                    |
|                              | Software<br>Installations                                    | Scope, Machine Name, IP Address,<br>DNS Name, Min Last Scan Time,<br>Max Last Scan Time, Vendor Name,<br>Software Name, and Software<br>Version           | List of all inventoried servers with specified vendor name, software, and version.                                                                        |
|                              | Software by<br>Machine                                       | Scope, Machine Name, IP Address,<br>DNS Name, Min Last Scan Time,<br>Max Last Scan Time, Vendor Name,<br>Software Name, and Software<br>Version           | List of all inventoried servers and<br>software information that match the<br>specified vendor name, software,<br>and version.                            |

| Inventory<br>Report<br>Group | Report Name                                                                                    | Selection Criteria                                                                                                    | Information Displayed in the Inventory<br>Report                                                                                                    |
|------------------------------|------------------------------------------------------------------------------------------------|----------------------------------------------------------------------------------------------------|----------------------------------------------------------------------------------------------------|
|                              | System<br>Software<br>Inventory<br>Report                                                      | Scope, Machine Name, IP Address,<br>and DNS Name. You can also select<br>to display the following options in the<br>report: Display Driver, Pointing<br>Device Driver, Network Adapter<br>Driver, and NetWare Client. | Drivers (such as pointing device<br>drivers, network adapter drivers, and<br>display drivers) and Novell<br>NetWare <sup>®</sup> Client for each inventoried<br>server.                        |
|                              | Windows<br>Components<br>by Machine                                                            | Scope, Machine Name, IP Address,<br>DNS Name, Windows Version, and<br>Service Pack                                                                                                    | List of all Windows components that match the specified version.                                                                                                    |
|                              | Windows<br>Installation<br>Count                                                               | Scope, Machine Name, IP Address,<br>DNS Name, Min Last Scan Time,<br>Max Last Scan Time, Windows<br>Version, and Service Pack                                                                                         | List showing the count of inventoried servers that have Windows operating system installed.                                                                                                    |
|                              | Windows<br>Media Player<br>Count                                                               | Scope, Machine Name, IP Address,<br>DNS Name, Min Last Scan Time,<br>Max Last Scan Time, and Windows<br>Media Player Version                                                                                          | List showing the count of inventoried servers with Windows Media Player installed.                                                                                                    |
|                              | Windows<br>Media Player<br>Patches by<br>Machine                                               | Scope, Machine Name, IP Address,<br>DNS Name, Min Last Scan Time,<br>Max Last Scan Time, and Windows<br>Media Player Version                                                                                          | List of all patches for Windows<br>Media Player installations that match<br>the specified version and patch<br>name.                                                                           |
|                              | Windows<br>Security<br>Patches by<br>Patch                                                     | Scope, Machine Name, IP Address,<br>DNS Name, Min Last Scan Time,<br>Max Last Scan Time, Windows<br>Version, and Service Pack                                                                                         | List of all patches for Windows operating systems that match the specified version and patch name.                                                                                             |
|                              | Windows<br>Media Player<br>by Machine                                                          | Scope, Machine Name, IP Address,<br>DNS Name, Min Last Scan Time,<br>Max Last Scan Time, and Windows<br>Media Player Version                                                                                          | List of all Windows Media Player installations that match the specified version.                                                                                                    |
|                              | Windows<br>Operating<br>System by<br>Machine                                                   | Scope, Machine Name, IP Address,<br>DNS Name, Min Last Scan Time,<br>Max Last Scan Time, Windows<br>Version, and Service Pack                                                                                         | List of all Windows operating<br>systems that match the specified<br>version and serial number.                                                                                                |
|                              | Windows<br>Security<br>Patches by<br>Machine                                                   | Scope, Machine Name, IP Address,<br>DNS Name, Min Last Scan Time,<br>Max Last Scan Time, Windows<br>Version, and Service Pack                                                                                         | List of all patches for Windows<br>operating systems that match the<br>specified version and patch name.                                                                                       |
|                              | Novell<br>ZENworks<br>Desktop<br>Managemen<br>t Installed<br>Agent<br>Components<br>by Machine | Scope, Machine Name, IP Address,<br>DNS Name, Min Last Scan Time, and<br>Max Last Scan Time                                                                                                    | List of all machines that were<br>successfully last scanned within the<br>specified time range and the agent<br>components of ZENworks 7<br>Desktop Management installed on<br>these machines. |

| Inventory<br>Report<br>Group | Report Name                                                                                     | Selection Criteria                                                                          | Information Displayed in the Inventory<br>Report                                                                                                    |
|------------------------------|-------------------------------------------------------------------------------------------------|---------------------------------------------------------------------------------------------|----------------------------------------------------------------------------------------------------|
|                              | Novell<br>ZENworks<br>Desktop<br>Managemen<br>t Installed<br>Server<br>Components<br>by Machine | Scope, Machine Name, IP Address,<br>DNS Name, Min Last Scan Time, and<br>Max Last Scan Time | List of all machines that were<br>successfully last scanned within the<br>specified time range and the server<br>components of ZENworks 7 Desktop<br>Management installed on these<br>machines. |
|                              | Novell<br>ZENworks<br>Handheld<br>Managemen<br>t Installed<br>Components<br>by Machine          | Scope, Machine Name, IP Address,<br>DNS Name, Min Last Scan Time, and<br>Max Last Scan Time | List of all machines that were<br>successfully last scanned within the<br>specified time range and the<br>ZENworks 7 Handheld Management<br>components installed on these<br>machines.          |
|                              | Novell<br>ZENworks<br>Installed<br>Components<br>by Machine                                     | Scope, Machine Name, IP Address,<br>DNS Name, Min Last Scan Time, and<br>Max Last Scan Time | List of all machines that were<br>successfully last scanned within the<br>specified time range and the<br>ZENworks 7 components installed<br>on these machines.                                 |
|                              | Novell<br>ZENworks<br>Installed<br>Suites by<br>Machine                                         | Scope, Machine Name, IP Address,<br>DNS Name, Min Last Scan Time, and<br>Max Last Scan Time | List of all machines that were<br>successfully last scanned within the<br>specified time range and the<br>ZENworks 7 suites installed on these<br>machines.                                     |
|                              | Novell<br>ZENworks<br>Server<br>Managemen<br>t Installed<br>Agent<br>Components<br>by Machine   | Scope, Machine Name, IP Address,<br>DNS Name, Min Last Scan Time, and<br>Max Last Scan Time | List of all machines that were<br>successfully last scanned within the<br>specified time range and the agent<br>components of ZENworks 7 Server<br>Management installed on these<br>machines.   |
|                              | Novell<br>ZENworks<br>Server<br>Managemen<br>t Installed<br>Server<br>Components<br>by Machine  | Scope, Machine Name, IP Address,<br>DNS Name, Min Last Scan Time, and<br>Max Last Scan Time | List of all machines that were<br>successfully last scanned within the<br>specified time range and the server<br>components of ZENworks 7 Server<br>Management installed on these<br>machines.  |

| Inventory<br>Report<br>Group | Report Name                                                                                                    | Selection Criteria                                                                                                 | Information Displayed in the Inventory<br>Report |
|------------------------------|----------------------------------------------------------------------------------------------------|----------------------------------------------------------------------------------------------------|--------------------------------------------------|
| Others                       | User Defined<br>Reports<br>For more<br>information<br>on how to<br>create user-<br>defined<br>reports, see<br>the<br>"Understandi<br>ng User-<br>Defined<br>Reports" on<br>page 666. | Based on the options specified by the<br>user in the<br>consoleone\consoleone_versi<br>on\bin\userreports.ini file | Displays the user-defined report.                |

NOTE: The Show Chart selection criteria display a graphical representation of the Inventory report.

## **Generating Inventory Reports**

To generate the inventory report:

- **1** Invoke the Inventory report by using any of the following methods:
  - To invoke the Inventory report from a database object, right-click the database object, then click *ZENworks Reports*.
  - To invoke the Inventory report from the ConsoleOne Tools menu, you must first configure the database, click *Tools*, then click *ZENworks Reports*. For more information on how to configure the database, see "Configuring the Inventory Database" on page 639.
- **2** Click the report you want to generate.

The description for the report is displayed on the right side of the screen.

See the table with listing of simple Inventory lists and listing of the comprehensive inventory reports.

**3** Specify the selection criteria.

The Scope selection criteria is enabled only if both ZENworks 7 Desktop Management and ZENworks 7 Server Management are installed on the same machine.

For example, to view all inventoried servers that have the Windows 2000 operating system, you would select Operating System Listing, specify the selection criteria scope as *Both*, and the operating system type as Windows 2000. The report displays the inventory information of all servers within the configured Inventory database.

Depending on the type of report you want, you can filter the information. For example, to view all inventoried servers with the Windows operating system, you select the Operating System Listing, and specify the selection criteria Scope as Both, the Operating System Type as Windows, and the Operating System Version as 2000.

Follow these guidelines as you work with the Reporting dialog box:

• The selection criteria in the Inventory report are case sensitive

For example, if you want to know the list of machines whose Distinguished Name is CN=MACHINE1.OU=ENG.O=NOVELL, specify OU=ENG.O=NOVELL as the selection criterion. All the machines whose DN contains OU=ENG.O=NOVELL are displayed in the Inventory report, but the machines whose DN contains ou=eng.o=novell are not displayed in the Inventory report.

• If the Reporting dialog box allows wildcards, you can use an asterisk (\*) or question mark (?) with all selection criteria. The wildcard characters can be used for text fields only.

You can use \* to retrieve the remaining entire text of a string where as ? can be used to retrieve only one character of a string.

**Example 1:** Lets assume that a machine name is "server1". If you query using ser\*, then server1 is found. If you query using ser?, then the machine is not found. To find server1 using the ?, you must query using ser????, where each ? represents a character.

**Example 2:** Lets assume that the machine name is

"CN=MACHINE1.OU=ENG.O=NOVELL.T=TREE". To find the machine, you can query by using "CN=MA\*.OU=ENG.O=NOVELL.T=TREE" or CN=MA\*. The machine name can be queried partly also. If you want to query by "O=novell.T=TREE", use \* as "\*O=novell.T=TREE".

| Example       | Specifies to Include                                                                     |
|---------------|------------------------------------------------------------------------------------------|
| *             | All items                                                                                |
| 164.99.*      | All items starting with 164.99.                                                          |
| 164.9?.215.23 | All items starting with 164.9, followed by any character, and ending with ".215.23"      |
| 164.96.215.23 | The single named item, in this case the inventoried server with the specified IP address |

The following table lists examples of wildcards usage:

#### 4 Click Run Selected Report.

A status box appears displaying the progress of the report generation. When the report is generated, it appears in the viewer. Use the buttons on the toolbar to page through, print, or export the report.

**NOTE:** ZENworks Inventory report supports only the following double-byte character languages: German, English, Spanish, French, Portuguese, and Japanese. Other double-byte characters might not be displayed properly in the Inventory reports.

#### **Printing an Inventory Report**

To print a report:

- **1** Generate and view the report.
- **2** To change the default settings of the Printer, click the *Printer Setup* icon and modify the settings.
- **3** Click the *Printer* icon 🗃.

# Exporting an Inventory Report to a File

To export an inventory report to a file:

- **1** Generate and view the report.
- **2** On the toolbar, click the *Export Report* icon 
  <sup>(2)</sup>.
- **3** In the Export dialog box, specify the location and file format.

If you choose to export the Inventory report to a text file, in the Export to Text dialog box, select the *User defined* option and set the value to 16 because the data exported will be truncated if the value is less than 16.

If you want to export the Inventory report to an HTML file, you can select HTML 3.2 or HTML 4.0 (DHTML) file format. We recommend that you export to HTML 4.0 (DHTML) because the data exported to HTML 3.2 is not formatted properly.

If you want to export the Inventory report to a comma-separated value (.csv) file, do the following:

**3a** Export the report to Microsoft\* Excel.

NOTE: If you choose to export to .csv at this point, the report is not properly exported.

- **3b** Open the .xls file.
- 3c Click File, then click Save As.
- **3d** In the Save as type field, choose CSV (Comma delimited) (\*.csv).
- 3e Click Save.
- 4 Click OK.
- **5** Browse for and select the directory where you want to save the exported file.
- 6 Click OK.

## **Understanding User-Defined Reports**

Using the Crystal Report Designer you can generate reports displaying information in the Inventory database.

Before generating the reports, you must ensure that the report file (.rpt) is created using Crystal Report Designer 8.0/8.5. For more information on how to create a .rpt file, see the Crystal Report documentation.

**IMPORTANT:** Except for the Software Inventory reports, you can use any Inventory report as a template to create a report.

To generate the User-defined Inventory report:

- 1 On the machine where you are designing the report, set the ODBC DSN name to ZenInventory. To set the ODBC name:
  - 1a Click Start, click Settings, then click Control Panel.
  - **1b** Double-click *ODBC Data Sources (32 Bit)*, then click *Add*.
  - **1c** Select the ODBC driver for the database you want to connect to.
  - 1d Click *Finish*.

**1e** Specify the Data Source name as ZenInventory and specify the details.

**NOTE:** If you want to specify a data source name other than ZenInventory, you must configure the ODBC name on the each of the machines where you invoke user-defined reports through ConsoleOne.

2 After you have designed the report, place the report in the \consoleone\version\reporting\canned\novellreporting\ zeninventory\*locale* directory.

Where *locale* can be EN for English language reports, FR for French language reports, PT\_BR for Portuguese-Brazilian language reports, DE for German language reports, and ES for Spanish language reports. The non-English reports are displayed based on the respective locale of the machine.

**3** Set the values in the userreports.ini file in the \consoleone\version\bin directory. The userreports.ini file must contain the following values:

#[ReportName] <actual name of the report file without the .rpt extension>

#DisplayName=User Defined Report's display name

#Param1=Constant,Display name,<if combo then {val-1|val-2|val-3}>

 $\#{<}{\rm where}$  Param1 is the internal name of the parameter as stored in the .rpt file>

 $\#{<}{\rm Constants}$  are 1, 2 and 3 for Combo selection, text field and numeric field respectively>

For example, you can set the value as given below:

[ListSystemInformation]DisplayName=System Information

Role=1,Role,{2|3|5}

IPAddress=2,IP Address

DNName=2,Distinguished Name

DNTree=2, Distinguished Tree

DNSName=2,DNS Name

[ListMemory]

DisplayName=Memory

Role=1,Role,{2|3|5}

IPAddress=2, IP Address

DNName=2,Distinguished Name

DNTree=2, Distinguished Tree

DNSName=2,DNS Name

MemoryLowerLimit=3, Memory Lower Bound

4 After you set the values in the userreports.ini file, the User Defined Report is displayed in the Inventory Reports tree. You can specify multiple reports in the userreports.ini files.

**NOTE:** If the userreports.ini file is empty, the user cannot view the User Defined Reports in the Inventory Reports tree.

**5** Click *Run Selected Report*.

# 17.1.5 Quickly and Easily Viewing the Inventory Data Using Quick Reports

In ZENworks 7 Workstation Inventory, provides a new tool called Quick Reports to easily retrieve and view the data from the ZENworks Inventory database. Each Quick Report contains a list of inventory attributes and a query that you define using the Quick Report wizard.

The following sections provide more information about working with Quick Report:

- "Invoking the Quick Report Wizard" on page 668
- "Creating a Quick Report" on page 668
- "Modifying an Existing Quick Report" on page 671
- "Viewing the Data Retrieved by the Quick Report" on page 673
- "Deleting a Quick Report" on page 675
- "Configuring the Inventory Database" on page 676
- "Working with the Query Results Window" on page 677

## Invoking the Quick Report Wizard

Invoke the Quick Report Wizard using any of the following methods:

- To invoke the Quick Report from a database object, right-click the database object, click *ZENworks Inventory*, then click *Quick Report*.
- To invoke the Quick Report from the ConsoleOne Tools menu, click ZENworks Inventory, then click Quick Report.

If you have already configured the Inventory database, the Quick Report wizard uses that database.

If you have not yet configured the Inventory database, the Quick Report wizard is displayed, and you can configure the database using the wizard. For more information, see "Configuring the Inventory Database" on page 676.

#### **Creating a Quick Report**

1 Invoke the Quick Report wizard.

The Create and Manage Quick Reports page is displayed.

**2** Click New.

| Novell»<br>ZENworks» 7 | List of Quick Reports:                                  |              |
|------------------------|---------------------------------------------------------|--------------|
|                        |                                                         | New          |
|                        |                                                         | <u>V</u> ew  |
|                        |                                                         | Edit         |
|                        |                                                         | Defete       |
| Ν                      |                                                         | Configure DB |
|                        | Select a directory: g:\novelf\consoleone\1.2\reporti 12 |              |

**3** In the Define Query page, define the query criteria and specify the scope for viewing the data from the Inventory database.

| ENworks <sub>*</sub> 7 | Export                  |  |  |  |  |
|------------------------|-------------------------|--|--|--|--|
|                        |                         |  |  |  |  |
|                        | C geners                |  |  |  |  |
|                        | C Bgth                  |  |  |  |  |
|                        |                         |  |  |  |  |
|                        |                         |  |  |  |  |
|                        | Query to perform:       |  |  |  |  |
|                        |                         |  |  |  |  |
|                        |                         |  |  |  |  |
|                        |                         |  |  |  |  |
| N                      |                         |  |  |  |  |
| N                      |                         |  |  |  |  |
| N                      | Enable ()ter Edit Query |  |  |  |  |

You can use either the default query or define a new query.

To use the default query, click *Next*. The Quick Report is created with the default query: System Identification.Name Matches %.

To define a new query:

**3a** Select one of the following options.

- Workstations: Select this option to view the data satisfying the specified filter conditions for inventoried workstations. If you have only Desktop Management installed, this option is enabled by default and the other two options are unavailable.
- Servers: Select this option to view the data satisfying the specified filter conditions for inventoried servers. If you have only Server Management installed, this option is enabled by default and the other two options are unavailable.
- **Both:** Select this option to view the data satisfying the specified filter conditions for both inventoried servers and inventoried workstations. If you want to view data for inventoried workstations only, or for inventoried servers only, use one of the other query options. This option is available only if you have both ZENworks 7 Desktop Management and ZENworks 7 Server Management installed.
- **3b** (Optional) If you want to apply the filter condition defined in the Define Query window, select the *Enable Filter* option.

This option is available only if you define the query using the following software classes and its attributes in the Define Query window: Software Group, Software Group File Information, Software Group Patch Information, Software, File Information, Patch Information, Exclude File Information, and Disk Usage.

**3c** Click *Edit Query* to change the query.

| Define Query                                                                                                    | ×                                                    |
|----------------------------------------------------------------------------------------------------|------------------------------------------------------|
| Ouery the Inventory database for         Image: Workstations         Image: Depth         Include entries where (System Identification.Name Matches %) | <u>QK</u><br>Clear<br><u>C</u> ancel<br><u>H</u> elp |
| Display machine(s) not satisfying the filter conditions       System Identification Name                                                               | J                                                    |

For detailed information on how to change the query, see "Viewing Inventory Information of Inventoried Servers by Querying the Database" on page 653.

- **3d** Review the query and make changes as necessary. The Query to Perform pane displays the query you define.
- **3e** Click *Next*.
- **4** In the Database Fields page, do the following:

| System Identification                                       | System Identification Name |          |
|-------------------------------------------------------------|----------------------------|----------|
| B - ♥ Software<br>Hardware<br>B - ♥ Network<br>B - ♥ System |                            | <u>^</u> |
|                                                             |                            | <b>-</b> |
|                                                             |                            |          |

- **4a** From the *Database Fields* list, select the inventory attribute that you want to report. By default, System Identification.Name is selected. You cannot deselect or change the order of this attribute.
- **4b** Click **b** to add the selected inventory attribute to the *Selected Fields* list.

If you select a group attribute, all attributes of the group are added. For example, if you select the Software attribute, the Software attributes such as vendor name, product name, and version are included in the *Selected Fields* list.

**4c** To add an additional inventory attribute, repeat Step 4a and Step 4b.

**NOTE:** You can change the order of the attributes using <u>and</u> and <u>.</u>

4d To view the report, click View.

The data is displayed in the Query Results window. For more information about the Query Results window, see "Working with the Query Results Window" on page 677.

**4e** To save the report, click Save.

**IMPORTANT:** Only the saved Quick Reports are listed on the Create and Manage Quick Reports page.

4f Click Close.

# Modifying an Existing Quick Report

**1** In the Create and Manage Quick Reports page, select the Quick Report that you want to modify from the list of Quick Reports.

You can modify only one Quick Report at a time.

By default, the list displays all the Quick Reports saved in the ConsoleOne\_installation\_directory\consoleone\1.2\reporting\ export directory. To modify a Quick Report residing in another directory, click the Browse icon to browse and select the directory.

**IMPORTANT:** Only the saved Quick Reports are listed on the Create and Manage Quick Reports page.

2 Click Edit.

| Novell»<br>ZENworks» 7 | Create and Manage Quick Reports.                                  |              |
|------------------------|-------------------------------------------------------------------|--------------|
|                        | List of Quick Reports:                                            | New          |
|                        | QuickReport1 GuickReport2 GuickReport3 GuickReport45 GuickReport6 | View         |
|                        |                                                                   | Delete       |
| N                      |                                                                   | Configure DB |
|                        | Select a directory: g:\novell\consoleone\1.2\reporti              |              |

**3** (Optional) In the Define Query page, change the existing query criteria and specify the scope for viewing the data from the Inventory database.

**3a** Select one of the following options.

- Workstations: Select this option to view the data satisfying the specified filter conditions for inventoried workstations.
- Servers: Select this option to view the data satisfying the specified filter conditions for inventoried servers.
- **Both:** Select this option to view the data satisfying the specified filter conditions for both inventoried servers and inventoried workstations.
- **3b** (Optional) If you want to apply the filter condition defined in the Define Query window, select the *Enable Filter* option.

This option is available only if you define the query using the following software classes and its attributes in the Define Query window: Software Group, Software Group File Information, Software Group Patch Information, Software, File Information, Patch Information, Exclude File Information, and Disk Usage. **3c** Click *Edit Query* to change the query.

For detailed information on how to change the criteria, see "Viewing Inventory Information of Inventoried Servers by Querying the Database" on page 653.

- **3d** Review the query and make changes as necessary. The Query to Perform pane displays the query you define.
- 3e Click Next.
- 4 (Optional) In the Database Fields page, do the following:
  - 4a From the Database Fields list, select the inventory attribute that you want to report.

By default, System Identification.Name is selected. You cannot deselect or change the order of this attribute.

**4b** Click **b** to add the selected inventory attribute to the *Selected Fields* list.

If you select a group attribute, all attributes of the group are added. For example, if you select the Software attribute, the Software attributes such as vendor name, product name, and version are included in the Selected Fields list.

**4c** To add an additional inventory attribute, repeat Step 4a and Step 4b.

**NOTE:** You can change the order of the attributes using <u>\_\_\_</u> and <u>\_\_\_</u>.

4d To view the report, click *View*.

The report is displayed in the Query Results window. For more information about the Query Results window, see "Working with the Query Results Window" on page 677.

**4e** To save the report, click Save.

**IMPORTANT:** Only the saved Quick Reports are listed on the Create and Manage Quick Reports page.

4f Click Close.

# Viewing the Data Retrieved by the Quick Report

You can view the data retrieved by the Quick Report using any of the following methods:

- "Viewing the Data While Creating or Modifying a Quick Report" on page 674
- "Viewing the Data of a Saved Quick Report" on page 674

# Viewing the Data While Creating or Modifying a Quick Report

1 In the Database Fields page, click *View*.

| System Identification                                                                                                    |    | Selected field | ids:<br>ntification.Name |          |
|----------------------------------------------------------------------------------------------------|----|----------------|--------------------------|----------|
| General     Inventory Information     Inventory Server     Version     Last Scan Date     General Dictionary Version     Private Dictionary Version     Recent Information     System Information | •  |                |                          | <u> </u> |
| System Advance     System                                                                                                    | •• |                |                          |          |

Viewing the Data of a Saved Quick Report

**1** In the Create and Manage Quick Reports page, select the Quick Report that you want to view from the list of Quick Reports.

You can view only one Quick Report at a time.

By default, the list displays all the Quick Reports saved in the ConsoleOne\_installation\_directory\consoleone\1.2\reporting\ export directory. To view a Quick Report residing in another directory, click the *Browse* icon to browse and select the directory.

**IMPORTANT:** Only the saved Quick Reports are listed on the Create and Manage Quick Reports page.

2 Click View.

| Novelle<br>ZENworkse 7 | List of Quick Reports:                                 |              |
|------------------------|--------------------------------------------------------|--------------|
|                        | MyExport QuickReport                                   | New          |
|                        | C QuickReport1                                         |              |
|                        | GuickReport3                                           | View         |
|                        | QuickReport6 QuickReport6                              |              |
|                        |                                                        | Edit         |
|                        |                                                        | Delete       |
| N                      |                                                        | Configure DB |
|                        | Select a directory: g:\novell\consoleone\1.2\veporti 1 |              |

The data is displayed in the Query Results window. For more information about the Query Results window, see "Working with the Query Results Window" on page 677.

# **Deleting a Quick Report**

**1** In the Create and Manage Quick Reports page, select the Quick Report that you want to delete from the list of Quick Reports.

By default, the list displays all the Quick Reports saved in the ConsoleOne\_installation\_directory\consoleone\1.2\reporting\ export directory. To delete a Quick Report residing in another directory, click the *Browse* icon to browse and select the directory.

**IMPORTANT:** Only the saved Quick Reports are listed on the Create and Manage Quick Reports page.

# **2** Click *Delete*.

| Novell»<br>ZENworks» 7 | List of Quick Reports:                               |              |
|------------------------|------------------------------------------------------|--------------|
|                        | MyExport GuickReport                                 | New          |
|                        | QuickReport2  QuickReport3  QuickReport45            | View         |
|                        | C. Guickneporto                                      | Edit         |
|                        |                                                      | Delete       |
| N                      |                                                      | Configure DB |
|                        | Select a directory: g:\novelf\consoleone\1.2\veporti |              |

# Configuring the Inventory Database

1 In Create and Manage Quick Reports page, click *Configure DB*.

| Novell»<br>ZENworks» 7 | Create and Manage Quick Reports.                                                                                     |                |
|------------------------|----------------------------------------------------------------------------------------------------|----------------|
|                        | Ust of Guick Reports<br>GuickReport<br>GuickReport1<br>GuickReport2<br>GuickReport3<br>GuickReport45<br>GuickReport6 | New<br>View    |
|                        |                                                                                                    | Edit<br>Defete |
| N                      | L                                                                                                    | Configure DB   |
|                        | Select a directory: g:\novell\consoleone\1.2\veporti 1                                                               |                |

The Configure ZENworks Database window is displayed.

**2** Click *Browse* to select an existing ZENworks database object from the list.

This database object contains the database settings such as the protocol, port in use by the database, and so forth.

3 Click OK.

# Working with the Query Results Window

The Query Results window displays the data stored in the ZENworks Inventory database on querying the selected quick report. The Query Results window displays data for a maximum of 500 inventoried machines.

Figure 17-1 Query Results Window

| C Query Results: bir-mantech-r6e.bir.novell.com                     | ×                                                         |
|---------------------------------------------------------------------|-----------------------------------------------------------|
| System identification_Name                                          | Inventory Information_Version                             |
| CN-BLR-MANTECH-R5H164_99_151_79 OU-WS_ROOT.O-Novell T-BLR-MANTECH-R | 6E ZENworks Desidop Management 7 Inventory Scanner        |
| CN-BLR-MANTECH-R7B164_99_151_89.0U-WS_ROOT.O-Novell.T-BLR-MANTECH-R | 65 ZENworks Desktop Management 6.5 SP1 Inventory Scanner  |
| ON-BLR-MANTECH-R7D164_99_151_91.0U-WS_LEAF.OU-Leaf.O-NovellT-BLR-MA | NTE ZENworks Desidop Management 6.5 SP1 Inventory Scanner |
| CN=BLR-MANTECH-R7E164_99_151_92.OU=WS_LEAF.OU=Leat.O=Novel.T=BLR-MA | VTE ZENworks Desidop Management 6.5 SP1 Inventory Scanner |
| CN=BLR-MANTECH-R6G164_99_151_86.0U=WS_LEAF.0U=Leaf.O=Novel.T=BLR-MA | NT ZENworks Desidop Management 7 Inventory Scanner        |
| CN=BLR-DT-R10G164_99_158_124.0U=WS_R00T.O=Novel.T=BLR-MANTECH-R6E-T | REE ZENworks Desidop Management 7 Inventory Scanner       |
| CN+BLR-MANTECH-R5B164_99_151_81.0U+WS_LEAF.OU+Leaf.O+Novel.T+BLR-MA | NTE ZENworks Desidop Management 7 Inventory Scanner       |
| CN=BLR-MANTECH-R7B164_99_158_114.0U+WS_ROOT.O=Novel.T=BLR-MANTECH-  | R6E., ZENworks Desidop Management 7 Inventory Scanner     |
| CN=SARAVANA164_99_158_131.0U+WS_ROOT.O=Novel.T=BLR-MANTECH-R6E-TR   | EE ZENworks Desidop Management 7 Inventory Scanner        |
|                                                                     |                                                           |
| •                                                                   | <u> </u>                                                  |
| Export Sort View in Browser                                         | 9 machine(s) retrieved Qose Help                          |

You can perform the following operations in this window:

- Export entries to an xml or csv file.
- Sort the display of entries.
- View the data in a browser.

**IMPORTANT:** When you click *View in Browser*, the inventory data is exported in the XML format for rendering in the browser. Ensure that the browser, such as Microsoft Internet Explorer or Mozilla\* Firefox, is the default application associated with the XML format.

If Internet Explorer is the default application associated with the XML format and it is already opened, and when you click View in Browser, you want the data to displayed in a new Internet Explorer window, do the following:

- 1. Invoke Windows Explorer on the machine running Quick Report.
- 2. Click the Tools menu, then click Folder Options.
- 3. In the Folder Options window, click the File Types tab.
- 4. From the list of registered file types, select XML.
- 5. In the Details for 'XML' extension pane, click Advanced.
- 6. In the Edit File Type window, click New.
- 7. Specify an action name, and in the *Application Used to Perform Action* field, type *Internet\_Explorer\_installation\_directory*\iexplore.exe -new %1.
- 8. Click OK.
- 9. In Edit File Type window, select the newly created action from the *Actions* pane, and click *Set Default*.
- 10. Click OK, then click Close.
- Stop the data retrieval process.

The Quick Report retrieves the data from the ZENworks Inventory database. You can stop the retrieval process by clicking *Stop* in the status bar of the Query Results dialog box.

The status bar displays the count of machines whose data has been retrieved. If you stop the process while the data for a single machine has not yet been completely retrieved, the Query Results dialog box displays the data retrieved until that time, but the status bar does not contain any message. And, if you stop the process while the data is being retrieved for multiple machines, the status bar displays the count of machines for which the data has been completely retrieved.

- Re-order the columns by dragging and dropping them.
- Re-size the columns.
- Select the entries by using the mouse or pressing Ctrl+A.
- Copy and paste the entries to the Clipboard by pressing Ctrl+C and Ctrl+V.

## Exporting the Entries to an XML or a CSV File

- 1 Click Export.
- **2** In the Export Results dialog box, specify the XML or the CSV filename, and select the corresponding file type.

```
By default, the file is saved as quick_report_name.xml in the 
ConsoleOne_installation_directory\consoleone\1.2\reporting\
export directory.
```

**NOTE:** If you specify a filename within double quotes, and without an extension or with an extension other than .xml or .csv, the file is stored in the comma-separated value (CSV) format irrespective of the file type you select.

# Sorting the Display Ascending or Descending Order

- 1 Click Sort.
- 2 In the *Sort Items By* list, select the column by which you want to sort the entries.
- **3** Select either *Ascending* or *Descending*.
- 4 Configure the *Then By* drop-down lists.
- 5 Click OK.

For example, the Query Results window has the following entries:

| Product Name    | Vendor Name |
|-----------------|-------------|
| Microsoft Word  | Microsoft   |
| Microsoft Excel | Microsoft   |
| ZENworks        | Novell      |
| iPrint          | Novell      |
| GroupWise       | Novell      |
| Adobe Acrobat   | Adobe       |

If you want to sort the entries first by the vendor name in the ascending order and then sort all the Novell products in the ascending order, do the following:

- 1 Click the *Sort* button.
- 2 In the Sort By drop-down list, select Vendor Name.
- **3** Select the *Ascending* option.
- 4 In the *Then By* drop-down list, select *Product Name*.
- **5** Select the *Ascending* option.
- 6 Click OK.

The entries are displayed as shown below:

| Product Name    | Vendor Name |
|-----------------|-------------|
| Adobe Acrobat   | Adobe       |
| Microsoft Excel | Microsoft   |
| Microsoft Word  | Microsoft   |
| GroupWise       | Novell      |
| iPrint          | Novell      |
| ZENworks        | Novell      |

# **17.2 Exporting the Inventory Information**

You can customize the inventory information you want to export from the ZENworks 7 Server Management Inventory database in to a comma-separated value (.csv) or an XML file.

You select the inventory components that should be exported, such as the Operating System Name and Version. You can further filter the inventoried servers whose attributes are exported. For example, you can export only those inventoried servers with a particular processor speed. The Data Export tool exports all inventoried servers satisfying these query conditions into a .csv or .xml file.

If you want to reuse the same data export settings for export, you can save the data export configurations.

The following sections help you use the Data Export tool:

- Section 17.2.1, "Procedure to Export the Inventory Information," on page 680
- Section 17.2.2, "Loading an Existing Configuration File," on page 683
- Section 17.2.3, "Running the Data Export Program from the Inventory Server," on page 684
- Section 17.2.4, "An Overview of XML and the Contents of an XML File," on page 685

# 17.2.1 Procedure to Export the Inventory Information

1 In ConsoleOne, select a container.

- **2** Invoke the Data Export tool.
  - To invoke the Data Export tool from a database object, right-click the database object, click *ZENworks Inventory*, then click *Data Export*.
  - To invoke the Data Export tool from the ConsoleOne Tools menu, you must first configure the Inventory database and then click *Tools*, click *ZENworks Inventory*, then click *Data Export*. For more information on how to configure the Inventory database, see "Configuring the Inventory Database" on page 639.
- 3 Select Create a New Database Query.

This option lets you add a new query that defines the inventory components such as hardware, software, network, and others that you want to export. You can also specify the criteria to limit the inventoried servers and the database sites to be included in the query. Based on the inventory components and criteria you specify, the inventory information from the database is exported to a .csv or .xml file.

**NOTE:** If you want to load existing configuration settings for data export, select *Open a Saved Database Query*. This options lets you modify the settings for data export and then export the data to a .csv or .xml file. For more information, see "Loading an Existing Configuration File" on page 683.

- 4 Click Next.
- **5** Specify the filter conditions for the inventoried servers.
  - **5a** Click *Edit Query*. For more information on how to define a query, see "Viewing Inventory Information of Inventoried Servers by Querying the Database" on page 653.
  - **5b** (Optional) The *Enable Filter* option is available for selection only if you define the query using the software classes and its attributes of a supported category. Following are supported categories:

Category 1: Software Group, Software Group File Information, Software Group Patch Information, Software, File Information, and Patch Information

Category 2: Exclude File Information

Category 3: Disk Usage

The *Enable Filter* option is not available for selection if the query contains attributes belonging to different categories. For example, a query containing software.name=word, softwaregroup.name=office, and diskusage.name=exe.

If you want the results stored in .csv or .xml file to be filtered on the basis of the above query, select the *Enable Filter* check box.

**5c** Set the scope for exporting the information from the Inventory database.

If the ConsoleOne snap-ins and the Data Export tool have been installed for both ZENworks 7 Server Management and ZENworks 7 Desktop Management, the Data Export tool allows you to change the scope of exporting the inventory information.

By default, the *Servers* option is enabled. The query locates all inventoried servers satisfying the query expression. If ZENworks 7 Server Management and ZENworks 7 Desktop Management are installed in the same environment, the *Workstations*, the *Servers* and the *Both* options are available. When you select *Servers*, the query locates all inventoried servers satisfying the query expression. Choose *Both* to include all inventoried workstations and inventoried servers satisfying the query expression.

**5d** Review the query that you define.

**5e** Click Next.

6 Select the database fields from the list of database fields, then click Add.

If you select a group component, all subcomponents of the group are added. For example, if you select the Software component group, the subcomponents of Software such as vendor name, product name, and version are added.

- 7 Click Next.
- 8 View the data export settings.
  - **8a** Click *Save Configuration* to save the configurations settings to an .exp file. Specify the filename for the .exp file and then click *Save*.

The configuration file (.exp) contains the settings such as the inventory components you selected, and also the query formed for filtering the inventoried server data export. You create an .exp file so that you can reload the configuration settings and generate the .csv or .xml files any time you need to.

- 8b Click Next.
- **9** Select the machine from where you intend to perform the query.
  - **9a** Perform the Query from This Computer: Select *Perform the Query from This Computer* to run the data export processing from the computer. This option accesses the Inventory database on the specified database server and export the data in to a .csv or .xml file.

**Perform the Query on a Remote Server:** Select *Perform the Query on a Remote Server* to run the data export program from any server that has Server Inventory components installed.

Running the Data Export program from a server is recommended if you are exporting information from a large database with more than 10,000 inventoried servers or if you have specified complex queries with more than 20 database fields selected for exporting.

**9b** If you want to apply default encoding of the machine to the .csv or .xml file, select *Default Encoding*. The *Default Encoding* check box is selected by default. To apply Unicode encoding to the .csv or .xml file, select *Unicode Encoding*.

**NOTE:** If you create an .exp file to perform the data export from the local machine but use the same .exp to perform data export from a remote server and you want Unicode encoding, you must manually edit the .exp file and set the value of DEExportEncode to UNICODE.

- 9c Click Next.
- **10** Select an export option.

**10a** Select one the following options:

Export to CSV: Saves the inventory information in a .csv file.

Export to XML: Saves the inventory information in a .xml file.

- **10b** Specify the path and the filename where you want to create the .csv or.xml file.
- 10c Click Finish.

If the configuration settings are not saved, you are prompted to save the changes

This generates the .csv or .xml file in the specified directory.

Open the .csv file in Microsoft Excel or any other CSV-supported viewer to view the exported data.

Open the .xml file in a XML viewer such as XML Spy. For more information, see Section 17.2.4, "An Overview of XML and the Contents of an XML File," on page 685.

# 17.2.2 Loading an Existing Configuration File

You can load an existing configuration file (.exp). An .exp file contains the settings such as the inventory components you selected, and also the query formed for filtering the inventoried server data export.

After you load the .exp file, you can modify the settings for data export and then export the data to a .csv or .xml file.

To load existing configuration settings for data export:

**1** Ensure that you have generated the data configuration files.

Complete the procedure outlined in Section 17.2.1, "Procedure to Export the Inventory Information," on page 680. This procedure generates the .csv or .xml file and the data configuration files.

- **2** In ConsoleOne, select a container and invoke the Data Export tool using any of the following methods:
  - To invoke the Data Export tool from a database object, right-click the database object, click ZENworks Inventory, then click Data Export.
  - To invoke the Data Export tool from the ConsoleOne Tools menu, you must first configure the Inventory database and then click *Tools*, click *ZENworks Inventory*, then click *Data Export*. For more information on how to configure the Inventory database, see "Configuring the Inventory Database" on page 639.
- 3 Select Open a Saved Database Query, then click Next.

The default directory for .exp files is

```
consoleone\consoleone_version\reporting\export. Click Browse to open an existing .exp file.
```

If the .exp and .cfg files are invalid or are an older version, the data export will not proceed. The data export displays the number of servers and servers that satisfy the query and filter conditions for export.

- 4 Select a saved database query from the list of saved queries.
  - **4a** Select a saved database query from the list of saved queries. The list box displays the .exp files that are saved in consoleone\consoleone\_version\reporting\ export.

or

Click Browse to open an existing .exp file in any other location.

**4b** (Optional) If the .exp and .cfg files are invalid or are an older version, the data export will not proceed. The data export displays the number of servers and servers that satisfy the query and filter conditions for export.

If you want to modify the existing query, click *Edit* and modify the query and select the new database fields. For more information on how to define a query, see "Viewing Inventory Information of Inventoried Servers by Querying the Database" on page 653.

4c Click Next.

- **5** To view the data export settings:
  - **5a** Click *Save Configuration* to save the configurations settings to an .exp file. Specify the filename for the .exp file and then click *Save*.

The configuration file (.exp) contains the settings such as the inventory components you selected, and also the query formed for filtering the inventoried server data export. You create an .exp file so that you can reload the configuration settings and generate the .csv or .xml files any time you need to.

- 5b Click Next.
- 6 Select the machine from where you intend to perform the query.
  - **6a** Perform the Query from This Computer: Select *Perform the Query from This Computer* to run the data export processing from the computer. This option accesses the Inventory database on the specified database server and export the data in to a .csv or .xml file.

**Perform the Query on a Remote Server:** Select *Perform the Query on a Remote Server* to run the data export program from any server that has Server Inventory components installed.

Running the Data Export program from a server is recommended if you are exporting information from a large database with more than 10,000 inventoried servers or if you have specified complex queries with more than 20 database fields selected for exporting.

- **6b** If you want to apply default encoding of the machine to the .csv or .xml file, select *Default Encoding*. The *Default Encoding* check box is selected by default. To apply Unicode encoding to the .csv or .xml file, select *Unicode Encoding*.
- 6c Click Next.
- 7 Select an export option.
  - 7a Select one the following options:

Export to CSV: Saves the inventory information in a .csv file.

Export to XML: Saves the inventory information in a .xml file.

- **7b** Specify the path and the filename where you want to create the .csv or.xml file.
- 7c Click Finish.

# 17.2.3 Running the Data Export Program from the Inventory Server

Running the Data Export program from a server is recommended if you are exporting information from a large database with more than 10,000 inventoried servers or if you have specified complex queries with more than 20 database fields selected for exporting.

To run the data export program from the server:

**1** Ensure that you have generated the data configuration files.

Follow the Step 1 to Step 5 as outlined in Section 17.2.1, "Procedure to Export the Inventory Information," on page 680 and ensure that you save the settings in the .exp file.

When you save an .exp file, a corresponding data configuration file is created in the same directory with the same filename as the .exp file and with the .cfg file extension.

- 2 Click *Perform the Query on a Remote Server* to run the data export program from any server that has Server Inventory components installed, then click *Finish*.
- **3** Copy the .exp file and .cfg file to the server.

These two files should exist in the same directory on the Inventory server. The .cfg file contains the list of the database attributes to be exported.

4 From the server console, run dbexport.ncf on NetWare servers, or dbexport.bat on Windows servers. To do so, enter:

DBEXPORT "configuration\_filename.exp" "csv\_filename.csv"

where *configuration\_filename.exp* is an existing file that contains the data export settings. You must enter the *configuration\_filename.exp* and the *csv\_filename.csv* filenames within double quotes. The data exported from the database is stored in *csv\_filename.csv*.

- **5** (Conditional) You are prompted whether to overwrite the file or not. In ZENworks Server Management SP1 Hot Patch 4 and later versions, if you want the file to be automatically overwritten without being prompted, then do as follows:
  - 1. Use a text editor to open the saved .exp file.
  - 2. Change the value of DEExportAutoOverwrite to YES.

If the .exp file does not contain the entry for DEExportAutoOverwrite, you must manually append the following to the file:

```
DEExportAutoOverwrite=YES.
```

If the .exp and .cfg files are invalid or are older versions, the data export does not proceed. The data export displays the number of inventoried servers that satisfy the query and filter conditions for export.

# 17.2.4 An Overview of XML and the Contents of an XML File

Server Inventory allows you to export the inventory information from the Inventory database into an Extensible Markup Language (.xml) file by using the Data Export tool.

XML is a markup language that provides a format for describing structured data. An XML document is a text-based format. The XML source is made up of XML elements. The XML tags are not predefined and you must define your own tags.

For more information about XML, see the World Wide Web Consortium (W3C) XML Activity and Information web site (http://www.w3.org/XML).

A sample .xml file is as follows:

```
<?xml version="1.0" encoding='UTF-8'?>
```

<!DOCTYPE InventoryInformation [<!ELEMENT Attribute (value)>

<!ATTLIST Attribute

name CDATA #REQUIRED

type (custom | regular) #REQUIRED

units CDATA #IMPLIED

>

```
<!ELEMENT Class (Attribute*)>
<!ATTLIST Class
    name CDATA #REQUIRED
    instance CDATA #REQUIRED
>
<!ELEMENT InventoryInformation (Machine+)>
<!ELEMENT Machine (Class+)>
<!ATTLIST Machine
    name CDATA #REQUIRED
>
<!ELEMENT value (#PCDATA)>]
\geq
<InventoryInformation>
 <Machine name="blr-stl-zen1.blr.novell.com">
    <Class name="Processor" instance="1">
      <Attribute name="Current Clock Speed" type="regular" units="MHz">
        <value>2800</value>
      </Attribute>
      <Attribute name="Processor Family" type="regular">
        <value>"Intel(R) Xeon(TM)"</value>
      </Attribute>
    </Class>
    <Class name="IP" instance="1">
      <Attribute name="IP Address" type="regular">
        <value>164.99.163.9</value>
      </Attribute>
      <Attribute name="Subnet Mask" type="regular">
        <value>255.255.252.0</value>
      </Attribute>
   </Class>
 </Machine>
```

```
</InventoryInformation>
```

XML uses a Document Type Definition (DTD) to describe the data. The DTD is embedded within the XML document.

A DTD lists the elements, attributes, and entities contained in a document and also, defines the relationship between the elements and attributes.

Following is the DTD embedded in the preceding sample xml file:

```
<?xml version="1.0" encoding='UTF-8'?>
<!DOCTYPE InventoryInformation [<!ELEMENT Attribute (value)>
<!ATTLIST Attribute
    name CDATA #REQUIRED
    type (custom | regular) #REQUIRED
    units CDATA #IMPLIED
>
<!ELEMENT Class (Attribute*)>
<!ATTLIST Class
    name CDATA #REQUIRED
    instance CDATA #REQUIRED
>
<!ELEMENT InventoryInformation (Machine+)>
<!ELEMENT Machine (Class+)>
<!ATTLIST Machine
    name CDATA #REQUIRED
>
<!ELEMENT value (#PCDATA)>]
>
```

Table 17-3 explains the elements used in the sample XML file:

 Table 17-3
 Sample XML File Elements

| Elements Used in the Sample XML File | Description                 |
|--------------------------------------|-----------------------------|
| Class                                | Device name                 |
| Туре                                 | Custom or Regular attribute |
| Units                                | Unit information            |
| Instance                             | Device instance count       |

# 17.3 Retrieving Inventory information from the Inventory Database Without Using the CIM Schema

ZENworks 7 Server Management provides easy-to-use Inventory database views that allow you to retrieve inventory information from the Inventory database without using the CIM schema.

The Inventory views are predefined device-specific views that are automatically created in the Inventory database after you install the Server Inventory component of ZENworks 7 Server Management.

The nomenclature for the Inventory views is *database\_schema\_name.zen\_devicename*. For example, mw\_dba.zen\_processor.

Inventory views that are associated with enums have localized views. For example, mw\_dba.zen\_processor\_ja is the Japanese view for the Processor.

The following sections provide information about the various Inventory views and how to use them:

- Section 17.3.1, "List of Inventory Views," on page 688
- Section 17.3.2, "How to Use the Inventory Views," on page 713

# 17.3.1 List of Inventory Views

| Inventory View Name | Functionality                      | Attributes               | Description                                                                          | Is the view<br>Localized? |
|---------------------|------------------------------------|--------------------------|--------------------------------------------------------------------------------------|---------------------------|
| mw_dba.zen_asset    | Retrieves the<br>Asset information | SystemName               | DNS name of the inventoried server                                                   | Yes                       |
|                     |                                    | Manufacturer             | Name of the manufacturer                                                             |                           |
|                     |                                    | Model                    | Model of the computer system                                                         |                           |
|                     |                                    | SerialNumber             | Serial number of the<br>computer system<br>assigned<br>bymanufacturer                |                           |
|                     |                                    | Тад                      | Unique identifier of system information                                              |                           |
|                     |                                    | ManagementTech<br>nology | Technology available<br>on the inventoried<br>server such as DMI,<br>WMI, and others |                           |
|                     |                                    | AssetTag                 | Asset tag number that<br>the ROM-based setup<br>program creates                      |                           |

 Table 17-4
 ZENworks Inventory Views and their functionality

| Inventory View Name | Functionality                           | Attributes              | Description                                                                               | Is the view<br>Localized? |
|---------------------|-----------------------------------------|-------------------------|-------------------------------------------------------------------------------------------|---------------------------|
|                     |                                         | ModelNumber             | Model number of the computer system                                                       |                           |
| mw_dba.zen_battery  | Retrieves the<br>Battery<br>information | Name                    | Device name for the<br>battery, for example,<br>Duracell* DR-36                           | Yes                       |
|                     |                                         | Chemistry               | The battery chemistry,<br>for example, lithium-<br>ion or nickel metal<br>hydride         |                           |
|                     |                                         | DesignCapacity          | The design capacity of the battery in mWatt-hours                                         |                           |
|                     |                                         | DesignVoltage           | The design voltage of the battery in mVolts                                               |                           |
|                     |                                         | SmartBatteryVers<br>ion | The Smart Battery<br>Data Specification<br>version number<br>supported by this<br>battery |                           |
|                     |                                         | InstallDate             | The battery manufacture date                                                              |                           |
|                     |                                         | Manufacturer            | The name of the<br>company that<br>manufactured the<br>battery                            |                           |
|                     |                                         | SerialNumber            | The serial number for the battery                                                         |                           |
| mw_dba.zen_bios     | Retrieves the BIOS information          | Caption                 | BIOS label                                                                                | Yes                       |
|                     |                                         | InstallDate             | The manufacturing date of the BIOS                                                        |                           |
|                     |                                         | SerialNumber            | Serial number of the computer, assigned duringmanufacture                                 |                           |
|                     |                                         | Version                 | Version or revision level of the BIOS                                                     |                           |
|                     |                                         | Manufacturer            | BIOS vendor name                                                                          |                           |
|                     |                                         | PrimaryBIOS             | True state indicates<br>Primary BIOS                                                      |                           |
|                     |                                         | BIOSIDBytes             | Byte in the BIOS that indicates the computer model                                        |                           |
|                     |                                         | Size                    | Size of the BIOS                                                                          |                           |

| Inventory View Name        | Functionality                                | Attributes            | Description                                                                                                    | Is the view<br>Localized? |
|----------------------------|----------------------------------------------|-----------------------|----------------------------------------------------------------------------------------------------|---------------------------|
| mw_dba.zen_bus             | Retrieves the Bus information                | BusType               | Bus type indicates PCI, ISA, and others                                                                                                    | Yes                       |
|                            |                                              | BusName               | Bus name                                                                                                    |                           |
|                            |                                              | BusDescription        | Bus description                                                                                                    |                           |
|                            |                                              | BusVersion            | Version of the bus<br>supported by the<br>motherboard                                                                                                |                           |
|                            |                                              | DeviceID              | The unique<br>hexadecimal ID for the<br>specific bus                                                                                                 |                           |
| nw_dba.zen_cachemem<br>ory | Retrieves the<br>Cache memory<br>information | ErrorMethodology      | Error correction<br>scheme supported by<br>this cache component,<br>for example, Parity/<br>Single Bit ECC/<br>MultiBit ECC                          | Yes                       |
|                            |                                              | Level                 | Indicates the cache<br>level; internal cache<br>that is built in to the<br>microprocessors;<br>external cache that is<br>between the CPU and<br>DRAM |                           |
|                            |                                              | WritePolicy           | Indicates the two<br>different ways (Write-<br>Back and Write-<br>Through Cache) that<br>the cache can handle<br>to write to the memory              |                           |
|                            |                                              | CacheType             | Defines the system<br>cache type, for<br>example, Instruction,<br>Data, Unified                                                                      |                           |
|                            |                                              | LineSize              | Size in bytes of a single cache bucket or line                                                                                                    |                           |
|                            |                                              | ReplacementPoli<br>cy | Algorithm that the<br>cache uses to<br>determine which cache<br>lines or buckets should<br>be reused                                                 |                           |
|                            |                                              | ReadPolicy            | Indicates whether the data cache is for read operations                                                                                              |                           |

| Inventory View Name | Functionality                           | Attributes             | Description                                                                                                    | Is the view<br>Localized? |
|---------------------|-----------------------------------------|------------------------|----------------------------------------------------------------------------------------------------|---------------------------|
|                     |                                         | Associativity          | Defines the system<br>cache associativity<br>(directmapped, 2-way,<br>4-way)                                                |                           |
|                     |                                         | Speed                  | Speed of this System<br>Cache module in<br>nanoseconds                                                                      |                           |
|                     |                                         | Capacity               | Size of the data store<br>where the cache<br>information is kept                                                            |                           |
| mw_dba.zen_cdrom    | Retrieves the<br>CDROM<br>information   | DeviceID               | Drive letter allocated<br>for the CD on the<br>inventoried server                                                           | No                        |
|                     |                                         | Manufacturer           | Vendor name of the CD                                                                                                    |                           |
|                     |                                         | Description            | Description of the CD                                                                                                    |                           |
|                     |                                         | Caption                | Caption of the CD                                                                                                    |                           |
| mw_dba.zen_chassis  | Retrieves the<br>Chassis<br>information | AssetTag               | Asset tag number of<br>the system chassis.<br>For example, S11127                                                           | Yes                       |
|                     |                                         | NumberOfPower<br>Cords | Total number of power<br>cords attached to a<br>system chassis                                                              |                           |
|                     |                                         | ChassisType            | Represents whether<br>the system chassis is a<br>laptop, desktop,<br>notebook, docking<br>station and so on                 |                           |
|                     |                                         | Manufacturer           | Name of the system<br>chassis manufacturer.<br>For example, Compaq                                                          |                           |
|                     |                                         | SerialNumber           | Manufacturer's number<br>used to identify a<br>system chassis. For<br>example, 53R661S                                      |                           |
|                     |                                         | Тад                    | Unique ID of the<br>system chassis<br>attached to a particular<br>inventoried server. For<br>example, System<br>Enclosure 0 |                           |
|                     |                                         | Version                | Version number of the system chassis                                                                                        |                           |
|                     |                                         |                        |                                                                                                    |                           |

| Inventory View Name                | Functionality                             | Attributes              | Description                                                                                                    | Is the view<br>Localized? |
|------------------------------------|-------------------------------------------|-------------------------|----------------------------------------------------------------------------------------------------|---------------------------|
| mw_dba.zen_computerinf<br>ormation | Retrieves the<br>computer<br>information  | ComputerName            | Name of the<br>inventoried server as<br>represented in<br>eDirectory, such as the<br>fully qualified DN of the<br>inventoried server | No                        |
|                                    |                                           | PrimaryOwner            | The name of the<br>primary user or owner<br>of this system                                                                           |                           |
|                                    |                                           | PrimaryOwnerCo<br>ntact | The phone number of<br>the primary user of this<br>system                                                                            |                           |
| mw_dba.zen_currentlogin<br>details | Retrieves the current login information   | CurrentUser             | User logged in to the<br>Primary eDirectory tree<br>when the inventoried<br>server was scanned                                       | No                        |
| mw_dba.zen_disk                    | Retrieves the disk information            | RemovableDisk           | Removable disk                                                                                                    | Yes                       |
|                                    |                                           | Manufacturer            | Vendor name of the disk                                                                                                    |                           |
|                                    |                                           | Description             | Description of the disk                                                                                                    |                           |
|                                    |                                           | PhysicalCylinders       | Number of cylinders                                                                                                    |                           |
|                                    |                                           | PhysicalHeads           | Number of heads                                                                                                    |                           |
|                                    |                                           | SectorsPerTrack         | Removable disk drive sectors per track                                                                                               |                           |
|                                    |                                           | Capacity                | Capacity of the removable disk                                                                                                    |                           |
| mw_dba.zen_diskusage               | Retrieves the disk usage information      | FileExtension           | The file extension for<br>which the disk usage is<br>scanned for.                                                                    | No                        |
|                                    |                                           | TotalDiskUsage          | Total disk usage for all<br>the files of the<br>specified extension.                                                                 |                           |
| mw_dba.zen_displayada<br>pter      | Retrieves the display adapter information | Description             | Description of the display adapter                                                                                                   | Yes                       |
|                                    |                                           | VideoMemoryTyp<br>e     | The type of video<br>memory for this<br>adapter, for example,<br>VRAM/SRAM/DRAM/<br>EDO RAM                                          |                           |

| Inventory View Name     | Functionality                            | Attributes                      | Description                                                                                          | Is the view<br>Localized? |
|-------------------------|------------------------------------------|---------------------------------|----------------------------------------------------------------------------------------------------|---------------------------|
|                         |                                          | MaxMemorySupp<br>orted          | Maximum memory that<br>the display adapter<br>supports for VIDEO<br>RAM                              |                           |
|                         |                                          | CurrentBitsPerPix<br>el         | Number of adjacent color bits for each pixel                                                         |                           |
|                         |                                          | CurrentHorizontal<br>Resolution | Number of horizontal<br>pixels shown by the<br>display                                               |                           |
|                         |                                          | CurrentVerticalRe solution      | Number of vertical pixels shown by the display                                                       |                           |
|                         |                                          | MaxRefreshRate                  | Maximum refresh rate<br>of the monitor for<br>redrawing the display,<br>measured in Hertz            |                           |
|                         |                                          | MinRefreshRate                  | Minimum refresh rate<br>of the monitor for<br>redrawing the display,<br>measured in Hertz            |                           |
|                         |                                          | VideoArchitecture               | The architecture of the<br>video subsystem in this<br>system, for example,<br>CGA/VGA/SVGA/<br>8514A |                           |
|                         |                                          | NumberOfColorPI<br>anes         | Number of color planes<br>supported by the video<br>system                                           |                           |
|                         |                                          | ChipSet                         | Chip set used by the controller to compare system capabilities                                       |                           |
|                         |                                          | DACType                         | Digital-to-Analog converter type                                                                     |                           |
|                         |                                          | ProviderName                    | Vendor name                                                                                          |                           |
| mw_dba.zen_displaydrive | Retrieves the display driver information | Manufacturer                    | Name of the display driver manufacturer                                                              | Yes                       |
|                         |                                          | Version                         | Version number of the display driver                                                                 |                           |
|                         |                                          | InstallDate                     | Install date of the display driver                                                                   |                           |
|                         |                                          | IsShadowed                      | If True, the display<br>driver is currently being<br>shadowed                                        |                           |

| Inventory View Name              | Functionality                                     | Attributes            | Description                                                                                                    | Is the view<br>Localized? |
|----------------------------------|---------------------------------------------------|-----------------------|----------------------------------------------------------------------------------------------------|---------------------------|
| mw_dba.zen_distinguishe<br>dname | Retrieves the distinguished name                  | DistinguishedNa<br>me | Distinguished name                                                                                                    | No                        |
|                                  |                                                   | Tree                  | eDirectory tree name                                                                                                    |                           |
| mw_dba.zen_dma                   | Retrieves the DMA information                     | Description           | Name of the logical<br>device that is currently<br>using this DMA<br>channel                                                                                                    | Yes                       |
|                                  |                                                   | DMAChannel            | Number of the Direct<br>Memory Access (DMA)<br>channel that a<br>computer uses for<br>transferring data to and<br>from devices quicker<br>than from computers<br>without a DMA channel |                           |
|                                  |                                                   | Availability          | Indicates whether<br>Virtual Direct Memory<br>Access (DMA) is<br>supported                                                                                                    |                           |
|                                  |                                                   | BurstMode             | A data transmission<br>mode in which data is<br>sent faster than normal                                                                                                    |                           |
| mw_dba.zen_dnsname               | Retrieves the DNS name                            | HostName              | DNS name of the inventoried server                                                                                                    | No                        |
| mw_dba.zen_floppy                | Retrieves the floppy information                  | DeviceID              | The floppy name representing the floppy                                                                                                    | No                        |
|                                  |                                                   | Manufacturer          | Vendor name                                                                                                    |                           |
|                                  |                                                   | Description           | Floppy drive description                                                                                                    |                           |
|                                  |                                                   | PhysicalCylinders     | Total number of<br>cylinders or tracks on<br>the floppy.                                                                                                    |                           |
|                                  |                                                   | PhysicalHeads         | Floppy drive R/W heads                                                                                                    |                           |
|                                  |                                                   | SectorsPerTrack       | Floppy drive sectors<br>per track                                                                                                    |                           |
|                                  |                                                   | Capacity              | Floppy drive capacity                                                                                                    |                           |
| mw_dba.zen_inventorysc<br>anner  | Retrieves the<br>inventory scanner<br>information | LastScanDate          | The date when the<br>Scanner was last<br>scanned. Stored as<br>milliseconds so it can<br>be read and displayed<br>in any appropriate date<br>format                                    | Yes                       |

| Inventory View Name   | Functionality                 | Attributes                   | Description                                                                                                    | Is the view<br>Localized? |
|-----------------------|-------------------------------|------------------------------|----------------------------------------------------------------------------------------------------|---------------------------|
|                       |                               | InventoryServer              | Name of the Inventory<br>server to which the<br>scans are sent. It is not<br>the complete DN of the<br>server name                                                                                                    |                           |
|                       |                               | Version                      | Version of the Scanner<br>running on the<br>inventoried server                                                                                                    |                           |
|                       |                               | ScanMode                     | The management<br>technology used by the<br>Scanner, such as WMI<br>or DMI, for scanning<br>the computer system                                                                                                    |                           |
|                       |                               | RecentInformatio<br>n        | Latest inventory<br>information                                                                                                    |                           |
|                       |                               | generaldictionary version    | Version of the General dictionary                                                                                                    |                           |
|                       |                               | privatedictionaryv<br>ersion | Version of the Private dictionary                                                                                                    |                           |
| mw_dba.zen_ipaddress  | Retrieves the IP address      | Address                      | The unique address<br>assigned to a<br>computer on an IP<br>Internet                                                                                                    | No                        |
|                       |                               | SubnetMask                   | The subnet mask of<br>the inventoried server<br>paired with an IP<br>address specifies to an<br>IP router which octets<br>or bits in the IP<br>address are the<br>network ID and which<br>octets or bits are the<br>node ID |                           |
| mw_dba.zen_ipxaddress | Retrieves the IPX address     | Address                      | The IPX address of the inventoried server                                                                                                    | No                        |
| mw_dba.zen_irq        | Retrieves the IRQ information | IRQNumber                    | Number of the Interrupt<br>Request Line (IRQ),<br>from 0 to 15                                                                                                    | Yes                       |
|                       |                               | Availability                 | Availability of the specific IRQ channel                                                                                                    |                           |
|                       |                               | TriggerType                  | IRQ Trigger type                                                                                                    |                           |
|                       |                               | Shareable                    | If True, the system IRQ<br>can be shared across<br>devices                                                                                                    |                           |

| Inventory View Name                | Functionality                             | Attributes               | Description                                                                                                    | Is the view<br>Localized? |
|------------------------------------|-------------------------------------------|--------------------------|----------------------------------------------------------------------------------------------------|---------------------------|
| mw_dba.zen_keyboard                | Retrieves the keyboard information        | KeyboardLayout           | Layout of the keyboard                                                                                                    | No                        |
|                                    |                                           | KeyboardSubtype          | Type of the keyboard                                                                                                    |                           |
|                                    |                                           | KeyboardDescript<br>ion  | Description of the<br>keyboard, such as IBM<br>Enhanced 101 or 102<br>keys                                                               |                           |
|                                    |                                           | NumberOfFunctio<br>nKeys | Total number of function keys                                                                                                    |                           |
|                                    |                                           | KeyboardDelay            | Delay before the repeat of a key                                                                                                    |                           |
|                                    |                                           | TypematicRate            | Rate of processing the keys                                                                                                    |                           |
| mw_dba.zen_lastlogindet<br>ails    | Retrieves the last login details          | LastUser                 | User most recently<br>logged in to the<br>Primary eDirectory tree<br>through Novell Client<br>when the inventoried<br>server was scanned | No                        |
| mw_dba.zen_macaddres<br>s          | Retrieves the<br>MAC address              | MACAddress               | Unique node address<br>permanently coded in<br>the network adapter<br>that identifies a specific<br>computer on a network                | No                        |
| mw_dba.zen_memory                  | Retrieves the memory information          | TotalMemory              | Total memory of the inventoried server                                                                                                   | No                        |
| mw_dba.zen_microsoftdo<br>mainname | Retrieves the<br>Microsoft domain<br>name | DomainName               | Domain name of the inventoried server                                                                                                    | No                        |
| mw_dba.zen_internalmod<br>em       | Retrieves the internal modem information  | Name                     | Identifying information of the modem                                                                                                    | No                        |
|                                    |                                           | Description              | Additional information about the modem                                                                                                   |                           |
|                                    |                                           | ProviderName             | Name of the vendor                                                                                                    |                           |
|                                    |                                           | DeviceID                 | Special hexadecimal string identifying the modem type                                                                                    |                           |
| Inventory View Name | Functionality                     | Attributes              | Description                                                                                                    | Is the view<br>Localized? |
|---------------------|-----------------------------------|-------------------------|----------------------------------------------------------------------------------------------------|---------------------------|
| mw_dba.zen_monitor  | Retrieves the monitor information | DeviceID                | Unique ID of a desktop<br>monitor that is<br>attached to an<br>inventoried server.                                                                          | No                        |
|                     |                                   |                         | For example,<br>DesktopMonitor1.                                                                                                    |                           |
|                     |                                   | ModelID                 | Unique ID of a model<br>of the monitor. It is a<br>combination of the<br>Manufacturer ID and<br>Product ID.                                                 |                           |
|                     |                                   |                         | For example,<br>DELA001.                                                                                                    |                           |
|                     |                                   | MonitorDescriptio<br>n  | Description of the monitor.                                                                                                    |                           |
|                     |                                   | NominalSize             | A number representing<br>the diagonal width of<br>the monitor (the<br>distance from one<br>corner of the screen to<br>the opposite corner of<br>the screen) |                           |
|                     |                                   |                         | For example, 17"                                                                                                    |                           |
|                     |                                   |                         | You can customize the<br>scan of the nominal<br>size of the monitor by<br>configuring the<br>HWRules ini file using<br>the Server Inventory<br>policy.      |                           |
|                     |                                   | ViewableSize            | A number representing<br>the diagonal width of<br>the screen image<br>excluding the black<br>borders around the<br>image's edge                             |                           |
|                     |                                   |                         | For example, 15.8"                                                                                                    |                           |
|                     |                                   | ManufacturedDat<br>e    | Year in which the monitor was manufactured                                                                                                    |                           |
|                     |                                   | MonitorSerialNu<br>mber | Manufacturer's number<br>used to identify a<br>monitor                                                                                                    |                           |
|                     |                                   |                         | For example,<br>23DDC24N9067                                                                                                    |                           |

| Inventory View Name           | Functionality                             | Attributes          | Description                                                                                                    | Is the view<br>Localized? |
|-------------------------------|-------------------------------------------|---------------------|----------------------------------------------------------------------------------------------------|---------------------------|
|                               |                                           | Manufacturer        | Name of the monitor's manufacturer                                                                                                    |                           |
|                               |                                           |                     | For example, DELL<br>Computer Corp                                                                                                    |                           |
|                               |                                           | Model               | Product name of the monitor given by the manufacturer                                                                                            |                           |
|                               |                                           |                     | For example, DELL<br>E771a                                                                                                    |                           |
| mw_dba.zen_motherboar<br>d    | Retrieves the motherboard information     | Description         | General description of the motherboard                                                                                                    | No                        |
|                               |                                           | Manufacturer        | Name of the<br>motherboard<br>manufacturer                                                                                                    |                           |
|                               |                                           | Version             | Version of the motherboard                                                                                                    |                           |
|                               |                                           | NumberOfSlots       | The number of<br>expansion slots in the<br>motherboard for<br>adding more memory,<br>graphic capabilities,<br>and support for special<br>devices |                           |
| mw_dba.zen_mouse              | Retrieves the mouse information           | MouseType           | Mouse type                                                                                                    | Yes                       |
|                               |                                           | MouseName           | Identifying information of the mouse                                                                                                    |                           |
|                               |                                           | NumberOfButton<br>s | Number of buttons on the mouse                                                                                                    |                           |
|                               |                                           | IRQNumber           | Interrupt assigned to this device                                                                                                    |                           |
| mw_dba.zen_mousedrive<br>r    | Retrieves the mouse driver information    | DriverName          | Name of the mouse<br>driver                                                                                                    | No                        |
|                               |                                           | DriverVersion       | Version number of the mouse driver                                                                                                    |                           |
| mw_dba.zen_NetworkAd<br>apter | Retrieves the network adapter information | Caption             | Network adapter caption                                                                                                    | Yes                       |
|                               |                                           | Description         | Network adapter description                                                                                                    |                           |

| Inventory View Name                 | Functionality                                          | Attributes           | Description                                                                                                    | Is the view<br>Localized? |
|-------------------------------------|--------------------------------------------------------|----------------------|----------------------------------------------------------------------------------------------------|---------------------------|
|                                     |                                                        | InstallDate          | Install date of the network adapter                                                                             |                           |
|                                     |                                                        | Name                 | Network adapter name                                                                                            |                           |
|                                     |                                                        | PermanentAddre<br>ss | Node address stored permanently in the adapter                                                                  |                           |
|                                     |                                                        | MACAddress           | The MAC address stored in the network adapter                                                                   |                           |
|                                     |                                                        | MaxSpeed             | Rate at which the data<br>is transferred over the<br>LAN                                                        |                           |
|                                     |                                                        | AdapterType          | Type of network<br>adapter, such as FDDI<br>or token ring                                                       |                           |
|                                     |                                                        | ProviderName         | Name of the provider                                                                                            |                           |
| mw_dba.zen_NetworkAd<br>apterDriver | Retrieves the<br>network adapter<br>driver information | Description          | Description of the<br>network adapter driver<br>installed on the<br>inventoried server                          | No                        |
|                                     |                                                        |                      | For example, IBM 10/<br>100 Ethernet adapter,<br>EN-2420Px Ethernet<br>adapter                                  |                           |
|                                     |                                                        | Name                 | Name of the network adapter driver                                                                              |                           |
|                                     |                                                        | Version              | Version of the network adapter                                                                                  |                           |
| mw_dba.zen_parallelport             | Retrieves the<br>parallel port<br>information          | PortName             | The logical name of<br>the input-output device<br>on this parallel port,<br>under this operating<br>environment | Yes                       |
|                                     |                                                        | HasDMASupport        | If True, DMA is supported                                                                                       |                           |
|                                     |                                                        | PortAddress          | Base I/O address for this parallel port                                                                         |                           |
|                                     |                                                        | IRQNumber            | IRQ number of the parallel port                                                                                 |                           |
| mw_dba.zen_powersuppl<br>y          | Retrieves the<br>power supply<br>information           | Description          | Expanded description<br>of the input voltage<br>capability for this<br>power supply                             | No                        |

| Inventory View Name   | Functionality                         | Attributes                 | Description                                                                                                    | Is the view<br>Localized? |
|-----------------------|---------------------------------------|----------------------------|----------------------------------------------------------------------------------------------------|---------------------------|
|                       |                                       | TotalOutputPower           | Attribute value that<br>represents the total<br>output power of the<br>power supply                            |                           |
| mw_dba.zen_processor  | Retrieves the processor information   | DeviceID                   | Special hexadecimal string identifying the processor type                                                      | Yes                       |
|                       |                                       | Description                | Additional information about the processor                                                                     |                           |
|                       |                                       | Role                       | Type of processor such<br>as central processor,<br>math coprocessor, and<br>others                             |                           |
|                       |                                       | Family                     | Identification of the<br>processor family such<br>as Pentium II, Pentium<br>III, and others                    |                           |
|                       |                                       | OtherFamilyDesc<br>ription | Additional description<br>about the Processor<br>Family, such as<br>Pentium Processor<br>with MMX technology   |                           |
|                       |                                       | UpgradeMethod              | The method by which<br>this processor can be<br>upgraded, if upgrades<br>are supported                         |                           |
|                       |                                       | MaxClockSpeed              | Maximum clock speed of the processor                                                                           |                           |
|                       |                                       | CurrentClockSpe<br>ed      | Current clock speed of the processor                                                                           |                           |
|                       |                                       | Stepping                   | Single-byte code<br>characteristic provided<br>by microprocessor<br>vendors to identify the<br>processor model |                           |
| mw_dba.zen_serialport | Retrieves the serial port information | PortName                   | The logical name of<br>the I/O device on this<br>serial port, under this<br>operating environment              | No                        |
|                       |                                       | PortAddress                | Base input-output<br>address for this serial<br>port                                                           |                           |
|                       |                                       | IRQNumber                  | IRQ number of the serial port                                                                                  |                           |
|                       |                                       |                            | -                                                                                                    |                           |

| Inventory View Name         | Functionality                                            | Attributes            | Description                                                                        | Is the view<br>Localized? |
|-----------------------------|----------------------------------------------------------|-----------------------|------------------------------------------------------------------------------------|---------------------------|
| mw_dba.zen_soundadapt<br>er | Retrieves the sound adapter information                  | Name                  | Label of the multimedia card                                                       | No                        |
|                             |                                                          | Description           | Description of the<br>multimedia component<br>for the server                       |                           |
|                             |                                                          | ProviderName          | Name of the provider                                                               |                           |
| mw_dba.zen_systemslot       | Retrieves the system slot information                    | SlotDescription       | Card currently occupying this slot                                                 | No                        |
|                             |                                                          | MaxDataWidth          | Maximum bus width of<br>cards accepted in the<br>slot                              |                           |
|                             |                                                          | ThermalRating         | Maximum thermal<br>dissipation of the slot<br>in milliwatts                        |                           |
| mw_dba.zen_unixOS           | Retrieves the<br>UNIX operating<br>system<br>information | Туре                  | Operating system of the inventoried server                                         | Yes                       |
|                             |                                                          | Caption               | Operating system<br>name                                                           |                           |
|                             |                                                          | CodePage              | Language code page<br>of the operating<br>system                                   |                           |
|                             |                                                          | Version               | Version number of the operating system                                             |                           |
|                             |                                                          | InstallDate           | Install date of the operating system                                               |                           |
|                             |                                                          | VirtualMemorySiz<br>e | Total number of bytes<br>in the virtual address<br>space of the calling<br>process |                           |
|                             |                                                          | VisibleMemorySiz<br>e | Total memory as<br>reported by the<br>operating system                             |                           |
|                             |                                                          | ProviderName          | Name of the provider                                                               |                           |
|                             |                                                          | KernelVersion         | Version number of the operating system                                             |                           |
|                             |                                                          | SwapSpaceSize         | Total swap space size                                                              |                           |

| novdocx     |  |
|-------------|--|
| (en)        |  |
| 13 May 2009 |  |

| Inventory View Name      | Functionality                                               | Attributes               | Description                                                                        | Is the view<br>Localized? |
|--------------------------|-------------------------------------------------------------|--------------------------|------------------------------------------------------------------------------------|---------------------------|
| mw_dba.zen_windowsOS     | Retrieves the<br>Windows<br>operating system<br>information | Туре                     | Operating system of the inventoried server                                         | Yes                       |
|                          |                                                             | OtherTypeDescri<br>ption | Additional description<br>of the operating<br>system if available                  |                           |
|                          |                                                             | Caption                  | Operating system name                                                              |                           |
|                          |                                                             | CodePage                 | Language code page<br>of the operating<br>system                                   |                           |
|                          |                                                             | Version                  | Version number of the operating system                                             |                           |
|                          |                                                             | InstallDate              | Install date of the operating system                                               |                           |
|                          |                                                             | VirtualMemorySiz<br>e    | Total number of bytes<br>in the virtual address<br>space of the calling<br>process |                           |
|                          |                                                             | VisibleMemorySiz<br>e    | Total memory as reported by the operating system                                   |                           |
|                          |                                                             | ProviderName             | Name of the provider                                                               |                           |
| mw_dba.zen_NetWareO<br>S | Retrieves the<br>NetWare<br>operating system<br>information | Туре                     | Operating system of the inventoried server                                         | Yes                       |
|                          |                                                             | Caption                  | Operating system<br>name                                                           |                           |
|                          |                                                             | CodePage                 | Language code page<br>of the operating<br>system                                   |                           |
|                          |                                                             | Version                  | Version number of the operating system                                             |                           |
|                          |                                                             | InstallDate              | Install date of the operating system                                               |                           |
|                          |                                                             | VirtualMemorySiz<br>e    | Total number of bytes<br>in the virtual address<br>space of the calling<br>process |                           |
|                          |                                                             | VisibleMemorySiz<br>e    | Total memory as reported by the operating system                                   |                           |

| Inventory View Name | Functionality                      | Attributes                   | Description                                                                                               | Is the view<br>Localized? |
|---------------------|------------------------------------|------------------------------|----------------------------------------------------------------------------------------------------|---------------------------|
|                     |                                    | SizeStoredInPagi<br>ngFiles  | The total number of<br>KBytes that can be<br>stored in the<br>OperatingSystem's<br>paging files           |                           |
|                     |                                    | ProviderName                 | Name of the provider                                                                                      |                           |
|                     |                                    | AccountingVersio<br>n        | NetWare server specific attributes                                                                        |                           |
|                     |                                    | InternetBridgeSu<br>pport    | NetWare server specific attributes                                                                        |                           |
|                     |                                    | MaxNumberOfCo<br>nnections   | NetWare server specific attributes                                                                        |                           |
|                     |                                    | MaxNumberOfVol<br>umes       | NetWare server specific attributes                                                                        |                           |
|                     |                                    | PeakConnections<br>Used      | NetWare server specific attributes                                                                        |                           |
|                     |                                    | PrintServerVersio<br>n       | NetWare server specific attributes                                                                        |                           |
|                     |                                    | QueuingVersion               | NetWare server specific attributes                                                                        |                           |
|                     |                                    | RevisionLevel                | NetWare server specific attributes                                                                        |                           |
|                     |                                    | SecurityRestrictio<br>nLevel | NetWare server specific attributes                                                                        |                           |
|                     |                                    | SFTLevel                     | NetWare server specific attributes                                                                        |                           |
|                     |                                    | TTSlevel                     | NetWare server specific attributes                                                                        |                           |
|                     |                                    | VAPVersion                   | NetWare server specific attributes                                                                        |                           |
|                     |                                    | VirtualConsoleVer sion       | NetWare server specific attributes                                                                        |                           |
|                     |                                    | InternalNetworkN<br>umber    | NetWare server specific attributes                                                                        |                           |
| mw_dba.zen_software | Retrieves the software information | Name                         | Vendor-defined name<br>of the product<br>represented as a<br>vendor trademark or<br>registered trademark. | Yes                       |
|                     |                                    | Vendor                       | Vendor name of the software                                                                               |                           |

| Inventory View Name | Functionality | Attributes            | Description                                                                                                    | Is the view<br>Localized? |
|---------------------|---------------|-----------------------|----------------------------------------------------------------------------------------------------|---------------------------|
|                     |               | Version               | User-friendly version of a product.                                                                                                    |                           |
|                     |               |                       | For example, the<br>version for Windows<br>2000 is 2000 or<br>Major.Minor Version of<br>the Product.                                                             |                           |
|                     |               | ProductID             | A unique, 16-character<br>identifier for an<br>installed product. This<br>identifier is available<br>from MSI on Windows                                         |                           |
|                     |               |                       | The format is ABCD-<br>1234-WXYZ-PQRS                                                                                                    |                           |
|                     |               | InternalVersion       | Internal version of a product                                                                                                    |                           |
|                     |               |                       | The format is:                                                                                                    |                           |
|                     |               |                       | major version.minor<br>version.build.sub build<br>number                                                                                                    |                           |
|                     |               |                       | or                                                                                                    |                           |
|                     |               |                       | major version.minor<br>version.build                                                                                                    |                           |
|                     |               | Language              | User-friendly name for<br>the language of this<br>copy of the product                                                                                            |                           |
|                     |               | FriendlyName          | Display name of the software                                                                                                    |                           |
|                     |               | Uninstallstring       | The command to<br>invoke for uninstalling<br>this product instance.<br>Currently, this is<br>available in Add/<br>Remove Programs<br>(ARP) and MSI on<br>Windows |                           |
|                     |               | Supportpack           | Installed support pack number of the product                                                                                                    |                           |
|                     |               | SoftwareEdition       | Product edition defined<br>by the vendor. For<br>example, Professional                                                                                           |                           |
|                     |               | LastExecutionTim<br>e | Date and time stamp<br>when the product was<br>last executed                                                                                                    |                           |

-

| Inventory View Name          | Functionality                            | Attributes                | Description                                                                                                    | Is the view<br>Localized? |
|------------------------------|------------------------------------------|---------------------------|----------------------------------------------------------------------------------------------------|---------------------------|
|                              |                                          | Frequencyofusag<br>e      | Number of times the product is used                                                                                                    |                           |
|                              |                                          | Description               | Description of the product                                                                                                    |                           |
|                              |                                          | InstallationSource        | Identifies the file<br>system path where the<br>installation files were<br>stored when installing<br>this product instance.<br>Currently, this is<br>available in ARP and<br>MSI on Windows |                           |
|                              |                                          | InformationRepos<br>itory | Source of scan, which<br>can be, Add/Remove<br>Programs, MSI,<br>Software Dictionary, or<br>PRODUCTS.DAT                                                                                    |                           |
|                              |                                          | Category                  | Product category to which the product belongs                                                                                                    |                           |
|                              |                                          |                           | For example, Office is<br>a part of the<br>Productivity tools<br>category and Solitaire<br>is a game                                                                                        |                           |
|                              |                                          | Helplink                  | Support web site URL<br>for the product that is<br>available in ARP and<br>MSI                                                                                                    |                           |
|                              |                                          | PackageGUID               | Vendor-defined GUID<br>for a product that is<br>available in MSI                                                                                                    |                           |
|                              |                                          | Path                      | Directory path where<br>the product is installed<br>on the inventoried<br>server                                                                                                    |                           |
| mw_dba.zen_softwaregro<br>up | Retrieves the software group information | Name                      | Vendor-defined name<br>of the software group<br>represented as a<br>vendor trademark or<br>registered trademark                                                                             | Yes                       |
|                              |                                          | Vendor                    | Vendor name for the software group                                                                                                    |                           |
|                              |                                          | Version                   | User-friendly version of a software group                                                                                                    |                           |

| novdocx (en) |
|--------------|
| 13 May 2009  |

| Inventory View Name | Functionality | Attributes            | Description                                                                                                    | Is the view<br>Localized? |
|---------------------|---------------|-----------------------|----------------------------------------------------------------------------------------------------|---------------------------|
|                     |               | ProductID             | A unique, 16-character<br>identifier for an<br>installed product. This<br>identifier is available<br>from MSI on Windows                                         |                           |
|                     |               |                       | The format is ABCD-<br>1234-WXYZ-PQRS.                                                                                                    |                           |
|                     |               | InternalVersion       | Internal version of a product                                                                                                    |                           |
|                     |               |                       | The format is:                                                                                                    |                           |
|                     |               |                       | major version.minor<br>version.build.sub build<br>number                                                                                                    |                           |
|                     |               |                       | or                                                                                                    |                           |
|                     |               |                       | major version.minor<br>version.build                                                                                                    |                           |
|                     |               | Language              | User-friendly name for<br>the language of this<br>copy of the product                                                                                            |                           |
|                     |               | FriendlyName          | Display name of the software                                                                                                    |                           |
|                     |               | Uninstallstring       | The command to<br>invoke for uninstalling<br>this product instance.<br>Currently, this is<br>available in Add-<br>Remove Programs<br>(ARP) and MSI on<br>Windows |                           |
|                     |               | Supportpack           | Installed support pack number of the product                                                                                                    |                           |
|                     |               | SoftwareEdition       | Product edition defined<br>by the vendor. For<br>example, Professional.                                                                                          |                           |
|                     |               | LastExecutionTim<br>e | Date and time stamp<br>when the product was<br>last executed                                                                                                    |                           |
|                     |               | Frequencyofusag<br>e  | Number of times the product group is used                                                                                                    |                           |
|                     |               | Description           | Description of the product group                                                                                                    |                           |

| Inventory View Name          | Functionality                                     | Attributes                | Description                                                                                                    | Is the view<br>Localized? |
|------------------------------|---------------------------------------------------|---------------------------|----------------------------------------------------------------------------------------------------|---------------------------|
|                              |                                                   | InstallationSource        | Identifies the file<br>system path where the<br>installation files were<br>stored when installing<br>this product instance.<br>Currently, this is<br>available in ARP and<br>MSI on Windows |                           |
|                              |                                                   | InformationRepos<br>itory | Source of scan, which<br>can be, Add/Remove<br>Programs, MSI,<br>Software Dictionary, or<br>PRODUCTS.DAT                                                                                    |                           |
|                              |                                                   | Category                  | Product category to<br>which the product<br>belongs                                                                                                    |                           |
|                              |                                                   |                           | For example, Office is<br>a part of the<br>Productivity tools<br>category and Solitaire<br>is a game                                                                                        |                           |
|                              |                                                   | Helplink                  | Support web site URL<br>for the product that is<br>available in ARP and<br>MSI                                                                                                    |                           |
|                              |                                                   | PackageGUID               | Vendor-defined GUID<br>for a product that is<br>available in MSI                                                                                                    |                           |
|                              |                                                   | Path                      | Directory path where<br>the product is installed<br>on the inventoried<br>server                                                                                                    |                           |
| mw_dba.zen_softwarepat<br>ch | Retrieves the software patch information          | productid                 | Software ID of the software patch                                                                                                    | No                        |
|                              |                                                   | PatchName                 | Vendor-defined name for the patch                                                                                                    |                           |
| mw_dba.zen_antivirus         | Retrieves the<br>antivirus product<br>information | Name                      | Vendor-defined name<br>of the antivirus product<br>represented as a<br>vendor trademark or<br>registered trademark                                                                          | Yes                       |
|                              |                                                   | Vendor                    | Vendor name for the antivirus product                                                                                                    |                           |
|                              |                                                   | Version                   | User-friendly version of the antivirus product                                                                                                    |                           |

| nventory View Name | Functionality | Attributes            | Description                                                                                                    | Is the view<br>Localized? |
|--------------------|---------------|-----------------------|----------------------------------------------------------------------------------------------------|---------------------------|
|                    |               | ProductID             | A unique, 16-character<br>identifier for an<br>installed antivirus<br>product. This identifier<br>is available from MSI<br>on Windows                            |                           |
|                    |               |                       | The format is ABCD-<br>1234-WXYZ-PQRS                                                                                                    |                           |
|                    |               | InternalVersion       | Internal version of the antivirus product                                                                                                    |                           |
|                    |               |                       | The format is:                                                                                                    |                           |
|                    |               |                       | major version.minor<br>version.build.sub build<br>number                                                                                                    |                           |
|                    |               |                       | or                                                                                                    |                           |
|                    |               |                       | major version.minor<br>version.build                                                                                                    |                           |
|                    |               | Language              | User-friendly name for<br>the language of this<br>copy of antivirus<br>product                                                                                   |                           |
|                    |               | FriendlyName          | Display name of the antivirus product                                                                                                    |                           |
|                    |               | Uninstallstring       | The command to<br>invoke for uninstalling<br>this product instance.<br>Currently, this is<br>available in Add/<br>Remove Programs<br>(ARP) and MSI on<br>Windows |                           |
|                    |               | Supportpack           | Installed support pack<br>number of the antivirus<br>product                                                                                                    |                           |
|                    |               | SoftwareEdition       | Antivirus Product<br>edition defined by the<br>vendor                                                                                                    |                           |
|                    |               | LastExecutionTim<br>e | Date and time stamp<br>when the antivirus<br>product was last<br>executed                                                                                        |                           |
|                    |               | Frequencyofusag<br>e  | Number of times the antivirus product is used                                                                                                    |                           |

| Inventory View Name           | Functionality                                                           | Attributes                | Description                                                                                                    | Is the view<br>Localized? |
|-------------------------------|-------------------------------------------------------------------------|---------------------------|----------------------------------------------------------------------------------------------------|---------------------------|
|                               |                                                                         | Description               | Description of the antivirus product                                                                                                    |                           |
|                               |                                                                         | InstallationSource        | Identifies the file<br>system path where the<br>installation files were<br>stored when installing<br>this antivirus product<br>instance. Currently,<br>this is available in ARP<br>and MSI on Windows |                           |
|                               |                                                                         | InformationRepos<br>itory | Source of scan, which<br>can be Add/Remove<br>Programs, MSI,<br>Software Dictionary, or<br>PRODUCTS.DAT                                                                                               |                           |
|                               |                                                                         | DefinitionDate            | The date of the virus<br>definition file installed<br>on the computer. Some<br>anti-virus products<br>combine date and<br>version into a single<br>string                                             |                           |
|                               |                                                                         | DefinitionVersion         | The vendor-defined<br>version of the virus<br>definition file that has<br>been installed on a<br>computer                                                                                             |                           |
|                               |                                                                         | Category                  | Product category to which the antivirus product belongs                                                                                                    |                           |
|                               |                                                                         | Helplink                  | Support Web site URL<br>for the antivirus<br>product that is<br>available in ARP and<br>MSI                                                                                                    |                           |
|                               |                                                                         | PackageGUID               | Vendor-defined GUID<br>for the antivirus<br>product that is<br>available in MSI                                                                                                    |                           |
|                               |                                                                         | Path                      | Directory path where<br>the antivirus product is<br>installed on the<br>inventoried server                                                                                                    |                           |
| mw_dba.zen_dictionaryfil<br>e | Retrieves the<br>ZENworks<br>software<br>dictionary file<br>information | fileid                    | Dictionary File ID                                                                                                    | Yes                       |

| Inventory View Name     | Functionality                           | Attributes               | Description                                                               | Is the view<br>Localized? |
|-------------------------|-----------------------------------------|--------------------------|---------------------------------------------------------------------------|---------------------------|
|                         |                                         | directoryid              | Directory ID                                                              |                           |
|                         |                                         | FileName                 | Filename of the dictionary file                                           |                           |
|                         |                                         | Directory                | Directory name in<br>which the dictionary file<br>is stored               |                           |
|                         |                                         | FileVersion              | Dictionary file version                                                   |                           |
|                         |                                         | FileSize                 | Dictionary file size                                                      |                           |
|                         |                                         | LastModified             | Last modified date of the dictionary file                                 |                           |
|                         |                                         | InternalName             | Internal name                                                             |                           |
|                         |                                         | ProductVersion           | The version of the product represented by this file                       |                           |
|                         |                                         | Company                  | Vendor name                                                               |                           |
|                         |                                         | ProductName              | The product which this file represents                                    |                           |
|                         |                                         | Language                 | User-friendly name for<br>the language of this<br>copy of the file        |                           |
|                         |                                         | SoftwareDictionar<br>yID | ID of the file as<br>represented in the<br>General software<br>dictionary |                           |
| mw_dba.zen_excludedfile | Retrieves the excluded file information | fileid                   | Excluded file ID                                                          | Yes                       |
|                         |                                         | directoryid              | Directory ID                                                              |                           |
|                         |                                         | FileName                 | Filename of the excluded file                                             |                           |
|                         |                                         | Directory                | Directory name in<br>which the excluded file<br>is stored                 |                           |
|                         |                                         | FileVersion              | Excluded file version                                                     |                           |
|                         |                                         | FileSize                 | Excluded file size                                                        |                           |
|                         |                                         | LastModified             | Last modified date of the excluded file                                   |                           |
|                         |                                         | InternalName             | Internal name                                                             |                           |
|                         |                                         |                          |                                                                           |                           |

| Inventory View Name          | Functionality                            | Attributes            | Description                                                                                                    | Is the view<br>Localized? |
|------------------------------|------------------------------------------|-----------------------|----------------------------------------------------------------------------------------------------|---------------------------|
|                              |                                          | ProductVersion        | The version of the product represented by this file                                                                                                    |                           |
|                              |                                          | Company               | Vendor name                                                                                                    |                           |
|                              |                                          | ProductName           | The product which this file represent                                                                                                    |                           |
|                              |                                          | Language              | User-friendly name for<br>the language of this<br>copy of the file                                                                                                |                           |
| mw_dba.zen_locktable         | Retrieves the lock table information     | ComputerName          | Computer name                                                                                                    | Yes                       |
|                              |                                          | LastScanTime          | The date when the<br>Scanner was last<br>scanned. Stored as<br>milliseconds time value<br>so it can be read and<br>displayed in any<br>appropriate date<br>format |                           |
|                              |                                          | RecentInformatio<br>n | Latest information                                                                                                    |                           |
| mw_dba.zen_removabled<br>isk | Retrieves the removable disk information | Manufacturer          | Vendor name for the removable disk                                                                                                    | No                        |
|                              |                                          | Description           | Description of the removable disk                                                                                                    |                           |
|                              |                                          | PhysicalCylinders     | Total number of<br>cylinders or tracks on<br>the disk                                                                                                    |                           |
|                              |                                          | PhysicalHeads         | Number of heads                                                                                                    |                           |
|                              |                                          | SectorsPerTrack       | Number of sectors per track                                                                                                    |                           |
|                              |                                          | Capacity              | Total size                                                                                                    |                           |
| mw_dba.zen_fixeddisk         | Retrieves the fixed disk information     | Manufacturer          | Vendor name of the fixed disk                                                                                                    | No                        |
|                              |                                          | Description           | Description of the fixed disk                                                                                                    |                           |
|                              |                                          | PhysicalCylinders     | Total number of<br>cylinders or tracks on<br>the disk                                                                                                    |                           |
|                              |                                          | PhysicalHeads         | Number of heads                                                                                                    |                           |

| Inventory View Name                   | Functionality                                                | Attributes             | Description                                   | Is the view<br>Localized? |
|---------------------------------------|--------------------------------------------------------------|------------------------|-----------------------------------------------|---------------------------|
|                                       |                                                              | SectorsPerTrack        | Number of sectors per track                   |                           |
|                                       |                                                              | Capacity               | Total size                                    |                           |
| mw_dba.zen_WindowsLo<br>calFileSystem | Retrieves the<br>Windows local file<br>system<br>information | Name                   | Windows local file system name                | No                        |
|                                       |                                                              | FileSystemSize         | Windows local file system size                |                           |
|                                       |                                                              | AvailableSpace         | Windows local file system space               |                           |
|                                       |                                                              | FileSystemType         | Windows local file system type                |                           |
|                                       |                                                              | Caption                | Windows local file system caption             |                           |
|                                       |                                                              | DeviceID               | Device ID                                     |                           |
|                                       |                                                              | VolumeSerialNu<br>mber | Windows local file<br>system volume<br>number |                           |
| mw_dba.zen_NetWareLo<br>calFileSystem | Retrieves the<br>NetWare local file<br>system<br>information | Name                   | NetWare local file<br>system name             | No                        |
|                                       |                                                              | FileSystemSize         | NetWare local file<br>system size             |                           |
|                                       |                                                              | AvailableSpace         | NetWare local file system available space     |                           |
|                                       |                                                              | FileSystemType         | NetWare local file system type                |                           |
|                                       |                                                              | Caption                | NetWare local file system caption             |                           |
|                                       |                                                              | DeviceID               | Device ID                                     |                           |
|                                       |                                                              | VolumeSerialNu<br>mber | NetWare local file volume serial number       |                           |
| mw_dba.zen_LinuxLocal<br>FileSystem   | Retrieves the<br>Linux local file<br>system<br>information   | Name                   | Linux local file system name                  | No                        |
|                                       |                                                              | FileSystemSize         | Linux local file system size                  |                           |
|                                       |                                                              | AvailableSpace         | Linux local file system available space       |                           |

| Inventory View Name | Functionality | Attributes             | Description                                  | Is the view<br>Localized? |
|---------------------|---------------|------------------------|----------------------------------------------|---------------------------|
|                     |               | FileSystemType         | Linux local file system type                 |                           |
|                     |               | Caption                | Linux local file system caption              |                           |
|                     |               | DeviceID               | Device ID                                    |                           |
|                     |               | VolumeSerialNu<br>mber | Linux local file system volume serial number |                           |

### 17.3.2 How to Use the Inventory Views

You can use the Inventory views along with SQL statements, and execute the SQL statements from the Inventory database prompt or in any third-party database front-end application.

#### Examples:

• To retrieve all the processor information:

```
select * from mw_dba.zen_processor
```

• To retrieve specific processor information:

```
select DeviceID, Description, Role, Family, OtherFamilyDescription,
UpgradeMethod, MaxClockSpeed, CurrentClockSpeed from
mw_dba.zen_processor
```

• To retrieve all software information:

select \* from mw\_dba.zen\_software

• To retrieve software information along with its suite details:

```
select soft.name, softsuite.name from mw_dba.zen_software soft,
mw_dba.zen_softwaregroup softsuite where soft.name = 'ZENworks Desktop
Management Inventory Server' and
soft.parentinstanceid=softsuite.pinstanceid;
```

• To retrieve software patch information:

select suite.name, patchname from mw\_dba.zen\_softwaregroup suite,
mw\_dba.zen\_softwarepatch patch where suite.pinstanceid=patch.pinstanceid

• To retrieve software suite patch information:

select soft.name, patchname from mw\_dba.zen\_software soft, mw\_dba.zen\_softwarepatch patch where soft.pinstanceid=patch.pinstanceid;

• To retrieve anti-virus software information:

```
select * from mw_dba.zen_antivirus
```

Novell<sup>®</sup> ZENworks<sup>®</sup> 7 Server Inventory with lets you track whether the scan or the roll-up of information is successful by viewing the log files for scan status, roll-up status and Inventory server status.

The scan status of the inventoried server is reported through local log files.

The inventory components report the status of the Inventory server and roll-up of scan information in Novell eDirectory<sup>™</sup>.

For example, when you view the status logs, you can determine whether the processing of the scan files was successful or if there were any errors while scanning the server or at the time of roll-up.

You can view the following status information:

- Section 18.1, "Viewing the Scan Status of an Inventoried Server," on page 715
- Section 18.2, "Viewing the Roll-Up History of the Inventory Server," on page 716
- Section 18.3, "Viewing the Status of Inventory Components on an Inventory Server," on page 716
- Section 18.4, "Viewing the Status of the Last Scan on the Inventoried Server," on page 717
- Section 18.5, "Viewing the Roll-Up Log for the Inventory Servers," on page 717
- Section 18.6, "Exporting the Inventory Status Log Files," on page 718
- Section 18.7, "Overview of Status Logs and Scan Logs," on page 718
- Section 18.8, "Viewing the Status Log in XML Format," on page 719

# 18.1 Viewing the Scan Status of an Inventoried Server

The Inventory Agent reports status information and errors in the invagent.log file. This log file is stored in the sys: \etc directory on NetWare<sup>®</sup> servers and in the temp directory or the windows\temp directory on Windows servers.

The native scanner reports status information and errors in the invnatve.log file. This log file is stored in the sys:\etc directory on NetWare servers and in the temp directory or the windows\temp directory on Windows servers.

The Inventory Policy Enforcer writes the status of the current invocation by the policy engine into the invagentpolicyenforcer.log file. You can set the debug flag in the file invsetup.ini located in sys:\system or %systemroot%.

In the forceDebug=true mode, the Inventory Agent writes the status of the .str file transfer into the invagentstrtransfer.log file. This file will be located in the sys:\system\invscan directory on NetWare servers and in the <code>%sytem\_drive%\invscan</code> directory on Windows servers.

# 18.2 Viewing the Roll-Up History of the Inventory Server

The Roll-Up Status reports the status of the roll-up information from the Inventory server that initiated the roll-up of information. For example, if your inventory setup consists of a Leaf Server that initiates the roll-up of information to the next-level Root Server, the Roll-Up log displays the roll-up history of the Leaf Server.

The inventory components of the Inventory server (Sender, Receiver, and Storer) write the scan information in the Roll-Up Status. For example, you view the Roll-Up log to determine whether there were any errors during roll-up of inventory information from the Inventory server. This log also displays the most recent roll-up time of the inventory information that was stored in the database on the topmost level server (Root Server). This log displays the history of the ten previous roll-up sessions done from the Inventory server.

Table 18-1 lists the details of the log:

| Status Information | Details                                                                                                    |
|--------------------|----------------------------------------------------------------------------------------------------|
| Roll-Up Start Time | Displays the date and time of the roll-up.                                                                                    |
| Message            | Displays the message reported by the inventory component while moving the inventory information across the Inventory servers. |

 Table 18-1
 Details available in the Roll-Up log

You can export the file as a .csv or tab-delimited file.

To invoke the Roll-Up Status window:

1 In ConsoleOne<sup>®</sup>, right-click the Inventory Service object (Inventory Service\_*server\_name*), from which the roll-up is done, click *Properties*, click *Status Report* tab, then click *Roll-Up Status*.

### 18.3 Viewing the Status of Inventory Components on an Inventory Server

The Server Status window reports the status of the Inventory server components on the selected Inventory server. You can view the Inventory server Status log for any Inventory Service object. For example, you can determine whether the Sender sent the files to the Receiver or whether the Storer was able to establish the connection with the database successfully. The Server Status window displays the details of the ten latest status messages logged by the Inventory server components.

If the Inventory server components (Sender, Receiver, Selector, Storer, Scan Collector, Service Manager, or Roll-Up Scheduler) are not up and running on the Inventory server, the status of the Inventory server displays the information.

 Table 18-2 lists the details of the log:

 Table 18-2
 Inventory Details displayed in the Server Status window

| Status Information | Details                                                                               |
|--------------------|---------------------------------------------------------------------------------------|
| Time of Log        | Displays the date and time when the message was reported by the inventory components. |
| Source             | Displays the inventory component that has logged the status message.                  |
| Message Type       | Displays the severity of the message.                                                 |
| Message            | Displays the message reported by the inventory components.                            |

You can export the log file as a .csv or tab-delimited file.

To view the Server Status window:

1 In ConsoleOne, right-click the Inventory Service object (Inventory Service\_server\_name), then click *Properties*, click *Status Report*, then click *Server Status*.

# 18.4 Viewing the Status of the Last Scan on the Inventoried Server

On NetWare, Windows servers, the invagent.log and the invnatve.log files store the details and last execution status of the Inventory scan.

# **18.5 Viewing the Roll-Up Log for the Inventory Servers**

The Roll-Up log reports the status of the latest roll-up from the Inventory Service objects in the container. For example, you view the Roll-Up log to determine whether the latest roll-up of information from the Roll-Up server for the Inventory Service object was successful. The inventory components (Sender, Receiver, and Storer) write the roll-up information in the Roll-Up log. You can also choose to display error, warning, and informational status messages of the Intermediate servers.

Table 18-3 lists the details of the log:

| Status Information     | Details                                                                                          |  |  |  |
|------------------------|--------------------------------------------------------------------------------------------------|--|--|--|
| Roll-Up Initiated From | Displays the DN of the Intermediate Server that initiated the roll-up.                           |  |  |  |
| Roll-Up Start Time     | Displays the date and time the roll-up of information was initiated.                             |  |  |  |
| Source                 | Displays the inventory component that logs the status.                                           |  |  |  |
| Message Type           | Displays the severity of the message.                                                            |  |  |  |
| Message                | Displays the message reported by the inventory components while scanning the inventoried server. |  |  |  |

 Table 18-3
 Details available in the Roll-Up log

You can export the log as a .csv or tab-delimited file.

To invoke the Roll-Up Log window:

- 1 In ConsoleOne, click the container that contains the Inventory Service object (Inventory Service\_*server\_name*), click *Tools*, click *ZENworks Inventory*, then click *Roll-Up Log*.
- 2 Click the severity type of the messages you want to view, then click OK.

## **18.6 Exporting the Inventory Status Log Files**

You can store the details of the log files as Comma-Separated-Value reports or as a tab-delimited file.

To save the log as a file:

- 1 In ConsoleOne, open the Status window.
- 2 Click Export.
- **3** Select the file type, and specify the filename.
- 4 Click OK.

### 18.7 Overview of Status Logs and Scan Logs

| Status/Scan Log                                        | Inventory<br>Components that<br>Log the Status | Details of the Log                                                                                        | How to View the Log File                                                                                                    |
|--------------------------------------------------------|------------------------------------------------|----------------------------------------------------------------------------------------------------|----------------------------------------------------------------------------------------------------|
| Inventoried Server Scan Log                            | Scan program,<br>Policy Enforcer               | Format module name,<br>time stamp, status<br>code and status<br>message                                   | Available locally on the inventoried server                                                                                                    |
| Roll-Up Log                                            | Sender, Receiver,<br>Storer                    | Roll-up initiated from,<br>roll-up start time,<br>inventory component,<br>message type, status<br>message | Click the container for<br>the Inventory Service<br>object, click <i>Tools</i> , click<br><i>ZENworks Inventory</i> ,<br>then click <i>Roll-Up Log</i> |
| Invagent.log                                           | Scan program,<br>Inventory Agent               | Format module name,<br>time stamp, status<br>code and status<br>message                                   | Opens in any text editor                                                                                                    |
| Invnatve.log                                           | Scan program                                   | Format module name,<br>time stamp, status<br>code and status<br>message                                   | Opens in any text editor                                                                                                    |
| Invagentpolicyenforcer.<br>log                         | Policy Enforcer                                | Time of log, error type,<br>description, severity<br>and state                                            | Opens in any text editor                                                                                                    |
| Invagentstrtransfer.log<br>(created in the debug mode) | Inventory Agent                                | Time of log, error type,<br>description, severity<br>and state                                            | Opens in any text editor                                                                                                    |

 Table 18-4
 List of the Inventory status logs and scan logs

| Status/Scan Log                             | Inventory<br>Components that<br>Log the Status                                                     | Details of the Log                               | How to View the Log File                                                                                                    |
|---------------------------------------------|----------------------------------------------------------------------------------------------------|--------------------------------------------------|----------------------------------------------------------------------------------------------------|
| Status of Inventory components<br>on Server | Sender, Receiver,<br>Scan Collector,<br>Selector, Storer,<br>Service Manager,<br>Roll-Up Scheduler | Time of log, source,<br>message type,<br>message | In ConsoleOne, right-<br>click the Inventory<br>Service object, click<br><i>Properties</i> , click <i>Status</i><br><i>Report</i> , then click <i>Server</i><br><i>Status</i>   |
| Roll-Up Status                              | Sender, Receiver,<br>Storer                                                                        | Roll up start time,<br>message                   | In ConsoleOne, right-<br>click the Inventory<br>Service object, click<br><i>Properties</i> , click <i>Status</i><br><i>Report</i> , then click <i>Roll-</i><br><i>Up Status</i> |

## 18.8 Viewing the Status Log in XML Format

All inventory components log the status messages in a log file maintained in XML (Extensible Markup Language) format. Unlike the status logs that contain a history of the ten latest status messages, the status XML log stores all status messages.

The log file contains the following information:

- Inventory module name
- Date and time of status logging
- Severity of the message
- Message text and status message number
- DN name, if the inventory module is associated with a particular DN object in eDirectory
- Product-specific details of the module

The format of the log file is as follows:

```
?xml version="1.0" encoding="UTF-8"?>
?xml stylesheet type="text/xsl" href="inventorylog.xsl"?
<message_log>
<message_entry>
   <module_name>Scanner</module_name>
   <severity>Critical</severity>
   <date_time>8/3/00 12:49 PM</date_time>
   <message_tag>unable to create scan data files
   </message_tag>
        <dn_name>Inv_server</dn_name>
   </message_entry>
   </module_name>Storer</module_name>
```

```
</message log>
```

A sample style sheet and Document Type Declaration (DTD) file are located in *inventory\_installation\_directory*inv\server\xmllog on the Inventory server.

The inventorylog.xml log file is located in the *inventory\_installation\_directory* \inv\server\xmllog directory on NetWare and Windows Inventory servers.

By default, the maximum size of the log file is 100 KB. To modify the maximum size of the log file, edit the inventorylog.ini file. On NetWare and Windows Inventory servers, this file is in the inventory installation directory\inv\server\xmllog directory.

The contents of inventorylog.ini are as follows:

max\_file\_size=100 KB

Modify the MAX\_FILE\_SIZE parameter, if required.

If the file size exceeds the value specified in the MAX\_FILE\_SIZE parameter, the file is archived as *filename\_old.xml*. The latest messages are in the current log file.

To view the log data file, use a third-party XML browser.

## **Performance Tips**

This section provides information on the system and database parameters that you need to tune to obtain improved performance for the Server Inventory component of Novell<sup>®</sup> ZENworks<sup>®</sup> 7 Server Management. Specific tuning tips are provided for working with Inventory Reports, Database Export, and Query.

In addition to reviewing this information, we recommend that you refer to vendor documentation or other related articles regarding performance tuning and database tuning available on the Internet

This chapter contains the following sections:

- Section J.1, "Database Parameter Tuning Tips," on page 721
- Section J.2, "Improving the Throughput of the Inventory Storer," on page 725
- Section J.3, "Performance Tips for the Inventory Server (Support Pack 1)," on page 728
- Section J.4, "Performance Tips for the Inventory ConsoleOne Utilities," on page 730
- Section J.5, "References," on page 731

### J.1 Database Parameter Tuning Tips

- Section J.1.1, "Sybase in the NetWare and Windows Environments," on page 721
- Section J.1.2, "Oracle in the NetWare, Windows, and Linux Environments," on page 723
- Section J.1.3, "Optimizing the Performance of the Oracle Database," on page 724
- Section J.1.4, "MS SQL in the Windows Environment," on page 724

### J.1.1 Sybase in the NetWare and Windows Environments

• We recommend you to set the database cache size as follows by configuring the -c parameter in the Sybase startup:

| Inventoried Servers in the<br>Database (thousands) | Total Memory of the System | Sybase Cache Memory |
|----------------------------------------------------|----------------------------|---------------------|
| less than 1000                                     | 384 MB                     | 128 MB              |
| 1 - 5                                              | 512 MB                     | 128 MB              |
| 5 - 10                                             | 512 MB - 768 MB            | 256 MB              |
| 10 - 25                                            | 768 MB - 1 GB              | 256 MB - 400 MB     |
| greater than 25                                    | 1 - 2 GB                   | 30 - 40% of RAM     |

 Table J-1
 Recommended total system memory and Sybase cache memory

• If you have more than 5,000 inventoried servers, we recommend that you use multiprocessors for servers hosting the database and span the data files.

- If you have more than 10,000 inventoried servers, we recommend that you use a dedicated server for the database.
- Ensure that the drives in which the database files are located have sufficient free disk space for storing the temporary files generated during the operations of Inventory ConsoleOne utilities.
- If the Storer is taking significant time to store the inventory information in the following scenarios, you can run the Sybindex utility to improve the Storer performance:
  - Many Inventory agents are simultaneously upgraded to ZENworks 7 and subsequently, all these agents send the full scans for the time to the Inventory server.
  - The administrator manually triggers full scan from the Inventory Service object resulting in all Inventory agents send the full scan to the Inventory server.
  - The Inventory database is either re-installed or changed and then the administrator manually triggers full scan from the Inventory Service object resulting in all Inventory agents sending the full scan to the Inventory server.

Before running the Sybindex utility, make sure that the Sybase Inventory database is up and running, and then stop the Storer.

If you have ZENworks 7 Server Management installed, do the following to run the Sybindex utility. If you have ZENworks 7 Server Management with Support Pack 1 installed, see Section J.3, "Performance Tips for the Inventory Server (Support Pack 1)," on page 728 to run the Sybindex utility.

On a NetWare server: At the server console prompt, enter sybindex.

On a Windows server: At the server command prompt, go to

```
inventory_server_installation_path\zenworks\inv\server\wminv\
bin and enter sybindex.
```

**NOTE:** If the Sybase Inventory database is either not hosted on the current Inventory server or is running on a port other than 2638, edit the sybindex.ncf (on NetWare), or sybindex.bat (on Windows) to change the host and port before running sybindex.

For more information:

- "Changing the Database Cache Size on a NetWare Database Server" on page 722
- "Changing the Database Cache Size on a Windows Database Server" on page 723

#### Changing the Database Cache Size on a NetWare Database Server

- 1 Stop the Inventory service. For more information, see Section 13.1.4, "Starting and Stopping the Inventory Service," on page 484.
- **2** Close all connections to the Inventory database.
- **3** Quit the Sybase server.
- 4 Open the mgmtdbs.ncf file in the sys:\system directory.
- **5** Modify the -c parameter.

For example, -c 64M sets the cache size to 64 MB.

- **6** Save the file.
- 7 On the server console, load the Inventory database. Enter MGMTDBS.
- 8 Start the Inventory service. For more information, see Section 13.1.4, "Starting and Stopping the Inventory Service," on page 484.

#### Changing the Database Cache Size on a Windows Database Server

- 1 Stop the Inventory service. For more information, see Section 13.1.4, "Starting and Stopping the Inventory Service," on page 484.
- **2** Stop the Sybase service.

On Windows 2000/2003, in the Control Panel, double-click *Administrative Tools*, double-click *Services*, select *Novell Database - Sybase*, then click *Stop*.

**3** On the database server, run the ntdbconfig.exe file from the *inventory database installation path*\zenworks\database\dbengine directory.

Ntdbconfig.exe is a ZENworks database configuration utility for the ZENworks database using Sybase on Windows servers. This utility enables you to reconfigure the Sybase service. For the list of parameters recommended by Sybase, see "Understanding the Sybase Database Startup Parameters" on page 499.

- **4** Modify the -c parameter.
- 5 Click OK.
- 6 Restart the Sybase service.

On Windows 2000/2003, in the Control Panel, double-click *Administrative Tools*, double-click *Services*, select *Novell Database - Sybase*, then click *Start*.

7 Start the Inventory service. For more information, see Section 13.1.4, "Starting and Stopping the Inventory Service," on page 484.

## J.1.2 Oracle in the NetWare, Windows, and Linux Environments

• Use the following memory recommendations:

| Table J-2 | Recommended | total system | memory and | Oracle SGA | memory |
|-----------|-------------|--------------|------------|------------|--------|
|-----------|-------------|--------------|------------|------------|--------|

| Inventoried Servers in the<br>Database (thousands) | Total Memory of the System | Oracle SGA Memory       |
|----------------------------------------------------|----------------------------|-------------------------|
| less than 1                                        | 512 MB                     | 128 MB                  |
| 1 - 5                                              | 768 MB                     | 256 MB                  |
| 5 - 10                                             | 1 GB                       | 400 MB                  |
| 10 - 100                                           | 1 GB - 2 GB                | 40% of the total memory |

- Stop unnecessary services and applications running on the server to enable a background service such as Oracle server to run.
- Ensure that the drives in which the database files are located have sufficient free disk space for storing the temporary files generated during the operations of Inventory ConsoleOne utilities.
- We recommend that you use a dedicated server to host the Oracle database.
- Span the data files across multiple physical disks if you have more than 10,000 inventoried servers.
- Set the virtual memory value between 2 4 times the RAM.

- We recommend that you use multiprocessors for servers hosting the database.
- Refer to the Oracle performance tuning documentation and other general recommendations that are listed in the Section J.5, "References," on page 731 section.
  - Reduce the priority of the foreground application.
  - Reduce the file cache value and maximize data for network applications.
- Modify the init.ora file for specific organizational requirements.

For example, to obtain about 260 MB of Oracle SGA with db\_block\_size=4096, modify the init.ora file with the following values:

db\_block\_buffers = 50000 shared\_pool\_size = 32768000 sort\_area\_size = 10000000

• Invoke and append lines to the \_start.sql file. The \_start.sql file is invoked by the mgmtdbo.ncf or the mgmtdbo.bat file when you start the Inventory database instance. Append the following lines to the existing \_start.sql file:

connect mw dba;alter table cim.t\$product cache;

- If you run the Inventory database on Oracle9i, you can set db\_cache\_size instead of db\_block\_buffers \* db\_block\_size.
- If the Storer is taking significant time to store the inventory information during the full scan, run the following script to create an additional index on InstalledFile table to improve the storing time:

```
create index i$installedfile$compid on mw_dba.installedfile(computerid)
tablespace cim5 pctfree 0;
```

• Refer to the Oracle Administration guide or Performance guide for more information.

### J.1.3 Optimizing the Performance of the Oracle Database

If you have an Inventory database on Oracle, you can improve the performance of the database when you generate the inventory reports or query the database.

You use the database buffer cache to store the most recently used data blocks. The database cache is determined as db\_block\_buffers \* db\_block\_size. These parameters are specified in the zenworks\database\init.ora file on the database server.

DB\_BLOCK\_BUFFERS specifies the number of database buffers. DB\_BLOCK\_SIZE specifies the size of each database buffer in bytes.

The size of each buffer in the buffer cache is equal to the size of the data block.

If there is additional memory, you configure the database cache size by increasing the DB\_BLOCK\_BUFFERS parameter in the init.ora file. If you run Inventory database on Oracle9i, you can set set db\_cache\_size instead of db\_block\_buffers \* db\_block\_size

For more information for Performing tips, see Section J.1, "Database Parameter Tuning Tips," on page 721.

### J.1.4 MS SQL in the Windows Environment

• We recommend that you use a dedicated server for MS SQL.

- On the MS SQL server, ensure that the tempdb system database is located on the drive having sufficient disk space.
- Boost the MS SQL server priority.
- Enable optimization for background services.
- Use the configuration in the following table:

 Table J-3
 Recommended total system memory, processor speed and MS SQL cache memory

| Inventoried Servers in<br>the Database<br>(thousands) | Total Memory of the<br>System | MS SQL Cache Memory | Processor Speed       |
|-------------------------------------------------------|-------------------------------|---------------------|-----------------------|
| less than 10                                          | 512 MB                        | 256 MB              | Pentium III: 450 M Hz |
| 10 - 20                                               | 512 MB - 1 GB                 | 256 MB - 384 MB     | Pentium 4: 1.8 G Hz   |
| 20 - 50                                               | 1 GB - 1.5 GB                 | 512 MB - 768 MB     | Pentium 4: 1.8 G Hz   |

- Span the data files across the multiple physical disks if you have more than 5,000 inventoried servers.
- We recommend that you use multiprocessors for servers hosting the database.
- For additional tips on MS SQL, refer to the MS SQL Server documentation (http://www.sql-server-performance.com/default.asp).

# J.2 Improving the Throughput of the Inventory Storer

You can now improve the throughput of the Inventory Storer by deploying multiple Root Servers to directly store the inventory data to the Oracle 9.2.0.6 Inventory database.

The following sections provide more information:

- Section J.2.1, "Factors to be Considered Before Deployment," on page 725
- Section J.2.2, "Procedure to Improve the Throughput," on page 726
- Section J.2.3, "Recommendations for Administering the ZENworks Inventory Server," on page 728
- Section J.2.4, "Recommendations for Administering the Inventory Database," on page 728

### J.2.1 Factors to be Considered Before Deployment

- **Network Topology:** The Root Servers and the Database server must be located in the same LAN.
- Frequency of Scans Received by the Inventory Server: Large number of scans to be processed within a short duration. For example, scanning 25000 servers every day.
- Scan Type: An initial FULL scan storage would take more time compared to subsequent DELTA scan times.

• Total number of Root Servers: If the size of the scan files is smaller, you can achieve a better throughput by deploying a maximum of 6 to 8 Root Servers. But if you deploy more than 8 servers, the throughput might degrade. All servers that you plan to deploy must be receive approximately equivalent number of scans.

### J.2.2 Procedure to Improve the Throughput

- **1** Stop the Inventory service and the Inventory database.
- **2** Configure a minimum of two Root Servers but a maximum of eight Root Servers to store the inventory data to an Oracle 9.2.0.6 Inventory database.
- **3** Ensure that the Database server has the following requirements:
  - Three physical disks
  - Each disk has a drive with at least 30 GB free disk space
  - Two Pentium IV processors with 2.4 GHz and 2 GB RAM

For example, on Windows assume that the C drive is on disk1, the E drive on disk2, and the F drive on disk3. And the F drive contains the database files.

**4** Create the following directory structure for database files on all the three drives:

```
drive_name\zenworks\inventory\oracle\database
```

For example:

```
c:\zenworks\inventory\oracle\database\
```

```
f:\zenworks\inventory\oracle\database\
```

```
e:\zenworks\inventory\oracle\database\
```

Let's assume that all the inventory database files are present in f:\zenworks\inventory\oracle\database.

- **5** Move the following database files from f:\zenworks\inventory\oracle\database as explained below:
  - Move log1.ora, cim8.ora, cim81.ora, cim82.ora and index1.ora to c:\zenworks\inventory\oracle\database.
  - Move the following files to e:\zenworks\inventory\oracle\database:

rbs1.ora tmp1.ora cim1.ora cim2.ora cim21.ora cim3.ora cim4.ora cim51.ora cim51.ora cim71.ora cim72.ora INDEX2.ORA 6 Edit the f:\zenworks\inventory\oracle\database\init.ora file to set values for the following parameters as mentioned:

```
db_cache_size=700000000 or above
shared_pool_size = 300000000 or above
pga_aggregate_target=300000000 or above
sort_area_size=10000000 or above
log_buffer = 1024000 or above
compatible=8.1.6.0.0 or above
open_cursors=2048
session_cached_cursors=2048
processes=200
```

7 Extract the platform-specific atlasperf\_alterctrl.sql from ZENworks\_installation\_directory\zenworks\inv\server\wminv\properties\sql. zip.

If Oracle is running on Windows, extract atlasperf\_alterctrl.sql from the oracle\winntspecific directory within sql.zip.

If Oracle is running on Unix, extract atlasperf\_alterctrl.sql from the oracle\unixspecific directory within sql.zip.

- 8 Modify the file paths in atlasperf\_alterctrl.sql, if required, and execute atlasperf\_alterctrl.sql at the SQLPLUS prompt.
- **9** Start the Inventory database.
- 10 Extract the \oracle\common\atlasperf\_alterfreelist.sql file from ZENworks\_installation\_directory\zenworks\inv\server\wminv\ properties\sql.zip, and execute atlasperf\_alterfreelist.sql at the SQLPLUS prompt.
- **11** Open the Oracle Enterprise Manager console, and ensure that all the indices and primary key constraints of the following tables are set to Degree of the Parallel option Default, NOLOGGING and Free Lists is 10:

```
zenworks.t$installedproduct
cim.t$product
mw_dba.installedsoftwarepatch
mw_dba.patch
mw_dba."file"
mw_dba.installedfile
```

**12** On all Inventory servers, edit

```
ZENworks_installation_directory\zenworks\inv\server\wminv\
properties\storerdebug.properties to set the value of the following parameters as
mentioned:
```

filebatchupdate=true

cursorclosedelay=500

**13** Start the Inventory services on all the Inventory servers that are connected to this database.

# J.2.3 Recommendations for Administering the ZENworks Inventory Server

- Avoid or minimize the frequency of importing or removing servers because it would result in many FULL scans.
- Avoid NDS time out of sync situation because it may trigger FULL scans.
- Trigger FULL scan on the Inventory service object only if required because it would trigger FULL scans on all inventoried machines connected to the Inventory server.
- Balance the load of inventory scan and zip files on each server.
- Stagger the inventory scan and the roll-up schedule.
- Avoid scheduling too many frequent scans and roll-ups such as daily scans and daily roll-ups.
- Minimize the scanning of unknown application files and tune the software dictionary. For more information, see Section 16.3.30, "Base-lining the Software Dictionary Deployment," on page 633.

## J.2.4 Recommendations for Administering the Inventory Database

- Resize the Oracle SGA parameters appropriately to handle the concurrent updates.
- Configure appropriate database server hardware requirements such as adding memory, disks.
- If required, rebuild the indices in the database and scatter them to different tablespaces. Do not have more than one index of the same table on a tablespace.
- Scatter the data files on multiple physical disks.
- Apply the standard recommendations as suggested in the Oracle administration or Performance guides.
- Use a dedicated network between the Inventory server and the Inventory database. For example, 100 MBPS.
- Add enough rollback segments and properly size them to avoid the ORA-01555 error.
- If a large number of servers are processed for FULL scan, delete old database and use a new database.

# J.3 Performance Tips for the Inventory Server (Support Pack 1)

**IMPORTANT:** Review this section only if you installed ZENworks 7 Server Management with Support Pack1

The Server Inventory service might demand high (up to 100%) processor utilization in the following scenarios:

- Many Inventory agents are simultaneously upgraded to ZENworks 7 and subsequently, all these agents send the full scans for the time to the Inventory server.
- The administrator manually triggers full scan from the Inventory Service object resulting in all Inventory agents send the full scan to the Inventory server.

- The Inventory database is either re-installed or changed and then the administrator manually triggers full scan from the Inventory Service object resulting in all Inventory agents sending the full scan to the Inventory server.
- The Server Inventory process or other applications are running on the ZENworks server.
- The indexes of the Inventory database might have to be recreated.

If the utilization rate is unacceptable, or if the Inventory Storer takes a considerable amount of time to store the inventory data, perform the following tasks to improve the Inventory server performance:

- 1 Stop the Inventory Service. For more information, see Section 13.1.4, "Starting and Stopping the Inventory Service," on page 484.
- **2** Close all instances of ConsoleOne that are connected to this database.
- **3** If your Inventory database is running on Sybase, modify the database indexes using the sybindex utility.
  - To run the sybindex utility on a NetWare server:
    - 1. On the Inventory server, extract

```
Inventory_server_installation_path\zenworks\inv\server\
wminv\properties\sql.zip to a temporary directory retaining the directory
structure. For example, extract sql.zip to sys:\sql. The temporary directory
contains the Sybase directory.
```

2. If the Sybase Inventory database is either not hosted on the Inventory server or is running on a port other than 2638, edit Inventory\_server\_installation\_path\zenworks\inv\server\ wminv\properties\sqlupdater.properties to specify the host and port on which

the Sybase Inventory database is running.

3. At the Inventory server system console prompt, enter:

sybindex -path complete\_path\_of\_sql.zip\_extracted\_directory\sybase.
For example, sybindex -path sys:\sql\sybase where sql is the directory to which
sql.zip is extracted in Step 1.

- To run the sybindex utility on a Windows server:
  - 1. On the Inventory server, extract

```
Inventory_server_installation_path\zenworks\inv\server\
wminv\properties\sql.zip to a temporary directory retaining the directory
structure. For example, extract sql.zip to c:\sql. The temporary directory contains
the Sybase directory.
```

2. If the Sybase Inventory database is either not hosted on the Inventory server or is running on a port other than 2638, edit

Inventory\_server\_installation\_path\zenworks\inv\server\ wminv\properties\sqlupdater.properties to specify the host and port on which the Sybase Inventory database is running.

- 3. At the Inventory server command prompt, navigate to Inventory\_server\_installation\_path\zenworks\inv\server\ wminv\bin, and enter sybindex -path complete path of sql.zip extracted directory\sybase.
- For example, sybindex -path c:\sql\sybase where sql is the directory to which sql.zip is extracted in Step 1.

**NOTE:** This execution might take significant amount of time to complete depending on the database size.

**4** If your Inventory database is running MSSQL database, execute the following scripts available in the MSSQL directory of

Inventory\_server\_installation\_path\zenworks\inv\server\wminv\ properties\sql.zip with appropriate user logins as explained below from the MS SQL Query Analyzer:

- Log in as CIM and execute mssql\_perf\_cim.sql.
- Log in as ZENworks and execute mssql\_perf\_zenworks.
- Log in as ManageWise and execute mssql\_perf\_managewise.
- Log in as MW\_DBA and execute mssql\_perf\_mw\_dba.

Ignore any warnings related to DROP statements during the script execution.

- **5** Restart the Inventory Service. For more information, see Section 13.1.4, "Starting and Stopping the Inventory Service," on page 484.
- 6 Restart the ConsoleOne.
- 7 To improve the throughput of the Storer, you can tune the parameters of the service.
  - 7a Stop the Inventory service. For more information, see Section 13.1.4, "Starting and Stopping the Inventory Service," on page 484.
  - **7b** Run a text editor and navigate to the *Inventory\_server\_installation\_path*\zenworks\inv\server\wminv\properti es directory.
  - **7c** Open the storerdebug.properties file, make the following value change to the uncommented parameter:

filebatchupdate=true

- 7d Save the changes and close the file.
- **7e** Restart the Inventory service. For more information, see Section 13.1.4, "Starting and Stopping the Inventory Service," on page 484.

### J.4 Performance Tips for the Inventory ConsoleOne Utilities

This section discusses the performance tips for the Inventory ConsoleOne utilities:

- Section J.4.1, "Inventory Reports Performance Tips," on page 731
- Section J.4.2, "Inventory Data Export Performance Tips," on page 731
- Section J.4.3, "Inventory Query Performance Tips," on page 731

**NOTE:** If the Inventory ConsoleOne utilities are retrieving data from a large database, you must stop the Storer service before running the utilities. This improves the performance of the ConsoleOne utilities.

If your database is huge, ensure that the machine running the Inventory ConsoleOne utilities has at least 5 GB free hard disk space.

### J.4.1 Inventory Reports Performance Tips

If you have more than 1000 inventoried servers in your database, listing all of the subreports consumes time. We recommend that you specify the list of subreports. By doing so, the general performance of the reports is improved.

### J.4.2 Inventory Data Export Performance Tips

- To maximize the performance of Inventory Data Export, you need to enable the filter condition in DBExport. Based on the query you specify, DBExport exports only selected software.
- During export, deselect the attributes that you do not want to use. To do this, use the DBExport and the Required Attributes Only option.
- Perform the software export separately. This greatly improves the performance of the Non-Software Export function.

### J.4.3 Inventory Query Performance Tips

- Specify queries using the AND condition in multiple groups to increase performance.
- Split a complex query with several logical operators into multiple groups separated by a logical operator.
- If you want to use a complex query, increase the database cache size. For more information on tuning databases, see Section J.1, "Database Parameter Tuning Tips," on page 721.
- Save fast, narrowed-down queries for future use.
- Do not invoke the Inventory Query by connecting to a database over a slow link.
- If a complex query takes more than 10 minutes to execute over a fast link, you probably do not have any inventoried servers that match the query you specified. The following message is displayed:

```
No Computer system matched the query
```

Close the Result window, narrow your input query and retry. Repeat the process of narrowing your query until you locate your inventoried servers.

- For optimal performance, we recommend that you do not use more than four groups and not more than three logical operators separating the four groups in your query.
- If you know the exact logical string, avoid using the MATCHES operator. The MATCHES operator searches the database for a result based on the pattern you specify. This results in performance degradation.
- If you want to check for a particular inventory component not stored in the Inventory database, use the (ISNULL) operator instead of a query with a regular attribute.

## J.5 References

For additional information on performance tuning tips, refer to the following documentation for specific components:

- MS SQL performance information (http://www.sql-server-performance.com)
- Oracle9i Database and Performance guide and reference
- Oracle9i Database Administrator's guide
## Hardware Information Collected by the Inventory Scanners

This section provides information on the following topics:

- Section K.1, "Hardware Information Collected on NetWare Inventoried Servers," on page 733
- Section K.2, "Hardware Information Collected on Windows Inventoried Servers," on page 738

## K.1 Hardware Information Collected on NetWare Inventoried Servers

| Scan Data                   | SNMP Details          | SMBIOS Details                  |
|-----------------------------|-----------------------|---------------------------------|
| System.Type                 | SNMP v2.0 RFC1213.MIB | Not applicable                  |
| System.MachineName          | SNMP v2.0 RFC1213.MIB | Not applicable                  |
| System.AssetTag             | Not applicable        | SMBIOS v2.3 Type 3<br>structure |
| System.Model                | Not applicable        | SMBIOS v2.3 Type 1<br>structure |
| System.ModelNumber          | Not applicable        | SMBIOS v2.3 Type 3<br>structure |
| System.SystemIdentifier     | Not applicable        | Not applicable                  |
| System.ManagementTechnology | Not applicable        | Not applicable                  |
| System.DNName               | Not applicable        | Not applicable                  |
| System.TreeName             | Not applicable        | Not applicable                  |
| NetworkAdpater.MACAddress   | SNMP v2.0 RFC1213.MIB | Not applicable                  |
| IP.Address                  | SNMP v2.0 RFC1213.MIB | Not applicable                  |
| IP.Subnet (Subnet Mask)     | SNMP v2.0 RFC1213.MIB | Not applicable                  |
| NetworkAdapter.MACAddress   | Not applicable        | Not applicable                  |
| IPX.Adress                  | SNMP v2.0 IPX.MIB     | Not applicable                  |
| NetworkAdapter.MACAddress   | SNMP v2.0 IPX.MIB     | Not applicable                  |
| DNS.HostName                | Not applicable        | Not applicable                  |
| NetworkAdapter.Speed        | SNMP v2.0 RFC1213.MIB | Not applicable                  |
| NetworkAdapter.Name         | SNMP v2.0 RFC1213.MIB | Not applicable                  |
| NetworkAdapter.PermAddress  | Not applicable        | Not applicable                  |

 Table K-1
 Hardware information collected on the NetWare inventoried servers

| Scan Data                        | SNMP Details          | SMBIOS Details                  |
|----------------------------------|-----------------------|---------------------------------|
| NetworkAdapter.AdapterType       | SNMP v2.0 RFC1213.MIB | Not applicable                  |
| NetworkAdapter.ProviderName      | SNMP v2.0 RFC1213.MIB | Not applicable                  |
| NetworkAdapter.DriverDescription | SNMP v2.0 RFC1514.MIB | Not applicable                  |
| NetworkAdapter.DriverName        | SNMP v2.0 RFC1514.MIB | Not applicable                  |
| NetworkAdapter.DriverVersion     | SNMP v2.0 RFC1514.MIB | Not applicable                  |
| Zenworks_ZENNetworkAdapteroffset | SNMP v2.0 RFC1514.MIB | Not applicable                  |
| Processor.stepping               | Not applicable        | Not applicable                  |
| Processor.DeviceID               | Not applicable        | SMBIOS v2.3 Type 4 structure    |
| Processor.Family                 | Not applicable        | SMBIOS v2.3 Type 4<br>structure |
| Processor.OtherFamily            | Not applicable        | SMBIOS v2.3 Type 4<br>structure |
| Processor.MaxClockSpeed          | Not applicable        | SMBIOS v2.3 Type 4<br>structure |
| Processor.CurrentClockSpeed      | Not applicable        | SMBIOS v2.3 Type 4<br>structure |
| Processor.Role                   | Not applicable        | SMBIOS v2.3 Type 4<br>structure |
| Processor.UpgradeMethod          | Not applicable        | SMBIOS v2.3 Type 4<br>structure |
| Processor.Description            | Not applicable        | SMBIOS v2.3 Type 4<br>structure |
| Processor.Name                   | Not applicable        | SMBIOS v2.3 Type 4<br>structure |
| BIOS.Manufacturer                | Not applicable        | SMBIOS v2.3 Type 0<br>structure |
| BIOS.BIOSDate                    | Not applicable        | SMBIOS v2.3 Type 0<br>structure |
| BIOS.BIOSIDBytes                 | Not applicable        | Not applicable                  |
| BIOS.Caption                     | Not applicable        | Not applicable                  |
| BIOS.SerialNumber                | Not applicable        | Not applicable                  |
| BIOS.Version                     | Not applicable        | SMBIOS v2.3 Type 0<br>structure |
| BIOS.PrimaryBIOS                 | Not applicable        | Not applicable                  |
| BIOS.Size                        | Not applicable        | Not applicable                  |
| Bus.Type                         | SNMP v2.0 RFC1514.MIB | Not applicable                  |
| Bus.Name                         | Not applicable        | Not applicable                  |

| Scan Data                     | SNMP Details          | SMBIOS Details                   |
|-------------------------------|-----------------------|----------------------------------|
| Bus.Description               | SNMP v2.0 RFC1514.MIB | Not applicable                   |
| Bus.Version                   | Not applicable        | Not applicable                   |
| Monitor.NumberOfColorPlanes   | Not applicable        | Not applicable                   |
| Monitor.HorizontalResolution  | Not applicable        | Not applicable                   |
| Monitor.VerticalResolution    | Not applicable        | Not applicable                   |
| Monitor.DisplayType           | Not applicable        | Not applicable                   |
| Monitor.MemoryType            | Not applicable        | Not applicable                   |
| Monitor.MaxMemorySupported    | Not applicable        | Not applicable                   |
| Monitor.Bitsperpixel          | Not applicable        | Not applicable                   |
| Monitor.ControllerDescription | Not applicable        | SMBIOS v2.3 Type 10<br>structure |
| Monitor.MaxRefreshrate        | Not applicable        | Not applicable                   |
| Monitor.MinRefreshrate        | Not applicable        | Not applicable                   |
| Mointor.DACType               | Not applicable        | Not applicable                   |
| Monitor.ChipSet               | Not applicable        | Not applicable                   |
| Monitor.ProviderName          | Not applicable        | Not applicable                   |
| Monitor.VideoBIOSManufacturer | Not applicable        | Not applicable                   |
| Monitor.VideoBIOSVersion      | Not applicable        | Not applicable                   |
| Monitor.VideoBIOSReleaseDate  | Not applicable        | Not applicable                   |
| Monitor.VideoBIOS.IsShadowed  | Not applicable        | Not applicable                   |
| ParallelPort.Name             | Not applicable        | SMBIOS v2.3 Type 8<br>structure  |
| ParallelPort.DMASupport       | Not applicable        | Not applicable                   |
| ParallelPort.Address          | Not applicable        | Not applicable                   |
| ParallelPort.IRQ              | Not applicable        | Not applicable                   |
| SerialPort.Name               | Not applicable        | Not applicable                   |
| SerialPort.Address            | Not applicable        | SMBIOS v2.3 Type 8<br>structure  |
| SerialPort.IRQ                | Not applicable        | Not applicable                   |
| CDROMDrive.DeviceID(*)        | Not applicable        | Not applicable                   |
| CDROMDrive.Manufacture        | Not applicable        | Not applicable                   |
| CDROMDrive.Description        | SNMP v2.0 RFC1514.MIB | Not applicable                   |
| CDROMDrive.Caption            | SNMP v2.0 RFC1514.MIB | Not applicable                   |
| HardDrive.Media Type          | SNMP v2.0 RFC1514.MIB | Not applicable                   |

| Scan Data                        | SNMP Details          | SMBIOS Details                   |
|----------------------------------|-----------------------|----------------------------------|
| HardDrive.Vendor                 | Not applicable        | Not applicable                   |
| HardDisk.Description             | SNMP v2.0 RFC1514.MIB | Not applicable                   |
| HardDisk.Cylinders               | Not applicable        | Not applicable                   |
| HardDisk.Heads                   | Not applicable        | Not applicable                   |
| HardDisk.Sectors                 | Not applicable        | Not applicable                   |
| HardDisk.Capacity                | SNMP v2.0 RFC1514.MIB | Not applicable                   |
| FileSystem.Name                  | Not applicable        | Not applicable                   |
| InventoryScanner.Version         | Not applicable        | Not applicable                   |
| InventoryScanner.LastScanDate    | Not applicable        | Not applicable                   |
| InventoryScanner.InventoryServer | Not applicable        | Not applicable                   |
| InventoryScanner.ScanMode        | Not applicable        | Not applicable                   |
| SoundCard.Description            | Not applicable        | SMBIOS v2.3 Type 10<br>structure |
| SoundCard.Name                   | Not applicable        | Not applicable                   |
| SoundCard.Manufacturer           | Not applicable        | Not applicable                   |
| Cache.Level                      | Not applicable        | Not applicable                   |
| Cache.WritePolicy                | Not applicable        | Not applicable                   |
| Cache.ErrorCorrection            | Not applicable        | SMBIOS v2.3 Type 7<br>structure  |
| Cache.Type                       | Not applicable        | SMBIOS v2.3 Type 7<br>structure  |
| Cache.LineSize                   | Not applicable        | Not applicable                   |
| Cache.ReplacementPolicy          | Not applicable        | Not applicable                   |
| Cache.ReadPolicy                 | Not applicable        | Not applicable                   |
| Cache.Associativity              | Not applicable        | SMBIOS v2.3 Type 7<br>structure  |
| Cache.Speed                      | Not applicable        | SMBIOS v2.3 Type 7<br>structure  |
| Cache.Size                       | Not applicable        | Not applicable                   |
| UCS.DNName                       | Not applicable        | Not applicable                   |
| UCS.PrimaryOwnerContact          | Not applicable        | Not applicable                   |
| UCS.PrimaryOwnerName             | Not applicable        | Not applicable                   |
| Slot.Description                 | Not applicable        | SMBIOS v2.3 Type 9<br>structure  |

| Scan Data                                        | SNMP Details   | SMBIOS Details                  |
|--------------------------------------------------|----------------|---------------------------------|
| Slot.MaxDataWidth                                | Not applicable | SMBIOS v2.3 Type 9<br>structure |
| Slot.ThermalRating                               | Not applicable | Not applicable                  |
| LogicalDrive.Name                                | Not applicable | Not applicable                  |
| LogicalDrive.DeviceID                            | Not applicable | Not applicable                  |
| LogicalDrive.VolumeSerialNumber                  | Not applicable | Not applicable                  |
| FileSystem.Name                                  | Not applicable | Not applicable                  |
| FileSystem.Type                                  | Not applicable | Not applicable                  |
| FileSystem.TotalSize                             | Not applicable | Not applicable                  |
| FileSystem.FreeSpace                             | Not applicable | Not applicable                  |
| FileSystem.DeviceID                              | Not applicable | Not applicable                  |
| Operating System.OSType                          | Not applicable | Not applicable                  |
| OperatingSystem.Version                          | Not applicable | Not applicable                  |
| OperatingSystem.Codepage                         | Not applicable | Not applicable                  |
| OperatingSystem.InstallDate                      | Not applicable | Not applicable                  |
| OperatingSystem.SizeStoredInPagingFiles          | Not applicable | Not applicable                  |
| OperatingSystem.Caption                          | Not applicable | Not applicable                  |
| OperatingSystem.TotalVisibleMemorySize           | Not applicable | Not applicable                  |
| OperatingSystem.Role                             | Not applicable | Not applicable                  |
| NetWareOperatingSystem.AccountingVersion         | Not applicable | Not applicable                  |
| NetWareOperatingSystem.InternetBridgeSupp<br>ort | Not applicable | Not applicable                  |
| NetWareOperatingSystem.MaxNumberOfCon nections   | Not applicable | Not applicable                  |
| NetWareOperatingSystem.PeakConnectionsU sed      | Not applicable | Not applicable                  |
| NetWareOperatingSystem.PrintServerVersion        | Not applicable | Not applicable                  |
| NetWareOperatingSystem.QueuingVersion            | Not applicable | Not applicable                  |
| NetWareOperatingSystem.RevisionLevel             | Not applicable | Not applicable                  |
| NetWareOperatingSystem.SecurityRevisionLe vel    | Not applicable | Not applicable                  |
| NetWareOperatingSystem.SFTLevel                  | Not applicable | Not applicable                  |
| NetWareOperatingSystem.TTSLevel                  | Not applicable | Not applicable                  |
| NetWareOperatingSystem.VAPVersion                | Not applicable | Not applicable                  |

| Scan Data                                     | SNMP Details   | SMBIOS Details |
|-----------------------------------------------|----------------|----------------|
| NetWareOperatingSystem.VirtualConsoleVersi on | Not applicable | Not applicable |
| NetWareOperatingSystem.InternalNetworkNu mber | Not applicable | Not applicable |

## K.2 Hardware Information Collected on Windows Inventoried Servers

 Table K-2
 Hardware information collected on the Windows inventoried servers

| Scan Data                     | DMI Class and<br>Attribute      | WMI Class and Attribute                                                                   |
|-------------------------------|---------------------------------|-------------------------------------------------------------------------------------------|
| System.Manufacturer           | DMTF Component <br>1            | Win32_ComputerSystemProduct.Vendor                                                        |
| System.MachineName            | Not applicable                  | Win32_ComputerSystem.Caption                                                              |
| System.AssetTag               | DMTF System<br>Enclosure  001.2 | Not applicable                                                                            |
| System.Model                  | DMTF Component 2                | Win32_ComputerSystemProduct.Name                                                          |
| System.ModelNumber            | Not applicable                  | Not applicable                                                                            |
| System.SystemIdentifier(GUID) | Not applicable                  | Not applicable                                                                            |
| System.SerialNumber           | DMTF Component 3                | Win32_ComputerSystemProduct.Identifyin gNumber                                            |
| System.Tag                    | Not applicable                  | Not applicable                                                                            |
| System.ManagementTechnology   | Not applicable                  | Not applicable                                                                            |
| eDirectory.DNName             | Not applicable                  | Not applicable                                                                            |
| eDirectory.TreeName           | Not applicable                  | Not applicable                                                                            |
| NetworkAdapter.MACAddress     | Not applicable                  | Win32_NetworkAdapterConfiguration.MAC Address                                             |
|                               |                                 | (Only on Windows 2000; get it through<br>association with<br>Win32_NetworkAdapterSetting) |
| IP.Address                    | Not applicable                  | Win32_NetworkAdapterConfiguration.IPAd dress                                              |
|                               |                                 | (Only on Windows 2000; get it through<br>association with<br>Win32_NetworkAdapterSetting) |

| Scan Data                    | DMI Class and<br>Attribute                                        | WMI Class and Attribute                                                                   |
|------------------------------|-------------------------------------------------------------------|-------------------------------------------------------------------------------------------|
| IP.Subnet (Subnet Mask)      | Not applicable                                                    | Win32_NetworkAdapterConfiguration.IPSu bnet                                               |
|                              |                                                                   | (Only on Windows 2000; get it through<br>association with<br>Win32_NetworkAdapterSetting) |
| NetworkAdapter.MACAddress    | Not applicable                                                    | Win32_NetworkAdapterConfiguration.MAC<br>Address                                          |
|                              |                                                                   | (Only on Windows 2000; get it through<br>association with<br>Win32_NetworkAdapterSetting) |
| IPX.Address                  | Not applicable                                                    | Win32_NetworkAdapterConfiguration.IPXA ddress                                             |
|                              |                                                                   | (Only on Windows 2000; get it through<br>association with<br>Win32_NetworkAdapterSetting) |
| NetworkAdapter.MACAddress    | Not applicable                                                    | Win32_NetworkAdapterConfiguration.MAC Address                                             |
|                              |                                                                   | (Only on Windows 2000; get it through<br>association with<br>Win32_NetworkAdapterSetting) |
| DNS.HostName                 | Not applicable                                                    | Win32_NetworkAdapterConfiguration.DNS<br>HostName + DNSDomain                             |
|                              |                                                                   | (Only on Windows 2000; get it through<br>association with<br>Win32_NetworkAdapterSetting) |
| Modem.Description            | Not applicable                                                    | Win32_POTSModem.Description                                                               |
| Modem.Name                   | Not applicable                                                    | Win32_POTSModem.Name                                                                      |
| Modem.Vendor                 | Not applicable                                                    | Not applicable                                                                            |
| Modem.DeviceID               | Not applicable                                                    | Win32_POTSModem.DeviceID                                                                  |
| NetworkAdapter.DriverVersion | DMTF Network<br>Adapter Driver<br> 001.Driver Software<br>Version | Not applicable                                                                            |
| Login.CurrentLoggedinUser    | Not applicable                                                    | Not applicable                                                                            |
| Login.LastLoggedin User      | Not applicable                                                    | Not applicable                                                                            |
| Login.DomainName             | Not applicable                                                    | Win32_ComputerSystem.Domain                                                               |
| NWClient.Version             | Not applicable                                                    | Not applicable                                                                            |
| Processor.stepping           | Not applicable                                                    | CIM_Processor.Stepping                                                                    |
| Processor.DeviceID           | Not applicable                                                    | CIM_Processor.DeviceID                                                                    |

| Scan Data                   | DMI Class and<br>Attribute                     | WMI Class and Attribute              |
|-----------------------------|------------------------------------------------|--------------------------------------|
| Processor.Family            | DMTF Processor 00<br>4.3                       | CIM_Processor.Family                 |
| Processor.OtherFamily       | Not applicable                                 | CIM_Processor.OtherFamilyDescription |
| Processor.MaxClockSpeed     | DMTF Processor 00<br>4.5                       | CIM_Processor.MaxClockSpeed          |
| Processor.CurrentClockSpeed | DMTF Processor 00<br>4.6                       | CIM_Processor.CurrentClockSpeed      |
| Processor.Role              | DMTF Processor 00<br>4.2                       | CIM_Processor.ProcessorType          |
| Processor.Upgrade           | DMTF Processor 00<br>4.7                       | CIM_Processor.UpgradeMethod          |
| Processor.Description       | DMTF Processor 00<br>4.4                       | CIM_Processor.Description            |
| Processor.Name              | Enum equivalent of<br>DMTF Processor 00<br>4.3 | CIM_Processor.Name                   |
| BIOS.Manufacturer           | DMTF SystemBIOS <br>001.2                      | Win32_BIOS.Manufacturer              |
| BIOS.BIOSDate               | Not applicable                                 | Win32_BIOS.InstallDate               |
| BIOS.BIOSIDBytes            | Not applicable                                 | Not applicable                       |
| BIOS.Copyright              | Not applicable                                 | Win32_BIOS.Caption                   |
| BIOS.SerialNumber           | Not applicable                                 | Win32_BIOS.SerialNumber              |
| BIOS.BIOSType               | DMTF SystemBIOS <br>001.3                      | Win32_BIOS.SMBIOSBIOSVersion         |
| BIOS.PrimaryBIOS            | DMTF SystemBIOS <br>001.9                      | Win32_BIOS.PrimaryBIOS               |
| BIOS.Size                   | DMTF SystemBIOS <br>001.4                      | Not applicable                       |
| Bus.Type                    | Not applicable                                 | Win32_Bus.BusType                    |
| Bus.Name                    | Not applicable                                 | Win32_Bus.Name                       |
| Bus.Description             | Not applicable                                 | Win32_Bus.Descritpion                |
| Bus.Version                 | Not applicable                                 | Not applicable                       |
| Bus.DeviceID                | Not applicable                                 | Win32_Bus.DeviceID                   |
| IRQ.Number                  | DMTF IRQ 002.IRQ<br>Number                     | CIM_IRQ.IRQNumber                    |
| IRQ.Availability            | DMTF IRQ 002.Avai<br>lability                  | CIM_IRQ.Availability                 |

| Scan Data                                 | DMI Class and<br>Attribute                             | WMI Class and Attribute                            |
|-------------------------------------------|--------------------------------------------------------|----------------------------------------------------|
| IRQ.TriggerType                           | DMTF IRQ 002.Trig<br>gerType                           | CIM_IRQ.TriggerType                                |
| IRQ.Shareable                             | DMTF IRQ 002.Shar<br>eable                             | CIM_IRQ.Shareable                                  |
| Keyboard.Layout                           | DMTF Keyboard 00<br>3.Layout                           | CIM_Keyboard.Layout                                |
| Keyboard.Subtype                          | Not applicable                                         | Not applicable                                     |
| Keyboard.Type                             | DMTF Keyboard 00<br>3.Keyboard.Type                    | CIM_Keyboard.Description                           |
| Keyboard.Fkeys                            | Not applicable                                         | CIM_Keyboard.NumberOfFunctionKeys                  |
| Keyboard.Delay                            | Not applicable                                         | Not applicable                                     |
| Keyboard.TypematicRate                    | Not applicable                                         | Not applicable                                     |
| VideoAdapter.NumberOfColorPlanes<br>(NEW) | Not applicable                                         | Win32_VideoController.NumberOfColorPa nes          |
| VideoAdapter.HorizontalResolution         | DMTF Video 004.Cu<br>rrent Horizontal<br>Resolution    | Win32_VideoController.CurrentHorizontalR esolution |
| VideoAdapter.VerticalResolution           | DMTF Video 004.Cu<br>rrent Vertical<br>Resolution      | Win32_VideoController.CurrentVerticalRes olution   |
| VideoAdapter.DisplayType                  | DMTF Video 004.Vi<br>deo Type                          | Win32_VideoController.VideoArchitecture            |
| VideoAdapter.MemoryType                   | DMTF Video 004.Vi<br>deo Memory Type                   | Win32_VideoController.VideoMemoryType              |
| VideoAdapter.MaxMemorySupporte<br>d       | DMTF Video 004.Vi<br>deo RAM Memory<br>Size            | Win32_VideoController.AdapterRAM                   |
| VideoAdapter.Bitsperpixel                 | DMTF Video 004.Cu<br>rrent Number of Bits<br>per Pixel | Win32_VideoController.CurrentBitsPerPixel          |
| VideoAdapter.ControllerDescription        | DMTF Video 004.Vi<br>deo Controller<br>Description     | Win32_VideoController.Description                  |
| VideoAdapter.MaxRefreshrate               | DMTF Video 004.M<br>aximum Refresh<br>Rate             | Win32_VideoController.MaxRefreshRate               |
| VideoAdapter.MinRefreshrate               | DMTF Video 004.Mi<br>nimum Refresh Rate                | Win32_VideoController.MinRefreshRate               |
| VideoAdapter.DACType                      | Not applicable                                         | Win32_VideoController.AdapterDACType               |
| VideoAdapter.ChipSet                      | Not applicable                                         | Win32_VideoController.VideoProcessor               |

| Scan Data                       | DMI Class and<br>Attribute                                                                                                    | WMI Class and Attribute                                                                                                    |
|---------------------------------|----------------------------------------------------------------------------------------------------|----------------------------------------------------------------------------------------------------|
| VideoAdapter.ProviderName       | Not applicable                                                                                                    | Win32_VideoController.VideoAdapterComp atibility                                                                                      |
| VideoBIOS.VideoBIOSManufacturer | DMTF Video<br>BIOS 001.BIOS<br>Manufacturer                                                                                       | CIM_VideoBIOSElement.Manufacturer                                                                                                    |
| VideoBIOS.VideoBIOSVersion      | DMTF Video<br>BIOS 001.Video.BIO<br>S Version                                                                                     | CIM_VideoBIOSElement.Version                                                                                                    |
| VideoBIOS.VideoBIOSReleaseDate  | DMTF Video<br>BIOS 001.Video.BIO<br>S Release Date                                                                                | CIM_VideoBIOSElement.InstallDate                                                                                                    |
| VideoBIOS.VideoBIOS.IsShadowed  | DMTF Video<br>BIOS 001.Video.Sh<br>adowing State                                                                                  | CIM_VideoBIOSElement.IsShadowed                                                                                                    |
| ParallelPort.Name               | DMTF Parallel<br>Ports 003.Parallel<br>Port Index                                                                                 | CIM_ParallelController.Name                                                                                                    |
| ParallelPort.DMASupport         | DMTF Parallel<br>Ports 003.DMA<br>Support                                                                                         | CIM_ParallelController.DMASupport                                                                                                    |
| ParallelPort.Address            | DMTF Parallel<br>Ports 003.Parallel<br>Base I/O Address                                                                           | Not applicable                                                                                                    |
| ParallelPort.IRQ                | DMTF Parallel<br>Ports 003.IRQ Used                                                                                               | Not applicable                                                                                                    |
| SerialPort.Name                 | DMTF Serial<br>Ports 004.Serial<br>Port Index                                                                                     | CIM_SerialController.Name                                                                                                    |
| SerialPort.Address              | DMTF Serial<br>Ports 004.Serial<br>Base I/O Address                                                                               | Not applicable                                                                                                    |
| SerialPort.IRQ                  | DMTF Serial<br>Ports 004.IRQ Used                                                                                                 | Not applicable                                                                                                    |
| FloppyDrive.DeviceID            | DMTF Logical<br>Drives 001.Logical<br>Drive Name<br>(when<br>DMTF Logical<br>Drives 001.Logical<br>Drive Type=Floppy<br>Drive(7)) | Win32_LogicalDisk.DeviceID<br>(where Win32_LogicalDisk.DriveType = 2<br>(Removable Disk) and<br>Win32_LogicalDisk.MediaType = [1,10]) |
| FloppyDrive.Manufacture         | Not applicable                                                                                                    | Not applicable                                                                                                    |

| Scan Data                        | DMI Class and<br>Attribute                                                      | WMI Class and Attribute                                                                                 |
|----------------------------------|---------------------------------------------------------------------------------|----------------------------------------------------------------------------------------------------|
| FloppyDrive.Description          | Hard Code: Floppy                                                               | Win32_LogicalDisk.Description                                                                           |
|                                  | Unive<br>(when<br>DMTF Disks 003.St<br>orage Type=Floppy<br>Disk(4))            | (where Win32_LogicalDisk.DriveType = 2<br>(Removable Disk) and<br>Win32_LogicalDisk.MediaType = [1,10]) |
| FloppyDrive.MaxNumberofCylinders | Not applicable                                                                  | Not applicable                                                                                          |
| FloppyDrive.NumberOfHeads        | Not applicable                                                                  | Not applicable                                                                                          |
| FloppyDrive.SectorsPerTrack      | Not applicable                                                                  | Not applicable                                                                                          |
| FloppyDrive.Size                 | DMTF Logical                                                                    | Win32_LogicalDisk.Size                                                                                  |
|                                  | Drives 001.Logical<br>Drive Size                                                | (where Win32_LogicalDisk.DriveType = 2<br>(Removable Disk) and                                          |
| (<br>[<br>[<br>[<br>[<br>[<br>[  | (when<br>DMTF Logical<br>Drives 001.Logical<br>Drive Type = Floppy<br>Drive(7)) | Win32_LogicalDisk.MediaType = [1,10])                                                                   |
| CDROMDrive.DeviceID              | DMTF Logical<br>Drives 001.Logical<br>Drive Name                                | Win32_CDROMDrive.Drive                                                                                  |
|                                  | (When<br>DMTF Logical<br>Drives 001.Logical<br>Drive Type = 6)                  |                                                                                                    |
| CDROMDrive.Manufacture           | Not applicable                                                                  | Win32_CDROMDrive.Manufacturer                                                                           |
| CDROMDrive.Description           | Not applicable                                                                  | Win32_CDROMDrive.Description                                                                            |
| CDROMDrive.Caption               | Hard code: CDROM<br>Device                                                      | Win32_CDROMDrive.Caption                                                                                |
|                                  | (when<br>DMTF Disks 001.Lo<br>gical Drive Type = 6)                             |                                                                                                    |
| HardDrive.Media Type             | DMTF Disks 003.Re<br>movable Media                                              | Win32_DiskDrive.MediaType                                                                               |
| HardDrive.Vendor                 | Not applicable                                                                  | Win32_DiskDrive.Manufacturer                                                                            |
| HardDisk.Description             | DMTF Disks 003.Int<br>erface Description                                        | Win32_DiskDrive.Description                                                                             |
|                                  | (when<br>DMTF Disks 003.St<br>orage Type=Hard<br>Disk(3))                       |                                                                                                    |

| Scan Data                              | DMI Class and<br>Attribute                                          | WMI Class and Attribute                                |
|----------------------------------------|---------------------------------------------------------------------|--------------------------------------------------------|
| HardDisk.Cylinders                     | DMTF Disks 003.Nu<br>mber of Physical<br>Cylinders                  | Win32_DiskDrive.TotalCylinders                         |
| HardDisk.Heads                         | DMTF Disks 003.Nu<br>mber of Physical<br>Heads                      | Win32_DiskDrive.TotalHeads                             |
| HardDisk.Sectors                       | DMTF Disks 003.Nu<br>mber of Physical<br>Sectors per Track          | Win32_DiskDrive.SectorsPerTrack                        |
| HardDisk.Capacity                      | DMTF Disks 003.Tot<br>al Physical Size                              | Win32_DiskDrive.Size                                   |
| LogicalDrive.Name                      | Not applicable                                                      | Win32_LogicalDiskDeviceID                              |
|                                        |                                                                     | (when Win32_LogicalDisk.DriveType = 3<br>(Local Disk)) |
| LogicalDrive.VolumeSerialNumber        | Not applicable                                                      | Win32_LogicalDisk.VolumeSerialNumber                   |
|                                        |                                                                     | (when Win32_LogicalDisk.DriveType = 3<br>(Local Disk)) |
| LogicalDrive.Volume (Volume Label)     | Not applicable                                                      | Win32_LogicalDisk.VolumeName                           |
|                                        |                                                                     | (when Win32_LogicalDisk.DriveType = 3<br>(Local Disk)) |
| Operating System.OSType                | Not applicable                                                      | Win32_OperatingSystem.OSType                           |
| OperatingSystem.Version                | Not applicable                                                      | Not applicable                                         |
| OperatingSystem.Codepage               | Not applicable                                                      | Win32_OperatingSystem.CodeSet                          |
| OperatingSystem.InstallDate            | Not applicable                                                      | Win32_OperatingSystem.InstallDate                      |
| OperatingSystem.TotalSwapSpaceSi<br>ze | DMTF System<br>Memory<br>Settings 001.Total<br>Size of Paging Files | Win32_OperatingSystem.SizeStoredInPagi ngFiles         |
| OperatingSystem.Description            | DMTF Operating<br>System 001.Operati<br>ng System<br>Description    | Win32_OperatingSystem.Caption                          |
| OperatingSystem.OtherTypeDescript ion  | Not applicable                                                      | Win32_OperatingSystem.OtherTypeDescri ption            |
| OperatingSystem.VirtualMemorySiz<br>e  | DMTF System<br>Memory<br>Settings 001.Total<br>Virtual Memory       | Win32_OperatingSystem.TotalVirtualMemo<br>ry           |
| OperatingSystem.VisibleMemorySiz<br>e  | Not applicable                                                      | Win32_OperatingSystem.TotalVisibleMemo<br>rySize       |
| OperatingSystem.Role                   | Not applicable                                                      | Not applicable                                         |

| Scan Data                                     | DMI Class and<br>Attribute                                   | WMI Class and Attribute             |
|-----------------------------------------------|--------------------------------------------------------------|-------------------------------------|
| InventoryScanner.Version                      | Not applicable                                               | Not applicable                      |
| InventoryScanner.LastScanDate                 | Not applicable                                               | Not applicable                      |
| InventoryScanner.InventoryServer              | Not applicable                                               | Not applicable                      |
| InventoryScanner.ScanMode                     | Not applicable                                               | Not applicable                      |
| InventoryScanner.GeneralDictionary<br>Version | Not applicable                                               | Not applicable                      |
| InventoryScanner.PrivateDictionaryV ersion    | Not applicable                                               | Not applicable                      |
| SoundCard.Description                         | Not applicable                                               | Win32_SoundDevice.Description       |
| SoundCard.Name                                | Not applicable                                               | Win32_SoundDevice.Name              |
| SoundCard.Manufacturer                        | Not applicable                                               | Win32_SoundDevice.Manufacturer      |
| Cache.Level                                   | DMTF System<br>Cache 003.System<br>Cache Level               | Win32_CacheMemory.Level             |
| Cache.WritePolicy                             | DMTF System<br>Cache 003.System<br>Cache Write Policy        | Win32_CacheMemory.WritePolicy       |
| Cache.ErrorCorrection                         | DMTF System<br>Cache 003.System<br>Cache Error<br>Correction | Win32_CacheMemory.ErrorCorrectType  |
| Cache.Type                                    | DMTF System<br>Cache 003.System<br>Cache Type                | Win32_CacheMemory.CacheType         |
| Cache.LineSize                                | DMTF System<br>Cache 003.Line<br>Size                        | Win32_CacheMemory.LineSize          |
| Cache.ReplacementPolicy                       | DMTF System<br>Cache 003.Replace<br>ment Policy              | Win32_CacheMemory.ReplacementPolicy |
| Cache.ReadPolicy                              | DMTF System<br>Cache 003.Read<br>Policy                      | Win32_CacheMemory.ReadPolicy        |
| Cache.Associativity                           | DMTF System<br>Cache 003.Associati<br>vity                   | Win32_CacheMemory.Associativity     |
| Cache.Speed                                   | DMTF System<br>Cache 003.System<br>Cache Speed               | Win32_CacheMemory.CacheSpeed        |
| Cache.Size                                    | DMTF System<br>Cache 003.System<br>Cache Size                | Win32_CacheMemory.MaxCacheSize      |

| Scan Data                          | DMI Class and<br>Attribute                                                          | WMI Class and Attribute                        |
|------------------------------------|-------------------------------------------------------------------------------------|------------------------------------------------|
| MotherBoard.Version                | Not applicable                                                                      | Win32_BaseBoard.Version                        |
| MotherBoard.Description            | Not applicable                                                                      | Win32_BaseBoard.Description                    |
| MotherBoard.Slots                  | DMTF Motherboard <br>001.Number of<br>Expansion slots                               | Not applicable                                 |
| MotherBoard.Manufacture            | Not applicable                                                                      | Win32_BaseBoard.Manufacture                    |
| Battery.Name                       | DMTF Portable<br>Battery 002.Portable<br>Battery Device<br>Name                     | Win32_Battery.Name                             |
| Battery.Chemistry                  | DMTF Portable<br>Battery 002.Portable<br>Battery Device<br>Chemistry                | Win32_Battery.Chemistry                        |
| Battery.Capacity                   | DMTF Portable<br>Battery 002.Portable<br>Battery Design<br>Capacity                 | Win32_Battery.DesignCapacity                   |
| Battery.Voltage                    | DMTF Portable<br>Battery 002.Portable<br>Battery Design<br>Voltage                  | Win32_Battery.DesignVoltage                    |
| Battery.Version                    | DMTF Portable<br>Battery 002.Portable<br>Battery Smart<br>Battery Version           | Win32_Battery.SmartBatteryVersion              |
| Battery.Manufacturer               | DMTF Portable<br>Battery 002.Portable<br>Battery<br>Manufacturer                    | Win32_PortableBattery.Manufacturer             |
| Battery.ManufactureDate            | DMTF Portable<br>Battery 002.Portable<br>Battery<br>Manufacturer Date               | Win32_Battery.InstallDate                      |
| Battery.SerialNumber               | DMTF Portable<br>Battery 002.Portable<br>Battery Serial<br>Number                   | Not applicable                                 |
| PowerSupply.InputVoltageDescriptio | DMTF Power<br>Supply 002.Power<br>Supply Input Voltage<br>Capability<br>Description | CIM_UninterruptiblePowerSupply.Descripti<br>on |

| Scan Data                      | DMI Class and<br>Attribute                                       | WMI Class and Attribute                             |
|--------------------------------|------------------------------------------------------------------|-----------------------------------------------------|
| PowerSupply.Power              | DMTF Power<br>Supply 002.Total<br>Output Power                   | CIM_UninterruptiblePowerSupply.TotalOut<br>putPower |
| DMA.Number                     | DMTF DMA 001.DM<br>A Number                                      | CIM_DMA.DMAChannel                                  |
| DMA.Description                | DMTF DMA 001.DM<br>A Description                                 | CIM_DMA.Description                                 |
| DMA.Availability               | DMTF DMA 001.DM<br>A Channel<br>Availability                     | CIM_DMA.Availability                                |
| DMA_BurstMode                  | DMTF DMA 001.DM<br>A BurstMode                                   | CIM_DMA.BurstMode                                   |
| UCS.DNName                     | Not applicable                                                   | Not applicable                                      |
| UCS.PrimaryOwnerContact        | DMTF General<br>Information 001.3                                | CIM_UnitaryComputerSystem.PrimaryOwn<br>erContact   |
| UCS.PrimaryOwnerName           | DMTF General<br>Information 001.4                                | CIM_UnitaryComputerSystem.PrimaryOwn erName         |
| PointingDevice.DeviceType      | DMTF Pointing<br>Device Pointing<br>Device Type(1)               | CIM_PointingDevice.PointingType                     |
| PointingDevice.Type            | DMTF Pointing<br>Device Pointing<br>Device Interface (2)         | CIM_PointingDevice.Name                             |
| PointingDevice.NumberOfButtons | DMTF Pointing<br>Device Pointing<br>Device Buttons (4)           | CIM_PointingDevice.NumberOfButtons                  |
| PointingDevice.DriverName      | DMTF Pointing<br>Device Pointing<br>Device Driver Name<br>(6)    | Not applicable                                      |
| PointingDevice.DriverVersion   | DMTF Pointing<br>Device Pointing<br>Device Driver<br>Version (7) | CIM_PointingDevice.Name                             |
| PointingDevice.IRQ             | DMTF Pointing<br>Device Pointing<br>Device IRQ (3)               | Not applicable                                      |
| Slot.Description               | DMTF System<br>Slots 003.Descriptio<br>n                         | Win32_SystemSlot. SlotDesignation                   |
| Slot.MaxDataWidth              | DMTF System<br>Slots 003.MaxData<br>Width                        | Win32_SystemSlot. MaxDataWidth                      |

| Scan Data                     | DMI Class and<br>Attribute                      | WMI Class and Attribute                                |
|-------------------------------|-------------------------------------------------|--------------------------------------------------------|
| Slot.ThermalRating            | DMTF System<br>Slots 003.Slot<br>Thermal Rating | Win32_SystemSlot. ThermalRating                        |
| FileSystem.Drive              | Not applicable                                  | Win32_LogicalDiskDeviceID                              |
|                               |                                                 | (when Win32_LogicalDisk.DriveType = 3<br>(Local Disk)) |
| FileSystem.FileSystemSize     | Not applicable                                  | Win32_LogicalDisk.Size                                 |
|                               |                                                 | (when Win32_LogicalDisk.DriveType = 3<br>(Local Disk)) |
| FileSystem.AvailableSpace     | Not applicable                                  | Wind32_LogicalDisk.FreeSpace                           |
|                               |                                                 | (when Win32_LogicalDisk.DriveType = 3<br>(Local Disk)) |
| FileSystem.FileSystem         | Not applicable                                  | Win32_LogicalDisk.FileSystem                           |
|                               |                                                 | (when Win32_LogicalDisk.DriveType = 3<br>(Local Disk)) |
| Monitor.Device ID             | Not applicable                                  | Not applicable                                         |
| Monitor.Description           | Not applicable                                  | Not applicable                                         |
| Monitor.Manufacturer Date     | Not applicable                                  | Not applicable                                         |
| Monitor.Model ID              | Not applicable                                  | Not applicable                                         |
| Monitor.ViewableSize (inches) | Not applicable                                  | Not applicable                                         |
| Monitor.NominlaSize (inches)  | Not applicable                                  | Not applicable                                         |
| Monitor.Serial Number         | Not applicable                                  | Not applicable                                         |
| Monitor.Manufacturer          | Not applicable                                  | Not applicable                                         |
| Monitor.Model                 | Not applicable                                  | Not applicable                                         |
| Chassis.Type (enum)           | DMTF Physical<br>Container Global<br>Table 1    | Win32_SystemEnclosure. ChassisTypes                    |
| Chassis.Manufacturer          | DMTF FRU  4                                     | Win32_SystemEnclosure. Manufacturer                    |
| Chassis.SerialNumber          | DMTF FRU  7                                     | Win32_SystemEnclosure. SerialNumber                    |
| Chassis.AssetTag              | DMTF Physical<br>Container Global<br>Table 2    | Win32_SystemEnclosure.<br>SMBIOSAssetTag               |
| Chassis.Version               | Not applicable                                  | Win32_SystemEnclosure. Version                         |
| Chassis.NumberOfPowerCords    | Not applicable                                  | Win32_SystemEnclosure.<br>NumberOfPowerCords           |
| Chassis.Tag                   | Not applicable                                  | Win32_SystemEnclosure.Tag                              |

**NOTE:** PCMCIA modems are connected to the computer through the PCMCIA slots on the inventoried servers. The Scanner detects PCMCIA modems that are active on the computer. If you want to know which modem is installed on the computer, use the Windows System Device Manager on the Windows server.

Non-PCMCIA modems are connected to the computer through the external ports. For example, some non-PCMCIA modems are connected through the serial ports. The Scanner detects non-PCMCIA modems that are installed on the computer.

Non-PCMCIA modems might not be active at the time of scanning. Also, these modems might not be connected, although they are configured on the computer. In this case, the Scanner detects the modem and reports the scan information of the modem.

The Inventory scanner reports inventory information for the monitors that are manufactured only after 1997.

## ZENworks 7 Server Management Inventory Attributes

Table L-1 lists the Server Inventory attributes that ZENworks 7 Server Management uses.

Each row in the table has:

- Name of the attribute as displayed in the Inventory Database Export Wizard in ConsoleOne
- Name of the attribute in the exported .csv file (first row in the .csv file)
- Inventory database attribute name
- Type of the attribute in the Inventory database
- Length of the attribute in the Inventory database
- Brief description of the attribute

| Table L-1 | Server Inventory | attributes used | in ZENworks Server | Management |
|-----------|------------------|-----------------|--------------------|------------|
|-----------|------------------|-----------------|--------------------|------------|

| Export Wizard<br>Attribute Name         | Export Attribute<br>Name (Column<br>Heading in the<br>.csv file) | Database<br>Schema<br>Attribute Name                 | Data<br>Type | Leng<br>th | Description of the Attribute                                                                                     |
|-----------------------------------------|------------------------------------------------------------------|------------------------------------------------------|--------------|------------|----------------------------------------------------------------------------------------------------|
| General-<br>NDSName-<br>Label           | NDSName_LAB<br>EL                                                | ManageWise.N<br>DSName.Label                         | String       | 254        | The DN name of the inventoried server registered in eDirectory.                                                  |
| SystemInfo.Des cription                 | Asset_Descriptio<br>n                                            | Zenworks.Syste<br>mInfo.Descripti<br>on              | String       | 254        | Description of the system asset information.                                                                     |
| SystemInfo.Cap tion                     | Asset_Caption                                                    | Zenworks.Syste<br>mInfo.Caption                      | String       | 64         | Identifying information of the computer.                                                                         |
| SystemInfo.Tag                          | Asset_Asset Tag                                                  | Zenworks.Syste<br>mInfo.Tag                          | String       | 254        | Asset tag number that the ROM-<br>based setup program creates.<br>This is unique to every<br>inventoried server. |
| SystemInfo.Mo<br>delNumber              | Asset_Model<br>Number                                            | Zenworks.Syste<br>mInfo.Model                        | String       | 64         | Model number value for the computer, assigned during manufacture.                                                |
| SystemInfo.Seri<br>alNumber             | Asset_Serial<br>Number                                           | Zenworks.Syste<br>mInfo.SerialNu<br>mber             | String       | 64         | Model serial number value for<br>the computer, assigned during<br>manufacture.                                   |
| SystemInfo.Ma<br>nagementTechn<br>ology | Asset_Managem<br>ent Technology                                  | Zenworks.Syste<br>mInfo.Manage<br>mentTechnolog<br>y | Integer      |            | The management technology available on the computer system.                                                      |

| Export Wizard<br>Attribute Name                 | Export Attribute<br>Name (Column<br>Heading in the<br>.csv file) | Database<br>Schema<br>Attribute Name            | Data<br>Type                            | Leng<br>th | Description of the Attribute                                                                                                    |
|-------------------------------------------------|------------------------------------------------------------------|-------------------------------------------------|-----------------------------------------|------------|----------------------------------------------------------------------------------------------------|
| CurrentLoginUs<br>er.Name                       | Current Login<br>User.Name                                       | ManageWise."U<br>ser".Name                      | String                                  | 254        | User logged in to the Primary<br>eDirectory tree when the<br>inventoried server was scanned.                                                                       |
| LastLoginUser.<br>Name                          | Last Login<br>User.Name                                          | ManageWise."U<br>ser".Name                      | String                                  | 254        | User most recently logged in to<br>the Primary eDirectory tree<br>through Novell Client when the<br>inventoried server was scanned.                                |
| Product.Name                                    | Applications_Na me                                               | CIM.Product.Na<br>me                            | String                                  | 254        | Name of the software application.                                                                                                    |
| Product.Vendor                                  | Applications_Ven dor                                             | CIM.Product.Ve<br>ndor                          | String                                  | 254        | Name of the software application manufacturer.                                                                                                    |
| Product.Version                                 | Applications_Ver sion                                            | CIM.Product.Ve<br>rsion                         | String                                  | 64         | Version of the software application.                                                                                                    |
| Product.Locatio<br>n                            | Applications_Pat<br>h                                            | CIM.Directory.L<br>ocation                      | String                                  | 254        | The product installation path.                                                                                                    |
| Product.Identifyi<br>ngNumber                   | Applications_Ide<br>ntifying Number                              | CIM.Product.Id<br>entifyingNumbe<br>r           | String                                  | 64         | Microsoft product ID                                                                                                    |
| WinOperating<br>System.OSTyp<br>e               | Windows_Name                                                     | ZENworks.WIN<br>OperatingSyste<br>m.OSType      | Unsigne<br>d Small<br>Integer<br>(enum) |            | Operating system name. For<br>example, Windows 2000. See<br>Section M.3, "Enumeration<br>Values for Software-Operating<br>Systems-Windows - Name," on<br>page 772. |
| WinOperating<br>System.Version                  | Windows_Versio<br>n                                              | ZENworks.WIN<br>OperatingSyste<br>m.Version     | String                                  | 254        | Version of the operating system.                                                                                                    |
| WinOperating<br>System.Caption                  | Windows_Captio<br>n                                              | ZENworks.WIN<br>OperatingSyste<br>m.Caption     | String                                  | 64         | Short name of the operating<br>system. For example, Windows<br>2000.                                                                                               |
| WinOperating<br>System.Role                     | Windows_Role                                                     | ZENworks.WIN<br>OperatingSyste<br>m.Role        | Integer<br>(enum)                       |            | The role of the computer system. For example, server.                                                                                                    |
| WinOperating<br>System.OtherTy<br>peDescription | Windows_Other<br>Description                                     | ZENworks.WIN<br>OperatingSyste<br>m.Description | String                                  | 254        | More description about the operating system.                                                                                                    |
| WinOperating<br>System.InstalID<br>ate          | Windows_Install<br>Date                                          | ZENworks.ZEN<br>OperatingSyste<br>m.InstallDate | String                                  | 25         | Installation date of the operating system.                                                                                                    |
| WinOperating<br>System.CodeP<br>age             | Windows_Code<br>Page                                             | ZENworks.WIN<br>OperatingSyste<br>m.CodePage    | String                                  | 254        | Current language code page being used.                                                                                                    |

| Export Wizard<br>Attribute Name                   | Export Attribute<br>Name (Column<br>Heading in the<br>.csv file) | Database<br>Schema<br>Attribute Name                           | Data<br>Type            | Leng<br>th | Description of the Attribute                                                                                                    |
|---------------------------------------------------|------------------------------------------------------------------|----------------------------------------------------------------|-------------------------|------------|----------------------------------------------------------------------------------------------------|
| WinOperating<br>System.TotalVis<br>ibleMemorySize | Windows_Total<br>Memory (MB)                                     | ZENworks.WIN<br>OperatingSyste<br>m.TotalVisibleM<br>emorySize | Integer                 |            | Total memory as reported by the Windows operating system.                                                                                                    |
| WinOperating<br>System.TotalVirt<br>ualMemorySize | Windows_Total<br>Virtual Memory<br>(MB)                          | ZENworks.WIN<br>OperatingSyste<br>m.TotalVirtualM<br>emorySize |                         |            | Total virtual memory as reported<br>by the Windows operating<br>system.                                                                                          |
| InventoryScann<br>er.Version                      | Scanner<br>Information_Vers<br>ion                               | ZENworks.Inve<br>ntoryScanner.V<br>ersion                      | String                  | 64         | Version of the Scanner running on the inventoried server.                                                                                                    |
| InventoryScann<br>er.LastScanDat<br>e             | Scanner<br>Information_Last<br>Scan Date                         | ZENworks.Inve<br>ntoryScanner.L<br>astScanDate                 | Unsigne<br>d<br>Integer |            | The date when the Scanner was<br>last scanned. Stored as<br>milliseconds time value so it can<br>be read and displayed in any<br>appropriate date format.        |
| InventoryScann<br>er.Inventory<br>Server          | Scanner<br>Information_Inve<br>ntory Server                      | ZENworks.Inve<br>ntoryScanner.In<br>ventoryServer              | String                  | 254        | Name of the Inventory server to<br>which the scans are sent. It is<br>not the complete DN of the<br>server name.                                                 |
| InventoryScann<br>er.ScanMode                     | Scanner<br>Information_Sca<br>n Mode                             | ZENworks.Inve<br>ntoryScanner.S<br>canMode                     | Integer<br>(enum)       |            | The management technology<br>used by the Scanner, such as<br>WMI or DMI, for scanning the<br>computer system.                                                    |
| NetWareClient.<br>Version                         | Netware<br>Client_Version                                        | ZENworks.Net<br>WareClient.Vers<br>ion                         | String                  | 64         | Version of the NetWare client software installed on the inventoried server.                                                                                      |
| NetworkAdapter<br>Driver.Descripti<br>on          | Network Adapter<br>Driver_Descriptio<br>n                        | ZENworks.Netw<br>orkAdapterDriv<br>er.Description              | String                  | 254        | Description of the network<br>adapter driver installed on the<br>inventoried server. For example,<br>IBM 10/100 Ethernet adapter,<br>EN-2420Px Ethernet adapter. |
| NetworkAdapter<br>Driver.Name                     | Network Adapter<br>Driver_Name                                   | ZENworks.Netw<br>orkAdapterDriv<br>er.Name                     | String                  | 254        | Name of the network adapter<br>driver software installed that<br>corresponds to the adapter. For<br>example, ne2000.sys,<br>pppmac.vxd, and others.              |
| NetworkAdapter<br>Driver.Version                  | Network Adapter<br>Driver_Version                                | ZENworks.Netw<br>orkAdapterDriv<br>er.Version                  | String                  | 64         | Network adapter driver version.                                                                                                    |
| PointingDevice<br>DeviceDriver.N<br>ame           | Pointing Device<br>Driver_Name                                   | ZENworks.Point<br>ingDeviceDevic<br>eDriver.Name               | String                  | 254        | Name of the mouse driver<br>installed on the inventoried<br>server.                                                                                              |

| novdocx (en) |
|--------------|
| 13 May 2009  |

| Export Wizard<br>Attribute Name            | Export Attribute<br>Name (Column<br>Heading in the<br>.csv file) | Database<br>Schema<br>Attribute Name                  | Data<br>Type                  | Leng<br>th | Description of the Attribute                                                                                                    |
|--------------------------------------------|------------------------------------------------------------------|-------------------------------------------------------|-------------------------------|------------|----------------------------------------------------------------------------------------------------|
| PointingDevice<br>DeviceDriver.Ve<br>rsion | Pointing Device<br>Driver_Version                                | ZENworks.Point<br>ingDeviceDevic<br>eDriver.Version   | String                        | 64         | Mouse driver version.                                                                                                    |
| PointingDevice.<br>Name                    | Pointing<br>Device_Name                                          | CIM.PointingDe vice.Name                              | String                        | 254        | The name of the pointing<br>device, such as Mouse. The<br>string stored in this field will be<br>MOUSE.                                                                                                    |
|                                            |                                                                  |                                                       |                               |            | The<br>CIM.PointingDevice.PointingTyp<br>e field determines the type of the<br>pointing device.                                                                                                    |
|                                            |                                                                  |                                                       |                               |            | The different types of pointing<br>devices are as listed in<br>Section M.7, "Enumeration<br>Values for Hardware-Pointing<br>Device-Name," on page 773.                                                                                                    |
| PointingDevice.<br>Numberofbutton<br>s     | Pointing<br>Device_Number<br>of Buttons                          | CIM.PointingDe<br>vice.NumberOf<br>Buttons            | Unsigne<br>d Tiny<br>Integer  |            | The number of buttons used by the pointing device.                                                                                                    |
| PointingDevice.<br>IRQNumber               | Pointing<br>Device_IRQ<br>Number                                 | CIM.IRQ.IRQN<br>umber                                 | Unsigne<br>d<br>Integer       |            | The IRQ channel on the system<br>to which the Mouse pointing<br>device is attached. This<br>information is stored in an IRQ<br>class and not in the<br>PointingDevice class in the<br>database. For more information<br>on how they are associated, see<br>"Understanding the ZENworks 7<br>Server Managements Inventory<br>Database Schema" on<br>page 551. |
| PointingDevice.<br>PointingType            | Pointing<br>Device_Type                                          | CIM.PointingDe<br>vice.PointingTy<br>pe               | Integer<br>(enum)             |            | The pointing device type.                                                                                                    |
| ZENKeyboard.<br>Numberoffuncti<br>on keys  | Keyboard_Numb<br>erof Function<br>Keys                           | ZENworks.ZEN<br>Keyboard.Num<br>berOfFunctionK<br>eys | Unsigne<br>d Small<br>Integer |            | Number of function keys on keyboard.                                                                                                    |
| ZENKeyboard.L<br>ayout                     | Keyboard_Layou<br>t                                              | ZENworks.ZEN<br>Keyboard.layou<br>t                   | String                        | 254        | Layout information. For example, US English.                                                                                                    |
| ZENKeyboard.<br>SubType                    | Keyboard_Subty pe                                                | ZENworks.ZEN<br>Keyboard.SubT                         | Unsigne<br>d                  |            | A number indicating the subtype of the keyboard.                                                                                                    |

| Export Wizard<br>Attribute Name                  | Export Attribute<br>Name (Column<br>Heading in the<br>.csv file) | Database<br>Schema<br>Attribute Name                              | Data<br>Type                                        | Leng<br>th | Description of the Attribute                                                                                        |
|--------------------------------------------------|------------------------------------------------------------------|-------------------------------------------------------------------|-----------------------------------------------------|------------|----------------------------------------------------------------------------------------------------|
| ZENKeyboard.<br>Delay                            | Keyboard_Delay<br>(mSecs)                                        | ZENworks.ZEN<br>Keyboard.Delay                                    | Unsigne<br>d<br>Integer                             |            | Delay before the repeat of a key.                                                                                   |
| ZENKeyboard.T<br>ypematicrate                    | Keyboard_Type<br>matic Rate<br>(mSecs)                           | ZENworks.ZEN<br>Keyboard.Type<br>matic<br>Rate                    | Unsigne<br>d<br>Integer                             |            | Rate of processing the keys.                                                                                        |
| ZENKeyboard.<br>Description                      | Keyboard_<br>Description                                         | ZENworks.<br>ZENKeyboard.<br>Description                          | String                                              | 254        | Keyboard description indicating<br>the type of keyboard.<br>For example, IBM enhanced<br>(101/102 key) keyboard.    |
| VideoBIOSElem<br>ent.Manufactur<br>er            | Display Driver_<br>Manufacturer                                  | CIM.Video<br>BIOSElement.M<br>anufacturer                         | String                                              | 254        | Manufacturer of the video BIOS driver installed on the system.                                                      |
| VideoBIOSElem<br>ent.Version                     | Display<br>Driver_Version                                        | CIM.Video<br>BIOSElement.V<br>ersion                              | String                                              | 254        | Version of the Video BIOS driver.                                                                                   |
| VideoBIOSElem<br>ent.Install Date                | Display<br>Driver_Install<br>Date                                | CIM.Video<br>BIOSElement.In<br>stallDate                          | String                                              | 25         | Video BIOS release date.                                                                                            |
| VideoBIOSElem<br>ent.IsShadowed                  | Display Driver_Is<br>Shadowed                                    | CIM.Video<br>BIOSElement.I<br>SShadowed                           | BIT<br>(Used<br>for<br>Boolean<br>conditio<br>ners) |            | A Boolean condition indicating if<br>the video BIOS supports<br>shadow memory. 0 represents<br>False and 1 is True. |
| VideoAdapter.N<br>umberOfcolorpa<br>nes          | Display Adapter_<br>Number of Color<br>Planes                    | ZENworks.<br>VideoAdapter.N<br>umberOf<br>ColorPlanes             | Unsigne<br>d<br>Integer                             |            | Number of color planes supported by the video system.                                                               |
| VideoAdapter.C<br>urrentVerticalRe<br>solution   | Display Adapter_<br>Current Vertical<br>Resolution               | ZENworks.<br>VideoAdapter.C<br>urrent<br>Vertical<br>Resolution   | Unsigne<br>d<br>Integer                             |            | Vertical resolution of the display.                                                                                 |
| VideoAdapter.C<br>urrentHorizontal<br>Resolution | Display Adapter_<br>Current<br>Horizontal<br>Resolution          | ZENworks.<br>VideoAdapter.C<br>urrent<br>Horizontal<br>Resolution | Unsigne<br>d<br>Integer                             |            | Horizontal resolution of the display.                                                                               |
| VideoAdapter.<br>Description                     | Display Adapter_<br>Description                                  | ZENworks.<br>VideoAdapter.D<br>escription                         | String                                              | 254        | Video adapter description.                                                                                          |

| Export Wizard<br>Attribute Name          | Export Attribute<br>Name (Column<br>Heading in the<br>.csv file) | Database<br>Schema<br>Attribute Name                  | Data<br>Type                            | Leng<br>th | Description of the Attribute                                                                                                    |
|------------------------------------------|------------------------------------------------------------------|-------------------------------------------------------|-----------------------------------------|------------|----------------------------------------------------------------------------------------------------|
| VideoAdapter.M<br>inRefreshRate          | Display Adapter_<br>Minimum<br>Refresh Rate                      | ZENworks.<br>VideoAdapter.M<br>inRefresh<br>Rate      | Unsigne<br>d<br>Integer                 |            | Minimum refresh rate of the monitor for redrawing the display, measured in Hertz.                                                                                                    |
| VideoAdapter.M<br>axRefreshRate          | Display Adapter_<br>Maximum<br>Refresh Rate                      | ZENworks.<br>VideoAdapter.M<br>axRefresh<br>Rate      | Unsigne<br>d<br>Integer                 |            | Maximum refresh rate of the monitor for redrawing the display, measured in Hertz.                                                                                                    |
| VideoAdapter.Vi<br>deoArchitecture       | Display Adapter_<br>Video<br>Architecture                        | ZENworks.<br>VideoAdapter.Vi<br>deo<br>Architecture   | Unsigne<br>d<br>Integer<br>(enum)       |            | The architecture of the video<br>subsystem in this system. For<br>example, CGA/VGA/SVGA/<br>8514A. See Section M.5,<br>"Enumeration Values for<br>Hardware-Display Adapter-<br>Video Architecture," on<br>page 773. |
| VideoAdapter.Vi<br>deoMemoryTyp<br>e     | Display Adapter_<br>Video Memory<br>Type                         | ZENworks.<br>VideoAdapter.Vi<br>deoMemoryTyp<br>e     | Unsigne<br>d Small<br>Integer<br>(Enum) |            | The type of memory for this<br>adapter. For example, VRAM/<br>SRAM/DRAM/EDO RAM. See<br>Section M.6, "Enumeration<br>Values for Hardware-Display<br>Adapter-Video Memory Type,"<br>on page 773.                     |
| VideoAdapter.M<br>axmemorysupp<br>orted  | Display Adapter_<br>Maximum<br>Memory<br>Supported(KB)           | ZENworks.<br>VideoAdapter.M<br>axMemory<br>Supported  | Unsigne<br>d<br>Integer                 |            | Maximum memory that the display adapter supports for VIDEO RAM.                                                                                                    |
| VideoAdapter.C<br>urrentBitsPerPix<br>el | Display Adapter_<br>Current Bits/<br>Pixel                       | ZENworks.<br>VideoAdapter.C<br>urrentBits<br>PerPixel | Unsigne<br>d<br>Integer                 |            | Number of adjacent color bits for each pixel.                                                                                                    |
| VideoAdapter.C<br>hipSet                 | Display Adapter_<br>Chip Set                                     | ZENworks.<br>VideoAdapter.C<br>hipSet                 | String                                  | 254        | The chip set used in the video adapter.                                                                                                    |
| VideoAdapter.D<br>ACType                 | Display Adapter_<br>DAC Type                                     | ZENworks.<br>VideoAdapter.D<br>AC Type                | String                                  | 254        | The digital to analog converter type used in the video adapter.                                                                                                    |
| VideoAdapter.P<br>roviderName            | Display Adapter_<br>Provider                                     | ZENworks.Vide<br>oAdapter.Provid<br>er                | String                                  | 254        | The manufacturer or the provider name.                                                                                                    |
| ZENPOTSMod<br>em.Caption                 | Modem_Caption                                                    | ZENworks.ZEN<br>POTSModem.<br>Caption                 | String                                  | 64         | The short name of the modem.                                                                                                    |

| Export Wizard<br>Attribute Name   | Export Attribute<br>Name (Column<br>Heading in the<br>.csv file) | Database<br>Schema<br>Attribute Name      | Data<br>Type                                           | Leng<br>th | Description of the Attribute                                                                                                    |
|-----------------------------------|------------------------------------------------------------------|-------------------------------------------|--------------------------------------------------------|------------|----------------------------------------------------------------------------------------------------|
| ZENPOTSMod<br>em.Description      | Modem_Descript<br>ion                                            | ZENworks.ZEN<br>POTSModem.<br>Description | String                                                 | 254        | The complete description of the<br>modem. For example, Standard<br>2400 bps modem, IBM PCMCIA<br>HPC modem.                                                      |
| ZENPOTSMod<br>em.Name             | Modem_Name                                                       | ZENworks.ZEN<br>POTSModem.N<br>ame        | String                                                 | 254        | The name of the modem<br>dictating its type and usage. For<br>example, Standard Windows<br>Modem means that this is used<br>in standard Windows<br>architecture. |
| ZENPOTSMod<br>em.ProviderNa<br>me | Modem_Provider                                                   | ZENworks.ZEN<br>POTSModem.P<br>rovider    | String                                                 | 254        | The manufacturer or the provider name.                                                                                                    |
| ZENPOTSMod<br>em.DeviceID         | Modem_Device<br>ID                                               | ZENworks.ZEN<br>POTSModem.D<br>eviceID    | String                                                 | 64         | The unique ID assigned to the device.                                                                                                    |
| BIOS.BIOSIDB<br>ytes              | BIOS_BIOS<br>Identification<br>Bytes                             | ZENworks.<br>BIOS.BIOS<br>IDBytes         | String                                                 | 254        | Byte in the BIOS that indicates the computer model.                                                                                                    |
| BIOS.SerialNu<br>mber             | BIOS_<br>Serial Number                                           | ZENworks.<br>BIOS.Serial<br>Number        | String                                                 | 64         | Serial number of BIOS assigned by the manufacturer.                                                                                                    |
| BIOS.PrimaryBI<br>OS              | BIOS_Primary<br>Bios                                             | ZENworks.<br>BIOS.PrimaryBI<br>OS         | BIT<br>(Used<br>for<br>Boolean<br>conditio<br>ns here) |            | True when set to 1, indicating<br>that this BIOS is the primary<br>BIOS. Used in systems with<br>additional BIOS chips.                                          |
| BIOS.InstallDat<br>e              | BIOS_Install<br>Date                                             | ZENworks.<br>BIOS.Install<br>Date         | String                                                 | 25         | The release date of the BIOS given by the manufacturer.                                                                                                    |
| BIOS.Version                      | BIOS_Version                                                     | ZENworks.<br>BIOS.Version                 | String                                                 | 254        | Version or revision level of the BIOS.                                                                                                    |
| BIOS.<br>Manufacturer             | BIOS_<br>Manufacturer                                            | ZENworks.<br>BIOS.<br>Manufacturer        | String                                                 | 254        | The manufacturer name of BIOS.                                                                                                    |
| BIOS.Caption                      | BIOS_Caption                                                     | ZENworks.<br>BIOS.Caption                 | String                                                 | 64         | The name of the BIOS as given by the BIOS manufacturer.                                                                                                    |
| BIOS."size"                       | BIOS_Size(KB)                                                    | ZENworks.<br>BIOS.size                    | Unsigne<br>d<br>Integer                                |            | Size of the BIOS in bytes.                                                                                                    |

| Export Wizard<br>Attribute Name          | Export Attribute<br>Name (Column<br>Heading in the<br>.csv file) | Database<br>Schema<br>Attribute Name             | Data<br>Type                            | Leng<br>th | Description of the Attribute                                                                                                    |
|------------------------------------------|------------------------------------------------------------------|--------------------------------------------------|-----------------------------------------|------------|----------------------------------------------------------------------------------------------------|
| Processor.Curr<br>entClockSpeed          | Processor_Curre<br>nt Clock<br>Speed(MHz)                        | CIM.<br>Processor.<br>CurrentClockSp<br>eed      | Unsigne<br>d<br>Integer                 |            | Current clock speed of the processor in MHz.                                                                                                    |
| Processor.Maxc<br>lockspeed              | Processor_<br>Maximum Clock<br>Speed(MHz)                        | CIM.<br>Processor.<br>MaxClock<br>Speed          | Unsigne<br>d<br>Integer                 |            | Maximum clock speed of the processor in MHz.                                                                                                    |
| Processor.Role                           | Processor_Role                                                   | CIM.<br>Processor.<br>Role                       | String                                  | 254        | Type of processor such as<br>central processor, math<br>coprocessor, and others                                                                                                    |
| Processor.Famil<br>y                     | Processor_<br>Processor<br>Family                                | CIM.<br>Processor.<br>Family                     | Unsigne<br>d Small<br>Integer<br>(enum) |            | Family the processor belongs to.<br>See Section M.9, "Enumeration<br>Values for Hardware-Processor-<br>Processor Family," on page 774.                                                                                                    |
| Processor.Othe<br>rfamilydescripti<br>on | Processor_Other<br>Family<br>Description                         | CIM.<br>Processor.<br>OtherFamily<br>Description | String                                  | 64         | Additional description about the<br>processor family, such as the<br>Pentium processor with MMX<br>technology when the processor<br>cannot be designated using<br>Family.                                                                                                    |
| Processor.Upgr<br>adeMethod              | Processor_<br>Upgrade Method                                     | CIM.<br>Processor.<br>Upgrade                    | Unsigne<br>d Small<br>Integer           |            | The method by which this processor can be upgraded, if upgrades are supported.                                                                                                    |
|                                          |                                                                  | Methou                                           | (Enum)                                  |            | See Section M.10,<br>"Enumeration Values for<br>Hardware-Processor-Upgrade<br>Method," on page 774.                                                                                                    |
| Processor.Step<br>ping                   | Processor_<br>Processor<br>Stepping                              | CIM.<br>Processor.<br>Stepping                   | String                                  | 254        | Single-byte code characteristic<br>provided by microprocessor<br>vendors to identify the processor<br>stepping model.                                                                                                    |
| Processor.Devi<br>ce ID                  | Processor_<br>DeviceID                                           | CIM.<br>Processor.<br>DeviceID                   | String                                  | 64         | Special hexadecimal string identifying the processor type.                                                                                                    |
| CacheMemory.<br>Speed                    | Cache Memory_<br>Speed(nsec)                                     | CIM.PhysicalM<br>emory.<br>Speed                 | Unsigne<br>d<br>Integer                 |            | Speed of this System Cache<br>module in nanoseconds. This is<br>stored in CIM.PhysicalMemory<br>class and is associated to<br>CIM.CacheMemory. For more<br>information on how they are<br>associated, see "Understanding<br>the ZENworks 7 Server<br>Managements Inventory<br>Database Schema" on<br>page 551. |

| novdocx (en) |
|--------------|
| 13 May 2009  |
|              |

| Export Wizard<br>Attribute Name       | Export Attribute<br>Name (Column<br>Heading in the<br>.csv file) | Database<br>Schema<br>Attribute Name          | Data<br>Type                            | Leng<br>th | Description of the Attribute                                                                                                    |
|---------------------------------------|------------------------------------------------------------------|-----------------------------------------------|-----------------------------------------|------------|----------------------------------------------------------------------------------------------------|
| CacheMemory.<br>Capacity              | Cache Memory_<br>Capacity(MB)                                    | CIM.PhysicalM<br>emory.<br>Capacity           | Unsigne<br>d<br>Integer                 |            | Capacity of this System Cache<br>module in nanoseconds. This is<br>stored in CIM.PhysicalMemory<br>class and is associated to<br>CIM.CacheMemory. For more<br>information on how they are<br>associated, see "Understanding<br>the ZENworks 7 Server<br>Managements Inventory<br>Database Schema" on<br>page 551. |
| CacheMemory.<br>Level                 | Cache Memory_<br>Level                                           | CIM.Cache<br>Memory.<br>"Level"               | Unsigne<br>d Small<br>Integer<br>(enum) |            | Indicates the cache level:<br>internal cache that is built in to<br>the microprocessors, or external<br>cache that is between the CPU<br>and DRAM.                                                                                                    |
| CacheMemory.<br>WritePolicy           | Cache Memory_<br>Write Policy                                    | CIM.Cache<br>Memory.<br>WritePolicy           | Unsigne<br>d Small<br>Integer<br>(enum) |            | Indicates the two different ways<br>(Write-Back and Write-Through<br>Cache) that the cache can<br>handle to write to the memory.                                                                                                    |
| CacheMemory.<br>Errormethodolo<br>gy  | Cache Memory_<br>Error<br>Methodology                            | CIM.CacheMe<br>mory.Error<br>Methodology      | String                                  | 254        | Error correction scheme<br>supported by this cache<br>component, for example, Parity/<br>Single Bit ECC/MultiBit ECC.                                                                                                    |
| CacheMemory.<br>Cachetype             | Cache Memory_<br>Cache Type                                      | CIM.Cache<br>Type                             | Unsigne<br>d Small<br>Integer<br>(enum) |            | Defines the system cache type.<br>For example, Instruction, Data,<br>Unified.                                                                                                    |
| CacheMemory.<br>LineSize              | Cache Memory_<br>Line Size (Bytes)                               | CIM.Cache<br>Memory<br>.LineSize              | Unsigne<br>d<br>Integer                 |            | Size in bytes of a single cache bucket or line.                                                                                                    |
| CacheMemory.<br>ReplacementPo<br>licy | Cache Memory_<br>Replacement<br>Policy                           | CIM.Cache<br>Memory.<br>ReplacementPo<br>licy | Unsigne<br>d<br>Integer<br>(enum)       |            | Algorithm that the cache uses to determine which cache lines or buckets should be reused.                                                                                                    |
| CacheMemory.<br>ReadPolicy            | Cache Memory_<br>Read Policy                                     | CIM.Cache<br>Memory.<br>ReadPolicy            | Unsigne<br>d Small<br>Integer           |            | Indicates whether the data cache is for read operation.                                                                                                    |
| CacheMemory.<br>Associativity         | Cache Memory_<br>Associativity                                   | CIM.Cache<br>Memory.<br>Associativity         | Unsigne<br>d<br>Integer                 |            | Defines the system cache<br>associativity (direct-mapped, 2-<br>way, 4-way).                                                                                                    |
|                                       |                                                                  |                                               | (enum)                                  |            |                                                                                                    |

| Export Wizard<br>Attribute Name         | Export Attribute<br>Name (Column<br>Heading in the<br>.csv file) | Database<br>Schema<br>Attribute Name                        | Data<br>Type                  | Leng<br>th | Description of the Attribute                       |
|-----------------------------------------|------------------------------------------------------------------|-------------------------------------------------------------|-------------------------------|------------|----------------------------------------------------|
| Diskette<br>Drive.Manufact<br>urer      | Diskette Drive_<br>Manufacturer                                  | ZENworks.<br>Physical<br>Diskette.<br>Manufacturer          | String                        | 254        | Vendor name.                                       |
| Diskette<br>Drive.Descriptio<br>n       | Diskette Drive_<br>Description                                   | ZENworks.<br>Physical<br>Diskette.<br>Description           | String                        | 254        | Floppy diskette description.                       |
| Diskette<br>Drive.PhysicalC<br>ylinders | Diskette<br>Drive_Physical<br>Cylinders                          | ZENworks.<br>Physical<br>Diskette.<br>Physical<br>Cylinders | Unsigne<br>d<br>Integer       |            | Total number of cylinders or tracks on the floppy. |
| Diskette<br>Drive.PhysicalH<br>eads     | Diskette<br>Drive_Physical<br>Heads                              | ZENworks.<br>Physical<br>Diskette.<br>Physical<br>Heads     | Unsigne<br>d Small<br>Integer |            | Number of heads.                                   |
| Diskette<br>Drive.Capacity              | Diskette<br>Drive_Capacity<br>(MB)                               | ZENworks.<br>Physical<br>Diskette.<br>Capacity              | Unsigne<br>d<br>Integer       |            | Total size.                                        |
| Diskette<br>Drive.SectorsP<br>erTrack   | Diskette<br>Drive_Sectors/<br>Track                              | ZENworks.<br>Physical<br>Diskette.<br>SectorsPer<br>Track   | Unsigne<br>d<br>Integer       |            | Number of sectors per track.                       |
| Diskette Drive.<br>DeviceID             | Diskette Drive_<br>DeviceID                                      | CIM.Diskette<br>Drive                                       | String                        | 64         | The drive name representing the floppy drive.      |
| ZENDiskDrive.<br>Manufacturer           | Physical Disk<br>Drive_<br>Manufacturer                          | ZENworks.<br>PhysicalDisk.M<br>anufacturer                  | String                        | 254        | Vendor name.                                       |
| ZENDiskDrive.<br>Description            | Physical Disk<br>Drive_<br>Description                           | ZENworks.<br>PhysicalDisk.D<br>escription                   | String                        | 254        | Hard disk vendor description.                      |
| ZENDiskDrive.<br>PhysicalCylinde<br>rs  | Physical Disk<br>Drive_<br>Physical<br>Cylinders                 | ZENworks.<br>PhysicalDisk.Ph<br>ysical<br>Cylinders         | Unsigne<br>d<br>Integer       |            | Total number of cylinders.                         |
| ZENDiskDrive.<br>PhysicalHeads          | Physical Disk<br>Drive_Physical<br>Heads                         | ZENworks.<br>PhysicalDisk.Ph<br>ysical<br>Heads             | Unsigne<br>d Small<br>Integer |            | Number of heads.                                   |

| Export Wizard<br>Attribute Name            | Export Attribute<br>Name (Column<br>Heading in the<br>.csv file) | Database<br>Schema<br>Attribute Name              | Data<br>Type            | Leng<br>th | Description of the Attribute                                                                                                |
|--------------------------------------------|------------------------------------------------------------------|---------------------------------------------------|-------------------------|------------|----------------------------------------------------------------------------------------------------|
| ZENDiskDrive.<br>SectorsPerTrac<br>k       | Physical Disk<br>Drive_Sectors/<br>Track                         | ZENworks.<br>PhysicalDisk.Se<br>ctorsPer<br>Track | Unsigne<br>d<br>Integer |            | Number of sectors per track.                                                                                                |
| ZENDiskDrive.<br>Capacity                  | Physical Disk<br>Drive_<br>Capacity(MB)                          | ZENworks.<br>PhysicalDisk.C<br>apacity            | Unsigne<br>d<br>Integer |            | Total size of the hard disk.                                                                                                |
| ZENDiskDrive.<br>Removable                 | Physical Disk<br>Drive_<br>Removable                             | ZENworks.Logi<br>calDiskDrive.Re<br>movable       | BIT                     |            | 0 indicates that it is a fixed disk<br>and 1 indicates that it is a<br>removable disk.                                      |
| LocalFileSyste<br>m.DeviceID               | Logical Disk<br>Drive_<br>Device ID                              | ZENworks.Logi<br>calDiskDrive.De<br>viceID        | String                  | 64         | The drive letter, such as C: or A:.                                                                                         |
| LocalFileSyste<br>m.FileSystemSi<br>ze     | Logical Disk<br>Drive_<br>Size(MB)                               | CIM.LocalFileS<br>ystem.FileSyste<br>mSize        | Integer                 |            | The total size of the file system or the logical disk.                                                                      |
| LocalFileSyste<br>m.AvailableSpa<br>ce     | Logical Disk<br>Drive_<br>Free Size(MB)                          | CIM.LocalFileS<br>ystem.Available<br>Space        | Integer                 |            | The available size of the file system or the logical disk.                                                                  |
| LocalFileSyste<br>m.VolumeSerial<br>Number | Logical Disk<br>Drive_<br>Volume Serial<br>Number                | CIM.LocalFileS<br>ystem.VolumeS<br>erialNumber    | String                  | 254        | The volume serial number of the specified drive.                                                                            |
| LocalFileSyste<br>m.Caption                | Logical Disk<br>Drive_<br>Caption                                | CIM.LocalFileS<br>ystem.Caption                   | String                  | 64         | The volume label of the specified drive.                                                                                    |
| LocalFileSyste<br>m.FileSystemTy<br>pe     | Logical Disk<br>Drive_<br>File System Type                       | CIM.LocalFileS<br>ystem.FileSyste<br>mType        | String                  | 254        | The file system on the drive, such as FAT or NTFS.                                                                          |
| CDROMDrive.<br>Manufacturer                | CDROM_Manufa<br>cturer                                           | ZENworks.<br>Physical<br>CDROM.<br>Manufacturer   | String                  | 254        | The manufacturer of the CD-<br>ROM drive.                                                                                   |
| CDROMDrive.C<br>aption                     | CDROM_Captio<br>n                                                | ZENworks.<br>Physical<br>CDROM.<br>Caption        | String                  | 64         | CD-ROM label.                                                                                                    |
| CDROMDrive.D<br>escription                 | CDROM_<br>Description                                            | ZENworks.<br>Physical<br>CDROM.<br>Description    | String                  | 254        | Description of the CD drive, as<br>given by the manufacturer. For<br>example, ATAPI CDROM,<br>CREATIVE CD1620E<br>SL970520. |

| Export Wizard<br>Attribute Name | Export Attribute<br>Name (Column<br>Heading in the<br>.csv file) | Database<br>Schema<br>Attribute Name       | Data<br>Type                                           | Leng<br>th | Description of the Attribute                                                                                                    |
|---------------------------------|------------------------------------------------------------------|--------------------------------------------|--------------------------------------------------------|------------|----------------------------------------------------------------------------------------------------|
| CDROMDrive.D<br>eviceID         | CDROM_<br>Device ID                                              | ZENworks.<br>Logical<br>CDROM.<br>DeviceID | String                                                 | 64         | Drive letter allocated for the CD on the inventoried server.                                                                                                    |
| SerialPort.Nam<br>e             | Serial<br>Port_Name                                              | ZENworks.<br>SerialPort.<br>Name           | String                                                 | 254        | The name of the serial port.<br>For example, COM1, COM2,<br>and others.                                                                                                    |
| SerialPort.Addr<br>ess          | Serial Port_<br>Address                                          | ZENworks.<br>SerialPort.<br>Address        | Unsigne<br>d<br>Integer                                |            | The address mapped in memory for the serial port.                                                                                                    |
| SerialPort.IRQN<br>umber        | Serial Port_IRQ<br>Number                                        | CIM.IRQ.IRQN<br>umber                      | Unsigne<br>d<br>Integer                                |            | The IRQ channel on the system<br>to which the serial port is<br>attached. In the database, this<br>information is stored in an IRQ<br>class and not in a Serial Port<br>class. |
|                                 |                                                                  |                                            |                                                        |            | For more information on how<br>they are associated, see<br>Chapter 15, "Understanding the<br>ZENworks 7 Server<br>Managements Inventory<br>Database Schema," on<br>page 551.   |
| ParallelPort.Na<br>me           | Parallel<br>Port_Name                                            | ZENworks.<br>ParallelPort.<br>Name         | String                                                 | 254        | The name of the parallel port.<br>For example, LPT1 and others.                                                                                                    |
| ParallelPort.Ad<br>dress        | Parallel Port_<br>Address                                        | ZENworks.<br>ParallelPort.<br>Address      | Unsigne<br>d<br>Integer                                |            | The name of the parallel port.<br>For example, LPT1 and others.                                                                                                    |
| ParallelPort.DM<br>ASupport     | Parallel<br>Port_DMA<br>Support                                  | ZENworks.<br>ParallelPort.<br>DMASupport   | BIT<br>(used<br>for<br>Boolean<br>conditio<br>ns here) |            | If True or 1, then it means that<br>DMA is the channel that is<br>allocated for bulk data transfer<br>for use with devices connected<br>to the parallel ports.                 |

|  | iovdocx (en) |
|--|--------------|
|  | 13 May 2009  |
|  |              |

| Export Wizard<br>Attribute Name            | Export Attribute<br>Name (Column<br>Heading in the<br>.csv file) | Database<br>Schema<br>Attribute Name                 | Data<br>Type            | Leng<br>th | Description of the Attribute                                                                                                    |
|--------------------------------------------|------------------------------------------------------------------|------------------------------------------------------|-------------------------|------------|----------------------------------------------------------------------------------------------------|
| ParallelPort.IR<br>QNumber                 | Parallel<br>Port_IRQ<br>Number                                   | CIM.IRQ.<br>IRQNumber                                | Unsigne<br>d<br>Integer |            | The IRQ channel on the system<br>to which the parallel port is<br>attached. This information is<br>stored in an IRQ class and not in<br>a parallel port class in the<br>database. |
|                                            |                                                                  |                                                      |                         |            | For more information on how<br>they are associated, see<br>Chapter 15, "Understanding the<br>ZENworks 7 Server<br>Managements Inventory<br>Database Schema," on<br>page 551.      |
| Bus.Version                                | Bus_Version                                                      | ZENworks.<br>Bus.Bus<br>Version                      | String                  | 254        | Version of the bus supported by the inventoried server.                                                                                                    |
| Bus.Description                            | Bus_Description                                                  | ZENworks.Bus.<br>Description                         | String                  | 254        | Description of the bus.                                                                                                    |
| Bus.BusType                                | Bus_Bus Type                                                     | ZENworks.Bus.<br>BusType                             | Integer<br>(enum)       |            | The bus type of the system.                                                                                                    |
| Bus.Name                                   | Bus_Name                                                         | ZENworks.Bus.<br>Name                                | String                  | 254        | Name of the internal system bus.                                                                                                    |
| Bus.DeviceID                               | Bus_Device ID                                                    | ZENworks.Bus.<br>DeviceID                            | String                  | 64         | The unique ID for the specific bus.                                                                                                    |
| ZENNetworkAd<br>apter.Name                 | Network<br>Adapter_<br>Name                                      | CIM.ZENworks.<br>ZENAdapter.Na<br>me                 | String                  | 254        | Network adapters installed on the system.                                                                                                    |
| ZENNetworkAd<br>apter.MaxSpee<br>d         | Network<br>Adapter_Max_S<br>peed (Mbps)                          | CIM.ZENworks.<br>ZENAdapter.<br>MaxSpeed             | Unsigne<br>d<br>Integer |            | Rate at which the adapter can transfer data.                                                                                                    |
| ZENNetworkAd<br>apter.Permanen<br>tAddress | Network<br>Adapter_<br>Permanent<br>Address                      | CIM.ZENworks.<br>ZENAdapter.<br>PermanentAddr<br>ess | String                  | 64         | Machine address stored<br>permanently in the adapter<br>(MAC address).                                                                                                    |
| ZENNetworkAd<br>apter.MACAddr<br>ess       | Network<br>Adapter_<br>Address                                   | CIM.ZENworks.<br>ZENAdapter.<br>MACAddress           | String                  | 64         | The MAC address stored in the network adapter.                                                                                                    |
| ZENNetworkAd<br>apter.ProviderN<br>ame     | Network<br>Adapter_<br>Provider                                  | CIM.ZENworks.<br>ZENAdapter.<br>Provider             | String                  | 254        | The manufacturer or the provider.                                                                                                    |
| ZENNetworkAd<br>apter.AdapterTy<br>pe      | Network<br>Adapter_<br>Adapter Type                              | CIM.ZENworks.<br>ZENAdapter.<br>AdapterType          | String                  | 254        | Type of the adapter, such as Ethernet or FDDI adapter.                                                                                                    |

| Export Wizard<br>Attribute Name | Export Attribute<br>Name (Column<br>Heading in the<br>.csv file) | Database<br>Schema<br>Attribute Name       | Data<br>Type                  | Leng<br>th | Description of the Attribute                                                              |
|---------------------------------|------------------------------------------------------------------|--------------------------------------------|-------------------------------|------------|-------------------------------------------------------------------------------------------|
| SoundAdapter.<br>Description    | Multimedia<br>Card_<br>Description                               | ZENworks.<br>SoundAdapter.<br>Description  | String                        | 254        | Description of the multimedia component for the inventoried server.                       |
| SoundAdapter.<br>Name           | Multimedia<br>Card_<br>Name                                      | ZENworks.<br>SoundAdapter.<br>Name         | String                        | 254        | Name of the sound card installed on the system.                                           |
| SoundAdapter.<br>Manufacturer   | Multimedia<br>Card_<br>Manufacturer                              | ZENworks.<br>SoundAdapter.<br>Manufacturer | String                        | 254        | Vendor name.                                                                              |
| SoundAdapter.<br>ProviderName   | Multimedia<br>Card_<br>Provider                                  | ZENworks.<br>SoundAdapter.<br>Provider     | String                        | 254        | The provider or the manufacturer of the multimedia card.                                  |
| Battery.Name                    | Battery_Name                                                     | CIM.Battery.<br>Name                       | String                        | 254        | Name of the battery installed on the system.                                              |
| Battery.Chemist<br>ry           | Battery_Chemist<br>ry                                            | CIM.Battery.<br>Chemistry                  | Unsigne<br>d Small<br>Integer |            | Indicates the battery's<br>chemistry, such as lead acid,<br>nickel cadmium and others.    |
|                                 |                                                                  |                                            |                               |            | See Section M.8, "Enumeration<br>Values for Hardware-Battery-<br>Chemistry," on page 773. |
| Battery.DesignC<br>apacity      | Battery_Design<br>Capacity(mWatt-<br>hours)                      | CIM.Battery.<br>Design<br>Capacity         | Unsigne<br>d<br>Integer       |            | The design capacity of the battery in mWatt-hours.                                        |
| Battery.DesignV<br>oltage       | Battery_Design<br>Voltage(MilliVolts<br>)                        | CIM.Battery.<br>DesignVoltage              | Unsigne<br>d<br>Integer       |            | The design voltage of the battery in mVolts.                                              |
| Battery.SmartB<br>atteryVersion | Battery_<br>Smart Battery<br>Version                             | CIM.Battery.<br>SmartBatteryVe<br>rsion    | String                        | 64         | The Smart Battery Data<br>Specification version number<br>supported by this battery.      |
| Battery.Manufac<br>turer        | Battery_<br>Manufacturer                                         | CIM.PhysicalCo<br>mponent.<br>Manufacturer | String                        | 254        | Vendor name of the battery.                                                               |
| Battery.InstallD<br>ate         | Battery_Install<br>Date                                          | CIM.PhysicalCo<br>mponent.<br>InstallDate  | String                        | 25         | Date of manufacturing the battery.                                                        |
| Battery.SerialNu<br>mber        | Battery_Serial<br>Number                                         | CIM.PhysicalCo<br>mponent.<br>SerialNumber | String                        | 64         | Battery serial number.                                                                    |
| PowerSupply.D<br>escription     | Power Supply_<br>Description                                     | CIM.Power<br>Supply.<br>Description        | String                        | 254        | Name and description of the power supply on the system.                                   |

| Export Wizard<br>Attribute Name       | Export Attribute<br>Name (Column<br>Heading in the<br>.csv file) | Database<br>Schema<br>Attribute Name          | Data<br>Type            | Leng<br>th | Description of the Attribute                      |
|---------------------------------------|------------------------------------------------------------------|-----------------------------------------------|-------------------------|------------|---------------------------------------------------|
| PowerSupply.To<br>talOutputPower      | Power<br>Supply_Total<br>Output Power<br>(MilliWatts)            | CIM.Power<br>Supply.Total<br>OutputPower      | Unsigne<br>d<br>Integer |            | Total output power of the power supply.           |
| IPProtocolEndP<br>oint. Address       | IP Address_<br>Address                                           | CIM.IP<br>Protocol<br>Endpoint.<br>Address    | String                  | 254        | IP address of the inventoried server.             |
| IPProtocolEndP<br>oint.Subnet<br>Mask | IP Address_<br>Subnet Mask                                       | CIM.IP<br>Protocol<br>Endpoint.<br>SubnetMask | String                  | 254        | The subnet mask of the inventoried server.        |
| DNSName.LAB<br>EL                     | DNS_LABEL                                                        | ManageWise.D<br>NSName.<br>Label              | String                  | 254        | DNS name of the inventoried server.               |
| IPXProtocolEnd<br>Point.Address       | IPX Address_<br>Address                                          | CIM.IPX<br>Protocol<br>Endpoint.<br>Address   | String                  | 254        | IPX address of the inventoried server.            |
| LANEndPoint.<br>MACAddress            | MAC Address_<br>Address                                          | CIM.LAN<br>Endpoint.<br>MACAddress            | String                  | 12         | MAC address of the inventoried server.            |
| MotherBoard.V<br>ersion               | MotherBoard_<br>Version                                          | ZENworks.Moth<br>erboard.Version              | String                  | 64         | Motherboard version.                              |
| MotherBoard.D<br>escription           | MotherBoard_<br>Description                                      | ZENworks.Moth<br>erboard.Descrip<br>tion      | String                  | 254        | The description of the motherboard.               |
| MotherBoard.M<br>anufacturer          | MotherBoard_<br>Manufacturer                                     | ZENworks.Moth<br>erboard.Manufa<br>cturer     | String                  | 254        | The manufacturer of the motherboard.              |
| MotherBoard.N<br>umberOfSlots         | MotherBoard_<br>Number Of Slots                                  | ZENworks.Moth<br>erboard.Numbe<br>rofslots    | Integer                 |            | The number of expansion slots on the motherboard. |
| IRQ.Number                            | IRQ_IRQ<br>Number                                                | CIM.IRQ.IRQN<br>umber                         | Unsigne<br>d<br>Integer |            | The system interrupt number.                      |

| Export Wizard<br>Attribute Name | Export Attribute<br>Name (Column<br>Heading in the<br>.csv file) | Database<br>Schema<br>Attribute Name | Data<br>Type                            | Leng<br>th | Description of the Attribute                                                                                                    |
|---------------------------------|------------------------------------------------------------------|--------------------------------------|-----------------------------------------|------------|----------------------------------------------------------------------------------------------------|
| IRQ.Availability                | IRQ_Availability                                                 | CIM.IRQ.<br>Availability             | Unsigne<br>d Small<br>Integer<br>(Enum) |            | Indicates whether the IRQ<br>channel is used or available.<br>Enumeration values are as<br>follows:                                                                                                    |
|                                 |                                                                  |                                      |                                         |            | 1 = "Other"<br>2 = "Unknown"<br>3 = "Available"<br>4 = "In Use/Not Available"<br>5 = "In Use and Available/<br>Shareable"                                                                                           |
| IRQ.TriggerTyp<br>e             | IRQ_IRQ Trigger<br>Type                                          | CIM.IRQ.<br>TriggerType              | Unsigne<br>d Small<br>Integer           |            | IRQ trigger type indicating<br>whether edge (value=4) or level<br>triggered (value=3) interrupts<br>occur. Enumeration values are<br>as follows:                                                                    |
|                                 |                                                                  |                                      |                                         |            | 1 = "Other"<br>2 = "Unknown"<br>3 = "Level"<br>4 = "Edge"                                                                                                    |
| IRQ.Shareable                   | IRQ_IRQ<br>Shareable                                             | CIM.IRQ.<br>Shareable                | Unsigne<br>d Small<br>Integer           |            | Boolean indicating whether the IRQ can be shared.                                                                                                    |
| SLOT.MaxData<br>Width           | Slot_Maximum<br>Data Width                                       | CIM.Slot.<br>MaxData<br>Width        | Unsigne<br>d Small<br>Integer           |            | Maximum bus width of adapter<br>cards that can be inserted into<br>this slot in bits. If the value is<br>Unknown, enter 0. If the value is<br>other than 8, 16, 32, 64 or 128,<br>enter 1. It is expressed in bits. |
| SLOT.ThermalR ating             | Slot_Thermal<br>Rating<br>(MilliWatts)                           | CIM.Slot.<br>Thermal<br>Rating       | Unsigne<br>d<br>Integer                 |            | Maximum thermal dissipation of the slot in milliwatts.                                                                                                    |
| SLOT.Descripti<br>on            | Slot_Description                                                 | CIM.SlotDescri<br>ption              | String                                  | 254        | The description of the adapter mounted on the slot.                                                                                                    |
| DMA.DMAChan<br>nel              | DMA_DMA<br>Channel Number                                        | CIM.DMA.<br>DMAChannel               | Unsigne<br>d<br>Integer                 |            | The DMA channel number.                                                                                                    |
| DMA.Descriptio<br>n             | DMA_Descriptio                                                   | CIM.DMA.<br>Description              | String                                  | 254        | The name of the device using the DMA channel.                                                                                                    |

| Export Wizard<br>Attribute Name        | Export Attribute<br>Name (Column<br>Heading in the<br>.csv file) | Database<br>Schema<br>Attribute Name                    | Data<br>Type                                          | Leng<br>th | Description of the Attribute                                                                                                  |
|----------------------------------------|------------------------------------------------------------------|---------------------------------------------------------|-------------------------------------------------------|------------|----------------------------------------------------------------------------------------------------|
| DMA.Availability                       | DMA_Availability                                                 | CIM.DMA.<br>Availability                                | Unsigne<br>d Small<br>Integer                         |            | Indicates whether the DMA channel is available.                                                                               |
|                                        |                                                                  |                                                         |                                                       |            | Enumeration values are as follows:                                                                                            |
|                                        |                                                                  |                                                         |                                                       |            | 1 = "Other"<br>2 = "Unknown"<br>3 = "Available"<br>4 = "In Use/Not Available"<br>5 = "In Use and Available/<br>Shareable"     |
| DMA.BurstMod<br>e                      | DMA_DMA<br>Burst Mode                                            | CIM.DMA.<br>BurstMode                                   | BIT<br>(used<br>for<br>Boolean<br>conditio<br>n here) |            | Indication that the DMA channel supports the burst mode.                                                                      |
| NetWareOperati<br>ngSystem.Versi<br>on | NetWare.Version                                                  | ZENworks.Net<br>WareOperating.<br>Version               | String                                                | 254        | Version of the NetWare operating system.                                                                                      |
| Memory.TotalM<br>emory                 | Memory_TotalMe<br>mory(MB)                                       | ZENOperatingS<br>ystem.TotalVisib<br>leMemorySize       | Integer                                               |            | Total memory of the Windows operating system.                                                                                 |
| MSDomainNam<br>e.Label                 | WindowsDomain<br>_Name                                           | ManageWise.M<br>SDomainName                             | String                                                | 254        | The Windows domain to which the server is attached.                                                                           |
| Monitor.Devicel<br>D                   | Monitor_Devicel<br>D                                             | ZENworks.ZEN<br>DesktopMonitor<br>.DeviceID             | Integer                                               |            | Unique ID of a desktop monitor<br>that is attached to a computer<br>system.                                                   |
| Monitor.Descrip<br>tion                | Monitor_Descript ion                                             | ZENworks.ZEN<br>DesktopMonitor<br>.Description          | varchar                                               | 254        | Description of the monitor.                                                                                                   |
| Monitor.Modell<br>D                    | Monitor_ModelID                                                  | ZENworks.ZEN<br>DesktopMonitor<br>.ModeIID              | varchar                                               |            | Unique ID of a model of the<br>monitor. It is a combination of<br>the Manufacturer ID and<br>Product ID.                      |
| Monitor.Manufa<br>ctureDate            | Monitor_Manufa<br>ctureDate                                      | ZENworks.ZEN<br>DesktopMonitor<br>.ManufacturerD<br>ate | char                                                  | 25         | Year in which the monitor was manufactured.                                                                                   |
| Monitor.Viewabl<br>eSize               | Monitor_Viewabl<br>eSize                                         | ZENworks.ZEN<br>DesktopMonitor<br>.ViewableSize         | integar                                               |            | A number representing the<br>diagonal width of the screen<br>image excluding the black<br>borders around the image's<br>edge. |

| Export Wizard<br>Attribute Name | Export Attribute<br>Name (Column<br>Heading in the<br>.csv file) | Database<br>Schema<br>Attribute Name               | Data<br>Type              | Leng<br>th | Description of the Attribute                                                                                                    |
|---------------------------------|------------------------------------------------------------------|----------------------------------------------------|---------------------------|------------|----------------------------------------------------------------------------------------------------|
| Monitor.Nomina<br>ISize         | Monitor_Nominal<br>Size                                          | ZENworks.ZEN<br>DesktopMonitor<br>.NominalSize     | integar                   |            | A number representing the<br>diagonal width of the monitor<br>(the distance from one corner of<br>the screen to the opposite<br>corner of the screen). |
| Monitor.Serial<br>Number        | Monitor_Serial<br>Number                                         | ZENworks.ZEN<br>DesktopMonitor<br>.Serial Number   | varchar                   | 128        | Manufacturer's number used to identify a monitor.                                                                                                    |
| Monitor.Manufa<br>cturer        | Monitor_Manufa<br>cturer                                         | ZENworks.ZEN<br>DesktopMonitor<br>.Manufacturer    | varchar                   | 254        | Name of the monitor's manufacturer.                                                                                                    |
| Monitor.Model                   | Monitor_Model                                                    | ZENworks.ZEN<br>DesktopMonitor<br>.Model           | varchar                   | 254        | Product name of the monitor given by the manufacturer.                                                                                                 |
| Chassis.AssetT<br>ag            | Chassis_AssetTa<br>g                                             | ZENworks_ZEN<br>Chassis                            | varchar                   | 254        | Asset tag number of the system chassis.                                                                                                    |
| Chassis.Chassi<br>sType         | Chassis_Chassis<br>Type                                          | ZENworks_ZEN<br>Chassis                            | unsigne<br>d small<br>int |            | Represents whether the system<br>chassis is a laptop, desktop,<br>notebook, docking station and<br>so on.                                              |
| Chassis.Numbe<br>rOfPowerCords  | Chassis_Number<br>OfPowerCords                                   | ZENworks_ZEN<br>Chassis                            | varchar                   | 128        | Total number of power cords attached to a system chassis.                                                                                              |
| Chassis.Manufa<br>cturer        | Chassis_Manufa<br>cturer                                         | ZENworks_ZEN<br>Chassis                            | varchar                   | 254        | Name of the system chassis manufacturer.                                                                                                    |
| Chassis.SerialN<br>umber        | Chassis_SerialN<br>umber                                         | ZENworks_ZEN<br>Chassis                            | varchar                   | 128        | Manufacturer's number used to identify a system chassis.                                                                                               |
| Chassis.Version                 | Chassis_Version                                                  | ZENworks_ZEN<br>Chassis                            | varchar                   | 64         | Version number of the system chassis.                                                                                                    |
| Chassis.Tag                     | Chassis_Tag                                                      | ZENworks_ZEN<br>Chassis                            | varchar                   | 64         | Unique ID of the system chassis<br>attached to a particular<br>computer system.                                                                        |
| Software.Produ<br>ctIdentifier  | Software_produc<br>tldentifier                                   | MW_DBA.Instal<br>ledSoftware.pro<br>ductIdentifier | varchar                   | 254        | A unique, 16-character identifier<br>for an installed product. This<br>identifier is available from MSI<br>on Windows.                                 |
| Software.Intern<br>alVersion    | Software_Interna<br>IVersion                                     | MW_DBA.Instal<br>ledSoftware.Inte<br>rnalVersion   | varchar                   | 64         | Internal version of a product                                                                                                    |
| Software.Langu<br>age           | Software_Langu<br>age                                            | MW_DBA.Instal<br>ledSoftware.Lan<br>guage          | smallint                  |            | User-friendly name for the language of this copy of the product.                                                                                       |
| Export Wizard<br>Attribute Name | Export Attribute<br>Name (Column<br>Heading in the<br>.csv file) | Database<br>Schema<br>Attribute Name                       | Data<br>Type | Leng<br>th | Description of the Attribute                                                                                                    |
|---------------------------------|------------------------------------------------------------------|------------------------------------------------------------|--------------|------------|----------------------------------------------------------------------------------------------------|
| Software.Uninst<br>allString    | Software_Uninst<br>allString                                     | MW_DBA.Instal<br>ledSoftware.Uni<br>nstallString           | varchar      | 254        | The command to invoke for<br>uninstalling this product<br>instance. Currently, this is<br>available in Add/Remove<br>Programs (ARP) and MSI on<br>Windows.                             |
| Software.Install<br>ationSource | Software_Installa<br>tionSource                                  | MW_DBA.Instal<br>ledSoftware.Inst<br>allationSource        | varchar      | 254        | Identifies the file system path<br>where the installation files were<br>stored when installing this<br>product instance. Currently, this<br>is available in ARP and MSI on<br>Windows. |
| Software.Friend<br>lyName       | Software_Friendl<br>yName                                        | MW_DBA.Instal<br>ledSoftware.Fri<br>endlyName              | varchar      | 254        | Display name of the software.                                                                                                    |
| Software.LastE<br>xecutionTime  | Software_LastEx<br>ecutionTime                                   | MW_DBA.Instal<br>ledSoftware.Las<br>tExecutionTime         | bigint       |            | Date and time stamp when the product was last executed.                                                                                                    |
| Software.Frequ<br>encyOfUsage   | Software_Freque<br>ncyOfUsage                                    | MW_DBA.Instal<br>ledSoftware.Fre<br>quencyOfUsage          | smallint     |            | Number of times the product is used.                                                                                                    |
| Software.Descri<br>ption        | Software_Descri<br>ption                                         | MW_DBA.Instal<br>ledSoftware.De<br>scription               | varchar      | 254        | Description of the product.                                                                                                    |
| Software.Definit<br>ionDate     | Software_Definiti<br>onDate                                      | MW_DBA.Instal<br>ledVirusScanne<br>r.DefinitionDate        | bigint       |            | The date of the virus definition<br>file installed on the computer.<br>Some anti-virus products<br>combine date and version into a<br>single string.                                   |
| Software.Definit<br>ionVersion  | Software_Definiti<br>onVersion                                   | MW_DBA.Instal<br>ledVirusScanne<br>r.DefinitionVersi<br>on | varchar      | 64         | The vendor-defined version of<br>the virus definition file that has<br>been installed on a computer                                                                                    |
| Software.Editio<br>n            | Software_Edition                                                 | MW_DBA.Prod<br>uctEdition.Nam<br>e                         | varchar      | 128        | Product edition defined by the vendor. For example, Professional.                                                                                                    |
| Software.Suppo<br>rtPack        | Software_Suppo<br>rtpack                                         | MW_DBA.Supp<br>ortPack.Name                                | varchar      | 128        | Support pack name.                                                                                                    |
| Software.Path                   | Software_Path                                                    | MW_DBA.Direc<br>tory.Path                                  | varchar      | 254        | Directory path where the product is installed on the computer system.                                                                                                    |
| Software.Name                   | Software_Name                                                    | MW_DBA.Softw<br>are.Name                                   | varchar      | 254        | Vendor-defined name of the<br>product represented as a vendor<br>trademark or registered<br>trademark.                                                                                 |

| Export Wizard<br>Attribute Name | Export Attribute<br>Name (Column<br>Heading in the<br>.csv file) | Database<br>Schema<br>Attribute Name     | Data<br>Type | Leng<br>th | Description of the Attribute                                           |
|---------------------------------|------------------------------------------------------------------|------------------------------------------|--------------|------------|------------------------------------------------------------------------|
| Software.Vendo<br>r             | Software_Vendor                                                  | MW_DBA.Softw are.Vendor                  | varchar      | 254        | Name of the software manufacturer                                      |
| Software.Versio<br>n            | Software_Versio<br>n                                             | MW_DBA.Softw are.Version                 | varchar      | 64         | User-friendly version of a product.                                    |
| Software.Categ<br>ory           | Software_Categ<br>ory                                            | MW_DBA.Softw<br>are.Category             | varchar      | 64         | Product category to which the product belongs.                         |
| Software.HelpLi<br>nk           | Software_HelpLi<br>nk                                            | MW_DBA.Softw<br>are.HelpLink             | varchar      | 254        | Support web site URL for the product that is available in ARP and MSI. |
| Software.Packa<br>geGUID        | Software_Packa<br>geGUID                                         | MW_DBA.Softw<br>are.PackageGU<br>ID      | varchar      | 64         | Vendor-defined GUID for a product that is available in MSI.            |
| Software.Patch<br>Name          | Software_Patch<br>Name                                           | MW_DBA.Patc<br>h.Name                    | varchar      | 254        | Vendor-defined name for the patch.                                     |
| File.Name                       | File_Name                                                        | MW_DBA.File.<br>Name                     | varchar      | 254        | Name of the file representing the software.                            |
| File.FileVersion                | File_FileVersion                                                 | MW_DBA.File.F<br>ileVersion              | varchar      | 64         | Version of the file representing the software.                         |
| File.InternalNa<br>me           | File_InternalNam<br>e                                            | MW_DBA.File.I<br>nternalName             | varchar      | 254        | Internal name.                                                         |
| File.ProductVer sion            | File_ProductVers ion                                             | MW_DBA.File.<br>ProductVersion           | varchar      | 64         | The version of the product represented by this file.                   |
| File.Size                       | File_size                                                        | MW_DBA.File.s<br>ize                     | bigint       |            | Size of the file representing the software.                            |
| File.LastModifie<br>d           | File_LastModifie<br>d                                            | MW_DBA.File.L<br>astModified             | bigint       |            | Last modified date of the file representing the software.              |
| File.Company                    | File_Company                                                     | MW_DBA.File.<br>Company                  | varchar      | 254        | Vendor name.                                                           |
| File.ProductNa<br>me            | File_ProductNa<br>me                                             | MW_DBA.File.<br>ProductName              | varchar      | 254        | The product which this file represents.                                |
| File.Language                   | File_Language                                                    | MW_DBA.File.L<br>anguage                 | smallint     |            | User-friendly name for the language of this copy of the file           |
| File.SoftwareDi<br>ctionaryID   | File_SoftwareDic<br>tionaryID                                    | MW_DBA.File.<br>SoftwareDiction<br>aryID | varchar      | 64         | ID of the file as represented in the General software dictionary.      |
| DiskUsage.Total<br>DiskUsage    | DiskUsage.Total<br>DiskUsage                                     | MW_DBA.Disk<br>Usage.TotalDisk<br>Usage  | bigint       |            | Total disk usage for all the files of the specified extension.         |
| DiskUsage.Na<br>me              | DiskUsage.Nam<br>e                                               | MW_DBA.Disk<br>Usage.Name                | varchar      | 32         | The file extension for which the disk usage is scanned for.            |

### **Enumeration Values**

This section provides information on the following topics:

- Section M.1, "Enumeration Values for General-System Information-Management Technology," on page 771
- Section M.2, "Enumeration Values for General-Inventory Information-Scan Mode," on page 772
- Section M.3, "Enumeration Values for Software-Operating Systems-Windows Name," on page 772
- Section M.4, "Enumeration Values for Installation Repository," on page 772
- Section M.5, "Enumeration Values for Hardware-Display Adapter-Video Architecture," on page 773
- Section M.6, "Enumeration Values for Hardware-Display Adapter-Video Memory Type," on page 773
- Section M.7, "Enumeration Values for Hardware-Pointing Device-Name," on page 773
- Section M.8, "Enumeration Values for Hardware-Battery-Chemistry," on page 773
- Section M.9, "Enumeration Values for Hardware-Processor-Processor Family," on page 774
- Section M.10, "Enumeration Values for Hardware-Processor-Upgrade Method," on page 774
- Section M.11, "Enumeration Values for Hardware-Chassis-Chassis Type," on page 774
- Section M.12, "Enumeration Values for Hardware-Bus-Protocol Supported," on page 775
- Section M.13, "Enumeration Values for Hardware-Processor-Role," on page 775
- Section M.14, "Enumeration Values for System-System Cache-Level," on page 775
- Section M.15, "Enumeration Values for System-System Cache-Cache Type," on page 775
- Section M.16, "Enumeration Values for System-System Cache-Replacement Policy," on page 775
- Section M.17, "Enumeration Values for System-System Cache-Read Policy," on page 776
- Section M.18, "Enumeration Values for System-System Cache-Write Policy," on page 776
- Section M.19, "Enumeration Values for System-System Cache-Associativity," on page 776
- Section M.20, "Enumeration Values for System-System IRQ-Availability," on page 776
- Section M.21, "Enumeration Values for System-System IRQ-IRQ Trigger Type," on page 776
- Section M.22, "Enumeration Values for System-System DMA-Availability," on page 777
- Section M.23, "Enumeration Values for Language," on page 777

#### M.1 Enumeration Values for General-System Information-Management Technology

| 1 = Unknown | 3= DMI Enabled | 5= SNMP Enabled |
|-------------|----------------|-----------------|
|             |                |                 |

#### M.2 Enumeration Values for General-Inventory Information-Scan Mode

| 1 = Unknown | 3= DMI  | 5= SNMP         |
|-------------|---------|-----------------|
| 2 = Other   | 4 = WMI | 6 = DMI and WMI |

### M.3 Enumeration Values for Software-Operating Systems-Windows - Name

| 0 = Unknown | 18 = WINNT   | 59 = Dedicated      |
|-------------|--------------|---------------------|
| 1 = Other   | 21 = NetWare | 63 = Windows (R) Me |
| 16 = WIN95  | 36 = Linux   | 67 = Windows XP     |
| 17 = WIN98  | 58 = Windows |                     |

# M.4 Enumeration Values for Installation Repository

The following Installation Repository enum values are displayed in the Software > Software Group Components > Software Group and Software > Software Components > Software classes.

| 0 = Others                                      | 7 = MSI, Add Remove Programs,<br>Software Dictionary | 20 = Software Dictionary, Probe                                 |
|-------------------------------------------------|------------------------------------------------------|-----------------------------------------------------------------|
| 1 = MSI                                         | 8 = NetWare Products.dat                             | 21= MSI, Software Dictionary,<br>Probes                         |
| 2 = Add/Remove Programs                         | 12 = Software Dictionary,<br>NetWare Products.dat    | 22 = Add Remove programs,<br>Software Dictionary, Probe         |
| 3 = MSI, Add Remove Programs                    | 16 = Probe                                           | 23 = MSI, Add Remove<br>programs, Software Dictionary,<br>Probe |
| 4 = Software Dictionary                         | 17 = MSI, Probe                                      | 24 = NetWare Products.dat,<br>Probe                             |
| 5 = MSI, Software Dictionary                    | 18 = Add Remove Programs,<br>Probe                   | 28 = Software Dictionary,<br>NetWare Products.dat, Probe        |
| 6 = Add Remove Programs,<br>Software Dictionary | 19 = MSI, Add Remove<br>Programs, Probe              |                                                                 |

### M.5 Enumeration Values for Hardware-Display Adapter-Video Architecture

| 1 = Other   | 6 = SVGA   | 11 = XGA                 |
|-------------|------------|--------------------------|
| 2 = Unknown | 7 = MDA    | 12 = Linear Frame Buffer |
| 3 = CGA     | 8 = HGC    | 160 = PC-98              |
| 4 = EGA     | 9 = MCGA   |                          |
| 5 = VGA     | 10 = 8514A |                          |

### M.6 Enumeration Values for Hardware-Display Adapter-Video Memory Type

| 1 = Other   | 6 = WRAM                   | 11 = 3DRAM |
|-------------|----------------------------|------------|
| 2 = Unknown | 7 = EDO RAM                | 12 = SDRAM |
| 3 = VRAM    | 8 = Burst Synchronous DRAM | 13 = SGRAM |
| 4 = DRAM    | 9 = Pipelined Burst SRAM   |            |
| 5 = SRAM    | 10 = CDRAM                 |            |

## M.7 Enumeration Values for Hardware-Pointing Device-Name

| 1 = Other   | 4 = Track Ball  | 7 = Touch Pad              |
|-------------|-----------------|----------------------------|
| 2 = Unknown | 5 = Track Point | 8 = Touch Screen           |
| 3 = Mouse   | 6 = Glide Point | 9 = Mouse - Optical Sensor |

### M.8 Enumeration Values for Hardware-Battery-Chemistry

| 1 = Other          | 5 = Nickel Metal Hydride |
|--------------------|--------------------------|
| 2 = Unknown        | 6 = Lithium-ion          |
| 3 = Lead Acid      | 7 = Zinc air             |
| 4 = Nickel Cadmium | 8 = Lithium Polymer      |

### M.9 Enumeration Values for Hardware-Processor-Processor Family

| 1 = Other                                            | 24 = AMD Duron(TM) Processor<br>Family   | 130 = Itanium(TM) Processor                                                |
|------------------------------------------------------|------------------------------------------|----------------------------------------------------------------------------|
| 2 = Unknown                                          | 25 = K5 Family                           | 176 = Pentium(R) III Xeon(TM)                                              |
| 11 = Pentium(R) Brand                                | 26 = K6 Family                           | 177= Pentium(R) III Processor<br>with Intel(R) SpeedStep(TM)<br>Technology |
| 12 = Pentium(R) Pro                                  | 27 = K6 -2                               | 178 = Pentium(R) 4 Processor                                               |
| 13 = Pentium(R) II                                   | 28 = K6 -3                               | 181 = Inter(R) Xeon (TM)<br>Processor MP                                   |
| 14 = Pentium(R) Processor with<br>MMX(TM) Technology | 29 = AMD Athlon (TM) Processor<br>Family | 182 = AMD Athlon XP (TM)<br>Processor Family                               |
| 15 = Celeron(TM)                                     | 30 = AMD29000 Family                     | 183 = AMD Athlon MP(TM)<br>Processor Family                                |
| 16 = Pentium(R) II Xeon(TM)                          | 31 = K6-2+                               | 300 = 6 x 86                                                               |
| 17 = Pentium(R) II                                   |                                          |                                                                            |

#### M.10 Enumeration Values for Hardware-Processor-Upgrade Method

| 1= Other           | 5 = Replacement/Piggy Back | 9 = Slot 2          |
|--------------------|----------------------------|---------------------|
| 2 = Unknown        | 6 = None                   | 10 = 370 Pin Socket |
| 3 = Daughter Board | 7 = LIF Socket             | 11 = Slot A         |
| 4 = ZIF Socket     | 8 = Slot 1                 | 12 = Slot M         |

#### M.11 Enumeration Values for Hardware-Chassis-Chassis Type

| 1 = Other               | 10 = Notebook        | 19 = SubChassis            |
|-------------------------|----------------------|----------------------------|
| 2 = Unknown             | 11 = Hand Held       | 20 = Bus Expansion Chassis |
| 3 = Desktop             | 12 = Docking Station | 21 = Peripheral Chassis    |
| 4 = Low Profile Desktop | 13 = All in One      | 22 = Storage Chassis       |
| 5 = Pizza Box           | 14 = Sub Notebook    | 23 = Rack Mount Chassis    |
| 6 = Mini Tower          | 15 = Space-Saving    | 24 = Sealed-Case PC        |
| 7=Tower                 | 16 = Lunch Box       | 25 = Multi-system Chassis  |

17 = Main System Chassis

9 = LapTop

18 = Expansion Chassis

### M.12 Enumeration Values for Hardware-Bus-Protocol Supported

| 0 = Internal     | 6 = VME Bus    | 12 = Internal Processor    |
|------------------|----------------|----------------------------|
| 1 = ISA          | 7 = NuBus      | 13 = Internal Power Bus    |
| 2 = EISA         | 8 = PCMCIA Bus | 14 = PNP ISA Bus           |
| 3 = MicroChannel | 9 = C Bus      | 15 = PNP Bus               |
| 4= TurboChannel  | 10 = MPI Bus   | 16= Maximum Interface Type |
| 5 = PCI Bus      | 11 = MPSA Bus  |                            |

### M.13 Enumeration Values for Hardware-Processor-Role

| 1 = Other   | 3= Central Processor | 5= DSP Processor    |
|-------------|----------------------|---------------------|
| 2 = Unknown | 4 = Math Processor   | 6 = Video Processor |

# M.14 Enumeration Values for System-System Cache-Level

| 1 = Other   | 3 = Write Back    | 5 = Varies with Address   |
|-------------|-------------------|---------------------------|
| 2 = Unknown | 4 = Write Through | 6 = Determination Per I/O |

## M.15 Enumeration Values for System-System Cache-Cache Type

| 1 = Other   | 3 = Instruction | 5 = Unified |
|-------------|-----------------|-------------|
| 2 = Unknown | 4 = Data        |             |

# M.16 Enumeration Values for System-System Cache-Replacement Policy

| 1 = Other | 4 = First In First Out (FIFO) | 7 = Most Frequently Used (MFU) |
|-----------|-------------------------------|--------------------------------|
|-----------|-------------------------------|--------------------------------|

2 = Unknown

5 = Last In First Out (LIFO)

8 = Data Dependent Multiple Algorithms

3 = Least Recently Used (LRU) 6 = Least Frequently Used (LFU)

### M.17 Enumeration Values for System-System Cache-Read Policy

| 1 = Other   | 3 = Read       | 5 = Read and Read-ahead   |
|-------------|----------------|---------------------------|
| 2 = Unknown | 4 = Read-ahead | 6 = Determination Per I/O |

## M.18 Enumeration Values for System-System Cache-Write Policy

| 1 = Other   | 3 = Write Back    | 5 = Varies with Address   |
|-------------|-------------------|---------------------------|
| 2 = Unknown | 4 = Write Through | 6 = Determination Per I/O |

## M.19 Enumeration Values for System-System Cache-Associativity

| 1 = Other         | 4 = 2-way Set-Associative | 7 = 8-way Set-Associative  |
|-------------------|---------------------------|----------------------------|
| 2 = Unknown       | 5 = 4-way Set-Associative | 8 = 16-way Set-Associative |
| 3 = Direct Mapped | 6 = Fully Associative     |                            |

### M.20 Enumeration Values for System-System IRQ-Availability

| 1 = Other   | 3 = Available            | 5 = In Use and Available/<br>Shareable |
|-------------|--------------------------|----------------------------------------|
| 2 = Unknown | 4 = In Use/Not Available |                                        |

# M.21 Enumeration Values for System-System IRQ-IRQ Trigger Type

| 1 = Other   | 3 = Level |
|-------------|-----------|
| 2 = Unknown | 4 = Edge  |

# M.22 Enumeration Values for System-System DMA-Availability

1 = Other

3 = Available

5 = In Use and Available/ Shareable

2 = Unknown

4 = In Use/Not Available

### M.23 Enumeration Values for Language

The following Language enum values are displayed in the following classes: Software Group, Software Group File Information, Software, File Information, and Exclude Information.

| 0=Neutral    | 97=Not supported                         | 1095=Windows XP: Gujarati. This is Unicode only.        |
|--------------|------------------------------------------|---------------------------------------------------------|
| 1=Arabic     | 101=Divehi                               | 1037=Hebrew                                             |
| 2=Bulgarian  | 127=Invariant Locale                     | 1081=Windows 2000/XP: Hindi.<br>This is Unicode only.   |
| 3=Catalan    | 1024=Process or User Default<br>Language | 1038=Hungarian                                          |
| 4=Chinese    | 2048=System Default Language             | 1039=Icelandic                                          |
| 5=Czech      | 1078=Afrikaans                           | 1057=Indonesian                                         |
| 6=Danish     | 1052=Albanian                            | 1040=Italian (Standard)                                 |
| 7=German     | 1025=Arabic (Saudi Arabia)               | 2064=Italian (Switzerland)                              |
| 8=Greek      | 2049=Arabic (Iraq)                       | 1041=Japanese                                           |
| 9=English    | 3073=Arabic (Egypt)                      | 1099=Windows XP: Kannada.<br>This is Unicode only.      |
| 10=Spanish   | 4097=Arabic (Libya)                      | 1111=Windows 2000/XP:<br>Konkani. This is Unicode only. |
| 11=Finnish   | 5121=Arabic (Algeria)                    | 1042=Korean                                             |
| 12=French    | 6145=Arabic (Morocco)                    | 2066=Windows 95                                         |
| 13=Hebrew    | 7169=Arabic (Tunisia)                    | 1088=Windows XP: Kyrgyz.                                |
| 14=Hungarian | 8193=Arabic (Oman)                       | 1062=Latvian                                            |
| 15=Icelandic | 9217=Arabic (Yemen)                      | 1063=Lithuanian                                         |
| 16=Italian   | 10241=Arabic (Syria)                     | 2087=Windows 98 only:<br>Lithuanian (Classic)           |
| 17=Japanese  | 11265=Arabic (Jordan)                    | 1071=FYRO Macedonian                                    |
| 18=Korean    | 12289=Arabic (Lebanon)                   | 1086=Malay (Malaysian)                                  |
| 19=Dutch     | 13313=Arabic (Kuwait)                    | 2110=Malay (Brunei Darussalam)                          |

| 20=Norwegian       | 14337=Arabic (U.A.E.)                                       | 1102=Windows 2000/XP:<br>Marathi. This is Unicode only.  |
|--------------------|-------------------------------------------------------------|----------------------------------------------------------|
| 21=Polish          | 15361=Arabic (Bahrain)                                      | 1104=Windows XP: Mongolian                               |
| 22=Portuguese      | 16385=Arabic (Qatar)                                        | 1044=Norwegian (Bokmal)                                  |
| 24=Romanian        | 1067=Windows 2000/XP:<br>Armenian. This is Unicode only.    | 2068=Norwegian (Nynorsk)                                 |
| 25=Russian         | 1068=Azeri (Latin)                                          | 1045=Polish                                              |
| 26=Croatian        | 2092=Azeri (Cyrillic)                                       | 1046=Portuguese (Brazil)                                 |
| 27=Slovak          | 1069=Basque                                                 | 2070=Portuguese (Portugal)                               |
| 28=Albanian        | 1059=Belarusian                                             | 1094=Windows XP: Punjabi. This is Unicode only.          |
| 29=Swedish         | 1026=Bulgarian                                              | 1048=Romanian                                            |
| 30=Thai            | 1109=Burmese                                                | 1049=Russian                                             |
| 31=Turkish         | 1027=Catalan                                                | 1103=Windows 2000/XP:<br>Sanskrit. This is Unicode only. |
| 32=Urdu            | 1028=Chinese (Taiwan)                                       | 3098=Serbian (Cyrillic)                                  |
| 33=Indonesian      | 2052=Chinese (PRC)                                          | 2074=Serbian (Latin)                                     |
| 34=Ukrainian       | 3076=Chinese (Hong Kong SAR, PRC)                           | 1051=Slovak                                              |
| 35=Belarusian      | 4100=Chinese (Singapore)                                    | 1060=Slovenian                                           |
| 36=Slovenian       | 5124=Windows 98/Me, Windows<br>2000/XP: Chinese (Macau SAR) | 1034=Spanish (Spain, Traditional<br>Sort)                |
| 37=Estonian        | 1050=Croatian                                               | 2058=Spanish (Mexican)                                   |
| 38=Latvian         | 1029=Czech                                                  | 3082=Spanish (Spain, Modern<br>Sort)                     |
| 39=Lithuanian      | 1030=Danish                                                 | 4106=Spanish (Guatemala)                                 |
| 41=Farsi           | 1125=Windows XP: Divehi. This is Unicode only.              | 5130=Spanish (Costa Rica)                                |
| 42=Vietnamese      | 1043=Dutch (Netherlands)                                    | 6154=Spanish (Panama)                                    |
| 43=Armenian        | 2067=Dutch (Belgium)                                        | 7178=Spanish (Dominican<br>Republic)                     |
| 44=Azeri           | 1033=English (United States)                                | 8202=Spanish (Venezuela)                                 |
| 45=Basque          | 2057=English (United Kingdom)                               | 9226=Spanish (Colombia)                                  |
| 47=FYRO Macedonian | 3081=English (Australian)                                   | 10250=Spanish (Peru)                                     |
| 54=Afrikaans       | 4105=English (Canadian)                                     | 11274=Spanish (Argentina)                                |
| 55=Georgian        | 5129=English (New Zealand)                                  | 12298=Spanish (Ecuador)                                  |
| 56=Faeroese        | 6153=English (Ireland)                                      | 13322=Spanish (Chile)                                    |

| 57=Hindi         | 7177=English (South Africa)                                       | 14346=Spanish (Uruguay)                                  |
|------------------|-------------------------------------------------------------------|----------------------------------------------------------|
| 62=Malay         | 8201=English (Jamaica)                                            | 15370=Spanish (Paraguay)                                 |
| 63=Kazak         | 9225=English (Caribbean)                                          | 16394=Spanish (Bolivia)                                  |
| 64=Kyrgyz        | 10249=English (Belize)                                            | 17418=Spanish (El Salvador)                              |
| 65=Swahili       | 11273=English (Trinidad)                                          | 18442=Spanish (Honduras)                                 |
| 67=Uzbek         | 12297=Windows 98/Me,<br>Windows 2000/XP: English<br>(Zimbabwe)    | 19466=Spanish (Nicaragua)                                |
| 68=Tatar         | 13321=Windows 98/Me,<br>Windows 2000/XP: English<br>(Philippines) | 20490=Spanish (Puerto Rico)                              |
| 69=Not supported | 1061=Estonian                                                     | 1072=Sutu                                                |
| 70=Punjabi       | 1080=Faeroese                                                     | 1089=Swahili (Kenya)                                     |
| 71=Gujarati      | 1065=Farsi                                                        | 1053=Swedish                                             |
| 72=Not supported | 1035=Finnish                                                      | 2077=Swedish (Finland)                                   |
| 73=Tamil         | 1036=French (Standard)                                            | 1114=Windows XP: Syriac. This is Unicode only.           |
| 74=Telugu        | 2060=French (Belgian)                                             | 1097=Windows 2000/XP: Tamil.<br>This is Unicode only.    |
| 75=Kannada       | 3084=French (Canadian)                                            | 1092=Tatar (Tatarstan)                                   |
| 76=Not supported | 4108=French (Switzerland)                                         | 1098=Windows XP: Telugu. This<br>is Unicode only.        |
| 77=Not supported | 5132=French (Luxembourg)                                          | 1054=Thai                                                |
| 78=Marathi       | 6156=Windows 98/Me, Windows<br>2000/XP: French (Monaco)           | 1055=Turkish                                             |
| 79=Sanskrit      | 1110=Windows XP: Galician                                         | 1058=Ukrainian                                           |
| 80=Mongolian     | 1079=Windows 2000/XP:<br>Georgian. This is Unicode only.          | 1056=Windows 98/Me, Windows<br>2000/XP: Urdu (Pakistan)  |
| 86=Galician      | 1031=German (Standard)                                            | 2080=Urdu (India)                                        |
| 87=Konkani       | 2055=German (Switzerland)                                         | 1091=Uzbek (Latin)                                       |
| 88=Not supported | 3079=German (Austria)                                             | 2115=Uzbek (Cyrillic)                                    |
| 89=Not supported | 4103=German (Luxembourg)                                          | 1066=Windows 98/Me, Windows NT 4.0 and later: Vietnamese |
| 90=Syriac        | 5127=German (Liechtenstein)                                       |                                                          |
| 96=Not supported | 1032=Greek                                                        |                                                          |

### Setting up Security for Server Inventory

Server Inventory should be secured to ensure protection of all components and the database.

- The software is designed to work in a secured network, behind a firewall. Make sure all the components are within a secured network or firewall. Clients outside the firewall should connect through VPN or not connect at all.
- The database contains valuable information, that is vulnerable to hacking. Make sure the database is protected, and do not store any other data.
- Information sent over the wire media is not encrypted.
- Because log files contain information about the passwords, enable debug option only when necessary to assist in debugging.

### **Documentation Updates**

This section contains information on documentation content changes that have been made in the *Administration* guide for Server Inventory since the initial release of Novell<sup>®</sup> ZENworks<sup>®</sup> 7 Server Management. The information will help you to keep current on updates to the documentation.

All changes that are noted in this section were also made in the documentation. The documentation is provided on the Web in two formats: HTML and PDF. The HTML and PDF documentation are both kept up-to-date with the documentation changes listed in this section.

The documentation update information is grouped according to the date the changes were published. Within a dated section, the changes are alphabetically listed by the names of the main table of contents sections for Server Inventory.

If you need to know whether a copy of the PDF documentation you are using is the most recent, the PDF document contains the date it was published on the front title page or in the Legal Notices section immediately following the title page.

The documentation was updated on the following date:

- Section O.1, "September 19, 2007 (SP1-IR1)," on page 783
- Section O.2, "September 07, 2007," on page 784
- Section O.3, "July 27, 2007," on page 784
- Section O.4, "October 19, 2006," on page 784
- Section O.5, "August 26, 2006," on page 784
- Section O.6, "July 14, 2006 (Support Pack 1)," on page 785
- Section O.7, "December 23, 2005," on page 785
- Section O.8, "December 9, 2005," on page 786
- Section O.9, "October 24, 2005," on page 786
- Section O.10, "October 7, 2005," on page 786

### O.1 September 19, 2007 (SP1-IR1)

The following updates were made in this section:

#### **O.1.1 Viewing Inventory Information**

The following updates were made in this section:

| Location                                                                                       | Change                    |
|------------------------------------------------------------------------------------------------|---------------------------|
| Section 17.2.3, "Running the<br>Data Export Program from the<br>Inventory Server," on page 684 | Added Step 5 on page 685. |

### O.2 September 07, 2007

Updates were made to the following sections. The changes are explained below.

#### **O.2.1 Setting Up Server Inventory**

The following updates were made in this section:

| Location                                                                                                    | Change                                             |
|----------------------------------------------------------------------------------------------------|----------------------------------------------------|
| Section 13.2.3, "Setting Up the<br>MS SQL Server 2000 or MS SQL<br>Server 2005 Inventory<br>Database," on page 512 | Added a warning: Do not rename the mgmtdb database |

### O.3 July 27, 2007

Updates were made to the following sections. The changes are explained below.

#### **O.3.1 Setting Up Workstation Inventory**

The following updates were made in this section:

| Location                                                | Change                                                                                                    |
|---------------------------------------------------------|----------------------------------------------------------------------------------------------------|
| "Creating the Oracle10g<br>Inventory Database on a UNIX | Modified the sub steps 1 and 2 in the Step 18 on page 509 to add the non-English Enum values on the Windows and Linux system. |
| Server" on page 508                                     | Modified the command to shutdown immediate; in the Step 21 on page 510                                                        |
| "Creating the Oracle10g<br>Inventory Database on a      | Modified the sub steps 1 and 2 in the Step 14 on page 507 to add the non-English Enum values on the Windows and Linux system. |
| windows Server" on page 506                             | Modified the command to shutdown immediate; in the Step 17 on page 507                                                        |

### O.4 October 19, 2006

Some references to Server Inventory on Linux were removed, because it is not supported in ZENworks 7 Server Management with Support Pack 1. However, for specific information about scanning in relation to ZENworks Server Management inventoried servers, see Section 12.2.2, "Inventory Components on Inventory Servers," on page 449.

### O.5 August 26, 2006

Updates were made to the following sections:

| Location |
|----------|
|----------|

Change

Appendix N, "Setting up Security for Server Inventory," on page 781

This section is added to address security issues.

### O.6 July 14, 2006 (Support Pack 1)

Updates were made to the following sections:

| Location                                                                                           | Change                                                   |
|----------------------------------------------------------------------------------------------------|----------------------------------------------------------|
| "Creating the<br>Oracle10g Inventory<br>Database on a<br>Windows Server" on<br>page 506            | Updated the section with Oracle10g R2 information.       |
| "Creating the<br>Oracle10g Inventory<br>Database on a UNIX<br>Server" on page 508                  | Updated the section with Oracle10g R2 information.       |
| Section J.3,<br>"Performance Tips for<br>the Inventory Server<br>(Support Pack 1)," on<br>page 728 | This section has been newly added.                       |
| Section 13.2, "Setting<br>Up the Inventory<br>Database," on<br>page 495                            | Updated the section with MS SQL Server 2005 information. |

### O.7 December 23, 2005

Updates were made to the following sections:

| Location                                                                     | Change                                                                                                    |
|------------------------------------------------------------------------------|----------------------------------------------------------------------------------------------------|
| "Configuring the MS<br>SQL Server 2000<br>Inventory Database" on<br>page 512 | Added the following information to Step 11e on page 514:                                                                                                    |
|                                                                              | "During the execution of the drop trigger sqls, the following error message<br>might be displayed on the console, "Cannot drop the trigger ' <i>trigger_name</i> ',<br>because it does not exist or you do not have permission". Ignore the error<br>message." |
| "Configuring the<br>Inventory Service<br>Object" on page 522                 | Newly added Step 3 on page 523.                                                                                                    |

| Location                                                                      | Change                                                                                                    |
|-------------------------------------------------------------------------------|----------------------------------------------------------------------------------------------------|
| "Generating Inventory<br>Reports" on page 664                                 | Added the following information as a note in Step 4 on page 665:                                                                                                    |
|                                                                               | "ZENworks Inventory report supports only the following double-byte character<br>languages: German, English, Spanish, French, Portuguese, and Japanese.<br>Other double-byte characters might not be displayed properly in the Inventory<br>reports." |
| "Sybase in the<br>NetWare and Windows<br>Environments" on<br>page 721         | Added the reference to Linux in the entire section.                                                                                                    |
| "Oracle in the NetWare,<br>Windows, and Linux<br>Environments" on<br>page 723 | Added the reference to Linux in the entire section.                                                                                                    |

### O.8 December 9, 2005

Page design is reformatted to comply with revised Novell documentation standards.

### O.9 October 24, 2005

Updates were made to the following sections:

| Location                                        | Change                                                                       |
|-------------------------------------------------|------------------------------------------------------------------------------|
| "Generating Inventory<br>Reports" on page 664 > | Updated the guidelines to be followed as you work with the Reporting dialog. |
| Step 3 on page 664                              |                                                                              |

### O.10 October 7, 2005

Updates were made to the following sections.

| Location                                                                                          | Change                                                                                                  |
|---------------------------------------------------------------------------------------------------|----------------------------------------------------------------------------------------------------|
| "Backing Up the<br>Sybase Inventory<br>Database" on page 500                                      | This section has been reorganized. There is no change in the content of the section.                    |
| Section 14.3.3,<br>"Scanning for the<br>Windows Inventoried                                       | Following products have been added to the list of antivirus products scanned by. the Inventory scanner: |
| Servers," on page 537<br>> "Scanning for the<br>Hardware Inventory<br>Information" on<br>page 537 | Symantec AntiVirus Corporate Edition 9.0                                                                |
|                                                                                                   | Symantec AntiVirus Corporate Edition 10.0                                                               |